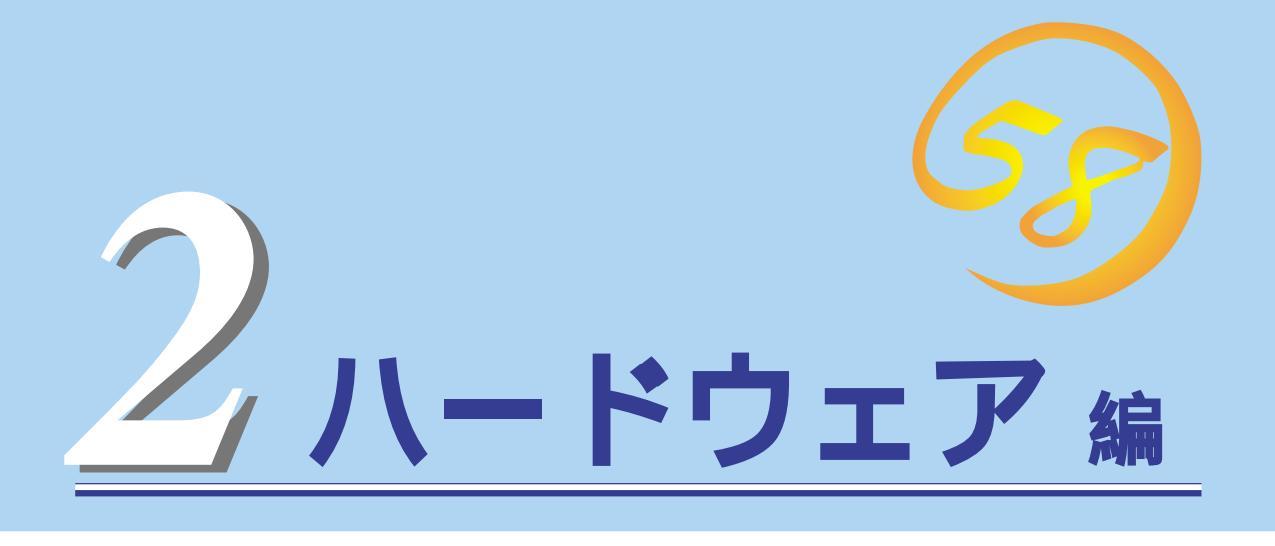

Expressサーバ本体のハードウェアについて説明します。

| <u>各部の名称と機能 64ページ)</u>            | …Expressサーバの各部の名称と機能についてパー<br>ツ単位に説明しています。                              |
|-----------------------------------|-------------------------------------------------------------------------|
| <u>設置と接続 93ページ</u> )              | …Expressサーバの設置にふさわしい場所や背面の<br>コネクタへの接続について説明しています。                      |
| <u>基本的な操作( 98ページ )</u>            | 電源のONやOFFの方法、およびフロッピーディ<br>スクやCD-ROMのセット方法などについて説明<br>しています。            |
| <u>内蔵オプションの取り付け( 117ページ)</u>      | .別売の内蔵型オプションを取り付けるときにご覧<br>ください。                                        |
| <u>ケーブル接続(169ページ)</u>             | Expressサーバの内部/外部へのケーブル接続例<br>を示します。背面にあるケーブルの接続について<br>は「設置と接続」をご覧ください。 |
| <u>BIOSのセットアップ(172ページ)</u>        | .専用のユーティリティを使ったBIOSの設定方法<br>について説明しています。                                |
| <u>リセットとクリア(206ページ)</u>           | Expressサーバをリセットする方法と内部メモリ<br>(CMOS)のクリア方法について説明します。                     |
| <u>割り込みラインとI/Oポートアドレス(209ページ)</u> | .Expressサーバ内部のアドレスや割り込みの設定<br>について説明しています。                              |

# 各部の名称と機能

本装置の各部の名称を次に示します。

### N8500-454/455/456/551/552**用ラック**

キースロット

フロントドアのロックを解除するセキュリティキーの差 し口( 98ページ)。

フロントドア

Expressサーバに搭載されているデバイスを取り扱うとき やオプションを増設するときに開ける。添付のセキュリ ティキーでロックすることができる(98ページ)。

キャスタ(4個)

移動用キャスタ。ロックレバーで固定/解除できる。

\* 同型のラック(N8540-48)がラックモデル用のオプションと しても販売しています。

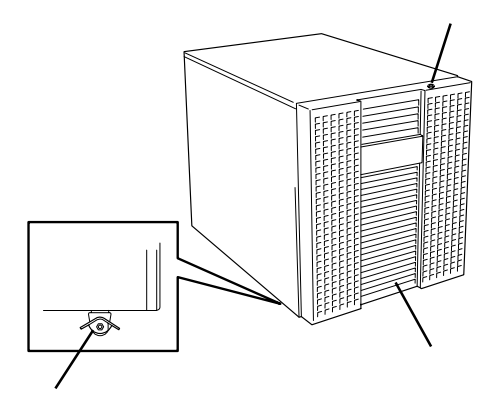

# 装置前面

トップカバー

Expressサーバ上面を保護するカバー(N8500-454/455/ 456用ラックのトップカバー)。内蔵デバイスを取り扱う ときに取り外す(138ページ)。

ハンドル

Expressサーバをラックから引き出すときに持つ取っ手。 N8500-454/455/456ではラックから引き出さない でください。

液晶ディスプレイ

Expressサーバの状態を表示する(70ページ)。

5.25インチデバイスベイ

オプションのDAT(デジタルオーディオテープ)ドライブや 光磁気ディスクドライブなどを取り付ける場所(131 ページ)。

CD-ROMドライブ

CD-ROMのデータの読み出しを行う(115ページ)。

- -1 CD-ROM挿入口
- -2 アクセスランプ(アクセス中はアンバー色に点灯)
- -3 CDトレーイジェクトボタン
- -4 エマージェンシーホール

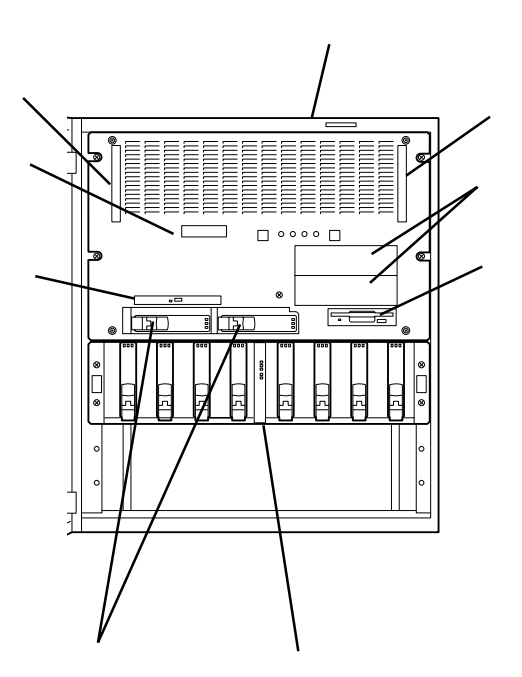

ハー ドウェ ア編

3.5インチフロッピーディスクドライブ
 3.5インチフロッピーディスクを挿入して、データの書き

込み/読み出しを行う装置( 113ページ)。

- -1 フロッピーディスクアクセスランプ(アクセス中は 緑色に点灯)
- -2 ディスク挿入口
- -3 イジェクトボタン
- 3.5インチデバイスベイ

オプションのハードディスクが取り付けられる(120 ページ)。SCSI IDは左がID0、右がID1と割り当てられて いる。

ディスク増設ユニット

オプションのハードディスクを最大8台搭載できる装置。 N8500-454/455/456のみ標準装備。

- -1 POWERランプ(緑色)(91ページ)
- -2 LVD SCSIランプ(緑色)( 91ページ)
- -3 2chモードランプ(緑色)( 91ページ)
- -4 POWER故障ランプ(アンバー色) 92ページ)
- -5 FAN故障ランプ(アンバー色)( 92ページ)

POWERスイッチ

電源をON/OFFするスイッチ。一度押すとPOWERランプ が点灯し、ONの状態になる。もう一度押すと電源をOFF にする(98ページ)。4秒以上押し続けると強制シャッ トダウンする(206ページ)。

POWERランプ(緑色)

電源をONにすると緑色に点灯する。電源をOFFにすると 消灯する(85ページ)。

STATUSランプ(緑色/アンバー色)

正常に動作しているときは緑色に、異常を検出するとアンバー色に点灯する(85ページ)。

DISK ACCESSランプ(緑色/アンバー色)

Expressサーバ内蔵のハードディスクにアクセスしている ときに緑色に点灯する(87ページ)。2台のハードディ スクのうち、いずれか1つでも故障するとアンバー色に点 灯する。

SLEEPランプ(アンバー色)

スリープ状態の時に点灯する(87ページ)。

SLEEPスイッチ

ー度押すと、本体がスリープ状態(省電力モード)とな る。POWERスイッチを押すと復帰する(Windows 2000 でのみサポート、 112ページ)。

DISKパワーランプ(緑色)

取り付けているハードディスクに電源が供給されると点 灯する( 88ページ)。

DISKアクセスランプ(緑色)

取り付けているハードディスクが動作しているときに点 灯する(88ページ)。

DISK故障ランプ(アンバー色)

取り付けているハードディスクが故障すると点灯し、リ ビルド中は点滅する(ディスクアレイ構成時のみ、 88 ページ)。

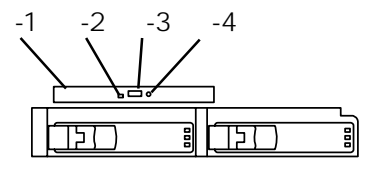

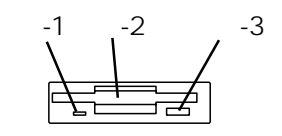

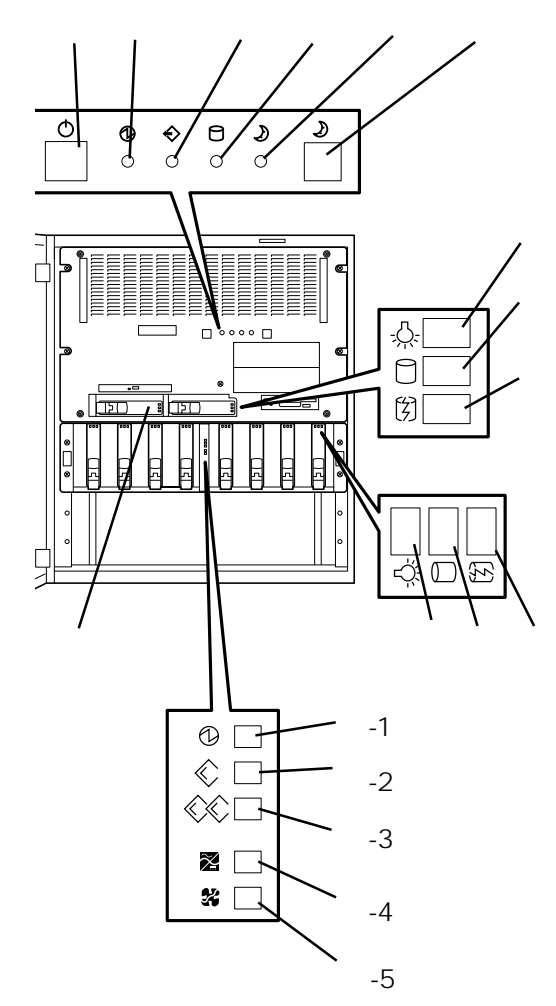

# 装置背面

ACインレット 電源コードを本体に接続するソケット(95ページ)。 PCIボード増設用スロット オプションのPCI-ドを取り付けるスロット(139~155 ページょ 電源ユニット増設用スロット オプションの電源ユニットを取り付けるスロット(125 ページ)。 電源ユニット 本体にDC電源を供給する装置。 ディスク増設ユニット -1 ACインレット( 95ページ) -2 電源POW ONランプ(92ページ) -3 電源ユニット -4 電源ユニット用増設スロット( 125ページ) -5 SCSI 1コネクタ(95ページ) -6 SCSI 2コネクタ(95ページ) -7 FAN4故障ランプ(92ページ) -8 FAN3故障ランプ(92ページ) -9 FAN2故障ランプ(92ページ) -10 FAN1故障ランプ(92ページ) キーボードコネクタ キーボードを接続する(95ページ)。 マウスコネクタ マウスを接続する(95ページ)。 シリアルポート1コネクタ(右側)/シリアルポート2 コネクタ(左側) シリアルインタフェースを持つ装置と接続する( 95ペー ジ)。なお、専用回線に直接接続することはできません。 Wide SCSIコネクタ Ultra SCSI(Wide対応)インタフェースを持つ外付けの SCSI機器と接続する。最大4台まで増設可能 95ペー ジ)。 なお、5インチベイにNarrow SCSIデバイスを接続した場 合は、外付けSCSI機器は最大2台までとし、Narrow SCSI として動作します。ディスク増設ユニットへは接続不可。 プリンタポートコネクタ セントロニクスインタフェースを持つプリンタと接続する (95ページ)。 モニタコネクタ ディスプレイ装置を接続する(95ページ)。 ACT/LINKランプ(緑色) パケットの送受信を行っているときにLINKで点灯し、 ACTIVEで点滅する(90ページ)。 100TXランプ(アンバー色) 100BASE-TXで接続されているときに点灯する。 10BASE-Tで接続されているときに消灯する( 90ペー ジレ 100BASE-TX/10BASE-Tコネクタ LAN上のネットワークシステムと接続する( 95ペー

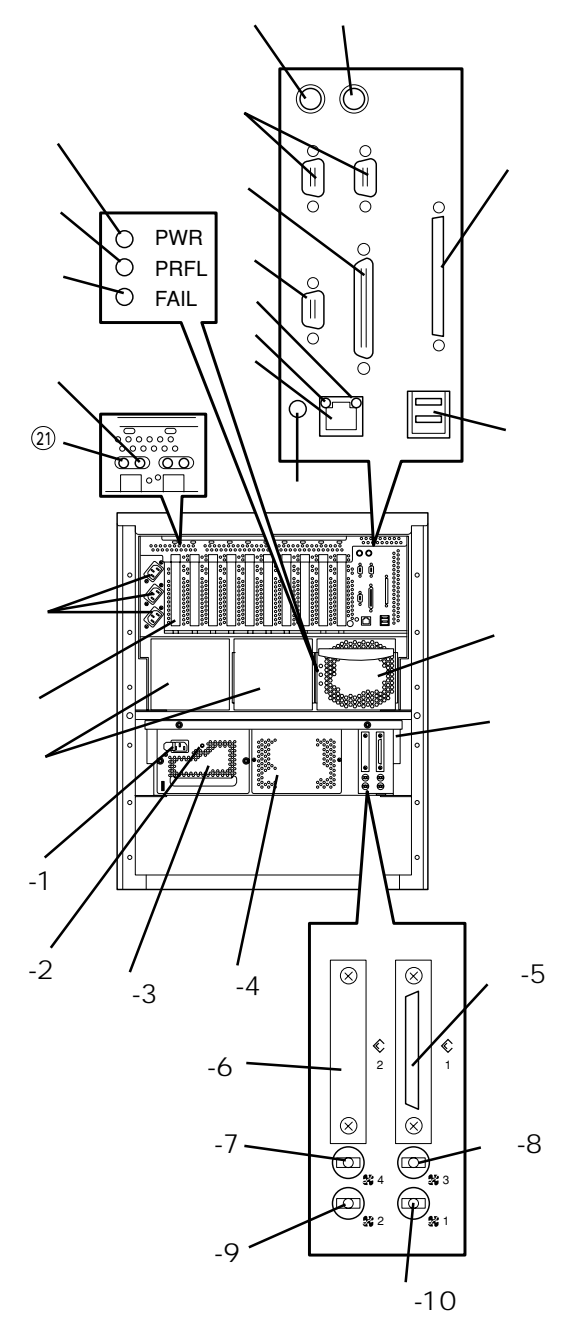

DUMPスイッチ

Expressサーバ本体に起きたイベントログを採取する( 300ページ)。

USBコネクタ1(上側)/USBコネクタ2(下側) USBインタフェースに対応している機器と接続する (Windows NT 4.0では対応したドライバが必要、 95ペー ジ)。

ジレ

PWRランプ(緑色) 電源を受電していることを示すランプ(90ページ)。 PRFLランプ(アンバー色) 電源ユニット内のファンが寿命となると点滅する(90ページ)。 FAILランプ(アンバー色) 電源ユニットに異常が起きていることを示すランプ( 90ペー

ジし

PCIスロットAttentionランプ(アンバー色)

このランプが点滅し、PCIスロットPowerランプが消 灯しているときに該当するボードを取り外すことがで きる(Windows 2000でホットプラグPCI機能を使用し ている場合、 89ページ)。

 PCIスロットPowerランプ(緑色) PCIスロットにボードが取り付けられていると、 Expressサーバの電源がONのときに点灯する(89 ページ)。

Π.

#### ホットスワップファン

装置上面

Expressサーバ内部のデバイスを冷却するためのファ ン。ファンが故障した場合、Expressサーバの電源が ONのままでも交換できる(151ページ)。ファンの故 障はSTATUSランプ(アンバー色に点滅)か、液晶ディ スプレイに表示されるエラーメッセージで確認できる。 トップカバー

Expressサーバ本体のカバー(151ページ)。

PCIスロットドア

オプションのPCIボードの取り付け/取り外しの際に開 けるドア(139ページ)。ホットプラグ対応のPCIボー ド\*はExpressサーバの電源がONのままでも取り付け/ 取り外しができる。

\* ホットプラグはWindows 2000でのみ使用できます。Windows NT 4.0で はサポートしていません。ホットプラグ対応のPCIボードはN8504-75 100BASE-TX 接続ボード、N8503-31A SCSIコントローラのみです。

### ボードの取り付け位置

- ライザーカード システム1/0ボード ベースボード メモリバックボード SCSIバックパネル(ハードディスク用) システムバックパネル SCSIバックパネル(5.25インチデバイス用) ホットプラグPCI用LEDスイッチボード
- \* システムバックパネル、SCSIバック パネルは保守員のみ取り扱いのできる ボードです。ここでは詳細を説明しま せん。

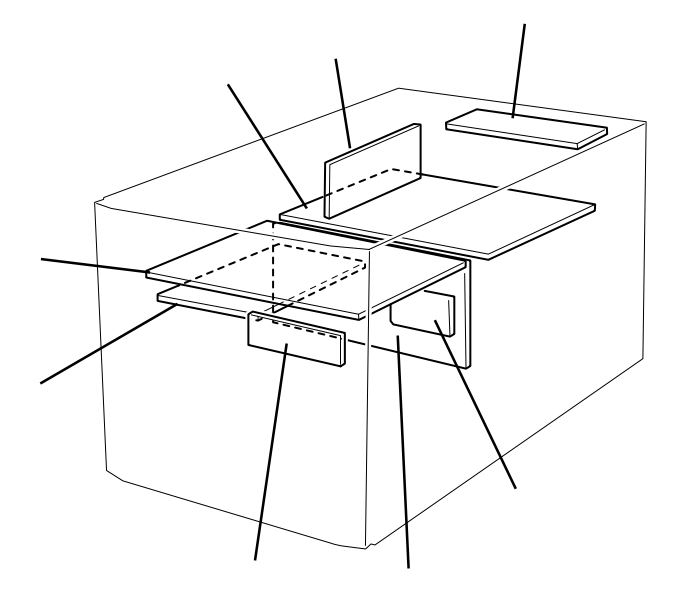

# ライザーカード

CMOS/パスワードクリア用スイッチ(206ページ参照) フロッピーディスクドライブインタフェースコネクタ リチウム電池 外部接続コネクタ(66ページ参照)

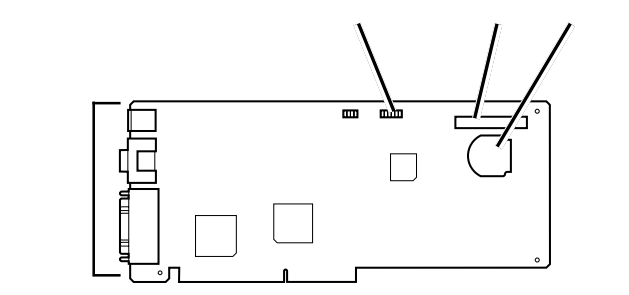

システム1/0ボード

```
Hot Plug PCI用LEDスイッチボードコネクタ
システムバックパネル接続コネクタ
CD-ROMドライブコネクタ(IDE)
SCSIバックパネルコントロールケーブル用コネ
クタ
Ultra 160/m SCSIコネクタ(内蔵ハードディスク
用)
Ultra 160/m SCSIコネクタ(5.25インチデバイス
用)
Ultra 160/m SCSIコネクタ(外付けSCSIデバイ
                               背面
ス用)
ライザーカード接続コネクタ
外部接続コネクタ(上:LANポート、下:USBポー
ト)
PCIボードスロット
 -1 PCI#34(PCIバス#3の4番目のスロット、
    64-bit、33MHz、3.3V PCI)
 -2 PCI#33(PCIバス#3の3番目のスロット、
    64-bit、33MHz、3.3V PCI)
 -3 PCI#32(PCIバス#3の2番目のスロット、
    64-bit、66/33MHz、3.3V PCI)
 -4 PCI#31(PCIバス#3の1番目のスロット、
    64-bit、66/33MHz、3.3V PCI)
 -5 PCI#24(PCIバス#2の4番目のスロット、
    64-bit、33MHz、5V PCI)
 -6 PCI#23(PCIバス#2の3番目のスロット、
    64-bit、33MHz、5V PCI)
 -7 PCI#22(PCIバス#2の2番目のスロット、
    64-bit、33MHz、5V PCI)
 -8 PCI#21(PCIバス#2の1番目のスロット、
    64-bit、33MHz、5V PCI)
 -9 PCI#12(PCIバス#1の2番目のスロット、
    32-bit、33MHz、5V PCI)
```

```
-10 PCI#11(PCIバス#1の1番目のスロット、
32-bit、33MHz、5V PCI)
```

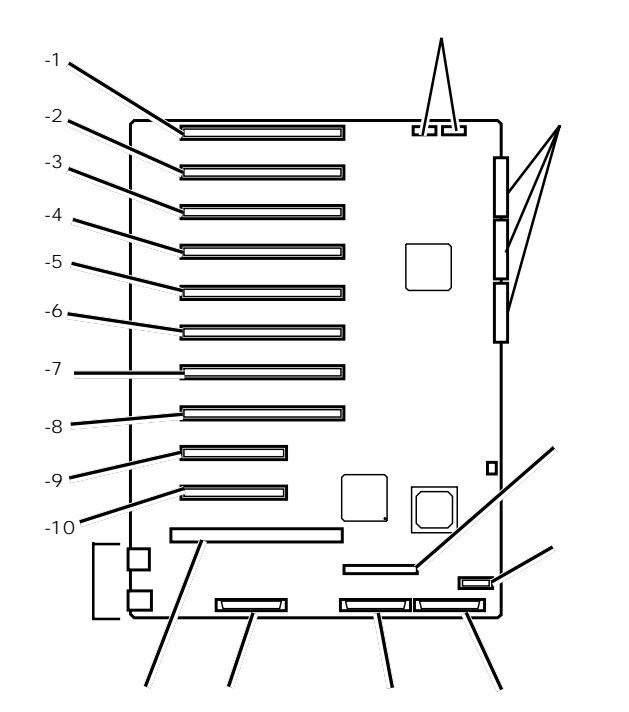

\* PCI #31、#32を66MHzで動作させる場合は、PCI #33、 #34は使用できません。

# ベースボード

ファンコネク*タ*(CPU背面右)

CPUコネクタ(増設順序は -1~ -4の順)

- -1 CPUコネクタ1(全モデルでCPUを標準で装備)
   オプションのCPUバックボードを装着することもできる。
- -2 CPUコネクタ2(Express5800/ 180Ra-7のみCPUを標準で装備。そ の他のモデルではターミネーション ボードが装着されている)
- -3 CPUコネクタ3(ターミネーション ボードが装着されている)
- -4 CPUコネクタ4(ターミネーション ボードが装着されている)
   オブションの CPUバックボードを装 着することもできる。
- ファンコネクタ(CPU前面右)
- オープンセンサコネクタ

VRMコネクタ

- -1 VRMコネクタ1(全モデルでVRMを標準で装備)
- -2 VRMコネクタ2(Express5800/ 180Ra-7のみVRMを標準で装備。)
- -3 VRMコネクタ3
- -4 VRMコネクタ4

液晶ディスプレイコネクタ

- ファンコネクタ(CPU前面左)
- ファンコネクタ(CPU背面左)
- システムバックボード接続コネクタ

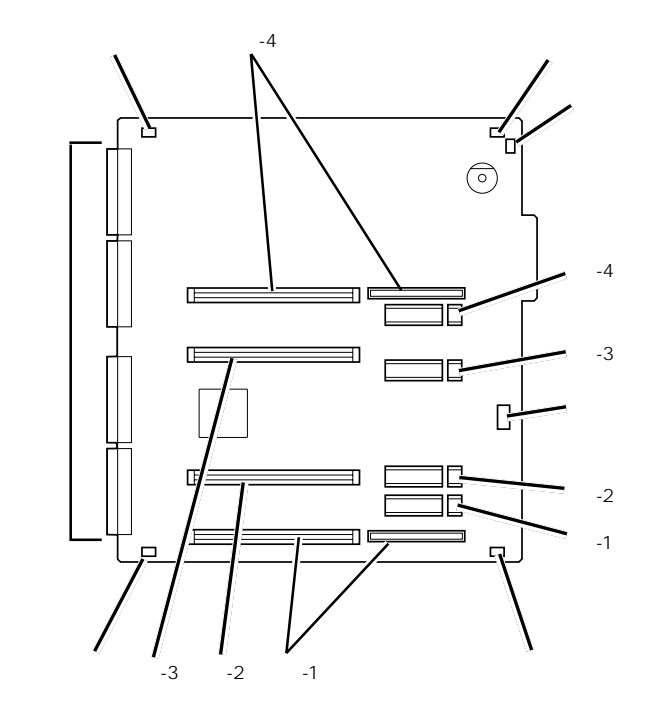

# メモリバックボード

DIMMソケット

DIMMは4枚単位で増設する。また、4つのグ ループで構成され、DIMMグループ内のDIMMが 1枚でも故障すると、グループ単位で縮退する (無効となる)。グループの構成は下図を参照。 イジェクタ システムバックボード接続コネクタ

背面

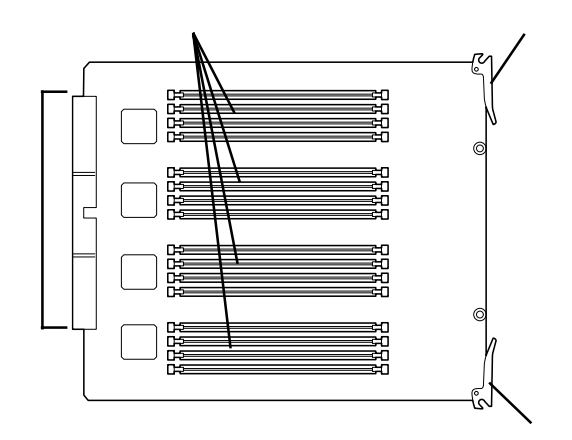

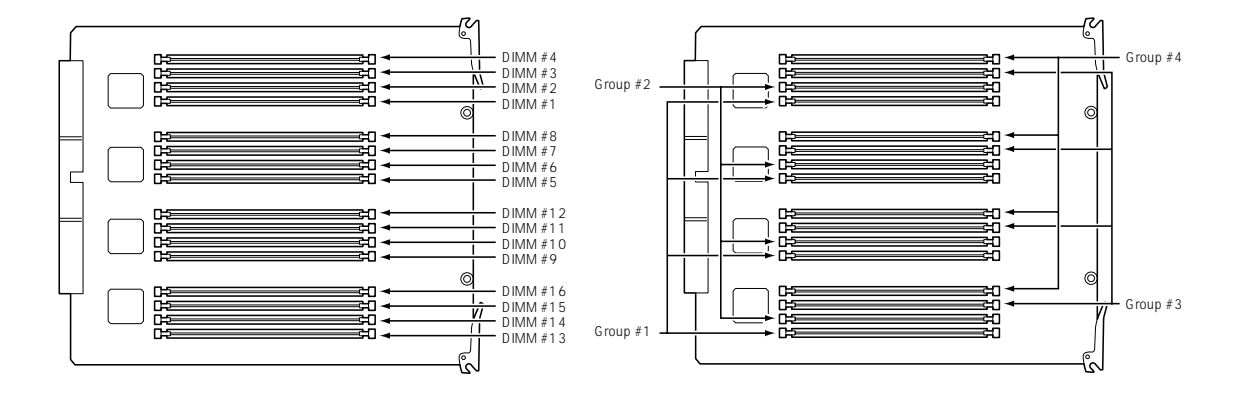

# 液晶ディスプレイ

Expressサーバの液晶ディスプレイに表示されるメッセージとその意味は次の通りです。

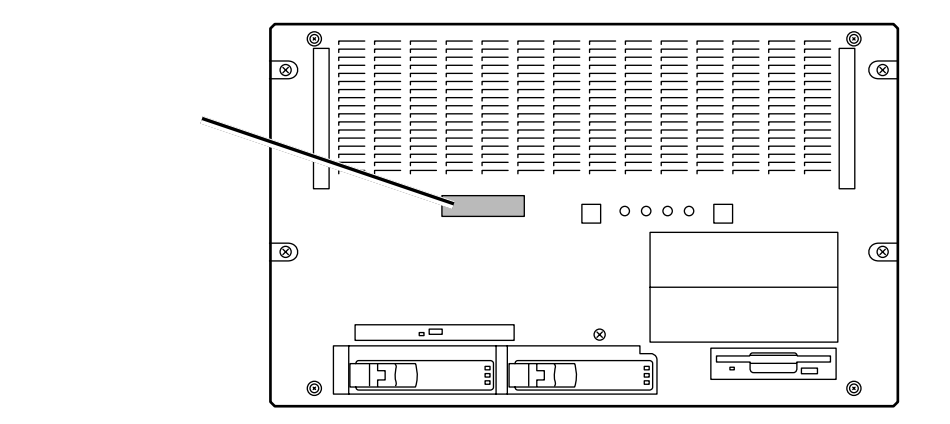

### 電源ONの間の表示

| LCD上のエラーン        | メッセージ  | 意味          | 対処方法                                                                                                    |
|------------------|--------|-------------|----------------------------------------------------------------------------------------------------|
| +12.0v           | Alm 00 | +12.0v低電圧警告 | 保守サービス会社に連絡して電                                                                                                    |
| +12.0v           | Alm 02 | +12.0v低電圧異常 | ードを交換してください。                                                                                                    |
| +12.0v           | Alm 07 | +12.0v高電圧警告 |                                                                                                    |
| +12.0v           | Alm 09 | +12.0v高電圧異常 |                                                                                                    |
| +3.3v            | Alm 00 | +3.3v低電圧警告  |                                                                                                    |
| +3.3v            | Alm 02 | +3.3v低電圧異常  |                                                                                                    |
| +3.3v            | Alm 07 | +3.3v高電圧警告  |                                                                                                    |
| +3.3v            | Alm 09 | +3.3v高電圧異常  |                                                                                                    |
| +3.3vs           | Alm 00 | +3.3vs低電圧警告 |                                                                                                    |
| +3.3vs           | Alm 02 | +3.3vs低電圧異常 |                                                                                                    |
| +3.3vs           | Alm 07 | +3.3vs高電圧警告 |                                                                                                    |
| +3.3vs           | Alm 09 | +3.3vs高電圧異常 |                                                                                                    |
| +5.0v            | Alm 00 | +5.0v低電圧警告  |                                                                                                    |
| +5.0v            | Alm 02 | +5.0v低電圧異常  |                                                                                                    |
| +5.0v            | Alm 07 | +5.0v高電圧警告  |                                                                                                    |
| +5.0v            | Alm 09 | +5.0v高電圧異常  |                                                                                                    |
| AmbientTempAl    | m00    | 周囲温度 低温警告   | いったん装置を停止し、装置環<br>境温度が適正であるか確認して                                                                                                  |
| AmbientTempAl    | m02    | 周囲温度 低温異常   | ください。また、各ファンや各<br>部にほこりなどのによるつまり                                                                                                  |
| AmbientTempAl    | m07    | 周囲温度 高温警告   | が無いことを確認してくださ<br>い。異常が見つからない場合<br>は、保守サービス会社に連絡し                                                                                  |
| AmbientTempAl    | m09    | 周囲温度 高温異常   | ー は、味可リービス会社に運給し<br>てください。                                                                                                    |
| Chipset Err xxxx | x      | システムエラー     | ベースボード、またはシステ<br>ムI/Oボード上でエラーを検出<br>しています。ペースポードとシ<br>ステムI/Oボードの取り付け状<br>態を確認してください。それで<br>もエラーが起きる場合は、保守<br>サービス会社に連絡してくださ<br>い。 |

| LCD上のエラーメッセージ    | 意味           | 対処方法                                                                    |
|------------------|--------------|-------------------------------------------------------------------------|
| CPU1 Temp Alm 00 | CPU #1 低温警告  | いったん装置を停止し、装置環<br>境温度が適正であるか確認して<br>ください。また、各ファンや各<br>部にほこりなどのによるつまり    |
| CPU1 Temp Alm 02 | CPU #1 低温異常  |                                                                         |
| CPU1 Temp Alm 07 | CPU #1 高温警告  | が無いことを確認してくださ<br>い。異常が見つからない場合                                          |
| CPU1 Temp Alm 09 | CPU #1 高温異常  | は、保守サービス会社に連絡し<br>てください。                                                |
| CPU1 Volt Alm 00 | CPU #1 低電圧警告 | CPU#1用VRMの取り付け状態を<br>確認してください。それでもエ                                     |
| CPU1 Volt Alm 02 | CPU #1 低電圧異常 | ラーが起きる場合は、保守サー<br>ビス会社に連絡してください。                                        |
| CPU1 Volt Alm 07 | CPU #1 高電圧警告 |                                                                         |
| CPU1 Volt Alm 09 | CPU #1 高電圧異常 |                                                                         |
| CPU2 Temp Alm 00 | CPU #2 低温警告  | いったん装置を停止し、装置環<br>境温度が適正であるか確認して                                        |
| CPU2 Temp Alm 02 | CPU #2 低温異常  | ください。また、各ファンや各<br>部にほこりなどのによるつまり                                        |
| CPU2 Temp Alm 07 | CPU #2 高温警告  | が無いことを確認してくださ<br>い。異常が見つからない場合<br>は、保守サービス会社に連絡」                        |
| CPU2 Temp Alm 09 | CPU #2 高温異常  | は、味可リービス会社に運給し<br>てください。                                                |
| CPU2 Volt Alm 00 | CPU #2 低電圧警告 | CPU#2用VRMの取り付け状態を<br>確認してください。それでもエ<br>ラーが起きる場合は、保守サー<br>ビス会社に連絡してください。 |
| CPU2 Volt Alm 02 | CPU #2 低電圧異常 |                                                                         |
| CPU2 Volt Alm 07 | CPU #2 高電圧警告 |                                                                         |
| CPU2 Volt Alm 09 | CPU #2 高電圧異常 |                                                                         |
| CPU3 Temp Alm 00 | CPU #3 低温警告  | いったん装置を停止し、装置環<br>境温度が適正であるか確認して                                        |
| CPU3 Temp Alm 02 | CPU #3 低温異常  | ください。また、各ファンや各<br>部にほこりなどのによるつまり                                        |
| CPU3 Temp Alm 07 | CPU #3 高温警告  | が無いことを確認してくださ<br>い。異常が見つからない場合<br>は、保守サービス会社に連絡し                        |
| CPU3 Temp Alm 09 | CPU #3 高温異常  | な、味りり一てス会社に建設してください。                                                    |
| CPU3 Volt Alm 00 | CPU #3 低電圧警告 | CPU#3用VRMの取り付け状態を<br>確認してください。それでもエ                                     |
| CPU3 Volt Alm 02 | CPU #3 低電圧異常 | ラーが起きる場合は、保守サー<br>ビス会社に連絡してください。                                        |
| CPU3 Volt Alm 07 | CPU #3 高電圧警告 |                                                                         |
| CPU3 Volt Alm 09 | CPU #3 高電圧異常 |                                                                         |
| CPU4 Temp Alm 00 | CPU #4 低温警告  | いったん装置を停止し、装置環<br>境温度が適正であるか確認して                                        |
| CPU4 Temp Alm 02 | CPU #4 低温異常  | ください。また、各ファンや各<br>部にほこりなどによるつまりが                                        |
| CPU4 Temp Alm 07 | CPU #4 高温警告  | 無いことを確認してください。<br>異常が見つからない場合は、保                                        |
| CPU4 Temp Alm 09 | CPU #4 高温異常  | すりーロス云社に理給してくたさい。                                                       |

| LCD上のエラーメッセージ    | 意味           | 対処方法                                                                    |
|------------------|--------------|-------------------------------------------------------------------------|
| CPU4 Volt Alm 00 | CPU #4 低電圧警告 | CPU#4用VRMの取り付け状態を<br>確認してください。それでもエ<br>ラーが起きる場合は、保守サー<br>ビス会社に連絡してください。 |
| CPU4 Volt Alm 02 | CPU #4 低電圧異常 |                                                                         |
| CPU4 Volt Alm 07 | CPU #4 高電圧警告 |                                                                         |
| CPU4 Volt Alm 09 | CPU #4 高電圧異常 |                                                                         |
| CPU5 Temp Alm 00 | CPU #5 低温警告  | いったん装置を停止し、装置環<br>境温度が適正であるか確認して                                        |
| CPU5 Temp Alm 02 | CPU #5 低温異常  | ください。また、各ファンや各部にほこりなどによるつまりが                                            |
| CPU5 Temp Alm 07 | CPU #5 高温警告  | 無いことを確認してください。<br>異常が見つからない場合は、保                                        |
| CPU5 Temp Alm 09 | CPU #5 高温異常  | 守サービス会社に連絡してくたさい。                                                       |
| CPU5 Volt Alm 00 | CPU #5 低電圧警告 | CPU#5用VRMの取り付け状態を<br>確認してください。それでもエ                                     |
| CPU5 Volt Alm 02 | CPU #5 低電圧異常 | ラーが起きる場合は、保守サー<br>ビス会社に連絡してください。                                        |
| CPU5 Volt Alm 07 | CPU #5 高電圧警告 |                                                                         |
| CPU5 Volt Alm 09 | CPU #5 高電圧異常 |                                                                         |
| CPU6 Temp Alm 00 | CPU #6 低温警告  | いったん装置を停止し、装置環<br>境温度が適正であるか確認して                                        |
| CPU6 Temp Alm 02 | CPU #6 低温異常  | ください。また、各ファンや各部にほこりなどによるつまりが                                            |
| CPU6 Temp Alm 07 | CPU #6 高温警告  | 無いことを確認してください。<br>異常が見つからない場合は、保<br>守サービス会社に連絡してくだ<br>さい。               |
| CPU6 Temp Alm 09 | CPU #6 高温異常  |                                                                         |
| CPU6 Volt Alm 00 | CPU #6 低電圧警告 | CPU#6用VRMの取り付け状態を<br>確認してください。それでもエ                                     |
| CPU6 Volt Alm 02 | CPU #6 低電圧異常 | ラーが起きる場合は、保守サー<br>ビス会社に連絡してください。                                        |
| CPU6 Volt Alm 07 | CPU #6 高電圧警告 |                                                                         |
| CPU6 Volt Alm 09 | CPU #6 高電圧異常 |                                                                         |
| CPU7 Temp Alm 00 | CPU #7 低温警告  | いったん装置を停止し、装置環<br>境温度が適正であるか確認して                                        |
| CPU7 Temp Alm 02 | CPU #7 低温異常  | ください。また、各ファンや各部にほこりなどによるつまりが                                            |
| CPU7 Temp Alm 07 | CPU #7 高温警告  | 無いことを確認してください。<br>異常が見つからない場合は、保                                        |
| CPU7 Temp Alm 09 | CPU #7 高温異常  | すりービス会社に連絡してくたさい。                                                       |
| CPU7 Volt Alm 00 | CPU #7 低電圧警告 | CPU#7用VRMの取り付け状態を<br>確認してください。それでもエ                                     |
| CPU7 Volt Alm 02 | CPU #7 低電圧異常 | ラーが起きる場合は、保守サー<br>ビス会社に連絡してください。                                        |
| CPU7 Volt Alm 07 | CPU #7 高電圧警告 |                                                                         |
| CPU7 Volt Alm 09 | CPU #7 高電圧異常 |                                                                         |

| LCD上のエラーメッセージ    | 意味                | 対処方法                                                                 |
|------------------|-------------------|----------------------------------------------------------------------|
| CPU8 Temp Alm 00 | CPU #8 低温警告       | いったん装置を停止し、装置環<br>境温度が適正であるか確認して<br>ください。また、各ファンや各<br>部にほこりなどによるつまりが |
| CPU8 Temp Alm 02 | CPU #8 低温異常       |                                                                      |
| CPU8 Temp Alm 07 | CPU #8 高温警告       | 無いことを確認してください。<br>異常が見つからない場合は、保                                     |
| CPU8 Temp Alm 09 | CPU #8 高温異常       | すりービス会社に連絡してくたさい。                                                    |
| CPU8 Volt Alm 00 | CPU #8 低電圧警告      | CPU#8用VRMの取り付け状態を<br>確認してください。それでもエ                                  |
| CPU8 Volt Alm 02 | CPU #8 低電圧異常      | ラーが起きる場合は、保守サー<br>ビス会社に連絡してください。                                     |
| CPU8 Volt Alm 07 | CPU #8 高電圧警告      |                                                                      |
| CPU8 Volt Alm 09 | CPU #8 高電圧異常      |                                                                      |
| CPU IERR 01      | CPU #1エラー         | CPU、またはCPUターミネーシ<br>ョンボードの取り付け状態を確                                   |
| CPU IERR 02      | CPU #2エラー         | 認してください。それでもエラ<br>ーが起きる場合は、保守サービ                                     |
| CPU IERR 03      | CPU #3エラー         | ス会社に連絡してください。                                                        |
| CPU IERR 04      | CPU #4エラー         |                                                                      |
| CPU IERR 05      | CPU #5エラー         |                                                                      |
| CPU IERR 06      | CPU #6エラー         |                                                                      |
| CPU IERR 07      | CPU #7エラー         |                                                                      |
| CPU IERR 08      | CPU #8エラー         |                                                                      |
| CPU T-Trip 01    | CPU #1サーマルトリップエラー | 保守サービス会社に連絡してく<br>ださい。                                               |
| CPU T-Trip 02    | CPU #2サーマルトリップエラー |                                                                      |
| CPU T-Trip 03    | CPU #3サーマルトリップエラー |                                                                      |
| CPU T-Trip 04    | CPU #4サーマルトリップエラー |                                                                      |
| CPU T-Trip 05    | CPU #5サーマルトリップエラー |                                                                      |
| CPU T-Trip 06    | CPU #6サーマルトリップエラー |                                                                      |
| CPU T-Trip 07    | CPU #7サーマルトリップエラー |                                                                      |
| CPU T-Trip 08    | CPU #8サーマルトリップエラー |                                                                      |
| DUMP Request!    | DUMPスイッチが押された     | 故障ではありません。                                                           |
| Fan Alm 01       | ファン#1異常           | 保守サービス会社に連絡してく<br>ださい。                                               |
| Fan Alm 02       | ファン#2異常           |                                                                      |
| Fan Alm 03       | ファン#3異常           |                                                                      |

| LCD上のエラーメッセージ    | 意味                       | 対処方法                                |
|------------------|--------------------------|-------------------------------------|
| Fan Alm 04       | ファン#4異常                  | 保守サービス会社に連絡してく<br>ださい。              |
| L2#1 Volt Alm 00 | CPU #1 L2キャッシュ 低電圧警告     | CPU#1用VRMの取り付け状態を<br>確認してください。それでまて |
| L2#1 Volt Alm 02 | CPU #1 L2キャッシュ 低電圧異常     | ラーが起きる場合は、保守サー<br>ビス会社に連絡してください。    |
| L2#1 Volt Alm 07 | CPU #1 L2キャッシュ 高電圧警告     |                                     |
| L2#1 Volt Alm 09 | CPU #1 L2キャッシュ 高電圧異常     |                                     |
| L2#2 Volt Alm 00 | CPU #2 L2キャッシュ 低電圧警告     | CPU#2用VRMの取り付け状態を<br>確認してください。それでもエ |
| L2#2 Volt Alm 02 | CPU #2 L2キャッシュ 低電圧異常     | ラーが起きる場合は、保守サー<br>ビス会社に連絡してください。    |
| L2#2 Volt Alm 07 | CPU #2 L2キャッシュ 高電圧警告     |                                     |
| L2#2 Volt Alm 09 | CPU #2 L2キャッシュ 高電圧異常     |                                     |
| L2#3 Volt Alm 00 | CPU #3 L2キャッシュ 低電圧警告     | CPU#3用VRMの取り付け状態を<br>確認してください。それでもエ |
| L2#3 Volt Alm 02 | CPU #3 L2キャッシュ 低電圧異常     | ラーが起きる場合は、保守サー<br>ビス会社に連絡してください。    |
| L2#3 Volt Alm 07 | CPU #3 L2キャッシュ 高電圧警告     |                                     |
| L2#3 Volt Alm 09 | CPU #3 L2キャッシュ 高電圧異常     |                                     |
| L2#4 Volt Alm 00 | CPU #4 L2キャッシュ 低電圧警告     | CPU#4用VRMの取り付け状態を<br>確認してください。それでもエ |
| L2#4 Volt Alm 02 | CPU #4 L2キャッシュ 低電圧異常     | ラーが起きる場合は、保守サー<br>ビス会社に連絡してください。    |
| L2#4 Volt Alm 07 | CPU #4 L2キャッシュ 高電圧警告     |                                     |
| L2#4 Volt Alm 09 | CPU #4 L2キャッシュ 高電圧異常     |                                     |
| L2#5 Volt Alm 00 | CPU #5 L2キャッシュ 低電圧警告     | CPU#5用VRMの取り付け状態を<br>確認してください。それでもエ |
| L2#5 Volt Alm 02 | CPU #5 L2キャッシュ 低電圧異常     | ラーが起きる場合は、保守サー<br>ビス会社に連絡してください。    |
| L2#5 Volt Alm 07 | CPU #5 L2キャッシュ 高電圧警告     |                                     |
| L2#5 Volt Alm 09 | CPU #5 L2キャッシュ 高電圧異常     |                                     |
| L2#6 Volt Alm 00 | CPU #6 L2キャッシュ 低電圧警告     | CPU#6用VRMの取り付け状態を<br>確認してください。それでもエ |
| L2#6 Volt Alm 02 | CPU #6 L2キャッシュ 低電圧異常     | ラーが起きる場合は、保守サー<br>ビス会社に連絡してください。    |
| L2#6 Volt Alm 07 | CPU #6 L2キャッシュ 高電圧警告     |                                     |
| L2#6 Volt Alm 09 | CPU #6 L2キャッシュ 高電圧異常     |                                     |
| L2#7 Volt Alm 00 | CPU #7 L2キャッシュ 低電圧警告     | CPU#7用VRMの取り付け状態を<br>確認してください。それでもエ |
| L2#7 Volt Alm 02 | CPU #7 L2キャッシュ 低電圧異常     | ラーが起きる場合は、保守サー<br>ビス会社に連絡してください。    |
| L2#7 Volt Alm 07 | <br>CPU #7 L2キャッシュ 高電圧警告 |                                     |
| L2#7 Volt Alm 09 | CPU #7 L2キャッシュ 高電圧異常     |                                     |

| LCD上のエラーメッセージ     | 意味                                             | 対処方法                                                                               |  |
|-------------------|------------------------------------------------|------------------------------------------------------------------------------------|--|
| L2#8 Volt Alm 00  | CPU #8 L2キャッシュ 低電圧警告                           | CPU#8用VRMの取り付け状態を<br>確認してください。それでもエ                                                |  |
| L2#8 Volt Alm 02  | CPU #8 L2キャッシュ 低電圧異常                           | ラーが起きる場合は、保守サー<br>ビス会社に連絡してください。                                                   |  |
| L2#8 Volt Alm 07  | CPU #8 L2キャッシュ 高電圧警告                           |                                                                                    |  |
| L2#8 Volt Alm 09  | CPU #8 L2キャッシュ 高電圧異常                           |                                                                                    |  |
| Memory C-Err nn   | システムメモリのコレクタブルエラー<br>nnは01~16の数字が入る            | DIMM、またはメモリバックボー<br>ドの取り付け状態を確認してく<br>ださい。81ページにエラーコー                              |  |
| Memory U-Err nn   | システムメモリのアンコレクタブルエ<br>ラー<br>nnは01~08の数字が入る      | ドに対応するDIMMのスロット位<br>置を示しています。保守サービ<br>ス会社に連絡し、該当するDIMM<br>を交換しててください。              |  |
| OS shutdown Alm   | オペレーティングシステムシャットダ<br>ウン異常                      | オペレーティングシステムのシ<br>ャットダウンにおいて異常が発<br>生しました。保守サービス会社<br>に連絡してください。                   |  |
| PCI Bus PERR nn   | PCIバス#nnのパリティエラー<br>nnは01~03の数字が入り、バス番号<br>を示す | 該当するPCIバススロットに取り<br>付けているボードの取り付け状<br>態を確認してください。それで<br>まてヨーがおきる場合け、保守             |  |
| PCI Bus SERR nn   | PCIバス#nnのシステムエラー<br>nnは01~03の数字が入り、バス番号<br>を示す | セエノーが起きる場合は、味可<br>サービス会社に連絡してください。                                                 |  |
| PCIHotPlug Err 1  | PCIバス#1のホットプラグコントロー<br>ラの異常                    | 該当するPCIバススロットに取り<br>付けているボードの取り付け状                                                 |  |
| PCIHotPlug Err 2  | PCIバス#2のホットプラグコントロー<br>ラの異常                    | 窓、のよびスロットタノでかー<br>ドを確実に固定していることを<br>確認してください。それでもエ                                 |  |
| PCIHotPlug Err 3  | PCIバス#3のホットプラグコントロー<br>ラの異常                    | ラーか起きる場合は、保守サー<br>  ビス会社に連絡してください。<br>                                             |  |
| Power Unit Alm 01 | 電源ユニット#1異常                                     | 保守サービス会社に連絡してエ<br>ラーを起こしている電源ユニッ                                                   |  |
| Power Unit Alm 02 | 電源ユニット#2異常                                     | トを交換してください。                                                                        |  |
| Power Unit Alm 03 | 電源ユニット#3異常                                     |                                                                                    |  |
| PredictiveAlm 01  | 電源ユニット#1ファン異常警告                                | 電源ユニット#1のファンに付着<br>したほこりなどを取り除いてく<br>ださい。それでもエラーが起き<br>る場合は、保守サービス会社に<br>連絡してください。 |  |
| PredictiveAlm 02  | 電源ユニット#2ファン異常警告                                | 電源ユニット#2のファンに付着<br>したほこりなどを取り除いてく<br>ださい。それでもエラーが起き<br>る場合は、保守サービス会社に<br>連絡してください。 |  |
| PredictiveAlm 03  | 電源ユニット#3ファン異常警告                                | 電源ユニット#3のファンに付着<br>したほこりなどを取り除いてく<br>ださい。それでもエラーが起き<br>る場合は、保守サービス会社に<br>連絡してください。 |  |
| SCSIA VoltAlm 00  | オンボードSCSIコントローラチャネ<br>ルA 低電圧警告                 | オンボードSCSIチャネルAへの<br>接続状態を確認してください。<br>それでもエラーが起きる場合                                |  |
| SCSIA VoltAlm 02  | オンボードSCSIコントローラチャネ<br>ルA 低電圧異常                 | は、保守サービス会社に連絡し<br>て電源ユニット、またはシステ<br>ムI/Oボードを交換ください。                                |  |

| LCD上のエラーメッセージ    | 意味                                   | 対処方法                                                                                    |
|------------------|--------------------------------------|-----------------------------------------------------------------------------------------|
| SCSIA VoltAlm 07 | オンボードSCSIコントローラチャネ<br>ルA 高電圧警告       | オンボードSCSIチャネルAへの<br>接続状態を確認してください。<br>それでもエラーが起きる場合<br>は、保守サービス会社に連絡し<br>て電源ユニット、またはシステ |
| SCSIA VoltAlm 09 | オンボードSCSIコントローラチャネ<br>ルA 高電圧異常       |                                                                                         |
| SCSIA Vrf1Alm 00 | オンボードSCSIコントローラチャネ<br>ルA 終端電圧1 低電圧警告 |                                                                                         |
| SCSIA Vrf1Alm 02 | オンボードSCSIコントローラチャネ<br>ルA 終端電圧1 低電圧異常 |                                                                                         |
| SCSIA Vrf1Alm 07 | オンボードSCSIコントローラチャネ<br>ルA 終端電圧1 高電圧警告 |                                                                                         |
| SCSIA Vrf1Alm 09 | オンボードSCSIコントローラチャネ<br>ルA 終端電圧1 高電圧異常 |                                                                                         |
| SCSIA Vrf2Alm 00 | オンボードSCSIコントローラチャネ<br>ルA 終端電圧2 低電圧警告 |                                                                                         |
| SCSIA Vrf2Alm 02 | オンボードSCSIコントローラチャネ<br>ルA 終端電圧2 低電圧異常 |                                                                                         |
| SCSIA Vrf2Alm 07 | オンボードSCSIコントローラチャネ<br>ルA 終端電圧2 高電圧警告 |                                                                                         |
| SCSIA Vrf2Alm 09 | オンボードSCSIコントローラチャネ<br>ルA 終端電圧2 高電圧異常 |                                                                                         |
| SCSIA Vrf3Alm 00 | オンボードSCSIコントローラチャネ<br>ルA 終端電圧3 低電圧警告 |                                                                                         |
| SCSIA Vrf3Alm 02 | オンボードSCSIコントローラチャネ<br>ルA 終端電圧3 低電圧異常 |                                                                                         |
| SCSIA Vrf3Alm 07 | オンボードSCSIコントローラチャネ<br>ルA 終端電圧3 高電圧警告 |                                                                                         |
| SCSIA Vrf3Alm 09 | オンボードSCSIコントローラチャネ<br>ルA 終端電圧3 高電圧異常 |                                                                                         |
| SCSIB VoltAlm 00 | オンボードSCSIコントローラチャネ<br>ルB 低電圧警告       | オンボードSCSIチャネルBへの<br>接続状態を確認してください。<br>それでキエラーが起きる場合                                     |
| SCSIB VoltAlm 02 | オンボードSCSIコントローラチャネ<br>ルB 低電圧異常       | は、保守サービス会社に連絡し<br>て電源ユニット、またはシステ                                                        |
| SCSIB VoltAlm 07 | オンボードSCSIコントローラチャネ<br>ルB 高電圧警告       |                                                                                         |
| SCSIB VoltAlm 09 | オンボードSCSIコントローラチャネ<br>ルB 高電圧異常       |                                                                                         |
| SCSIB Vrf1Alm 00 | オンボードSCSIコントローラチャネ<br>ルB 終端電圧1 低電圧警告 |                                                                                         |
| SCSIB Vrf1Alm 02 | オンボードSCSIコントローラチャネ<br>ルB 終端電圧1 低電圧異常 |                                                                                         |
| SCSIB Vrf1Alm 07 | オンボードSCSIコントローラチャネ<br>ルB 終端電圧1 高電圧警告 |                                                                                         |
| SCSIB Vrf1Alm 09 | オンボードSCSIコントローラチャネ<br>ルB 終端電圧1 高電圧異常 |                                                                                         |
| SCSIB Vrf2Alm 00 | オンボードSCSIコントローラチャネ<br>ルB 終端電圧2 低電圧警告 |                                                                                         |
| SCSIB Vrf2Alm 02 | オンボードSCSIコントローラチャネ<br>ルB 終端電圧2 低電圧異常 |                                                                                         |

| LCD上のエラーメッセージ    | 意味                                    | 対処方法                                                                                    |  |
|------------------|---------------------------------------|-----------------------------------------------------------------------------------------|--|
| SCSIB Vrf2Alm 07 | オンボードSCSIコントローラチャネ<br>ルB 終端電圧2 高電圧警告  | オンボードSCSIチャネルBへの<br>接続状態を確認してください。                                                      |  |
| SCSIB Vrf2Alm 09 | オンボードSCSIコントローラチャネ<br>ルB 終端電圧2 高電圧異常  | は、保守サービス会社に連る場合<br>て電源ユニット、またはシステ                                                       |  |
| SCSIB Vrf3Alm 00 | オンボードSCSIコントローラチャネ<br>ルB 終端電圧3 低電圧警告  |                                                                                         |  |
| SCSIB Vrf3Alm 02 | オンボードSCSIコントローラチャネ<br>ルB 終端電圧3 低電圧異常  |                                                                                         |  |
| SCSIB Vrf3Alm 07 | オンボードSCSIコントローラチャネ<br>ルB 終端電圧3 高電圧警告  |                                                                                         |  |
| SCSIB Vrf3Alm 09 | オンボードSCSIコントローラチャネ<br>ルB 終端電圧3 高電圧異常  |                                                                                         |  |
| SMI timeout      | SMIタイムアウト                             | 保守サービス会社に連絡してく<br>ださい。                                                                  |  |
| Slot PWR Fail 11 | PCIバススロット#11の電源異常。                    | 該当するPCIバススロットに取り<br>付けているボードの取り付け状                                                      |  |
| Slot PWR Fail 12 | PCIバススロット#12の電源異常。                    | 態を確認してください。また、<br>スロットのタブが正しくロック                                                        |  |
| Slot PWR Fail 21 | PCIバススロット#21の電源異常。                    | されているか確認してくださ<br>い。それでもエラーが起きる場                                                         |  |
| Slot PWR Fail 22 | PCIバススロット#22の電源異常。                    | 合は、保守サービス会社に連絡<br>してください。                                                               |  |
| Slot PWR Fail 23 | PCIバススロット#23の電源異常。                    |                                                                                         |  |
| Slot PWR Fail 24 | PCIバススロット#24の電源異常。                    |                                                                                         |  |
| Slot PWR Fail 31 | PCIバススロット#31の電源異常。                    |                                                                                         |  |
| Slot PWR Fail 32 | PCIバススロット#32の電源異常。                    |                                                                                         |  |
| Slot PWR Fail 33 | PCIバススロット#33の電源異常。                    |                                                                                         |  |
| Slot PWR Fail 34 | PCIバススロット#34の電源異常。                    |                                                                                         |  |
| SystemBusC-Err 1 | システムバス上のコレクタブルエラー                     | CPU、またはCPUターミネーシ<br>ョンボードの取り付け状態を確<br>認してください。それでもエラ<br>ーが起きる場合は、保守サービ<br>ス会社に連絡してください。 |  |
| SystemBusC-Err 2 | ホストバス(CPUバックボード#1シ<br>ステムバス)コレクタブルエラー | CPU、CPUバックボード#1の取<br>り付け状態を確認してくださ<br>い。それでもエラーが起きる場<br>合は、保守サービス会社に連絡<br>してください。       |  |
| SystemBusC-Err 3 | ホストバス(CPUバックボード#2シ<br>ステムバス)コレクタブルエラー | CPU、CPUバックボード#2の取<br>り付け状態を確認してくださ<br>い。それでもエラーが起きる場<br>合は、保守サービス会社に連絡<br>してください。       |  |
| SystemBusU-Err 1 | システムバス上のアンコレクタブルエ<br>ラー               | CPU、またはCPUターミネーシ<br>ョンボードの取り付け状態を確<br>認してください。それでもエラ<br>ーが起きる場合は、保守サービ<br>ス会社に連絡してください。 |  |

| LCD上のエラーメッセージ    | 意味                                               | 対処方法                                                                                 |
|------------------|--------------------------------------------------|--------------------------------------------------------------------------------------|
| SystemBusU-Err 2 | ホストバス(CPUバックボード#1シ<br>ステムバス)アンコレクタブルエラー          | CPU、またはCPUバックボード<br>#1の取り付け状態を確認してく<br>ださい。それでもエラーが起き<br>る場合は、保守サービス会社に<br>連絡してください。 |
| SystemBusU-Err 3 | ホストバス(CPUバックボード#2シ<br>ステムバス)アンコレクタブルエラー          | CPU、またはCPUバックボード<br>#2の取り付け状態を確認してく<br>ださい。それでもエラーが起き<br>る場合は、保守サービス会社に<br>連絡してください。 |
| L3 A-tag Err 1   | CPUバックボード#1 L3 Cache<br>Address Tag Parity Error | 保守サービス会社に連絡して<br>CPUバックボード#1を交換して<br>ください。                                           |
| L3 A-tag Err 2   | CPUバックボード#2 L3 Cache<br>Address Tag Parity Error | 保守サービス会社に連絡して<br>CPUバックボード#2を交換して<br>ください。                                           |
| L3 cahe U-Err 1  | CPUバックボード#1 L3 Cache<br>アンコレクタブルエラー              | 保守サービス会社に連絡して<br>CPUバックボード#1を交換して<br>ください。                                           |
| L3 cahe U-Err 2  | CPUバックボード#2 L3 Cache<br>アンコレクタブルエラー              | 保守サービス会社に連絡して<br>CPUバックボード#2を交換して<br>ください。                                           |
| L3 cahe C-Err 1  | CPUバックボード#1 L3 Cache<br>コレクタブルエラー                | 保守サービス会社に連絡して<br>CPUバックボード#1を交換して<br>ください。                                           |
| L3 cahe C-Err 2  | CPUバックボード#2 L3 Cache<br>コレクタブルエラー                | 保守サービス会社に連絡して<br>CPUバックボード#2を交換して<br>ください。                                           |
| WDT timeout      | ウォッチドックタイマのタイムアウト                                | 保守サービス会社に連絡してく<br>ださい。                                                               |

### 電源OFF中の表示

| LCD上のエラーメッセージ     | 意味                            | 対処方法                                                                                                    |
|-------------------|-------------------------------|----------------------------------------------------------------------------------------------------|
| +3.3vs Alm 00     | +3.3vs低電圧警告                   | 保守サービス会社に連絡して電                                                                                                    |
| +3.3vs Alm 02     | +3.3vs低電圧異常                   | ードを交換してください。                                                                                                    |
| +3.3vs Alm 07     | +3.3vs高電圧警告                   |                                                                                                    |
| +3.3vs Alm 09     | +3.3vs高電圧異常                   |                                                                                                    |
| CPU Missing       | CPUもしくはCPUターミネータが接<br>続されていない | CPUもしくはCPUターミネータ<br>を接続し直してください。<br>それでも、症状が変わらないと<br>きは保守サービス会社に連絡し<br>て、CPUまたはCPUターミネー<br>タ、もしくはマザーボードを交<br>換してください。 |
| Cover Open        | フロントペゼルが取り付けられていな<br>い        | フロントベゼルが確実に取り付<br>けられているか確認してくださ<br>い。それでもエラーが起きる場<br>合は、保守サービス会社に連絡<br>してください。                                        |
| OS shutdown Alm   | オペレーティングシステムシャットダ<br>ウン異常     | オペレーティングシステムのシ<br>ャットダウンにおいて異常が発<br>生しました。保守サービス会社<br>に連絡してください。                                                       |
| Power Major Alm   | 電源異常                          | 保守サービス会社に連絡してく                                                                                                    |
| Power On Cnt Alm  |                               |                                                                                                    |
| Power Unit Alm 01 | 電源ユニット#1異常                    | 保守サービス会社に連絡してエラーを起こしている電源コニッ                                                                                           |
| Power Unit Alm 02 | 電源ユニット#2異常                    | トを交換してください。                                                                                                    |
| Power Unit Alm 03 | 電源ユニット#3異常                    |                                                                                                    |
| PredictiveAlm 01  | 電源ユニット#1ファン異常警告               | 電源ユニット#1のファンに付着<br>したほこりなどを取り除いてく<br>ださい。それでもエラーが起き<br>る場合は、保守サービス会社に<br>連絡してください。                                     |
| PredictiveAlm 02  | 電源ユニット#2ファン異常警告               | 電源ユニット#2のファンに付着<br>したほこりなどを取り除いてく<br>ださい。それでもエラーが起き<br>る場合は、保守サービス会社に<br>連絡してください。                                     |
| PredictiveAlm 03  | 電源ユニット#3ファン異常警告               | 電源ユニット#3のファンに付着<br>したほこりなどを取り除いてく<br>ださい。それでもエラーが起き<br>る場合は、保守サービス会社に<br>連絡してください。                                     |

エラーメッセージとデバイスの搭載位置

エラーメッセージで示されたデバイスの搭載位置を示します。ここで説明されていないデバ イス(ファンなど)については保守サービス会社の保守員によって保守されるものです。

#### メモリ

| エラーメッセー      | -ジコード | <u>デバイス</u> |
|--------------|-------|-------------|
| Memory C-Err | r 01  | (1)         |
| Memory C-Err | r 02  | (2)         |
| Memory C-Err | r 03  | (3)         |
| Memory C-Err | r 04  | (4)         |
| Memory C-Err | r 05  | (5)         |
| Memory C-Err | r 06  | (6)         |
| Memory C-Err | r 07  | (7)         |
| Memory C-Err | r 08  | (8)         |
| Memory C-Err | r 09  | (9)         |
| Memory C-Err | 10    | (10)        |
| Memory C-Err | 11    | (11)        |
| Memory C-Err | 12    | (12)        |
| Memory C-Err | 13    | (13)        |
| Memory C-Err | 14    | (14)        |
| Memory C-Err | 15    | (15)        |
| Memory C-Err | 16    | (16)        |
| Memory U-Err | r 01  | (17)        |
| Memory U-Err | r 02  | (18)        |
| Memory U-Err | r 03  | (19)        |
| Memory U-Err | r 04  | (20)        |
| Memory U-Err | 05    | (21)        |
| Memory U-Err | 06    | (22)        |
|              |       |             |

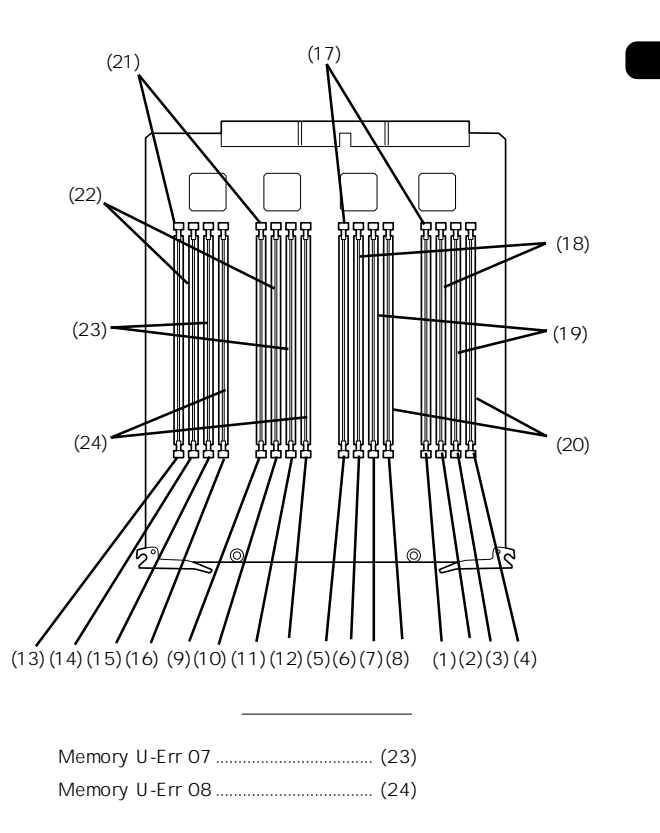

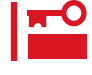

本装置はインターリーブ装置です。DIMMを交換する場合は、1つのGroup内では同一の仕様のDIMMと交換してください(詳細については134ページを参照)。

### CPU(4プロセッサまでの場合)

| <u>エラーメッセージコード</u>         | <u>デバ</u> | <u>イス</u> |
|----------------------------|-----------|-----------|
| CPU1 Temp/CPU1 Volt/       |           |           |
| CPU IERR 01/CPU T-Trip01/  | . (1)、    | (5)       |
| CPU2 Temp/CPU2 Volt/       |           |           |
| CPU IERR 02/CPU T-Trip 02/ | . (2)、    | (6)       |
| CPU3 Temp/CPU3 Volt/       |           |           |
| CPU IERR 03/CPU T-Trip 03/ | . (3)、    | (7)       |
| CPU4 Temp/CPU4 Volt/       |           |           |
| CPU IERR 04/CPU T-Trip 04  | . (4)、    | (8)       |
| L2#1 Volt                  | (5        | 5)        |
| L2#2 Volt                  | (6        | i)        |
| L2#3 Volt                  | (7        | ')        |
| L2#4 Volt                  | (8        | 5)        |
|                            |           |           |

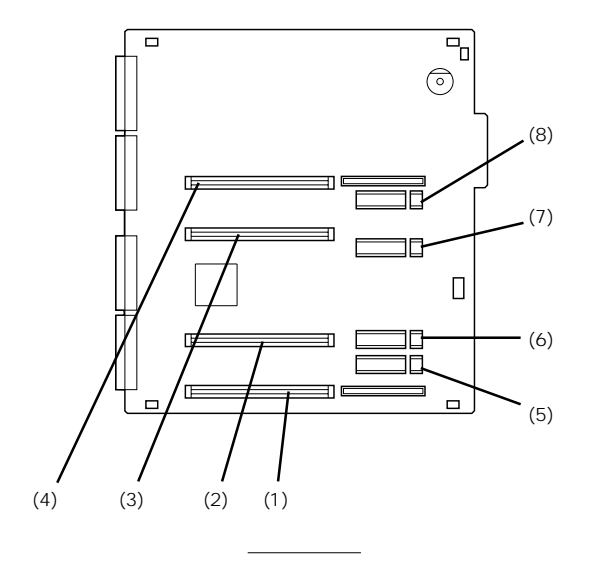

#### \_\_\_\_\_\_ CPU(5プロセッサ以上の場合)

| <u>エラーメッセージコード</u>                                 | <u>デバイス</u> |
|----------------------------------------------------|-------------|
| CPU1 Temp/CPU1 Volt/                               |             |
| CPU IERR 01/CPU T-Trip01/                          | . (1)、(5)   |
| CPU2 Temp/CPU2 Volt/<br>CPU IERR 02/CPU T-Trip 02/ | . (2)、(6)   |
| CPU3 Temp/CPU3 Volt/<br>CPU IERR 03/CPU T-Trip 03/ | . (3)、(7)   |
| CPU4 Temp/CPU4 Volt/                               |             |
| CPU IERR 04/CPU T-Trip 04                          | . (4)、(8)   |
| L2#1 Volt                                          | (5)         |
| L2#2 Volt                                          | (6)         |
| L2#3 Volt                                          | (7)         |
| L2#4 Volt                                          | (8)         |

| <u>エラーメッセージコード</u>                                 | <u>デバイス</u> |
|----------------------------------------------------|-------------|
| CPU5 Temp/CPU5 Volt/                               |             |
| CPU IERR 05/CPU T-Trip05/.                         | (9)、(13)    |
| CPU6 Temp/CPU6 Volt/<br>CPU IERR 06/CPU T-Trip 06/ | (10)、(14)   |
| CPU7 Temp/CPU7 Volt/<br>CPU IERR 07/CPU T-Trip 07/ | (11)、(15)   |
| CPU8 Temp/CPU8 Volt/                               |             |
| CPU IERR 08/CPU T-Trip 08.                         | (12)、(16)   |
| L2#5 Volt                                          | (13)        |
| L2#6 Volt                                          | (14)        |
| L2#7 Volt                                          | (15)        |
| L2#8 Volt                                          | (16)        |

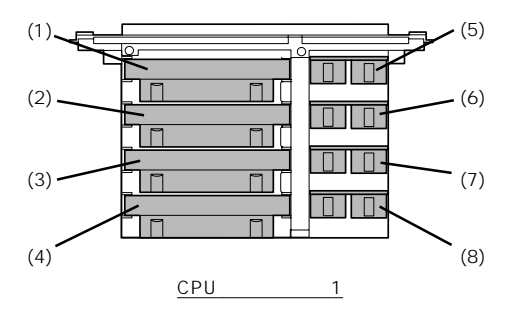

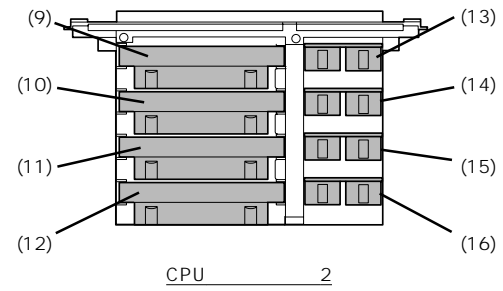

### PCIバス

| <u>エラーメッセージコード</u> <u>デバイス</u> |                   |
|--------------------------------|-------------------|
| PCI Bus PERR 01/               | (13)              |
| PCI Hot Plug Err 1(1)          |                   |
| PCI Bus PERR 02/               |                   |
| PCI Bus SERR 02/               |                   |
| PCI Hot Plug Err 2 (2)         |                   |
| PCI Bus PERR 03/               |                   |
| PCI Bus SERR 03/               | (9)               |
| PCI Hot Plug Err 3(3)          |                   |
| Slot PWR Fail 11(4)            |                   |
| Slot PWR Fail 12(5)            |                   |
| Slot PWR Fail 21(6)            |                   |
| Slot PWR Fail 22(7)            |                   |
| Slot PWR Fail 23 (8)           |                   |
| Slot PWR Fail 24 (9)           |                   |
| Slot PWR Fail 31 (10)          |                   |
| Slot PWR Fail 32 (11)          |                   |
| Slot PWR Fail 33 (12)          |                   |
| Slot PWR Fail 34 (13)          | <u>システムI/Oボード</u> |

ファン

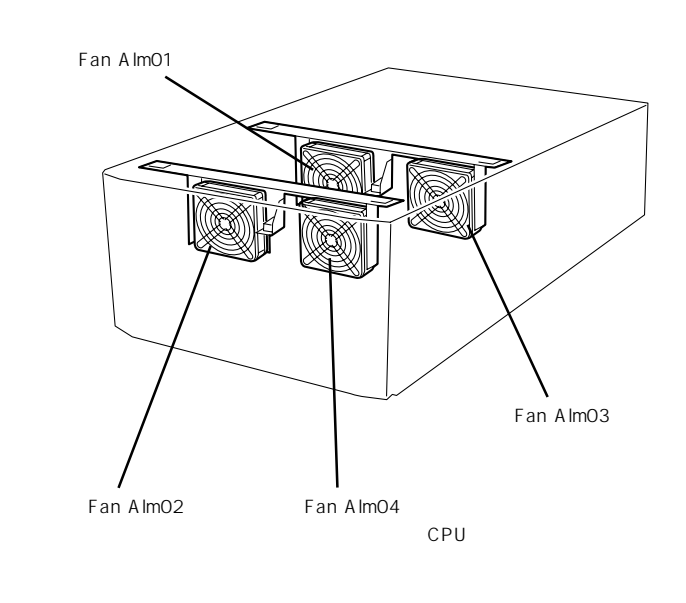

電源ユニット

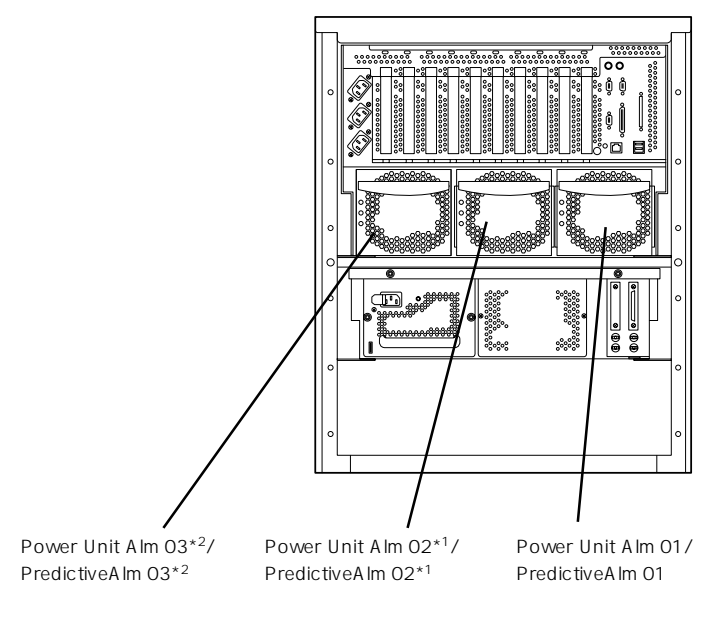

\*1 オプションの電源ユニット、またはCPUバックボードを増設したとき

\*<sup>2</sup> オプションのCPUバックボードを増設し、さらに電源ユニットを増設したとき

ランプの表示とその意味は次の通りです。

### Expressサーバのランプ

Expressサーバのランプの表示とその意味は次の通りです。

#### POWERランプ

Expressサーバの電源がONの間、POWERランプが緑 色に点灯しています。電源がExpressサーバに供給され ていないとPOWERランプが消灯します。

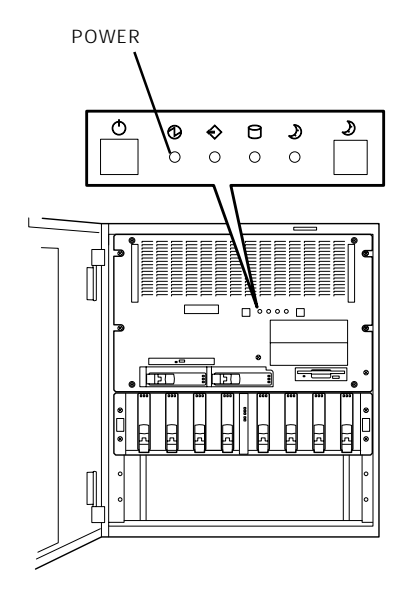

#### STATUSランプ

Expressサーバが正常に動作している間はSTATUSラ ンプは緑色に点灯します。STATUSランプが消灯して いるときや、アンバー色に点灯/点滅しているときは Expressサーバになんらかの異常が起きたことを示しま す。

次にSTATUSランプの表示の状態とその意味、対処方 法を示します。

- ESMPROまたはオフライン保守ユーティリ ティをインストールしておくとエラーログを 参照することで故障の原因を確認することが できます。
  - いったん電源をOFFにして再起動するときに、OSからシャットダウン処理ができる場合はシャットダウン処理をして再起動してください。シャットダウン処理ができない場合はリセット、強制シャットダウンをするか(206ページ参照)、一度電源コードを抜き差しして再起動させてください。

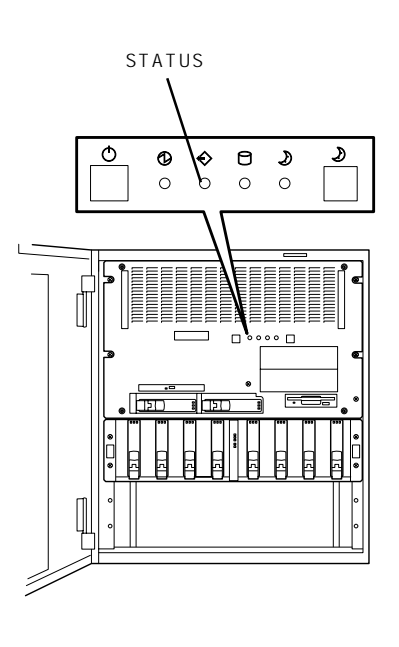

| STATUSランプの状態 | 意味                                                          | 対処方法                                                                                                    |  |
|--------------|-------------------------------------------------------------|----------------------------------------------------------------------------------------------------|--|
| 緑色に点灯        | 正常に動作しています。                                                 | -                                                                                                    |  |
| 緑色に点滅        | メモリ、CPU、またはCPUバックボ<br>ードが縮退した状態で動作していま<br>す。                | BIOSセットアップユーティリティ<br>「SETUP」を使って縮退しているデパイス<br>を確認後、早急に交換することをお勧めし<br>ます。                                                     |  |
| 消灯           | 電源がOFFになっている。                                               | 電源をONにしてください。                                                                                                    |  |
|              | POST中である。                                                   | しばらくお待ちください。POSTを完了後、<br>しばらくすると緑色に点灯します。                                                                                    |  |
|              | CPUでエラーが発生した。                                               | いったん電源をOFFにして、電源をONにし<br>直してください、POSTの画面で何らかのエ                                                                               |  |
|              | CPU温度の異常を検出した。<br>(Thermal-Trip)                            | ラーメッセージが表示された場合は、メッ<br>セージを記録して保守サービス会社に連絡                                                                                   |  |
|              | ウォッチドッグタイマタイムアウトが<br>発生した。                                  |                                                                                                    |  |
|              | メモリで訂正不可能なエラーが検出さ<br>れた。                                    |                                                                                                    |  |
|              | PCIシステムエラーが発生した。                                            |                                                                                                    |  |
|              | PCIパリティエラーが発生した。                                            |                                                                                                    |  |
|              | CPUバスエラーが発生した。                                              |                                                                                                    |  |
|              | メモリダンプリクエスト中。                                               | ダンプを採取し終わるまでお待ちください。                                                                                                    |  |
| アンバー色に点灯     | 温度異常を検出した。                                                  | 内部のファンにホコリやチリが付着してい<br>ないかどうか確認してください。また、<br>内部ファンのケーブルが確実に接続されて<br>いることを確認してください。<br>それでも表示が変わらない場合は、保守サ<br>ービス会社に連絡してください。 |  |
|              | 電圧異常を検出した。                                                  | 保守サービス会社に連絡してください。                                                                                                    |  |
|              | すべての電源ユニットが故障した。                                            | 保守サービス会社に連絡してください。                                                                                                    |  |
|              | CPU、CPUターミネーションボー<br>ド、CPUバックボード、およびPCIボ<br>ードの取り付け不良を検出した。 | CPU、CPUターミネーションボード、CPU<br>バックボード、およびPCIボードを取り付け<br>直してください。                                                                  |  |
|              | カバーオープンを検出した。                                               | フロントベゼルを取り付け直してくださ<br>い。それでも表示が変わらない場合は、保<br>守サービス会社に連絡してください。                                                               |  |
| アンバー色に点滅     | 冗長構成で電源不良を検出した。                                             | 保守サービス会社に連絡してください。                                                                                                    |  |
|              | ファンアラームを検出した。                                               | 内部ファンのケーブルが確実に接続されて<br>いることを確認してください。それでも表<br>示が変わらない場合は、場合は、保守サー<br>ビス会社に連絡してください。                                          |  |
|              | 温度警告を検出した。                                                  | 内部のファンにホコリやチリが付着してい<br>ないかどうか確認してください。また、<br>内部ファンのケーブルが確実に接続されて<br>いることを確認してください。<br>それでも表示が変わらない場合は、保守サ<br>ービス会社に連絡してください。 |  |
|              | 電圧警告を検出した。                                                  | 保守サービス会社に連絡してください。                                                                                                    |  |
|              | SMBusエラーが発生した。                                              | いったん電源をOFFにして、電源をONにし<br>直してください。POSTの画面で何らかのエ<br>ラーメッセージが表示された場合は、メッ<br>セージを記録して保守サービス会社に連絡<br>してください。                      |  |
| 赤色に点灯        | RAS制御部の異常を検出した。                                             | 保守サービス会社に連絡してください。                                                                                                    |  |

#### DISK ACCESSランプ

DISK ACCESSランプはExpressサーバの3.5インチデ バイスベイに取り付けられているハードディスクの状 態を示します。

ハードディスクにアクセスするたびにランプは緑色に 点灯します。

DISK ACCESSランプがアンバー色に点灯している場合 は、ハードディスクに障害が起きたことを示します。 故障したハードディスクの状態はそれぞれのハード ディスクにあるランプで確認できます。

DISK ACCESSランプが緑色とアンバー色の交互に点滅 している場合、またはアンバー色に点滅している場合 は、オプションのディスクアレイコントローラに接続 されているハードディスクのリビルド(再構築)が行われ ていることを示します。

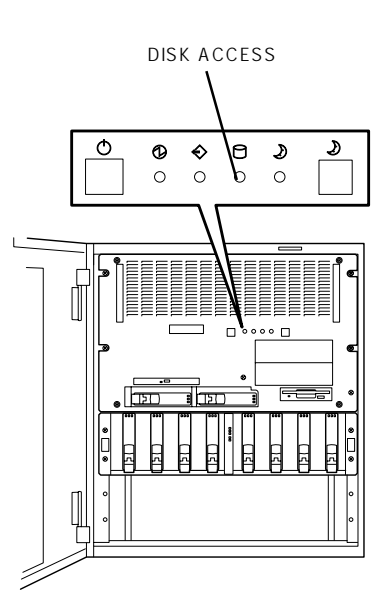

#### SLEEPランプ

SLEEPランプはExpressサーバが省電力モード(スリー プモード)で動作していることを示します。省電力モー ドをサポートしているOSで、SLEEPスイッチを押す と、SLEEPランプがアンバー色に点灯し、Express サーバは省電力モードで動作します。

省電力モードはOSがWindows 2000の場合に機能しま す(Windows NT 4.0ではサポートしていません)。ま た、OSの設定で一定時間以上、Expressサーバを操作 しないと自動的に省電力モードに切り替わるようにし たり、OSのコマンドによって省電力モードに切り替え たりすることもできます。

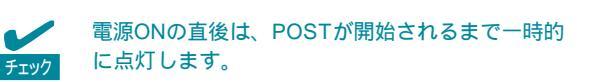

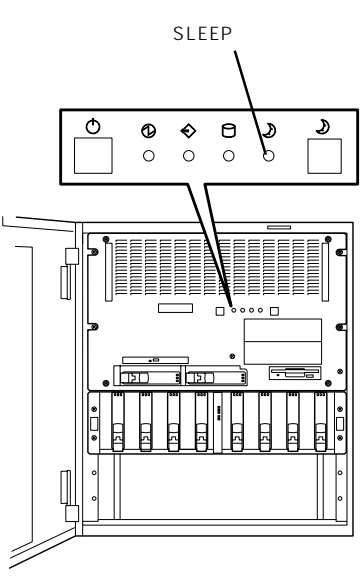

### アクセスランプ

フロッピーディスクドライブとCD-ROMドライブのア クセスランプは、それぞれにセットされているディス クやCD-ROMにアクセスしているときに緑色に点灯し ます。

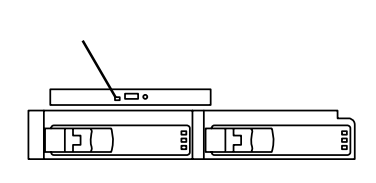

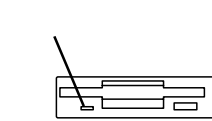

#### 3.5インチデバイスベイのランプ

3.5インチデバイスベイに搭載しているハードディスクには3種類のランプがあります(ディスク増設ユニットに搭載されるハードディスクも同じです)。

● DISKパワーランプ

ハードディスクに電源が供給されると緑色に点灯し ます。ハードディスクの取り付け後、Expressサー バの電源をONにしてもこのランプが点灯しない場 合は、もう一度ハードディスクを取り付け直してく ださい。

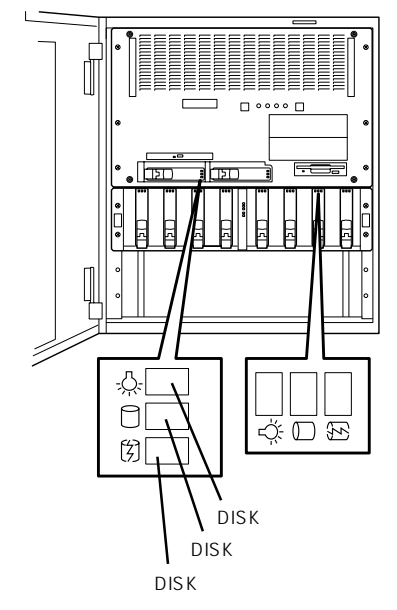

DISK ACCESSランプ

ハードディスクにアクセスがあるたびに緑色に点灯します。

● DISK故障ランプ

ディスクアレイを構成しているときに取り付けているハードディスクが故障するとアン バー色に点灯します(同時にDISK ACCESSランプもアンバー色に点灯します)。

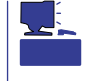

ディスクアレイ(RAID1、RAID5、RAID6)を構成している場合は、1台のハードディス クが故障しても運用を続けることができますが早急にディスクを交換して、再構築(リ ビルド)を行うことをお勧めします(ディスクの交換はホットスワップで行えます)。

ディスクアレイ構成で、故障したハードディスクを交換すると自動的にデータのリビルドを行います(オートリビルド機能)。ハードディスクの再構築(リビルド)中は、アンバー色に点滅します(故障ではありません)。同時にDISK ACCESSランプもアンバー色に点灯します。

リビルドを終了するとランプは消灯します(同時にDISK ACCESSランプも消灯しま す)。リビルドに失敗するとランプがアンバー色に点灯します(同時にDISK ACCESSラ ンプもアンバー色に点滅します)。

- ■● リビルド中にExpressサーバの電源をOFFにすると、リビルドは中断されます。再起 動してからハードディスクをホットスワップで取り付け直してリビルドをやり直してく ださい。ただし、オートリビルド機能を使用するときは次の注意事項を守ってください。
  - 電源をOFFにしないでください(いったん電源をOFFにするとオートリビルドは起動しません)。
  - ハードディスクの取り外し/取り付けの間隔は90秒以上あけてください。
  - 他にリビルド中のハードディスクが存在する場合は、ハードディスクの交換は行わないでください。

#### PCIスロットのランプ

● PCIスロットPowerランプ

PCIボードが取り付けられているスロットで、ボードを 固定するタブが閉じている場合は、Expressサーバの電 源がONの間、スロットへ正常に電源が供給されると緑 色に点灯します。

● PCIスロットAttentionランプ

OSがWindows 2000の場合のみに使用するランプで す。OS上でPCIスロットに接続されているPCIホットプ ラグ対応のPCIボードのドライバを停止すると、PCI ボードがシステムから論理的に切り離され(PCIスロッ トPowerランプが消灯)、ボードの取り付け・取り外し ができる状態になるとPCIスロットAttentionランプが アンバー色に点滅します。

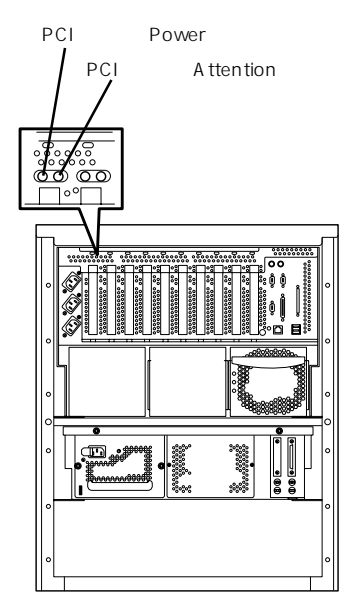

#### ネットワークのランプ

● 100TXランプ

100BASE-TXか、10BASE-Tのどちらのネットワー クインタフェースで接続されているかを示します。 アンバー色に点灯しているときは、100BASE-TXで 接続されていることを示します。消灯しているとき は、10BASE-Tで接続されていることを示します。

● ACT/LINKランプ

パケットの送受信を行っている場合、LINKで点灯 し、ACTIVEで点滅します。ネットワークに接続して もこのランプが点灯しない場合は、ネットワーク ケーブルやケーブルの接続状態を確認してくださ い。それでもランプが点灯しない場合は、ネット ワーク(LAN)コントローラが故障している場合があ ります。お買い求めの販売店、または保守サービス 会社に連絡してください。

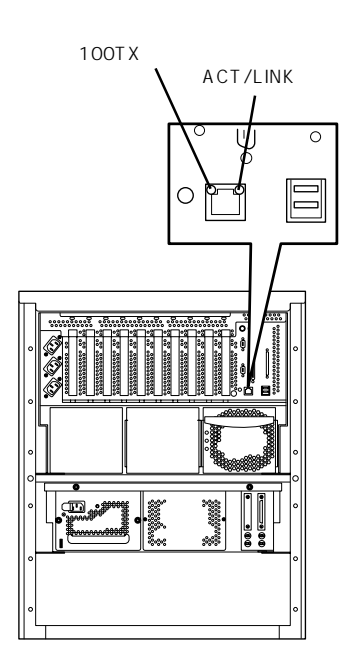

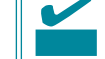

連絡する前に、OSのネットワークに関する設 定についても確認してください。

#### 電源ユニットのランプ

電源ユニットには3種類のランプがあります。

● PWRランプ

電源コードを接続してExpressサーバにAC電源が供給 されると緑色に点滅します。POWERスイッチを押して 電源をONの状態にすると点灯します。

● PRFLランプ

電源ユニット内部のファンが寿命に達したときにアン バー色に点滅します。早急に交換してください。

● FAILランプ

過電流やExpressサーバの内部がショートしたときにア ンバー色に点滅します。過電圧や電源ユニット内部の 温度異常、ファンの故障が検出されると点灯します。 早急に交換してください。

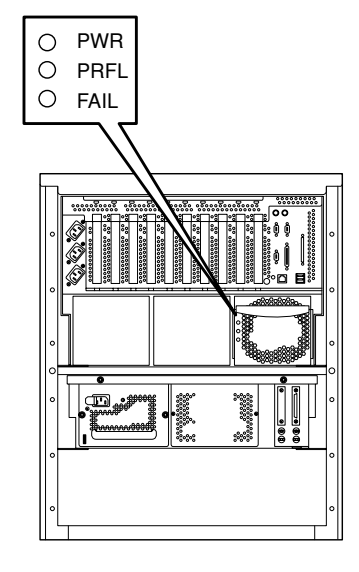

### ディスク増設ユニットのランプ

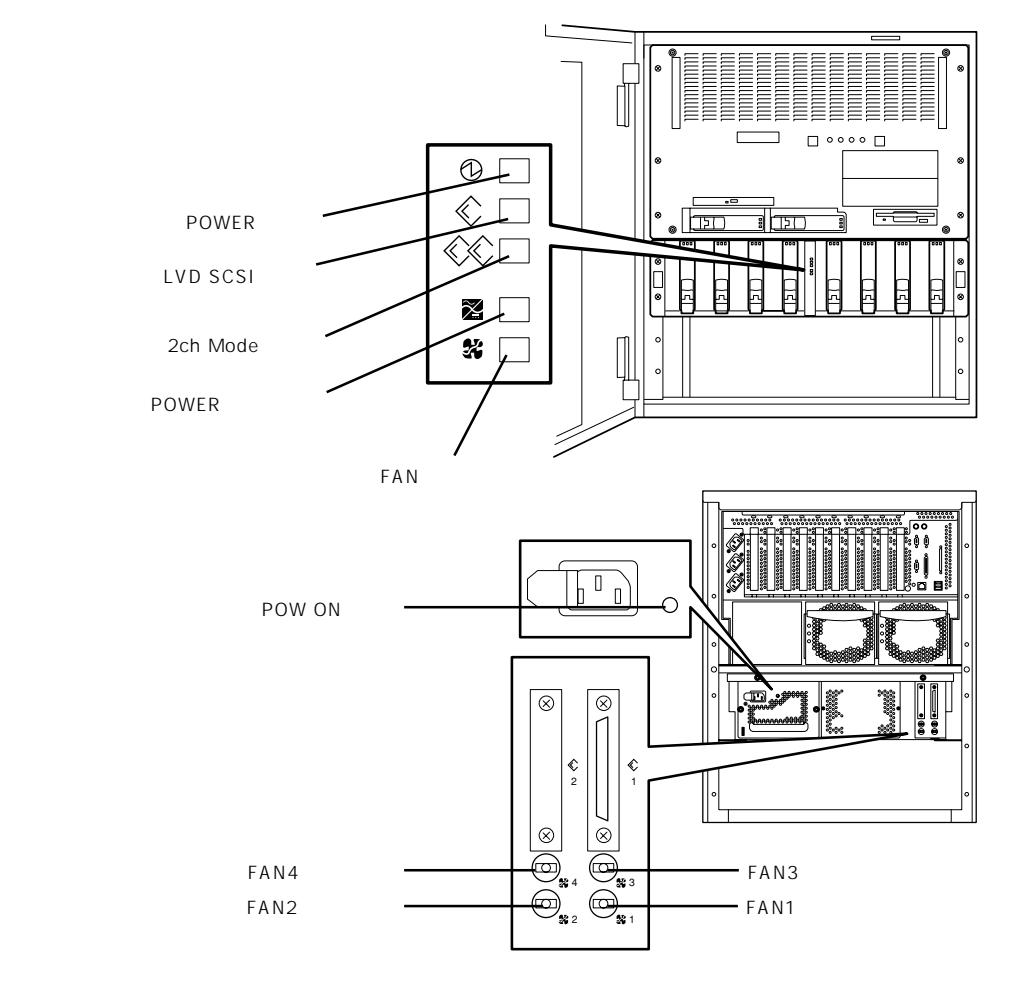

#### POWERランプ

Expressサーバの電源がONの間、POWERランプが緑色に点灯しています。Expressサーバの電源をOFFにすると消灯します。Expressサーバの電源をONしても点灯しないときは、電源コードやSCSIケーブルの接続状態、電源ユニットの取り付け状態を確認してください。 Expressサーバの電源をOFFにしても消灯しないときは、保守サービス会社に連絡してください。

#### LVD SCSIランプ

LVD SCSIで動作しているときに緑色に点灯します。

#### 2ch Modeランプ

N8590-25オプションボードを搭載して、ディスク装置を2チャネル使って動作させているときに緑色に点灯します。

ハー ドウェア 編

#### POWER故障ランプ

ディスク増設ユニットの電源に異常が起きたときにアンバー色に点灯します。ディスク増設 ユニットの電源ユニットを交換してください。正常に動作しているときは、消灯していま す。

#### FAN故障ランプ

ディスク増設ユニット内の1個、または複数のファンが故障するとアンバー色に点灯しま す。背面にある各ファンの故障ランプでどのファンが故障しているか確認してください。1 個のみ故障している場合は、運用することができますが、早急に保守を依頼することをお勧 めします。複数のファンが故障している場合は、早急に保守サービス会社に保守を依頼して ください。

#### 3.5インチデバイスベイのランプ

3.5インチデバイスベイに搭載しているハードディスクには3種類のランプがあります。 Expressサーバに搭載されているハードディスクと同じ機能を持っています。詳しくは88 ページを参照してください。

#### 電源POW ONランプ

ディスク増設ユニットに電源コードを接続して、ディスク増設ユニットにAC電源が供給されると緑色に点灯します。ExpressサーバのPOWERスイッチを押しても点灯しないときは、電源ユニットの故障が考えられます。保守サービス会社に保守を依頼してください。2 台の電源ユニットを搭載して冗長構成にしている場合は、もう一方の電源ユニットで運用することができますが、早急に保守を依頼することをお勧めします。

#### FAN1~4故障ランプ

ディスク増設ユニット内に搭載されている4つのファンの状態を表示します。このランプが アンバー色に点灯している場合は、番号に対応するファンに故障が起きていることを示しま す。保守サービス会社にファンの番号を知らせて保守を依頼してください。1個のみ故障し ている場合は、運用することができますが、保守を依頼することをお勧めします。

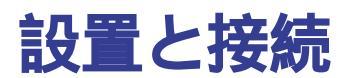

Expressサーバの設置と接続について説明します。

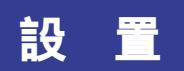

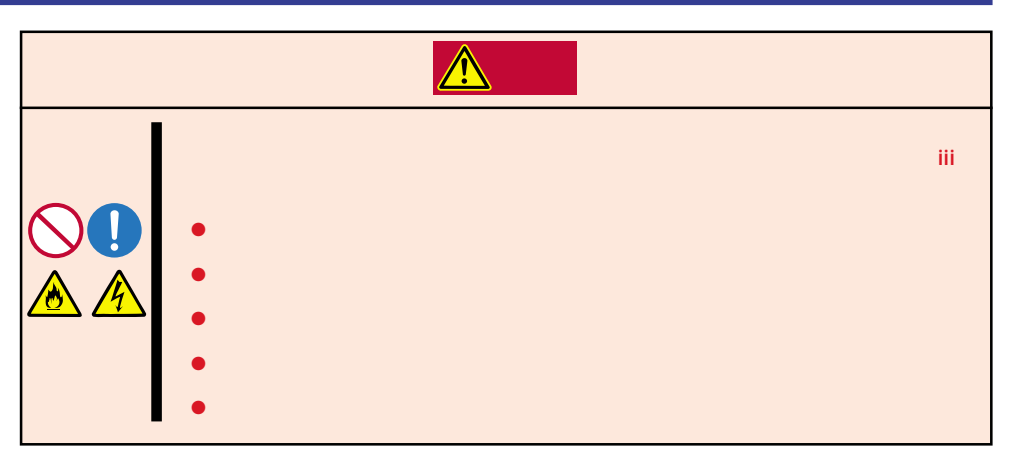

Expressサーバの設置は、19型ラック(19インチラック)に取り付ける場合と専用のラックに 搭載されたモデル(N8500-454/455/456/551/552)、もしくはオプションの専用ラック に取り付ける場合でお客様で作業する内容が異なります。ラックの仕様によって読み分けて ください。

Expressサーバの設置にふさわしい場所は次のとおりです(図はN8500-454/455/456/ 551/552での例です)。

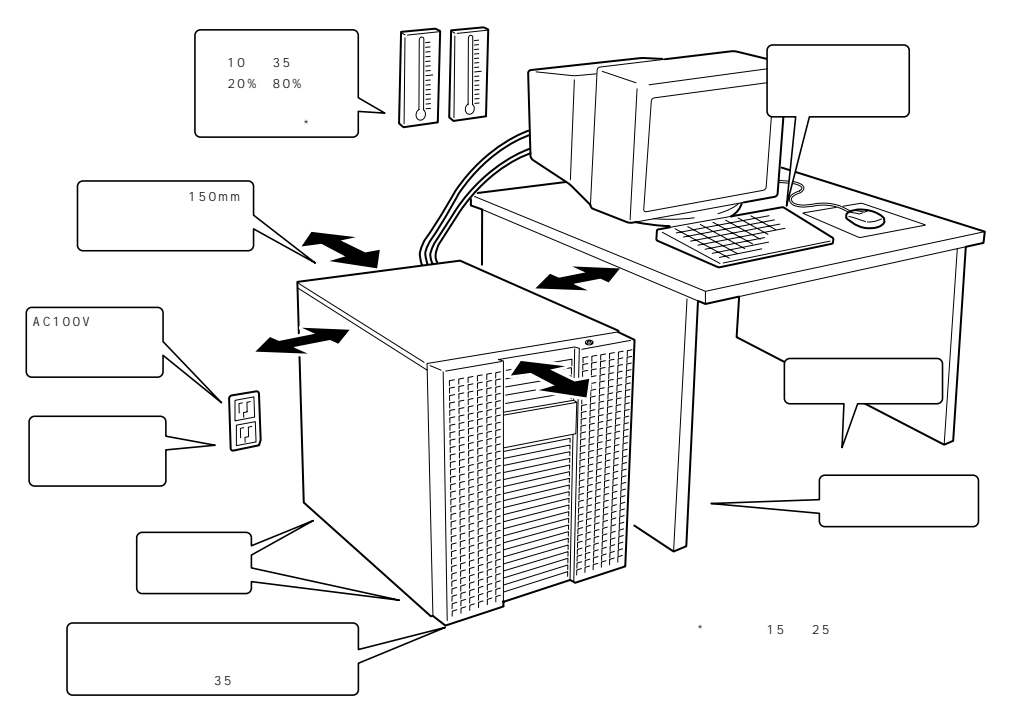

次に示す条件に当てはまるような場所には、設置しないでください。これらの場所に Expressサーバを設置すると、誤動作の原因となります。

- 温度変化の激しい場所(暖房器、エアコン、冷蔵庫などの近く)。
- 強い振動の発生する場所。
- 腐食性ガスの発生する場所、薬品類の近くや薬品類がかかるおそれのある場所。
- 帯電防止加工が施されていないじゅうたんを敷いた場所。
- 物の落下が考えられる場所。
- 本装置の電源コードを他の接地線(特に大電力を消費する装置など)と共用しているコン セントに接続しなければならない場所。
- 電源ノイズ(商用電源をリレーなどでON/OFFする場合の接点スパークなど)を発生する 装置の近くには設置しないでください。(電源ノイズを発生する装置の近くに設置すると きは電源配線の分離やノイズフィルタの取り付けなどを保守サービス会社に連絡して 行ってください。)

#### N8500-457/458/459/482/483/554/555/557の設置

19型ラック(19インチの幅があるラック)、または本体専用のラックへ搭載する場合では、 お客様で設置の作業をすることはできません。

ラックの設置から、Expressサーバの取り付け、固定、取り付け後の確認まですべて保守 サービス会社の保守員が行います。

ラックへの取り付けは特殊な機器や工具が必要です。設置作業は保守員にお任せください。

# ➡● 装置やラックの移動の際も保守サービス会社に連絡して作業を依頼してください。

#### N8500-454/455/456/551/552の設置

専用のラックに搭載されているモデルには、ラックの 底面にキャスタが取り付けられています。設置場所が 決まったら、ラックをゆっくりと押して設置場所まで 移動してください。

デスクサイドに設置する場合は、フロントドアを開け たときに操作や確認をしやすくするためにデスクの左 側に設置することをお勧めします。

前面は、フロントドアを完全に開くことができるくら いのスペースを確保してください。左右、ならびに背 面は約150mm以上のスペースを確保してください。

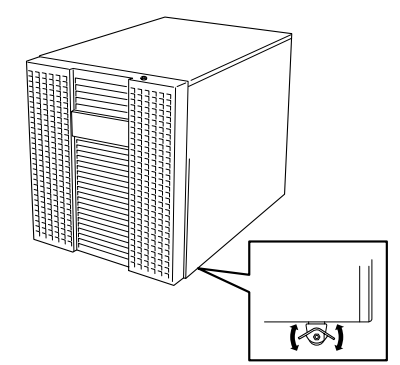

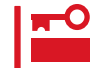

設置場所まで移動したら、キャスタにあるロック レバーでラックを固定してください。 Expressサーバと周辺装置を接続します。

Expressサーバの背面には、さまざまな周辺装置と接続できるコネクタが用意されています。次の図はExpressサーバが標準の状態で接続できる周辺機器とそのコネクタの位置を示します。周辺装置を接続してから添付の電源コードをExpressサーバに接続し、電源プラグをコンセントにつなげます。

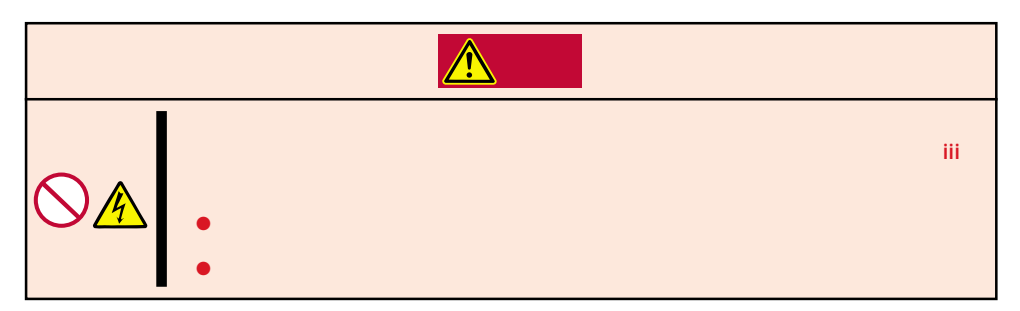

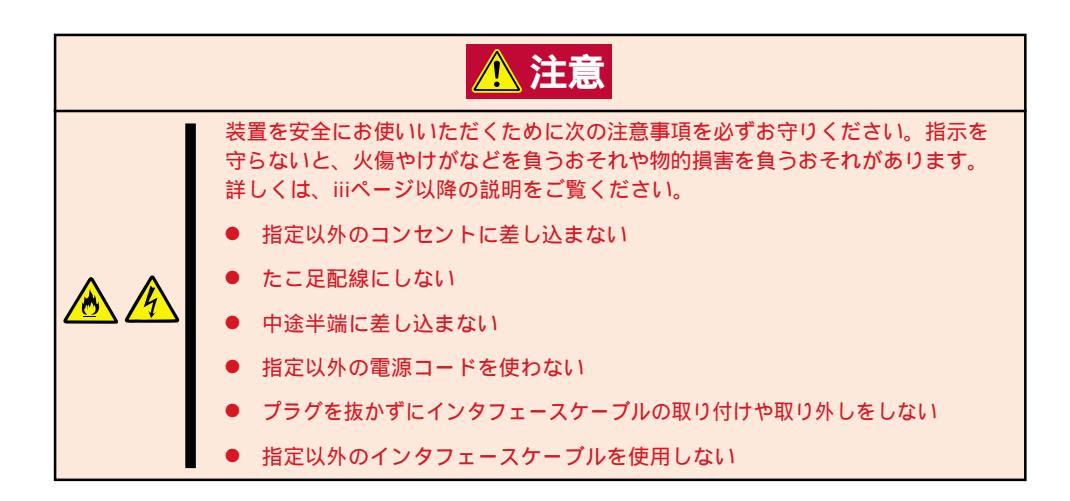

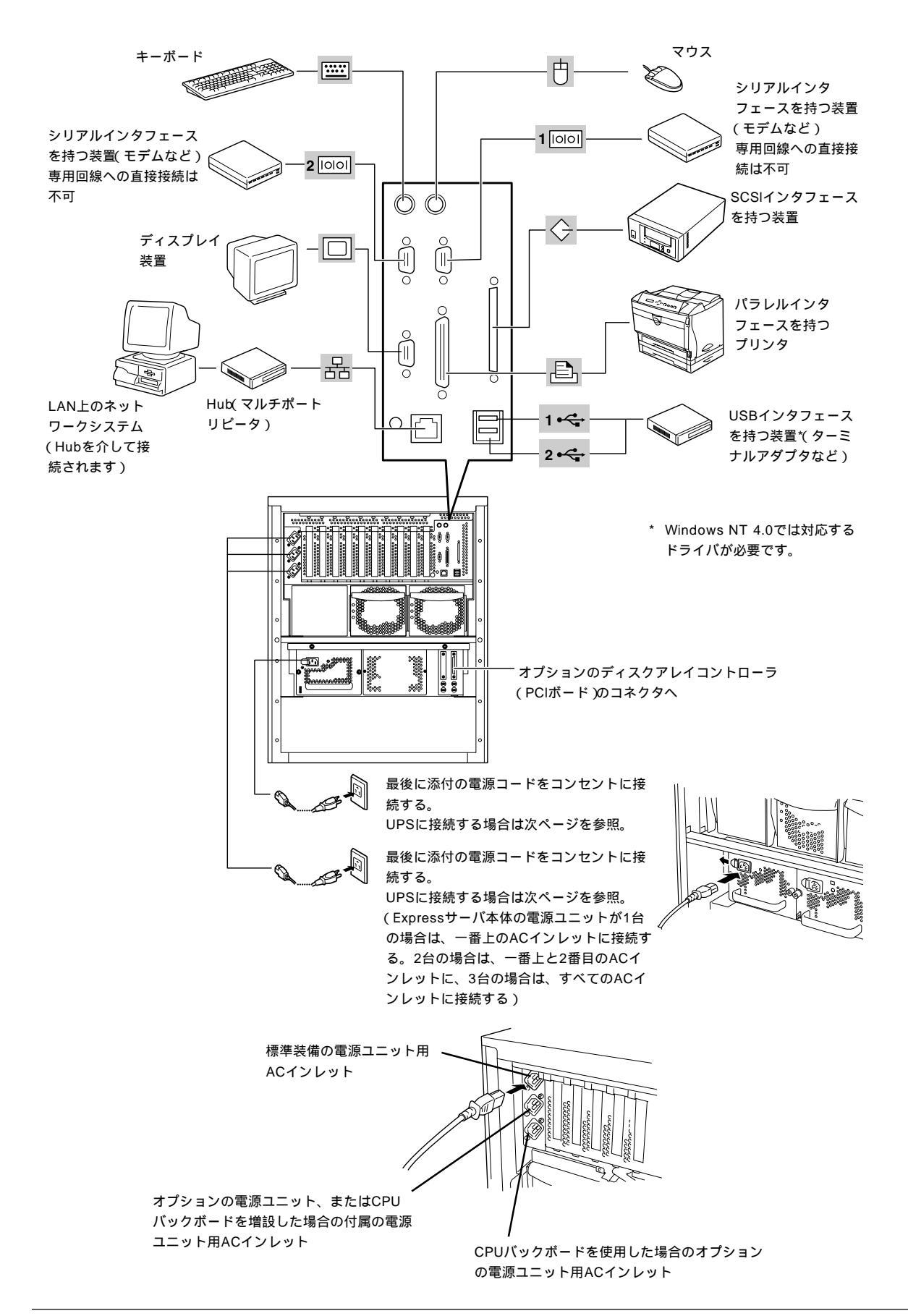

- Expressサーバ、および接続する周辺機器の電源をOFFにしてから接続してください。ONの状態のまま接続すると誤動作や故障の原因となります。
  - NEC以外(サードパーティ)の周辺機器およびインタフェースケーブルを接続する場合は、お買い求めの販売店でそれらの装置がExpressサーバで使用できることをあらかじめ確認してください。サードパーティの装置の中にはExpressサーバで使用できないものがあります。
  - オプションのSCSI機器を増設する場合は、「SCSISelect」ユーティリティ(198ページ)でオプションのSCSI機器に対応した設定(205ページ)をしてください。
  - Narrowの外付けSCSI機器を接続する場合は、5.25インチデバイスも含めてすべて Narrowデバイスとして使用してください。設定の変更は、「SCSISelect」ユーティリ ティ(198ページ)を使います。
  - SCSIケーブルの接続を変更することによって外付けSCSIケーブルの総線長は以下の 規格内で接続できます。

< 5.25インチデバイスを使用する場合>

重要

標準構成 ~ 購入時の接続状態~(169ページ)のケーブル接続で、各デバイスは下表の転送レートで動作することができます。

| 外付けSCSIケーブルの総線長 | 最大転送レート (MB/sec) | データ転送幅 |
|-----------------|------------------|--------|
| 1m以下            | 10               | Narrow |
|                 | 20               | Wide   |
| 4m以下            | 5                | Narrow |
|                 | 10               | Wide   |

< 5.25インチデバイスを使用しない場合>

5.25インチデバイスを使用しない構成(171ページ)のケーブル接続で、各デバイスは 下表の転送レートで動作することができます。

| 外付けSCSIケーブルの総線長 | 最大転送レート (MB/sec) | データ転送幅 |
|-----------------|------------------|--------|
| 3m以下            | 10               | Narrow |
|                 | 20               | Wide   |
| 6m以下            | 5                | Narrow |
|                 | 10               | Wide   |
| 12m以下 (LVD)     | 160              | Wide   |

- 外付けSCSI機器のSCSIIDは内蔵デバイスと重複しないようにしてください。また、 SCSI機器は外付け、内蔵合わせて最大4台まで増設可能です。
- ▶ キーボード、マウスはコネクタ部分の「」マークを右に向けて差し込んでください。
- 接続するモデムは、NECの「COMSTARZ MULTI560」をご使用になることをお勧め します。
- Expressサーバ本体に標準装備のシリアルポートから専用回線に直接接続することはできません。専用回線へ接続する場合には、必ず回線電気通信事業法で定められた認定を受けた端末機器から接続してください。(専用回線とは、特定の利用者に設置される専用の伝送路設備、およびその付属設備を指します。日本電信電話株式会社等の公衆回線も含まれます。)
- 電源コードは背面左側にあるケーブルタイで固定してください。

Expressサーバの電源コードを無停電電源装置(UPS)に接続する場合は、UPSの背面にある サービスコンセントに接続します。

Expressサーバの電源コードをUPSに接続している場合は、UPSからの電源供給と連動(リンク)させるためにExpressサーバのBIOSの設定を変更してください。 BIOSの「System Hardware」-「AC-LINK」を選択すると表示されるパラメータを切り替える ことで設定することができます。詳しくは191ページを参照してください。

# 基本的な操作

Expressサーバの基本的な操作の方法について説明します。

# フロントドアの開閉

Expressサーバの電源のON/OFFやフロッピーディス クドライブ、CD-ROMドライブ、5.25インチデバイ スを取り扱うとき、3.5インチデバイスベイへのハー ドディスクの取り付け/取り外しを行うときはフロン トドアを開きます。ここでは、専用のラックに搭載さ れているモデルについて説明します。ラックに搭載さ れているモデルについてはラックの説明書をご覧くだ さい。

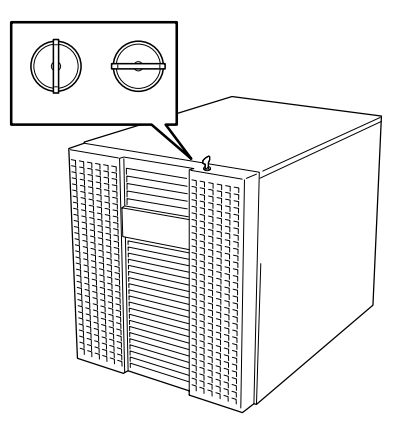

- フロントドアは、添付のセキュリティキーでロックを解除しないと開けることができま
   世ん。
  - ソフトウェアにはCD-ROMのトレーや5.25インチデバイスベイに取り付けているデバ イスにセットしているメディアをイジェクトさせるコマンドを持つものがあります。この場合、フロントドアが開いていることを確認してからコマンドを実行してください。 フロントドアを閉じたままコマンドを実行すると、フロントドアにCD-ROMのトレー や5.25インチデバイスのメディアがぶつかり、装置を故障させることがあります。

キースロットに添付のセキュリティキーを差し込み、キーを回してロックを解除してから、 フロントドア端の取ってを軽く持って手前に引くと開きます。フロントドアを閉じた後は、 セキュリティのためにもキーでロックしてください。

# 電源のON

Expressサーバの電源は前面にあるPOWERスイッチを押すとONの状態になります。 次の順序で電源をONにします。

1. ディスプレイ装置、およびExpressサーバに接続している周辺機器の電源をONにする。

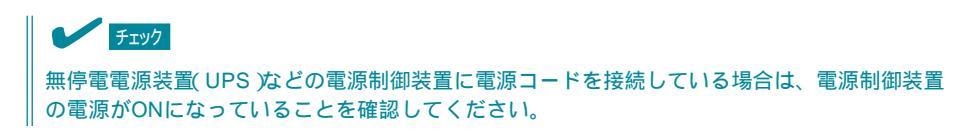
2. Expressサーバ前面にあるPOWERス イッチを押す。

POWERランプが緑色に点灯します。

電源をONにすると、Expressサーバは自己診断プログ ラム(POST)を実行してExpressサーバ自身の診断して います。詳しくはこの後の「POSTのチェック」をご覧く ださい。POSTを完了するとOSが起動します。

チェック

- POST中に異常が見つかるとPOSTを中断し、エラーメッセージを表示します。101ページを参照してください。
- ディスク増設ユニットを搭載している場合は、
   ディスク増設ユニット前面にあるPOWERランプが点灯していることも確認してください。

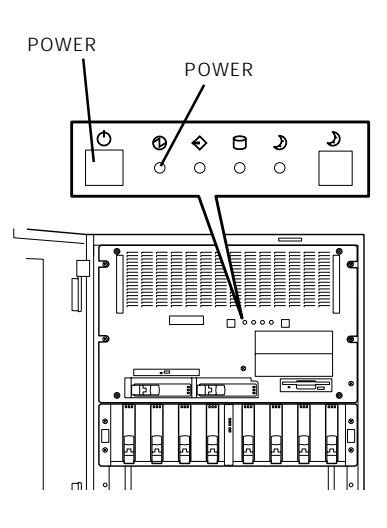

### POST**のチェック**

POST(Power On Self-Test)は、Expressサーバの自己診断機能です。

POSTはExpressサーバの電源をONにすると自動的に実行され、ベースボード、システムI/ Oボード、ECCメモリモジュール、CPUモジュール、キーボード、マウスなどをチェックし ます。また、POSTの実行中に各種のBIOSセットアップユーティリティの起動メッセージな ども表示します。

POSTの実行内容は常に確認する必要はありません。次の場合にPOST中に表示されるメッセージを確認してください。

- Expressサーバの導入時
- ●「故障かな?」と思ったとき
- 電源ONからOSの起動の間に何度もビープ音がしたとき
- ディスプレイ装置になんらかのエラーメッセージが表示されたとき

#### POSTの流れ

次にPOSTで実行される内容を順を追って説明します。

 システムの構成によっては、ディスプレイの画面に「Press Any Key」とキー入力を要求
 するメッセージを表示する場合もあります。これは取り付けたオプションのボードのBIOS が要求しているためのものです。オプションのマニュアルにある説明を確認してから何か キーを押してください。

- 電源ON後、POSTが起動し、メモリチェックを始めます。ディスプレイ装置の画面左上に基本メ モリと拡張メモリのサイズをカウントしているメッセージが表示されます。Expressサーバに搭 載されているメモリの量によっては、メモリチェックが完了するまでに数分かかる場合もありま す。同様に再起動(リブート)した場合など、画面に表示をするのに約1分程の時間がかかる場合 があります。
- メモリチェックを終了すると、いくつかのメッセージが表示されます。これらは搭載している CPUや接続しているキーボード、マウスなどを検出したことを知らせるメッセージです。

3. しばらくすると、BIOSセットアップユーティリティ「SETUP」の起動を促すメッセージが画面左下に表示されます。

Press <F2> to enter SETUP or Press <F12> to Network

または、

Press <F2> to enter SETUP or <F4> Maintenance Utility, <F12> Network

Expressサーバを使用する環境にあった設定に変更するときに起動してください。エラーメッセージを伴った上記のメッセージが表示された場合を除き、通常では特に起動して設定を変更する必要はありません(そのまま何も入力せずにいると数秒後にPOSTを自動的に続けます)。 SETUPを起動するときは、メッセージが表示されている間に<F2>キーを押します。設定方法やパラメータの機能については、172ページを参照してください。 SETUPを終了すると、Expressサーバは自動的にもう一度はじめからPOSTを実行します。

 続いてExpressサーバに内蔵のSCSIコントローラを検出し、SCSI BIOSセットアップユーティリ ティの起動を促すメッセージが表示されます(そのまま何も入力せずにいると数秒後にPOSTを自 動的に続けます)。

Press <Ctrl> <A> for SCSISelect(TM) Utility!

ここで<Ctrl>キーと<A>キーを押すとユーティリティが起動します。設定方法やパラメータの機能については、198ページを参照してください。

ユーティリティを使用しなければならない例としては次のような場合があります。

- 5.25インチデバイスベイにSCSI機器を取り付けた場合
- 外付けSCSI機器を接続した場合
- Expressサーバ内部のSCSI機器の接続を変更した場合

ユーティリティを終了すると、Expressサーバは自動的にもう一度はじめからPOSTを実行します。

ExpressサーバのPCIバスに複数のSCSIコントローラボードを搭載しているときは、PCIバス番号 のPCI#11 PCI#12 PCI#21 PCI#22 PCI#23 PCI#24 PCI#31 PCI#32 PCI#33 PCI#34の順で搭載しているボードのSCSI BIOSセットアップユーティリティの起動メッセー ジを表示しますが、増設したSCSIコントローラボードに搭載しているオプションBIOSの種類に よっては表示順序が変わる場合があります。

- 5. 接続しているSCSI機器が使用しているSCSI ID番号などを画面に表示します。
- 6. BIOSセットアップユーティリティ「SETUP」でパスワードの設定をすると、POSTが正常に終了 した後に、パスワードを入力する画面が表示されます。

パスワードの入力は、3回まで行えます。3回とも入力を誤るとExpressサーバを起動できなくな ります。この場合は、Expressサーバの電源をOFFにしてから、約10秒ほど時間をあけてONにし てExpressサーバを起動し直してください。

#### ਰਾ

OSをインストールするまではパスワードを設定しないでください。

7. POSTを終了するとOSを起動します。

### POSTのエラーメッセージ

POST中にエラーを検出するとディスプレイ装置の画面にエラーメッセージを表示します。 次にエラーメッセージの一覧と原因、その対処方法を示します。

| ディス  | スプレイ上のエラーメッセージ                                              | 意味                                | 対処方法                                                                                                    |
|------|-------------------------------------------------------------|-----------------------------------|----------------------------------------------------------------------------------------------------|
| 0210 | Stuck Key                                                   | キーボード接続エラー。                       | キーボードを接続し直してください。あるい<br>は、ライザーカードの取り付け状態を確認して<br>ください。それでも直らない場合は、保守サー<br>ビス会社に連絡してキーボード、あるいはライ<br>ザーカードを交換してください。                                                       |
| 0211 | Keyboard error                                              | キーボードエラー。                         | キーボードを接続しないでシステムを立ち上げ<br>る場合は、問題ありません。<br>キーボードを接続し直してください。あるい<br>は、ライザーカードの取り付け状態を確認して<br>ください。それでも直らない場合は、保守サー<br>ビス会社に連絡してキーボード、あるいはライ<br>ザーカードを交換してください。             |
| 0212 | Keyboard Controller<br>Failed                               | キーボードコントローラ<br>エラー。               | キーボードを接続し直してください。あるい<br>は、ライザーカードの取り付け状態を確認して<br>ください。それでも直らない場合は、保守サー<br>ビス会社に連絡してライザーカード、あるいは<br>システムI/Oボードを交換してください。                                                  |
| 0213 | Keyboard locked -<br>Unlock key switch                      | キーボードがロックされ<br>ている。               | キーボードを接続し直してください。あるい<br>は、ライザーカードの取り付け状態を確認して<br>ください。それでも直らない場合は、保守サー<br>ビス会社に連絡してライザーカード、あるいは<br>システムI/Oボードを交換してください。                                                  |
| 0250 | System battery is dead -<br>Replace and run SETUP           | システムのバッテリがな<br>い。                 | 保守サービス会社に連絡してライザーカード上<br>のバッテリ、あるいはライザーカードを交換し<br>てください。交換後、SETUPを起動して設定し<br>直してください。                                                                                    |
| 0251 | System CMOS checksum<br>bad - Default<br>configuration used | システムCMOSのチェ<br>ックサムが正しくありま<br>せん。 | デフォルト値が設定されました。SETUPを起動<br>して、設定し直してください。<br>あるいは、ライザーカードの取り付け状態を確<br>認してください。それでも直らない場合は、保<br>守サービス会社に連絡してライザーカード、あ<br>るいはシステムI/Oボードを交換してください。                          |
| 0260 | System timer error                                          | システムタイマーエラ<br>ー。                  | 保守サービス会社に連絡してシステムI/Oボー<br>ドを交換してください。                                                                                                    |
| 0270 | Real time clock error                                       | リアルタイムクロックエ<br>ラー。                | 保守サービス会社に連絡してライザーカード、<br>あるいはシステムI/Oボードを交換してくださ<br>い。                                                                                                    |
| 0271 | Check date and time setting                                 | リアルタイムクロックの<br>時刻設定に誤りがある。        | SETUPを起動して、[Main]メニューの[System<br>Time]、[System Date]を設定し直してくださ<br>い。それでも直らない場合は、保守サービス会<br>社に連絡してライザーカード、あるいはシステ<br>ムI/Oボードを交換してください。                                    |
| 02B0 | Diskette drive A error                                      | フロッピーディスクAの<br>エラー。               | SETUPを起動して、[Main]メニュー<br>の[Diskette A]を設定し直してください。ある<br>いは、フロッピィディスクドライブのケーブル<br>の接続状態を確認してください。それでも直ら<br>ない場合は、保守サービス会社に連絡してライ<br>ザーカード、あるいはフロッピィディスクドラ<br>イブを交換してください。 |
| 02B2 | Incorrect Drive A type -<br>run SETUP                       | ドライプAのタイプが正<br>しくない。              | SETUPを起動して、設定し直してください。それでも直らない場合は、保守サービス会社に連絡してライザーカードを交換してください。                                                                                                    |

| ディスプレイ上のエラーメッセージ |                                            | 意味                                        | 対処方法                                                                                                    |
|------------------|--------------------------------------------|-------------------------------------------|----------------------------------------------------------------------------------------------------|
| 0230             | System RAM Failed at offset:               | システムRAMエラー。                               | 保守サービス会社に連絡してベースボード、メ<br>モリボード、あるいはDIMMを交換してくださ                                                                                                    |
| 0231             | Shadow RAM Failed at offset:               | シャドウRAMエラー。                               | 0 10                                                                                                    |
| 0232             | Extended RAM Failed at address line:       | 拡張RAMエラー。                                 |                                                                                                    |
| 02F8             | Processor BIST Error<br>detected on CPU #1 | CPU でのBISTエラー。                            | 保守サービス会社に連絡してCPU番号に該当す<br>るCPUを交換してください。                                                                                                    |
| 02F9             | Processor BIST Error<br>detected on CPU #2 |                                           |                                                                                                    |
| 02FA             | Processor BIST Error<br>detected on CPU #3 |                                           |                                                                                                    |
| 02FB             | Processor BIST Error<br>detected on CPU #4 |                                           |                                                                                                    |
| 02FC             | Processor BIST Error<br>detected on CPU #5 |                                           |                                                                                                    |
| 02FD             | Processor BIST Error<br>detected on CPU #6 |                                           |                                                                                                    |
| 02FE             | Processor BIST Error<br>detected on CPU #7 |                                           |                                                                                                    |
| 02FF             | Processor BIST Error<br>detected on CPU #8 |                                           |                                                                                                    |
| 0B28             | Unsupported CPU detect<br>on CPU slot1     | CPUスロットにサポー<br>トしていない古いバージ<br>コンのCPUが搭載され |                                                                                                    |
| 0B29             | Unsupported CPU detect<br>on CPU slot2     | ている。                                      |                                                                                                    |
| 0B2A             | Unsupported CPU detect<br>on CPU slot3     |                                           |                                                                                                    |
| 0B2B             | Unsupported CPU detect<br>on CPU slot4     |                                           |                                                                                                    |
| 0B2C             | Unsupported CPU detect<br>on CPU slot5     |                                           |                                                                                                    |
| 0B2D             | Unsupported CPU detect<br>on CPU slot6     |                                           |                                                                                                    |
| 0B2E             | Unsupported CPU detect<br>on CPU slot7     |                                           |                                                                                                    |
| 0B2F             | Unsupported CPU detect<br>on CPU slot8     |                                           |                                                                                                    |
| 0B24             | Invalid System Hardware<br>Configuration   | システム不一致エラー。                               | 保守サービス会社に連絡してください。                                                                                                    |
| 0B30             | Fan Alarm occurred.                        | ファンの異常。                                   | 保守サービス会社に連絡してシステムイベント<br>ログで示されている故障のファンを交換してく<br>ださい。                                                                                                    |
| 0B40             | Invalid System<br>Configuration Data       | システム構成データが破<br>壊されている。                    | SETUPを起動し、[Advanced]メニュー<br>の[Advanced] - [Reset Configuration Data]を<br>実行して再起動してください。それでも直らな                                                                                                    |
| 0B41             | System Configuration<br>Data Read Error    | システム構成データのリ<br>ードエラー。                     | い場合は、保守サービス会社に連絡してライザ<br>ーカード、あるいはシステムI/Oボードを交換<br>してください。                                                                                                    |
| 0B42             | Resource Conflict                          | PCIポードのリソースの<br>不正マッピング。                  | SETUPを起動し、[Advanced]メニュー<br>の[Advanced] - [Reset Configuration Data]を<br>実行するか、[Advanced]メニューの<br>[Peripheral Configuration]で各項目のIOアドレ<br>スや割り込みを設定し直して再起動してくださ<br>い。それでも直らない場合は、保守サービス会<br>社に連絡して増設したPCIポード、ライザーカ<br>ード、あるいはシステムI/Oポードを交換して<br>ください。 |

| ディス  | スプレイ上のエラーメッセージ                           | 意味                                       | 対処方法                                                                                                    |
|------|------------------------------------------|------------------------------------------|----------------------------------------------------------------------------------------------------|
| 0B43 | Warning: IRQ not<br>configured           | PCIボードの割り込み設<br>定異常。                     | SETUPを起動し、[Advanced]メニューの[PCI<br>Device]を設定し直して再起動してください。そ<br>れでも直らない場合は、保守サービス会社に連<br>絡して増設したPCIボード、ライザーカード、あ<br>るいはシステムI/Oボードを交換してください。                                                          |
| 0B44 | Expansion Rom not<br>initialized         | PCIボードの拡張ROM<br>初期化エラー。                  | PCIボードの取り付け状態を確認してくださ<br>い。または、SETUPを起動し、[Advanced]メ<br>ニューの[Option ROM]で、起動時に必要のな<br>いPCIボードに対する設定を無効にしてくださ<br>い。それでも直らない場合は、保守サービス会<br>社に連絡して増設したPCIボード、ライザーカ<br>ード、あるいはシステムI/Oボードを交換してく<br>ださい。 |
| 0B45 | System Configuration<br>Data Write Error | システム構成データの<br>ライトエラー。                    | SETUPを起動し、[Advanced]メニュー<br>の[Advanced] - [Reset Configuration Data]を<br>実行して再起動してください。それでも直らな<br>い場合は、保守サービス会社に連絡してライザ<br>ーカード、あるいはシステムI/Oボードを交換し<br>てください。                                       |
| 0B46 | ESMINT not configured                    | PCIボードの割り込み<br>とESM割り込みが正し<br>く設定されていない。 | SETUPを起動し、[Advanced]メニューの[PCI<br>Device] - [PCI IRQ]と[System Hardware]メニュ<br>ーの[ESM IRQ]の設定を正しく設定して再起動<br>してください。それでも直らない場合は、保守<br>サービス会社に連絡してライザーカード、ある<br>いはシステムI/Oボードを交換してください。                 |
| 0B50 | CPU #1 with error taken off line.        | CPU#1でエラーを検出<br>したため、<br>CPU#1を縮退した。     | CPUが縮退しています。保守サービス会社に連<br>絡してCPUを交換してください。                                                                                                    |
| 0B51 | CPU #2 with error taken off line.        | CPU#2でエラーを検出<br>したため、<br>CPU#2を縮退した。     |                                                                                                    |
| 0B52 | CPU #3 with error taken off line.        | CPU#3でエラーを検出<br>したため、<br>CPU#3を縮退した。     |                                                                                                    |
| 0B53 | CPU #4 with error taken off line.        | CPU#4でエラーを検出<br>したため、<br>CPU#4を縮退した。     |                                                                                                    |
| 0B54 | CPU #5 with error taken off line.        | CPU#5でエラーを検出<br>したため、<br>CPU#5を縮退した。     |                                                                                                    |
| 0B55 | CPU #6 with error taken off line.        | CPU#6でエラーを検出<br>したため、<br>CPU#6を縮退した。     |                                                                                                    |
| 0B56 | CPU #7 with error taken off line.        | CPU#7でエラーを検出<br>したため、<br>CPU#7を縮退した。     |                                                                                                    |
| 0B57 | CPU #8 with error taken off line.        | CPU#8でエラーを検出<br>したため、<br>CPU#8を縮退した。     |                                                                                                    |
| 0B5F | Forced to use CPU with error             | CPUエラーを検出し<br>た。                         | すべてのCPUでエラーを検出したため、強制的<br>に起動しています。保守サービス会社に連絡し<br>てCPUを交換してください。                                                                                                    |
| 0B60 | DIMM group #1 has<br>been disabled       | メモリエラーを検出し<br>た。メモリ#1が縮退し<br>ている。        | 保守サービス会社に連絡して DIMMを交換して<br>ください。                                                                                                    |
| 0B61 | DIMM group #2 has<br>been disabled       | メモリエラーを検出し<br>た。メモリ#2が縮退し<br>ている。        |                                                                                                    |
| 0B62 | DIMM group #3 has<br>been disabled       | メモリエラーを検出し<br>た。メモリ#3が縮退し<br>ている。        |                                                                                                    |
| 0B63 | DIMM group #4 has<br>been disabled       | メモリエラーを検出し<br>た。メモリ#4が縮退し<br>ている。        |                                                                                                    |
| 0B6F | DIMM group with error is enabled         | メモリエラーを検出し<br>た。                         | すべてのメモリでエラーを検出したため、強制<br>的に起動しています。保守サービス会社に連絡<br>して DIMMを交換してください。                                                                                                    |

| ディス  | 、プレイ上のエラーメッセージ                                                             | 意味                                                 | 対処方法                                                       |
|------|----------------------------------------------------------------------------|----------------------------------------------------|------------------------------------------------------------|
| 0B70 | The error occurred<br>during temperature<br>sensor reading                 | 温度異常を検出する途<br>中にエラーを検出し<br>た。                      | 保守サービス会社に連絡してライザーカード、<br>あるいはシステムI/Oボード、ペースボードを交<br>換ください。 |
| 0B71 | System Temperature out of the range                                        | 温度異常を検出した。                                         |                                                            |
| 0B74 | The error occurred<br>during voltage sensor<br>reading                     | 電圧を検出中にエラー<br>が起きた。                                |                                                            |
| 0B75 | System Voltage out of the range                                            | システムの電圧に異常<br>を検出した。                               |                                                            |
| 0B78 | The error occurred<br>during fan sensor<br>reading                         | FANセンサのリード中<br>にエラーを検出した。                          |                                                            |
| 0B7C | The error occurred<br>during the redundant<br>power module<br>confirmation | 冗長電源を構成してい<br>る途中でエラーを検出<br>した。                    | 保守サービス会社に連絡して電源ユニットを交<br>換ください。                            |
| 0B80 | BMC Memory Test<br>Failed.                                                 | BMCのSRAMテストエ<br>ラー。                                | 保守サービス会社に連絡してライザーカードを<br>交換ください。                           |
| 0B81 | BMC Firmware Code<br>Area CRC check failed.                                | BMCのCode領域で<br>のCRCエラー。                            |                                                            |
| 0B82 | BMC core hardware failure.                                                 | BMCのハードウェアエ<br>ラーのためファームウ<br>ェアタスクがレディ状<br>態にならない。 |                                                            |
| 0B90 | BMC Platform<br>Information Area<br>Corrupted.                             | BMCのプラットフォー<br>ムインフォメーション<br>領域の破損。                | 保守サービス会社に連絡してライザーカードを<br>交換ください。                           |
| 0B93 | BMC SDR Repository empty.                                                  | BMCのSDR情報が存在<br>しない。                               |                                                            |
| 0B95 | BMC FRU device failure.                                                    | Chassis情報を格納し<br>たSROMへのアクセス<br>エラー。               | 保守サービス会社に連絡してベースボードを交<br>換ください。                            |
| 0B96 | BMC SDR Repository failure.                                                | SDR情報が格納され<br>たFMEMセクタへのア<br>クセスエラー。               | 保守サービス会社に連絡してライザーカードを<br>交換ください。                           |
| 0BA0 | Adress Array on CPU<br>Box #1 error                                        | CPUバックボード#1<br>の3rdキャッシュのアド<br>レス部にエラーを検出<br>した。   | 保守サービス会社に連絡してCPUバックボード<br>を交換してください。                       |
| 0BA1 | Adress Array on CPU<br>Box #2 error                                        | CPUバックボード#2<br>の3rdキャッシュのアド<br>レス部にエラーを検出<br>した。   |                                                            |
| 0BA2 | Data Array on CPU Box<br>#1 error                                          | CPUバックボード#1<br>の3rdキャッシュのデータ<br>部にエラーを検出した。        |                                                            |
| 0BA3 | Data Array on CPU Box<br>#2 error                                          | CPUパックボード#2<br>の3rdキャッシュのデータ<br>部にエラーを検出した。        |                                                            |
| 0BB0 | SMBIOS - SROM data read error.                                             | システムバックパネル<br>上のSROMのデータリ<br>ードエラー。                | 保守サービス会社に連絡してください。                                         |
| 0BB1 | SMBIOS - SROM data read error.                                             | システムI/Oボード上<br>のSROMのデータリー<br>ドエラー。                |                                                            |
| 0BB2 | SMBIOS - SROM data read error.                                             | ベースボード上の<br>SROMのデータリード<br>エラー。                    |                                                            |
| 0BB3 | SMBIOS - SROM data<br>read error.                                          | メモリバックボード上<br>のSROMのデータリー<br>ドエラー。                 |                                                            |
| 0BB4 | SMBIOS - SROM data read error.                                             | ライザーカード上の<br>SROMのデータリード<br>エラー。                   |                                                            |

| ディス  | ペプレイ上のエラーメッセージ                                   | 意味                                     | 対処方法                                          |
|------|--------------------------------------------------|----------------------------------------|-----------------------------------------------|
| 0BB5 | SMBIOS - SROM data<br>checksum bad.              | システムバックパネル<br>上のSROMのデータチ<br>ェックサムエラー。 | 保守サービス会社に連絡してください。                            |
| 0BB6 | SMBIOS - SROM data<br>checksum bad.              | システムI/Oボード上の<br>SROMのデータチェッ<br>クサムエラー。 |                                               |
| 0BB7 | SMBIOS - SROM data<br>checksum bad.              | ベースボード上の<br>SROMのデータチェッ<br>クサムエラー。     |                                               |
| 0BB8 | SMBIOS - SROM data<br>checksum bad.              | メモリバックボード上<br>のSROMのデータチェ<br>ックサムエラー。  |                                               |
| 0BB9 | SMBIOS - SROM data checksum bad.                 | ライザーカード上の<br>SROMのデータチェッ<br>クサムエラー。    |                                               |
| 0BC0 | POST detected startup failure of CPU #1.         | CPU #1の起動エラー。                          | 保守サービス会社に連絡して該当するCPUを交<br>換してください。            |
| 0BC1 | POST detected startup failure of CPU #2.         | CPU #2の起動エラー。                          |                                               |
| 0BC2 | POST detected startup failure of CPU #3.         | CPU #3の起動エラー。                          |                                               |
| 0BC3 | POST detected startup failure of CPU #4.         | CPU #4の起動エラー。                          |                                               |
| 0BC4 | POST detected startup failure of CPU #5.         | CPU #5の起動エラー。                          |                                               |
| 0BC5 | POST detected startup failure of CPU #6.         | CPU #6の起動エラー。                          |                                               |
| 0BC6 | POST detected startup failure of CPU #7.         | CPU #7の起動エラー。                          |                                               |
| 0BC7 | POST detected startup failure of CPU #8.         | CPU #8の起動エラー。                          |                                               |
| 0BD0 | 1st SMBus device<br>address not<br>acknowledged. | 1st SMBusアクセスに対<br>してデバイスが無応答。         | 保守サービス会社に連絡してシステムイベントロ<br>グで示されたボードを交換してください。 |
| 0BD1 | 1st SMBus device Error detected.                 | 1st SMBusアクセスに対<br>してエラーを検出した。         |                                               |
| 0BD2 | 1st SMBus timeout.                               | 1st SMBusアクセスに<br>対してタイムアウトが<br>起きた。   |                                               |
| 0BD3 | 2nd SMBus device<br>address not<br>acknowledged. | 2nd SMBusアクセスに<br>対してデバイスが無応<br>答。     |                                               |
| 0BD4 | 2nd SMBus device Error detected.                 | 2nd SMBusアクセスに<br>対してエラーを検出し<br>た。     |                                               |
| 0BD5 | 2nd SMBus timeout.                               | 2nd SMBusアクセスに<br>対してタイムアウトが<br>起きた。   |                                               |
| 0BD6 | 3rd SMBus device<br>address not<br>acknowledged. | 3rd SMBusアクセスに対<br>してデバイスが無応答。         |                                               |
| 0BD7 | 3rd SMBus device Error detected.                 | 3rd SMBusアクセスに対<br>してエラーを検出した。         |                                               |
| 0BD8 | 3rd SMBus timeout.                               | 3rd SMBusアクセスに<br>対してタイムアウトが<br>起きた。   |                                               |

| ディスプレイ上のエラーメッセージ |                                                                      | 意味                                      | 対処方法                                                                                                   |
|------------------|----------------------------------------------------------------------|-----------------------------------------|----------------------------------------------------------------------------------------------------|
| 0BD9             | 4th SMBus device<br>address not<br>acknowledged.                     | 4th SMBusアクセスに対<br>してデバイスが無応答。          | 保守サービス会社に連絡してシステムイベントロ<br>グで示されたボードを交換してください。                                                          |
| 0BDA             | 4th SMBus device Error detected.                                     | 4th SMBusアクセスに対<br>してエラーを検出した。          |                                                                                                    |
| 0BDB             | 4th SMBus timeout.                                                   | 4th SMBusアクセスに<br>対してタイムアウトが<br>起きた。    |                                                                                                    |
| 0BDC             | 5th SMBus device<br>address not<br>acknowledged.                     | 5th SMBusアクセスに対<br>してデバイスが無応答。          |                                                                                                    |
| 0BDD             | 5th SMBus device Error detected.                                     | 5th SMBusアクセスに対<br>してエラーを検出した。          |                                                                                                    |
| 0BDE             | 5th SMBus timeout.                                                   | 5th SMBusアクセスに<br>対してタイムアウトが<br>起きた。    |                                                                                                    |
| 0BEC             | Command failure<br>detected on PCI hot Plug<br>Controller #1         | PCIバス#1ホットプラグ<br>コントローラの異常を<br>検出した。    | PCIパススロット上に取り付けているポードの取<br>り付け状態、およびスロットタブでポードを確<br>実に固定していることを確認してください。そ<br>れでもエラーが起きる場合は保守サービス会社     |
| 0BED             | Command failure<br>detected on PCI hot Plug<br>Controller #2         | PCIバス#2ホットプラグ<br>コントローラの異常を<br>検出した。    | に連絡してください。                                                                                             |
| 0BEE             | Command failure<br>detected on PCI hot Plug<br>Controller #3         | PCIバス#3ホットプラグ<br>コントローラの異常を<br>検出した。    |                                                                                                    |
| 0BE0             | Power failure detected on<br>PCI Slot #11                            | PCIスロット#11で電気<br>系統の異常を検出した。            |                                                                                                    |
| 0BE1             | Power failure detected on<br>PCI Slot #12                            | PCIスロット#12で電気<br>系統の異常を検出した。            |                                                                                                    |
| 0BE2             | Power failure detected on<br>PCI Slot #21                            | PCIスロット#21で電気<br>系統の異常を検出した。            |                                                                                                    |
| 0BE3             | Power failure detected on<br>PCI Slot #22                            | PCIスロット#22で電気<br>系統の異常を検出した。            |                                                                                                    |
| 0BE4             | Power failure detected on<br>PCI Slot #23                            | PCIスロット#23で電気<br>系統の異常を検出した。            |                                                                                                    |
| 0BE5             | Power failure detected on<br>PCI Slot #24                            | PCIスロット#24で電気<br>系統の異常を検出した。            |                                                                                                    |
| 0BE6             | Power failure detected on<br>PCI Slot #31                            | PCIスロット#31で電気<br>系統の異常を検出した。            |                                                                                                    |
| 0BE7             | Power failure detected on<br>PCI Slot #32                            | PCIスロット#32で電気<br>系統の異常を検出した。            |                                                                                                    |
| 0BE8             | Power failure detected on<br>PCI Slot #33                            | PCIスロット#33で電気<br>系統の異常を検出した。            |                                                                                                    |
| 0BE9             | Power failure detected on<br>PCI Slot #34                            | PCIスロット#34で電気<br>系統の異常を検出した。            |                                                                                                    |
|                  | PCI Parity Error on<br>Bus/Device/Function on<br>Bus/Device Function | バス/デバイス/ファン<br>クションでPCIパリティ<br>エラーが起きた。 | 増設したPCIボードの取り付け状態を確認してく<br>ださい。それでも直らない場合は、保守サービ<br>ス会社に連絡して増設したPCIボード、ペースボ<br>ード、あるいはシステムI/Oボードを交換してく |
|                  | PCI System Error on<br>Bus/Device/Function on<br>Bus/Device Function | バス/デバイス/ファン<br>クションでPCIシステム<br>エラーが起きた。 | ださい。<br>                                                                                               |

エラーメッセージ一覧のCPU、メモリやL3 Cacheなどのデバイスに関するエラーメッセー ジとデバイスの搭載位置は次の図のように対応しています。

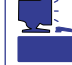

故障しているCPU、またはメモリ、L3 CacheはSETUPユーティリティからでも確認できます(181~183ページ参照)。

#### ● メモリ

2つ以上のDIMMグループを構成して いる場合、グループ内のいずれかのメ モリが故障しているとPOSTを終了し た後に次のようなエラーメッセージが 表示されます。メッセージ中の番号で どちらのメモリが故障しているか確認 できます。

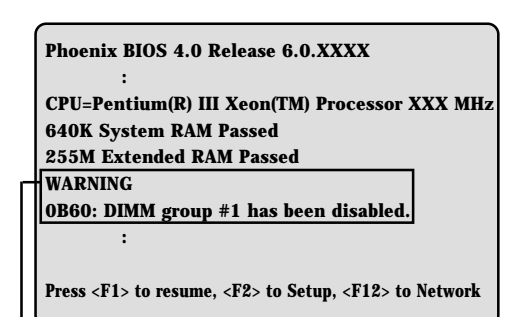

メモリの故障を示すメッセージ(例ではDIMM group #1(4 枚)中のいずれかのDIMMが故障した場合の表示)

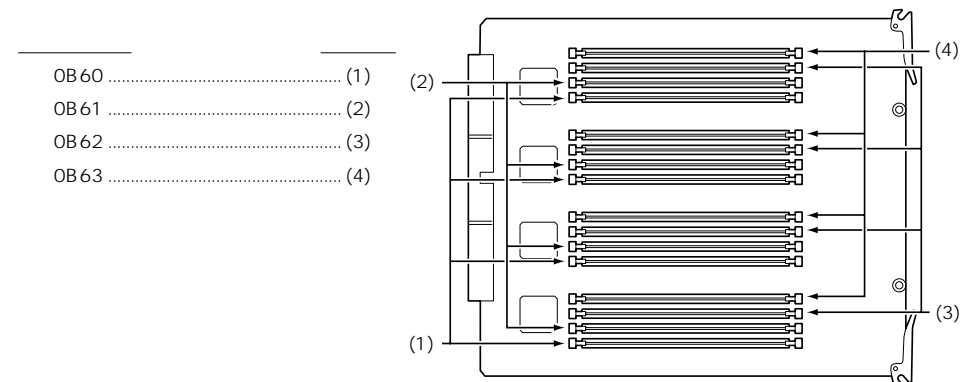

<u>メモリバックボード</u>

• CPU

CPUを2つ以上搭載している場合、いずれか1つのCPUが故障していると POSTを終了した後に次のようなエラーメッセージが表示されます。メッセージ中の番号でどちらのCPUが故障しているか確認できます。

| Phoenix BIOS 4.0 Release 6.0.XXXX                                     |
|-----------------------------------------------------------------------|
| :<br>CPU=Pentium(R) III Xeon(TM) Processor XXX MH                     |
| 640K System RAM Passed                                                |
| 255M Extended RAM Passed                                              |
| :                                                                     |
| Mouse initialized                                                     |
| ATAPI CD-ROM: CD-ROM CDU611                                           |
| WARNING:                                                              |
| <b>OB50: CPU #1 with error taken off line.</b>                        |
| :                                                                     |
| Press <f1> to resume, <f2> to Setup, <f12> to Network</f12></f2></f1> |
|                                                                       |
| ┃<br>CPUの故障を示すメッセージ(例では1st CPUが故障した                                   |

CPUの故障を示すメッセージ(例では1st CPUが故障した 場合の表示)

### ● 4プロセッサ以下の場合

| エラーコード    | <u>デバイス</u> |
|-----------|-------------|
| 0B50/0BC0 | (1)         |
| 0B51/0BC1 | (2)         |
| 0B52/0BC2 | (3)         |
| 0B53/0BC3 | (4)         |

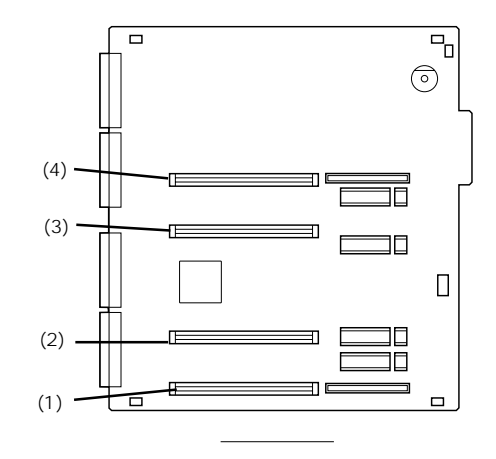

### ● 5プロセッサ以上の場合

| <u>エラーコード</u> | <u>デバイス</u> |
|---------------|-------------|
| 0B50/0BC0     | (1)         |
| 0B51/0BC1     | (2)         |
| 0B52/0BC2     | (3)         |
| 0B53/0BC3     | (4)         |

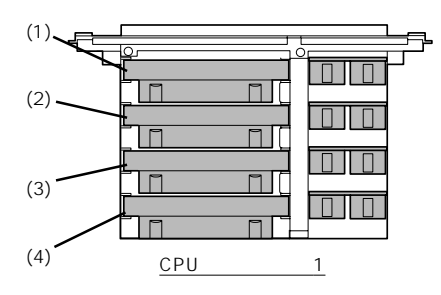

L3 Cache

3rdキャッシュのアドレス部、あるい はデータ部が故障していると、POST を終了した後に次のようなエラーメッ セージが表示されます。メッセージの 中の番号でどちらのCPUバックボー ドが故障しているか確認できます。

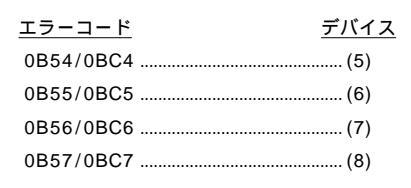

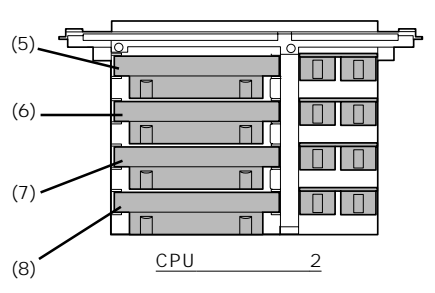

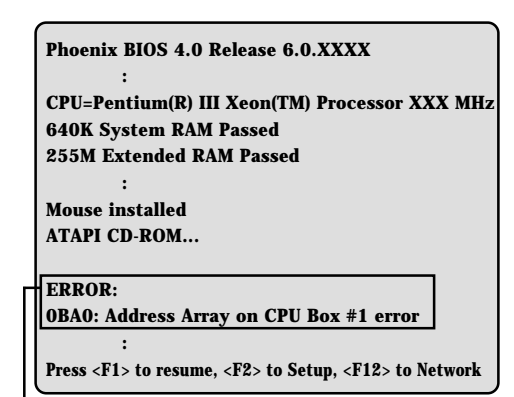

CPUバックボードの故障を示すメッセージ(例ではCPU バックボード#1が故障した場合の表示)

| エラーコード | <u>デバイス</u> |
|--------|-------------|
| 0BA0   | (1)         |
| 0BA1   | (2)         |
| 0BA2   | (1)         |
| 0BA3   | (2)         |
|        |             |

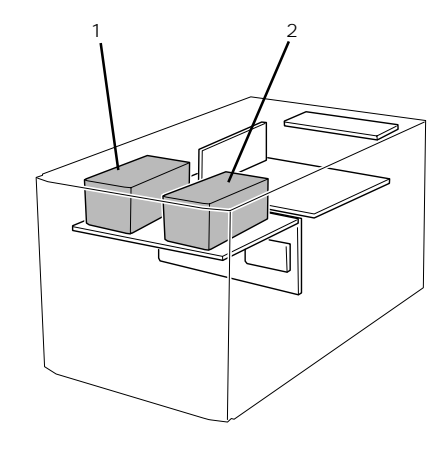

PCIバス

PCIバス上に搭載しているボードやコントローラの異常を検出したときに表示されるメッセージ中の番号とPCIバススロットの関係は次のとおりです(エラーメッセージには、PCIバススロットを特定しないものもあります)。

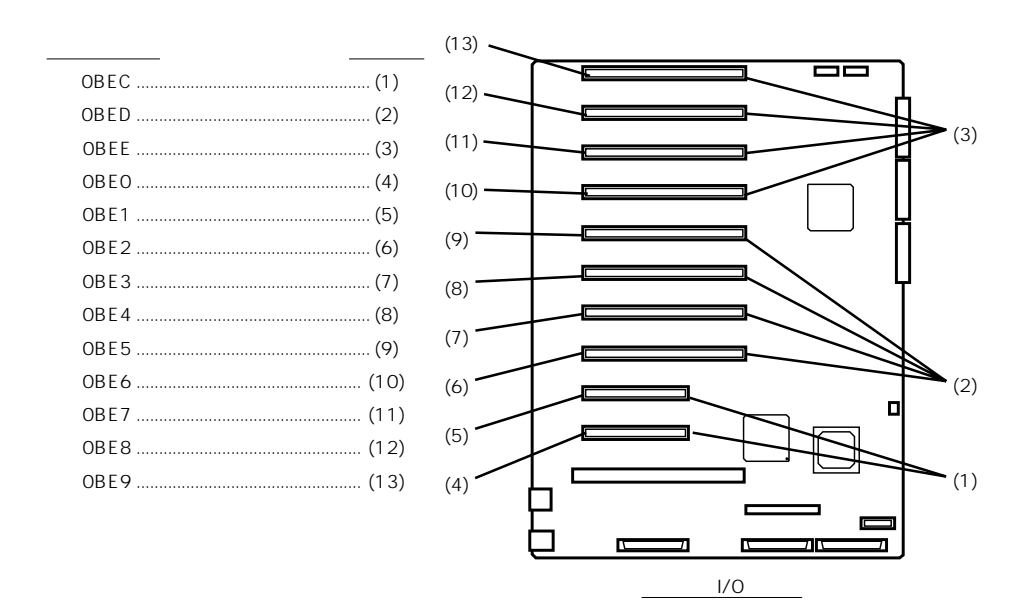

### ビープ音によるエラー通知

POST中にエラーを検出しても、ディスプレイ装置の画面にエラーメッセージを表示できな い場合があります。この場合は、一連のビープ音でエラーが発生したことを通知します。エ ラーはビープ音のいくつかの音の組み合わせでその内容を通知します。

たとえば、ビープ音が1回、連続して3回、1回、1回の組み合わせで鳴った(ビープコード: 1-3-1-1)ときはDRAMリフレッシュテストエラーが起きたことを示します。

| ビープコード  | 意味                                  | 対処方法                                                                                                    |
|---------|-------------------------------------|----------------------------------------------------------------------------------------------------|
| 1-2-2-3 | ROMチェックサムエラー                        | ライザーカードの取り付け状態<br>を確認してください。それで<br>も、直らない場合は保守サービ<br>ス会社に連絡して、ライザーカ<br>ード、またはシステムI/Oボード<br>を交換してください。                               |
| 1-3-1-1 | DRAMリフレッシュテストエラー                    | メモリバックボード、および<br>DIMMボードの取り付け状態を確<br>認してください。それでも、直<br>らない場合は保守サービス会社<br>に連絡して、メモリバックボー<br>ド、またはDIMMボード、ベース<br>ボードを交換してください。        |
| 1-3-1-3 | キーボードコントローラエラー                      | キーボードを接続し直してくだ<br>さい。あるいは、ライザーカー<br>ドの取り付け状態を確認してく<br>ださい。それでも、直らない場<br>合は保守サービス会社に連絡し<br>て、ライザーカード、またはシ<br>ステムI/Oボードを交換してくだ<br>さい。 |
| 1-3-3-1 | メモリを検出できない。あるい<br>は、DIMMボードのタイプが異なる | メモリバックボード、および<br>DIMMボードの取り付け状態を確<br>認してください。それでも、直<br>らない場合は保守サービス会社<br>に連絡して、メモリバックボー<br>ド、またはDIMMボード、ベース<br>ボードを交換してください。        |
| 1-3-4-3 | すべてのメモリグループのエラー                     | メモリバックボード、および<br>DIMMボードの取り付け状態を確<br>認してください。それでも、直<br>らない場合は保守サービス会社<br>に連絡して、メモリバックボー<br>ド、またはDIMMボード、ベース<br>ボードを交換してください。        |
| 2-2-3-1 | 不正割り込みテストエラー                        | 保守サービス会社に連絡してシ<br>ステムI/Oボードを交換してくだ<br>さい。                                                                                           |

次にビープコードとその意味、対処方法を示します。

| ビープコード | 意味                | 対処方法                                                                                                    |
|--------|-------------------|----------------------------------------------------------------------------------------------------|
| 1-2    | Video BIOSの初期化エラー | ディスプレイ装置になにも表示<br>されない場合は、ライザーカー<br>ドの取り付け状態を確認してく<br>ださい。それでも、直らない場<br>合は保守サービス会社に連絡し<br>て、ライザーカード、またはシ<br>ステムI/Oボードを交換してくだ<br>さい。<br>増設したPCIボードのオプション<br>ROMの展開が表示されない場合<br>は、PCIボードの取り付け状態を<br>確認してください。それでも直<br>らない場合は保守サービス会社<br>に連絡して、ライザーカード、<br>またはシステムI/Oボード、増設<br>したPCIボードを交換してください。 |
| 1-2    | オプションROM初期化エラー    | ディスプレイ装置になにも表示<br>されない場合は、ライザーカー<br>ドの取り付け状態を確認してく<br>ださい。それでも、直らない場<br>合は保守サービス会社に連絡し<br>て、ライザーカード、またはシ<br>ステムI/Oボードを交換してくだ<br>さい。<br>増設したPCIボードのオプション<br>ROMの展開が表示されない場合<br>は、PCIボードの取り付け状態を<br>確認してください。それでも直<br>らない場合は保守サービス会社<br>に連絡して、ライザーカード、<br>またはシステムI/Oボード、増設<br>したPCIボードを交換してください。 |

## 電源のOFF

次の順序で電源をOFFにします。Expressサーバの電源コードをUPSに接続している場合は、 UPSに添付のマニュアルを参照するか、UPSを制御しているアプリケーションのマニュアル を参照してください。

- 1. OSのシャットダウンをする。
- 2. Expressサーバ前面にあるPOWERスイッチを押す。

POWERランプが消灯します。

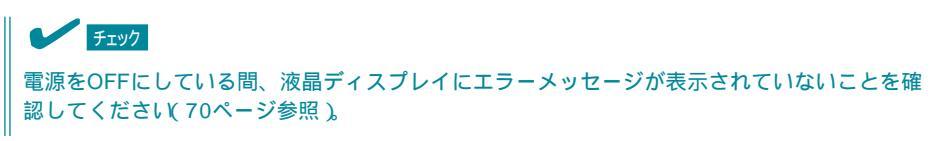

3. 周辺機器の電源をOFFにする。

ハー ドウェア 編

111

## 省電力モードの起動

ExpressサーバはACPIモードに対応しています。 SLEEPスイッチでExpressサーバの電力をほとんど使 用しない状態、スタンバイ状態)にすることができます。

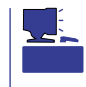

SLEEPスイッチは、Windows 2000を使用してい るときに機能します( Windows NT 4.0ではサポー トしていません )。

前面にあるSLEEPスイッチを押すとスタンバイ状態に なります(SLEEPランプが点灯します)。スタンバイ状 態になってもメモリの内容やそれまでの作業の状態は 保持されています。また、スタンバイ状態中でもネッ トワーク上の他のパソコンやサーバからハードディス クへアクセスしたり、その他のネットワーク作業を行 うことができます。POWERスイッチを押すとスタンバ イ状態は解除されます。

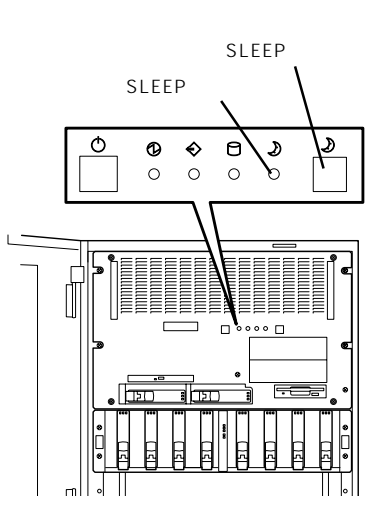

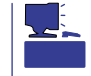

省電力モードへの移行、または省電力モードからの復帰方法については、Windows 2000の 設定によって異なります。また、省電力モード中の動作レベルは、Windows 2000の設定に 依存します。(Windows NT 4.0では未サポートです。)

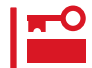

省電力モードへの移行、または省電力モード中にシステムを変更しないでください。省電力 モードから復帰する際に元の状態に復帰できない場合があります。

## フロッピーディスクドライブ

Expressサーバ前面にフロッピーディスクを使ったデータの読み出し(リード)・保存(ライト)を行うことのできる3.5インチフロッピーディスクドライブが搭載されています。 Expressサーバでは3.5インチの2HDフロッピーディスク(1.44Mバイト・1.2Mバイト)と 2DDフロッピーディスク(720Kバイト)を使用することができます。

### フロッピーディスクのセット/取り出し

フロッピーディスクをフロッピーディスクドライブにセットする前にExpressサーバの電源 がON(POWERランプ点灯)になっていることを確認してください。 フロッピーディスクをフロッピーディスクドライブに完全に押し込むと「カチッ」と音がし て、フロッピーディスクドライブのイジェクトボタンが少し飛び出します。

- 1.2Mバイトフォーマットのディスクを使って起動(ブート)することはできません。
- チェック Windows 2000で1.2Mバイトフォーマットのフロッピーディスクを使いたい場合は、 フロッピーディスクドライバをアップデートしてください。詳しくは、オンラインド キュメント「インストレーションサプリメントガイド」を参照してください。
  - フォーマットされていないフロッピーディスクをセットすると、ディスクの内容を読めないことを知らせるメッセージやフォーマットを要求するメッセージが表示されます。 OSに添付のマニュアルを参照してフロッピーディスクをフォーマットしてください。
  - フロッピーディスクをセットした後にExpressサーバの電源をONにしたり、再起動するとフロッピーディスクから起動します。フロッピーディスク内にシステムがないと起動できません。

イジェクトボタンを押すとセットしたフロッピーディスクをフロッピーディスクドライブから取り出せます。

チェック

フロッピーディスクアクセスランプが消灯していることを確認してからフロッピーディスク を取り出してください。アクセスランプが点灯中に取り出すとデータが破壊されるおそれが あります。

### フロッピーディスクの取り扱い

フロッピーディスクは、データを保存する大切なものです。またその構造は非常にデリケー トにできていますので、次の点に注意して取り扱ってください。

- フロッピーディスクドライブにはていねいに奥まで挿入してください。
- ラベルは正しい位置に貼り付けてください。
- 鉛筆やボールペンで直接フロッピーディスクに書き込んだりしないでください。
- シャッタを開けないでください。
- ゴミやほこりの多いところでは使用しないでください。
- フロッピーディスクの上に物を置かないでください。
- 直射日光の当たる場所や暖房器具の近くなど温度の高くなる場所には置かないでください。
- たばこの煙に当たるところには置かないでください。
- 水などの液体の近くや薬品の近くには置かないでください。
- 磁石など磁気を帯びたものを近づけないでください。
- クリップなどではさんだり、落としたりしないでください。
- 磁気やほこりから保護できる専用の収納ケースに保管してください。
- フロッピィディスクは、保存している内容を誤って消 すことのないようにライトプロテクト(書き込み禁止) ができるようになっています。ライトプロテクトされ ているフロッピーディスクは、読み出しはできます が、ディスクのフォーマットやデータの書き込みがで きません。重要なデータの入っているフロッピーディ スクは、書き込み時以外はライトプロテクトをしてお くようお勧めします。3.5インチフロッピーディスクの ライトプロテクトは、ディスク裏面のライトプロテク トスイッチで行います。

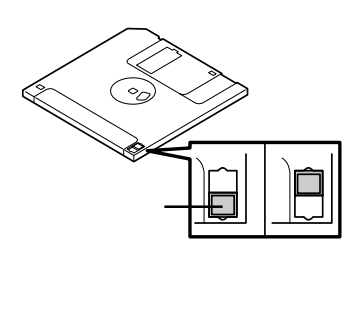

 フロッピーディスクは、とてもデリケートな記憶媒体です。ほこりや温度変化によって データが失われることがあります。また、オペレータの操作ミスや装置自身の故障など によってもデータを失う場合があります。このような場合を考えて、万一に備えて大切 なデータは定期的にバックアップをとっておくことをお勧めします。(Expressサーバに 添付されているフロッピーディスクは必ずバックアップをとってください。)

## CD-ROMドライブ

Expressサーバ前面にCD-ROMドライブがあります。CD-ROMドライブはCD-ROM(読み出 し専用のコンパクトディスク)のデータを読むための装置です。CD-ROMはフロッピーディ スクと比較して、大量のデータを高速に読み出すことができます。

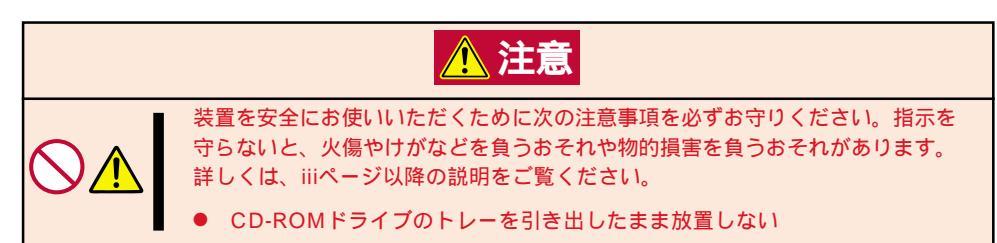

### CD-ROMのセット/取り出し

CD-ROMをCD-ROMドライブにセットする前に Expressサーバの電源がON(POWERランプ点灯)に なっていることを確認してください。 CD-ROMドライブ前面のCDトレーイジェクトボタンを 押すとトレーが少し出てきます。トレーを持って止まる までゆっくりと引き出してください。

CD-ROMはCD-ROMの文字が印刷されている面を上に してトレーの上に静かに、確実に置き、右図のように片 方の手でトレーを持ちながら、もう一方の手でトレーの 中心にあるローター部分にCD-ROMの穴がはまるよう に指で押して、トレーにセットします。

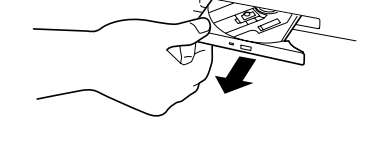

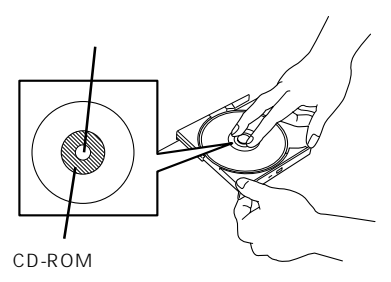

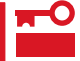

ラベルを貼り付けているCD-ROMはセットしない でください。誤動作の原因となります。

トレーの前面を軽く押してCD-ROMドライブ内にセッ トすれば完了です。

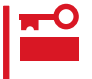

CD-ROMのセット後、CD-ROMドライブの駆動 音が大きく聞こえるときはCD-ROMをセットし直 してください。

CD-ROMの取り出しは、CD-ROMをセットするときと 同じようにCDトレーイジェクトボタンを押してトレー を引き出します。

右図のように、片方の手でトレーを持ち、もう一方の手 でトレーの中心にあるローター部分を押さえながらCD-ROMの端を軽くつまみ上げるようにしてトレーから取 り出します。CD-ROMを取り出したらトレーを元に戻 してください。

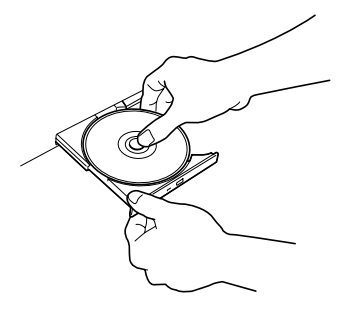

CDトレーイジェクトボタンを押してもCD-ROMがExpressサーバから取り出せない場合は、次の手順に従ってCD-ROMを取り出します。

 POWERスイッチを押してExpressサー バの電源をOFF(POWERランプ消灯)に する。

 直径約1.2mm、長さ約100mmの金属製 のピン(太めのゼムクリップを引き伸ばし て代用できる)をCD-ROM前面右側にあ るエマージェンシーホールに差し込ん で、トレーが出てくるまでゆっくりと押 す。

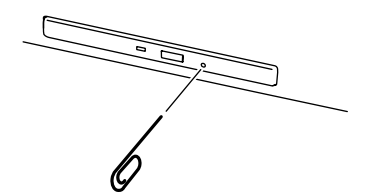

### ┱҇҇重要

- つま楊枝やプラスチックなど折れやすいものを使用しないでください。
- 上記の手順でCD-ROMを取り出した場合、もしくは上記の手順を行ってもCD-ROMが取り 出せない場合は、保守サービス会社に連絡してください。
- 3. トレーを持って引き出す。
- 4. CD-ROMを取り出す。
- 5. トレーを押して元に戻す。

### CD-ROMの取り扱いについて

ExpressサーバにセットするCD-ROMは次の点に注意して取り扱ってください。

- CD-ROMを落とさないでください。
- CD-ROMの上にものを置いたり、曲げたりしないでください。
- CD-ROMにラベルなどを貼らないでください。
- 信号面(文字などが印刷されていない面)に手を触れないでください。
- 文字の書かれている面を上にして、トレーにていねいに置いてください。
- キズをつけたり、鉛筆やボールペンで文字などを直接CD-ROMに書き込まないでください。
- たばこの煙の当たるところには置かないでください。
- 直射日光の当たる場所や暖房器具の近くなど温度の高くなる場所には置かないでください。
- 指紋やほこりがついたときは、乾いた柔らかい布で、内側から外側に向けてゆっくり、 ていねいにふいてください。
- 清掃の際は、CD専用のクリーナをお使いください。レコード用のスプレー、クリーナ、 ベンジン、シンナーなどは使わないでください。
- 使用後は、専用の収納ケースに保管してください。

# 内蔵オプションの取り付け

Expressサーバに取り付けられるオプションの取り付け方法および注意事項について記載しています。

- 専用ラックに搭載したモデルについては、オプションの取り付け/取り外しはユーザ個人でも行えますが、この場合の装置および部品の破損または運用した結果の影響についてはその責任を負いかねますのでご了承ください。本装置について詳しく、専門的な知識を持った保守サービス会社の保守員に取り付け/取り外しを行わせるようお勧めします。
  - オプションおよびケーブルはNECが指定する部品を使用してください。指定以外の部品を取り付けた結果起きた装置の誤動作または故障・破損についての修理は有料となります。
  - ハードウェア構成を変更した場合も、必ずシステムをアップデートしてください (Windows 2000は31ページ、Windows NT 4.0は48ページを参照)。
  - Windows 2000/Windows NT 4.0をお使いになる場合は、オプションの取り付け・取り外し後に「診断プログラム」を起動して構成情報を[最新の情報に更新]してください。(299ページに示す手順を参考に操作してください。)
  - 19型ラック(19インチラック)へ搭載したモデルについては、ハードディスク、電源ユニット以外の取り付け・取り外しはしないでください。

## 安全上の注意

安全に正しくオプションの取り付け・取り外しをするために次の注意事項を必ず守ってくだ さい。

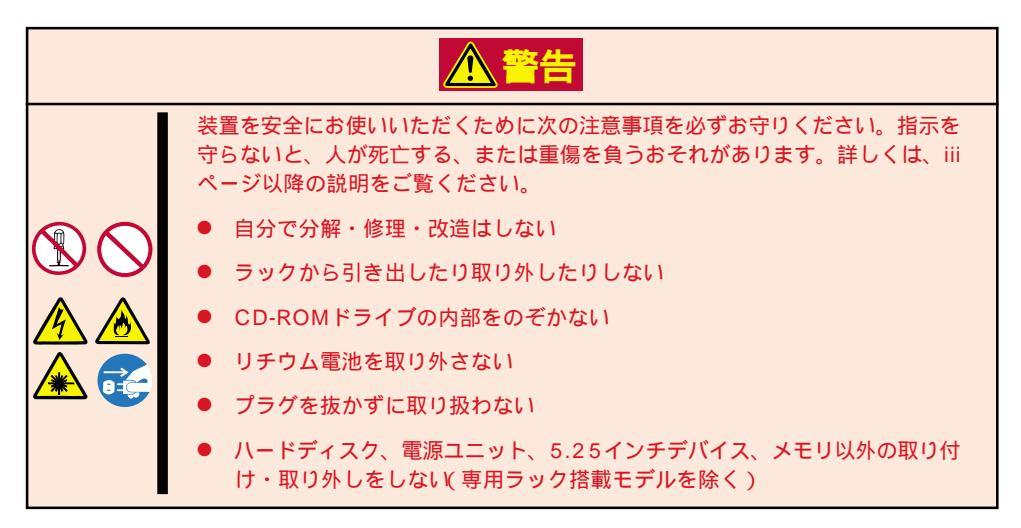

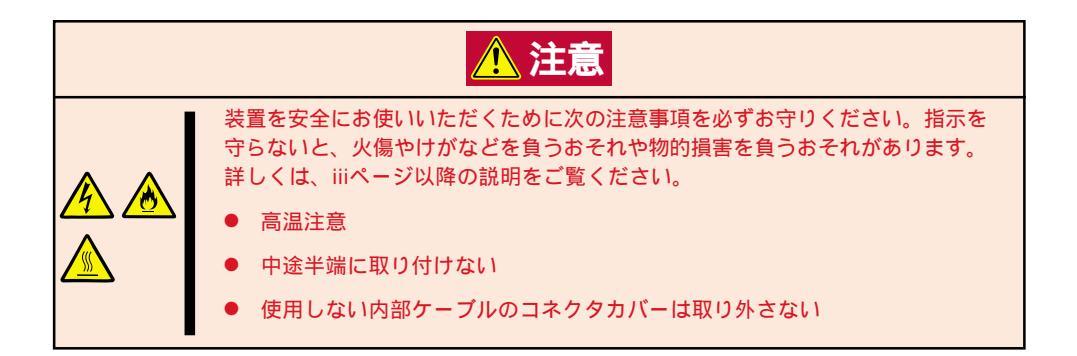

## 静電気対策について

Expressサーバ内部の部品は静電気に弱い電子部品で構成されています。取り付け・取り外しの際は静電気による製品の故障に十分注意してください。

● リストストラップ(アームバンドや静電気防止手袋など)の着用

リスト接地ストラップを手首に巻き付けてください。手に入らない場合は部品を触る前 に筐体の塗装されていない金属表面に触れて身体に蓄積された静電気を放電します。 また、作業中は定期的に金属表面に触れて静電気を放電するようにしてください。

- 作業場所の確認
  - 静電気防止処理が施された床、またはコンクリートの上で作業を行います。
  - カーペットなど静電気の発生しやすい場所で作業を行う場合は、静電気防止処理を 行った上で作業を行ってください。
- 作業台の使用

静電気防止マットの上に本装置を置き、その上で作業を行ってください。

- 着衣
  - ウールや化学繊維でできた服を身につけて作業を行わないでください。
  - 静電気防止靴を履いて作業を行ってください。
  - 取り付け前に貴金属(指輪や腕輪、時計など)を外してください。
- 部品の取り扱い
  - 取り付ける部品は本装置に組み込むまで静電気防止用の袋に入れておいてください。
  - 各部品の縁の部分を持ち、端子や実装部品に触れないでください。
  - 部品を保管・運搬する場合は、静電気防止用の袋などに入れてください。

## 取り付け / 取り外しの準備

次の手順に従って部品の取り付け/取り外しの準備をします。

- 1. OSのシャットダウン処理を行う。
- POWERスイッチを押してExpressサー バの電源をOFF(POWERランプ消灯)に する。
- 3. Expressサーバに接続しているすべての 電源コードをACインレットから抜く。
- 4. Expressサーバの前後左右、および上部 に1~2mのスペースを確保する。

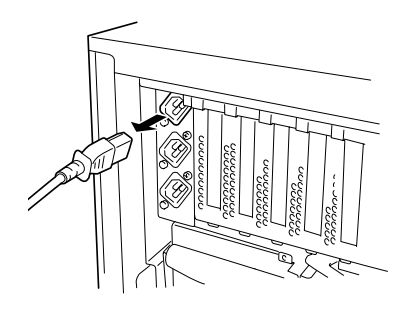

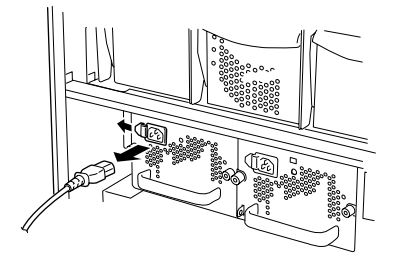

## 取り付け/取り外しの手順

次の手順に従って部品の取り付け/取り外しをします。

### ハードディスク

Expressサーバの前面にある3.5インチデバイスベイには、SCA2インタフェースを持つハードディスクを取り付けるスロットを2つ用意しています。N8500-454/455/456/551/552に標準装備のディスク増設ユニットには8つのスロットが用意されています。 ハードディスクは取り付けられていません。別途購入してください。

NECで指定していないハードディスクを使用しないでください。サードパーティのハー
 ドディスクなどを取り付けると、ハードディスクだけでなくExpressサーバ本体が故障するおそれがあります。次に示すモデルをお買い求めください。

- N8550-65(8.6GB、10,000rpm、Ultra2 SCSI)
- N8550-77(8.6GB, 7,200rpm, Ultra2 SCSI)
- N8550-79(18.1GB、7,200rpm、Ultra2 SCSI)
- N8550-81(18.1GB、10,000rpm、Ultra2 SCSI)
- N8550-82(36GB、10,000rpm、Ultra2 SCSI)\*
- N8550-90(9.1GB、7,200rpm、Ultra2 SCSI)
- N8550-91(18.1GB、7,200rpm、Ultra2 SCSI)
- N8550-92(36.3GB, 7,200rpm, Ultra2 SCSI)
- N8550-93(9.1GB、10,000rpm、Ultra2 SCSI)
- N8550-94(18.1GB、10,000rpm、Ultra2 SCSI)
- N8550-95(36.3GB、10,000rpm、Ultra2 SCSI)
  - \* ディスク増設ユニットにのみ搭載可能。
- ディスクアレイを構築する際は、RAIDレベルをそれぞれ次のうちのいずれかに設定してください。

Expressサーバ本体のデバイスペイ: RAID0、またはRAID1のいずれか ディスク増設ユニットのデバイスペイ: RAID0、またはRAID1、RAID5、RAID6の いずれか

 N8500-454/455/456/551/552に標準装備のディスク増設ユニットを使用する 場合は、「N8503-43/49 ディスクアレイコントローラ」が必要です。

- Expressサーバ本体のデバイスベイ: 左側がID 0、右側がID 1
- ディスク増設ユニットのデバイスベイ: 左からID 0、ID 1、ID 2、ID 3、ID 8、ID 9、 ID A、ID B

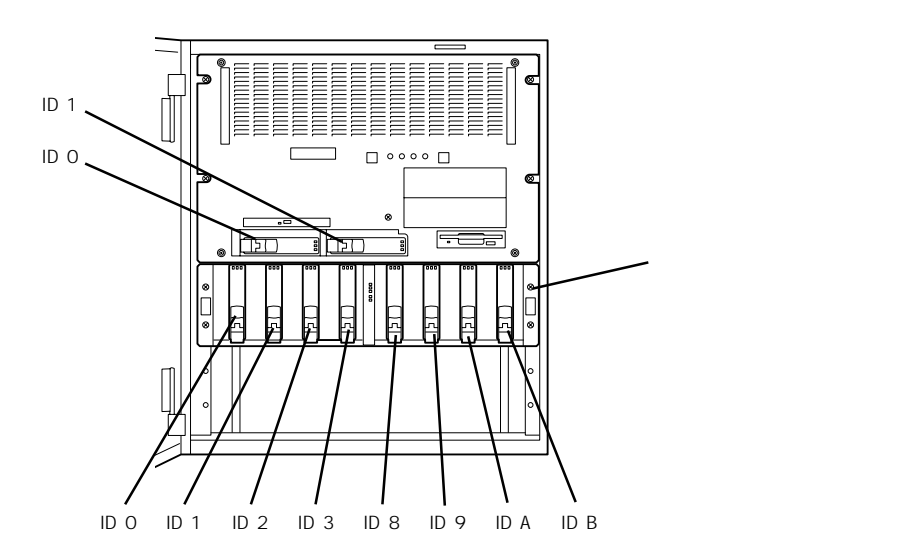

Expressサーバ本体の3.5インチデバイスベイは、出荷時の構成でシステムI/Oボード上の Ultra 160/m SCSIコネクタに接続されています。

この場合は、3.5インチデバイスベイに搭載するハードディスクのSCSI規格がUltra 160/m SCSI対応のものとUltra SCS(Wide)対応のものが混在して取り付けられていてもかまいま せん。ただし、混在して取り付けられた場合、搭載しているハードディスクはすべてUltra SCS(Wide)の規格で動作します。

この2台のハードディスクをディスクアレイで使用する場合は、システムI/Oボード上のコネ クタからディスクアレイコントローラのコネクタにケーブルをつなぎかえます。ケーブル接 続の切り替え方法については「ディスクアレイコントローラボード(153ページ)を参照して ください。

ディスク増設ユニットは、ディスク増設ユニット背面のSCSIコネクタをExpressサーバ内蔵 のディスクアレイコントローラボード(オプション)に接続し、ディスクアレイを構築しま す。

Expressサーバ、ディスク増設ユニットとも空きスロットには冷却スポンジが入っていま す。冷却スポンジは装置内部の冷却効果を高めるためのものです。ハードディスクを搭載し ていないスロットには冷却スポンジを取り付けてください。

#### 取り付け

次に示す手順でハードディスクを取り付けます。その他のスロットへの取り付けも同様の手 順で行えます。ハードディスクは空いているスロットのうち、一番左のスロットから順に取 り付けてください。

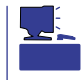

ハードディスクは、フロントドア(またはラックのドア)を開けるだけで取り付け / 取り外 しを行うことができます。またディスクアレイ構成ではExpressサーバの電源がONのまま でも行えます。

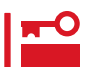

ディスクアレイを構成している場合は、ディスクアレイを構成するハードディスクの容量な どの仕様が同じものを使用してください。

- 1. 119ページを参照して準備をする。
- 2. セキュリティキーでフロントドア(ラックのドア)のロックを解除して、フロントドアを開く。
- 3. ハードディスクを取り付けるスロットを確認する。

スロットはExpressサーバに2つ、ディスク増設ユニットに8つあります。また、SCSI IDはスロットの位置で決まっています(前ページ参照)。

4. 冷却スポンジが取り付けられている場合は、スポンジを取り外す。

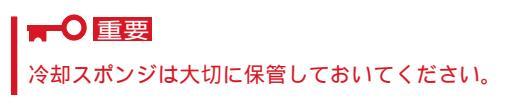

5. ハードディスクのロックを解除する。

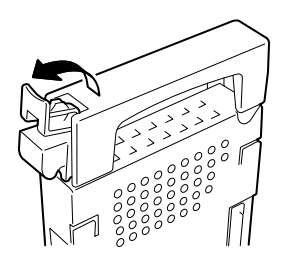

6. 増設するハードディスク(トレー付き)のハンドルをしっかりと持ってスロットへ挿入する。

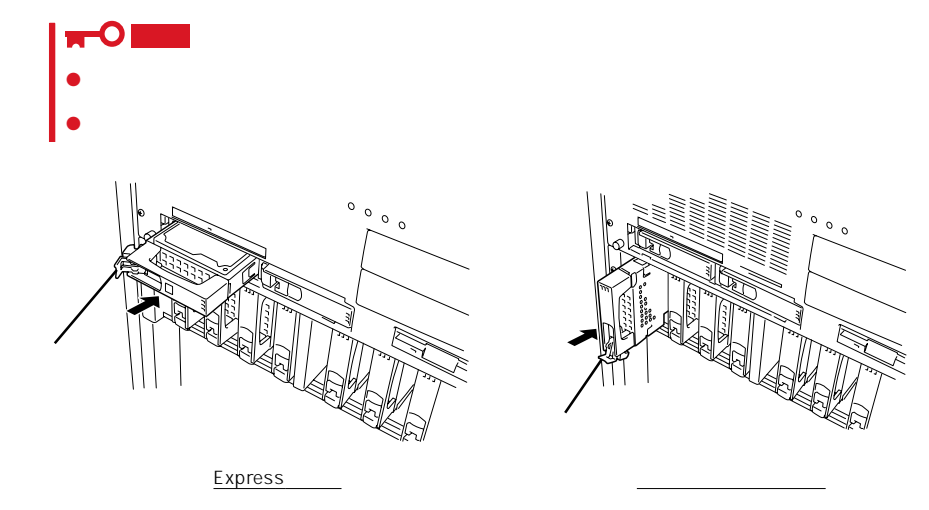

7. レバーをゆっくりと閉じる。

「カチッ」と音がしてロックされます。

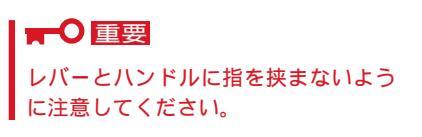

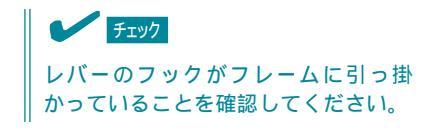

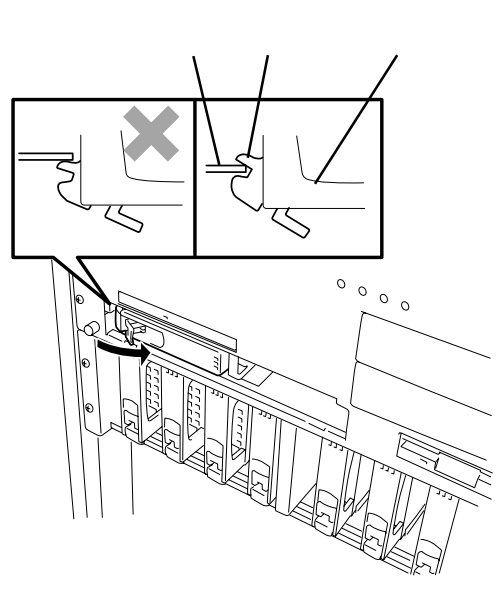

8. 手順2で開いたドアを確実に閉じる。

### ■●重要

#### ディスクアレイを構築している場合

- Global Array Manager(GAM)の運用中にハードディスクを追加する場合、ハードディ スクを取り付け後、90秒ほど時間を空けてから「Scan Device」キーをクリックしてくだ さい。なお、Expand Array(エクスパンドキャパシティと同じ意味です)を実行後、 「Scan Device」キーをクリックすると追加したディスクが正しく表示されます。
- RAID0で動作しているExpressサーバにExpand Array機能を使って、ハードディスク を追加すると、自動的にRAID6に切り替わります(ただし、ユーティリティなどを使って直 接RAID6に設定することはできません)。

### 取り外し

次の手順でハードディスクを取り外します。

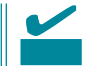

ハードディスクが故障したためにディスクを取り外す場合は、ディスク故障ランプが点灯し ているスロットをあらかじめ確認してください。

- 1. 119ページを参照して準備をする。
- 2. セキュリティキーでフロントドア(または ラックのドア)のロックを解除して、フロ ントドアを開く。
- 3. レバーを手前に引く。
- 4. ハンドルを持って手前に引き出す。
- ハードディスクを取り外したまま Expressサーバを使用する場合は、空い ているスロットに冷却スポンジを取り付 ける。
- 6. 手順2で開いたドアを確実に閉じる。

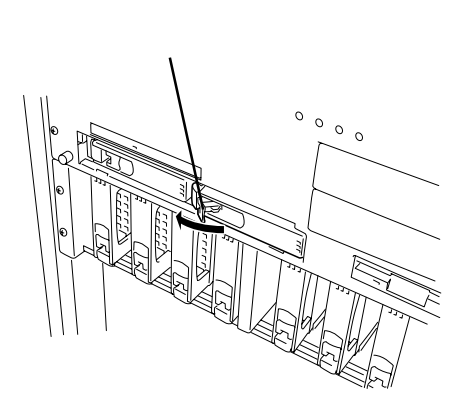

ディスクアレイ構成の場合、故障したハードディスクの交換後、交換した新しいディスクに 交換前までの情報を記録することにより、故障を起こす以前の状態に戻すことのできるオー トリビルド機能を使用することができます。

オートリビルド機能は、RAID1、またはRAID5、RAID6に設定されているディスクアレイで 有効です。

オートリビルドは、故障したハードディスクをホットスワップ(電源ONの状態でのディスクの交換)するだけで自動的に行われます。オートリビルドを行っている間、DISK故障ランプが点滅してオートリビルドを行っていることを示します。

- オートリビルドに失敗すると、DISK故障ランプがアンバー色に点灯します。もう一度
   ディスクの取り外し/取り付けを行ってオートリビルドを実行してください。
  - ディスクアレイ監視ユーティリティをインストールしている場合は次のような表示や動作をすることがありますが、オートリビルド終了後、オートリビルドを行ったディスクのDISK故障ランプがアンバー色に点灯していなければ、オートリビルドは正常に行われています。
    - オートリビルド中に「Rebuild was canceled」と画面に表示される。
    - オートリビルドをいったん終了して再開しているような動作をする。

オートリビルドを行うときは、次の注意を守ってください。

- ハードディスクが故障してから、オートリビルドを終了するまで装置の電源をOFFにしないでください。
- ハードディスクの取り外し/取り付けは、90秒以上の間隔をあけて行ってください。
- 他にリビルド中のハードディスクがある場合は、ディスクの交換を行わないでください (リビルド中はディスク故障ランプが点灯しています)。

### 電源ユニット

万一電源ユニット(1台)が故障してもシステムを停止することなく運用することができます (冗長機能)。電源の冗長機能が有効になるのは、搭載しているプロセッサの数によって異な ります。

- Expressサーバについて
  - 4プロセッサ以下の場合

標準装備の電源ユニット(1台)にオプションのN8581-16を1台搭載すると冗長機能が 有効になります。最大で2台まで搭載できます。

- 5プロセッサ以上の場合

動作させるためには、最低2台の電源ユニットが必要です(標準装備の電源ユニットと オプションのCPUバックボードに添付の電源ユニット)。この構成でオプションの N8581-16を搭載すると冗長機能が有効になります。最大で3台まで搭載できます。

ディスク増設ユニットについて

標準装備の電源ユニット(1台)にオプションのN8581-23を1台搭載すると冗長機能が有効になります。最大で2台まで搭載できます。

#### 取り付け

次の手順に従って電源ユニットを取り付けます。

- 1. 119ページを参照して準備をする。
- 2. 電源ユニット増設用スロットにあるカ バーを取り外す。

┱Ѹ重要

取り外したカバーは大切に保管しておいてください。

<Expressサーバ本体>

ネジ1本を外してカバーを取り外す。

電源ユニットの増設順序、および電源 コードを接続するACインレットは次のと おりです。

- PWRスロット1/ACインレット1 標準で電源ユニットが搭載されてい る。
- PWRスロット2 / ACインレット2 オプションの電源ユニットやCPUバッ クボードに添付されている電源ユニッ トを取り付ける場合。
- PWRスロット3 / ACインレット3 オプションのCPUバックボードを取り 付けた状態で、さらにオプションの電 源ユニットを取り付ける場合。

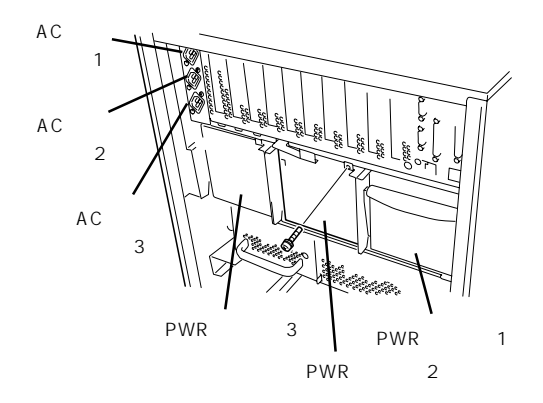

<ディスク増設ユニット> ネジ2本を外してカバーを取り外す。

3. 電源ユニットを差し込む。

<Expressサーバ本体>

電源増設スロットの溝に電源ユニットの ハンドルについている突起を合わせてく ださい。

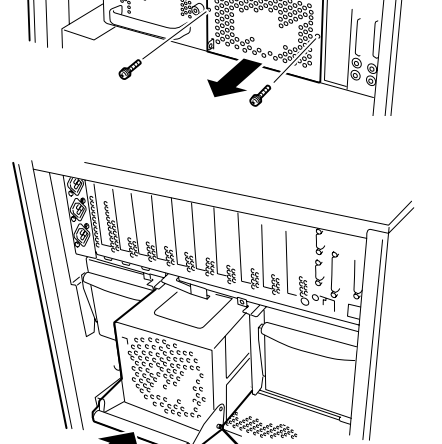

<ディスク増設ユニット>

電源増設スロットに電源ユニットをしっ かりと押し込んでください。

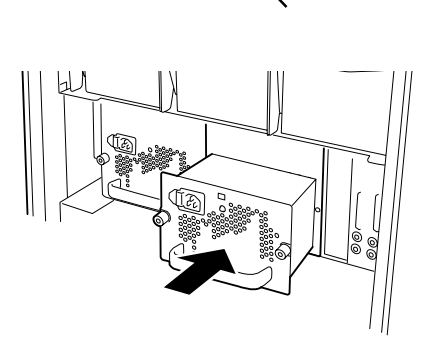

4. 電源ユニットを固定する。

<Expressサーバ本体>

レバーを上げて固定する。 「カチッ」と音がするまで確実に押し込ん でください。

<ディスク増設ユニット> 電源ユニットのセットスクリューで固定する。

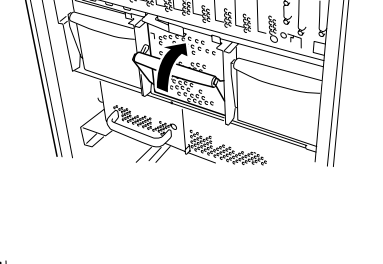

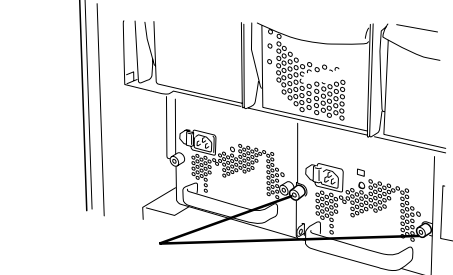

5. 電源コードを接続する。

<Expressサーバ本体>

Expressサーバ側のACインレットに差し 込みます。

Expressサーバの電源ユニットのPWRラ ンプが点滅します。

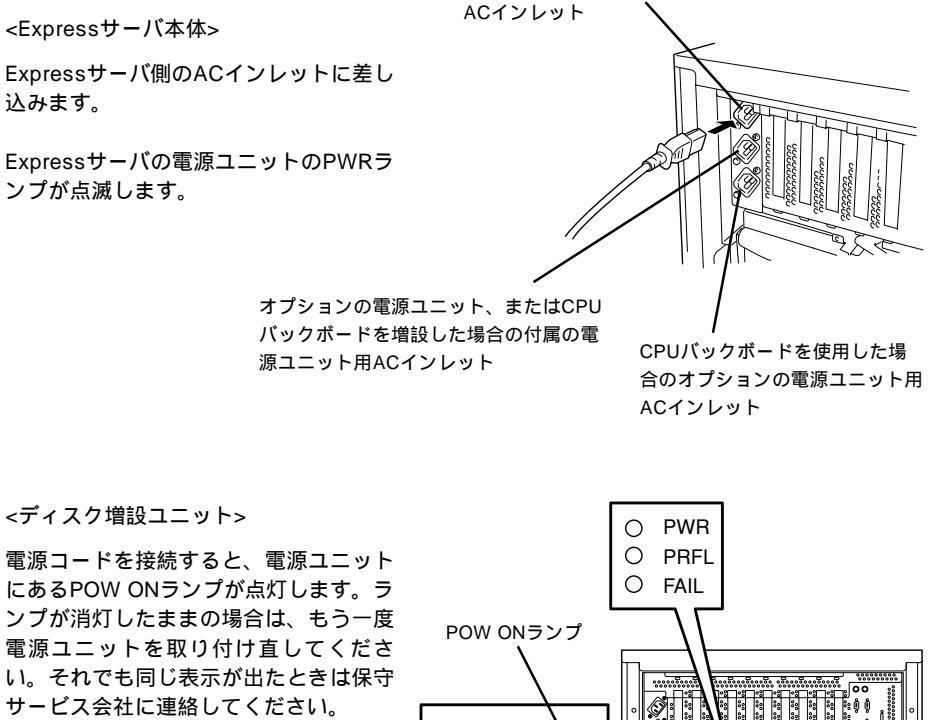

<u>|</u>0 

標準装備の電源ユニット用

- 6. Expressサーバの電源をONにする。
- 7. POSTの画面や液晶ディスプレイで電源 ユニットに関するエラーメッセージが表 示されていないことを確認する。

POSTのエラーメッセージの詳細につい ては101ページを、液晶ディスプレイの エラーメッセージの詳細については70 ページを参照してください。 また、PRFLランプやFAILランプが点灯 したり、PWRランプ、PWR ONランプ が点灯しない場合は、もう一度電源ユ ニットを取り付け直してください。それ でも同じ表示が出たときは保守サービス 会社に連絡してください。

故障した電源ユニットの交換

交換は電源ユニットが故障したときのみ行います。

■ ■ ■ 要

正常に動作している電源ユニットを取り外さないでください。

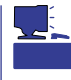

Expressサーバ(またはディスク増設ユニット)の電源ユニットを冗長構成にしているとき、 そのうちの1台が故障した場合は、システム稼働中(電源ONの状態)に故障した電源ユニッ トを交換できます(次の手順1をとばしてください)。

- 1. システムを終了しPOWERスイッチを押して電源をOFFにする。
- 2. 背面にある電源ユニットのランプの表示で故障している電源ユニットを確認する。
- 3.「取り付け」の逆の手順で電源ユニットを取り外す。

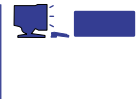

ディスク増設ユニットの電源ユニットの交換をするときは、電源コードを取り外す必要があり ます。

4. 電源ユニットを交換せず1台の電源ユニットで運用する場合は、「取り付け」の手順2で取り外した カバーを取り付ける。

#### ■○重要

装置内部の冷却効果を保持するためにも電源ユニットを取り付けていないスロットにはプラン クカバーを取り付けてください。

5.「取り付け」の手順3~7の手順を参照して電源ユニットを取り付け、取り付け後の確認をする。

### 

冗長構成で動作していたExpressサーバ本体の電源ユニットを電源ONのまま交換したときは、 PWRランプが点灯します(運用を停止している間に交換したときはランプが点滅し、電源をON にすると点灯します)。

### フロントベゼル

フロントベゼルは5.25インチデバイスやメモリを増設するときに取り外します。また、 Expressサーバのトップカバーを取り外すときにも取り外します。

 
 を生き

 をついただくために次の注意事項を必ずお守りください。指示を 守らないと、人が死亡する、または重傷を負うおそれがあります。詳しくは、iii ページ以降の説明をご覧ください。

 ハードディスク、電源ユニット、5.25インチデバイス、メモリ以外の取り付 け・取り外しをしない(専用ラック搭載モデルを除く)

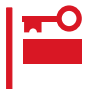

Expressサーバの動作中にフロントベゼルを外すと、Expressサーバは強制的に電源を OFFにします。処理中のデータを失ったり、ハードディスクを壊したりしないためにも、 フロントベゼルを取り外す前にExpressサーバの電源をOFFにしてください。

### 取り外し

次の手順に従ってフロントベゼルを取り外します。

- 1. 119ページを参照して準備をする。
- 2. Expressサーバに固定しているセットス クリュー5本を外す。

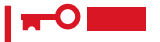

ラックに固定しているネジは、ラック から引き出す場合以外は外さないでく ださい。ただし、N8500-454/ 455/456/551/552では専用ラッ クから引き出さないでください。

 フロントベゼルを装置前面に引いて取り 外す。

フロントベゼルを取り外すと、液晶ディスプレイやPOWERスイッチなどのモジュールを取り外すことのできるレバー(ネジで固定されています)が見えますが、このレバーは引かないでください。内部のCPUやベースボードを破損してしまいます。

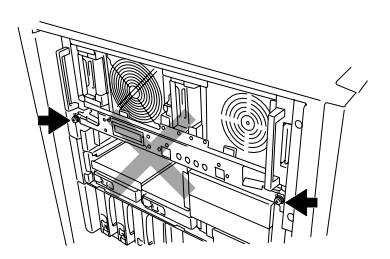

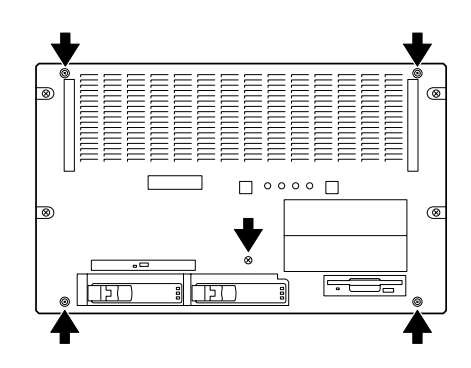

### 取り付け

フロントベゼルは「取り付け」の手順で外したセットスクリュー5本で取り付けます。

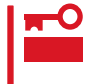

フロントベゼルがずれたまま固定されるとCD-ROMドライブのトレーがフロントベゼルに ぶつかってイジェクトできなくなる場合があります。取り付けの際は、CD-ROMのトレー の位置とフロントベゼルの四角穴の位置を合わせてからネジで固定してください。

### 5.25インチデバイス

Expressサーバには、磁気テープドライブなどのバックアップデバイスを取り付けるスロットを2つ用意しています。

5.25インチデバイスベイは装置内に差し込むだけで内部のボードと接続されるワンタッチ接 続タイプのデバイスベイです。装置内部の狭い場所でのケーブルの配線や接続をする必要が ありません。

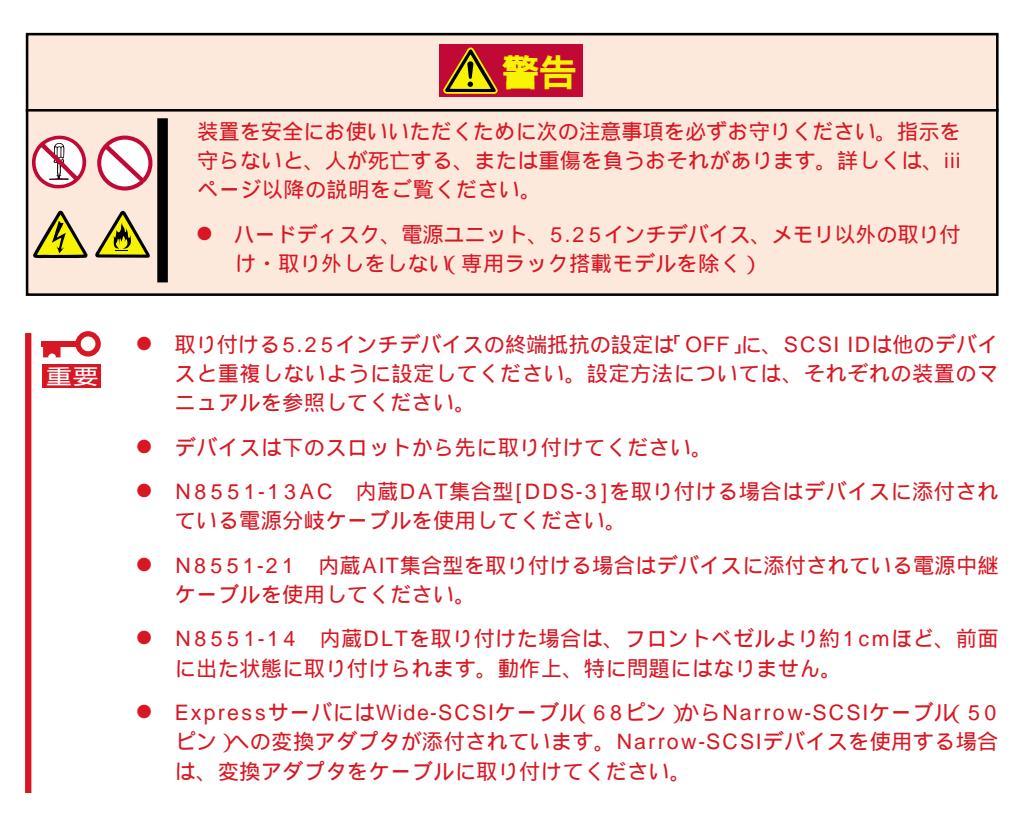

### 取り付け

- 1. 119ページを参照して準備をする。
- 2. フロントベゼルを取り外す(129ページ参照)。
- 3. ネジ2本を外し、5.25インチデバイスベ イを取り出す。

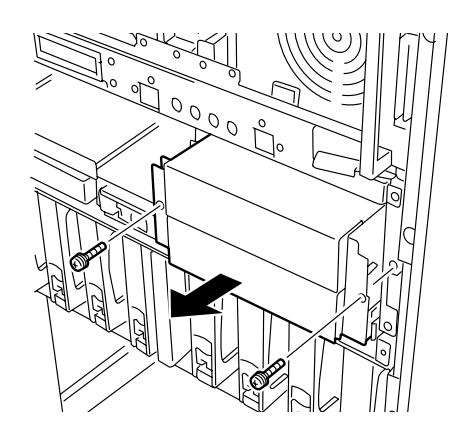

4. ネジ4本(左右各2本)を外してダミーカ バーを取り外す。

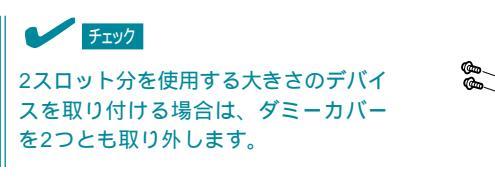

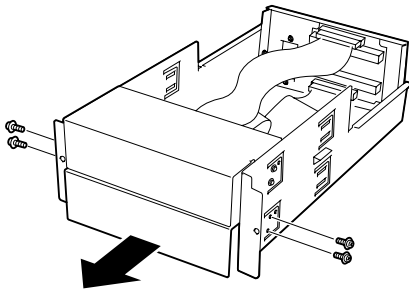

5. デバイスを5.25インチデバイスベイの途中まで差し込みデバイスにケーブルを接続する。

### 

- デバイスに電源分岐ケーブルや電源中継ケーブルが添付されている場合は、必ず添付のケーブルを使って接続してください。詳しくは、デバイスに添付の説明書を参照してください。
- ケーブルにはコネクタカバーが取り付けられています。デバイスに接続した後、取り外した カバーは大切に保管してください。

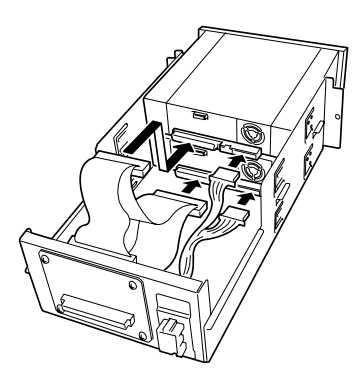

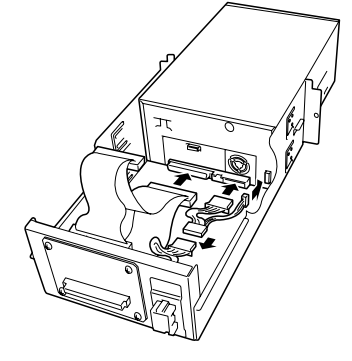

6. デバイスをデバイスベイに入れる。

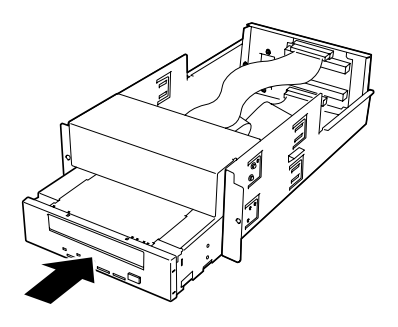

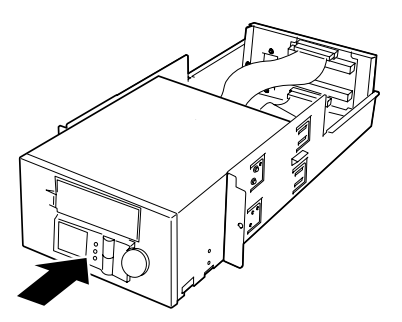

7. デバイスに添付のネジで固定する。

デバイスのフロントカバーがデバイスベイのフレームに触れる程度に位置を合わせてネジで固定 してください。

- かならずデバイスに添付されているネジを使用してください。デバイスにネジが添付されていない場合は、手順4で外したネジ(ミリネジ)を使用できる場合もありますが、固定する前にデバイスに添付の説明書を参照してネジの仕様を確認してください。
- N8551-14 内蔵DLTは、フロントベゼルより約1cmほど、前面に出た状態に取り付けられ ます。動作上、特に問題にはなりません。

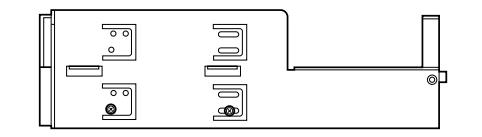

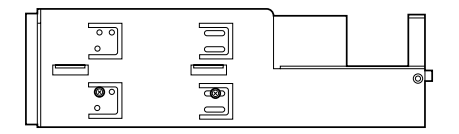

8. デバイスベイをExpressサーバのデバイ スベイのスロットに差し込む。

このとき、装置内のボードにデバイスベ イが接続されます。確実に押し込んでく ださい。

- 9. 手順3で外したネジ(2本)で5.25インチデ バイスベイを固定する。
- 10. 取り外した部品を取り付ける。
- 11. 198ページの「SCSI BIOS」を参照して セットアップをする。

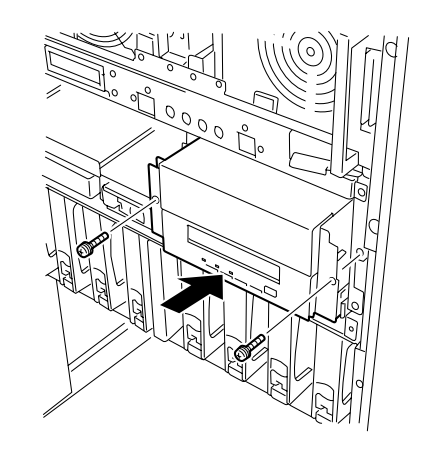

#### 取り外し

取り外しは、「取り付け」の逆を行ってください。

### DIMM

DIMM(Dual Inline Memory Module)は、Expressサーバに取り付けられているメモリバッ クボード上のDIMMソケットに取り付けます。

メモリバックボード上にはDIMMを取り付けるソケットが16個あります。

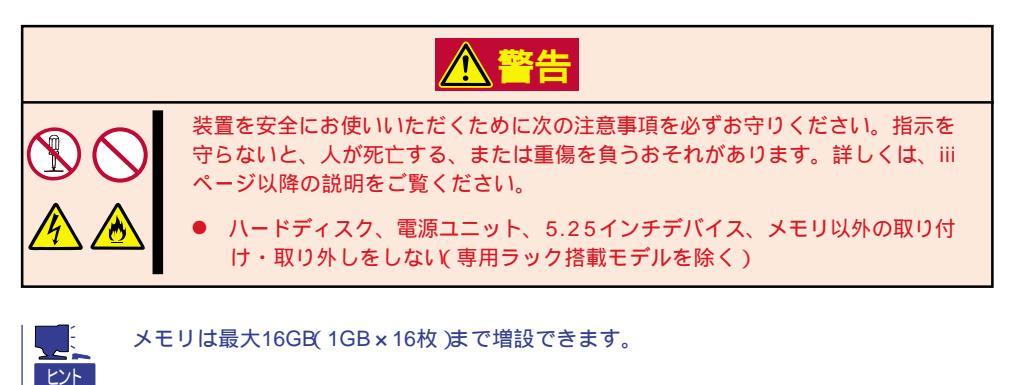

#### DIMMの 増設 順序

DIMMは、メモリバックボード上の4つのソケット「Group」単位(4枚)で増設します。 同じGroupに取り付ける4枚のDIMMは同じ種類、同じ容量でなくてはなりません。

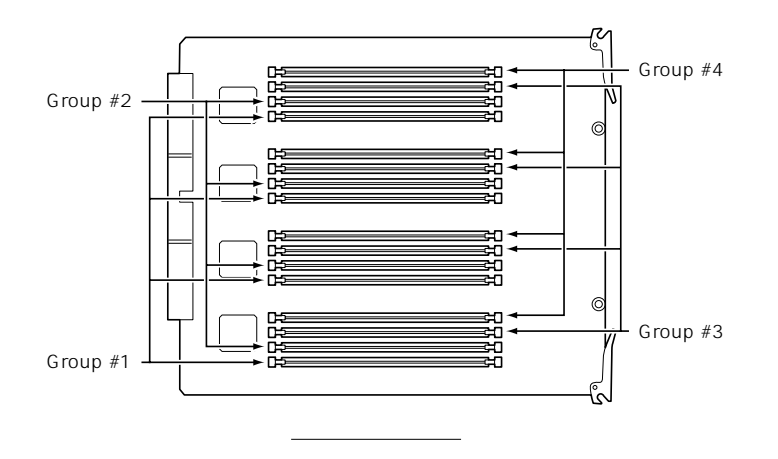

出荷時には、Group #1に64MBのDIMMを搭載 しています(64MBx4=256MB)。
## 取り付け

次の手順に従ってDIMMを取り付けます。

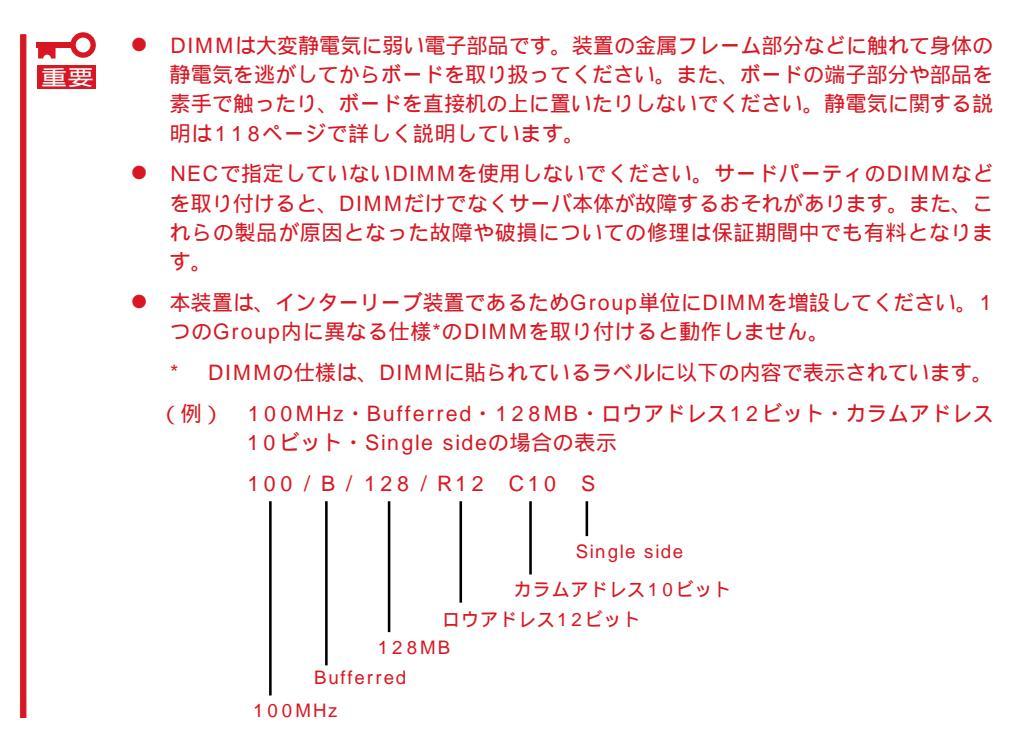

- 1. 119ページを参照して準備をする。
- 2. フロントベゼルを取り外す(129ページ参照)。
- 3. 右側のクリップを外してメモリボードカ バーを取り外す。

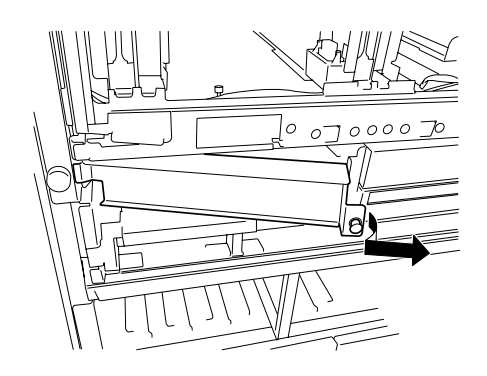

 メモリバックボードの両側にあるイジェ クタを開く。

メモリバックボードがシステムバックパ ネルのコネクタから外れます。

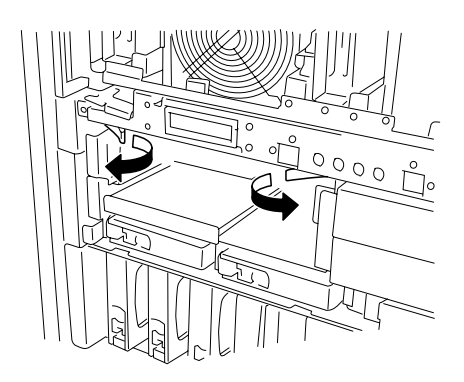

- 5. イジェクタを持ちゆっくりと取り出す。
- DIMMを取り付けるソケット(Group)を 確認する。
- 7. DIMMをソケットにまっすぐ押し込む。

チェック
 DIMMの向きに注意してください。
 DIMMの端子側には誤挿入を防止する
 ための切り欠きがあります。

DIMMがDIMMソケットに差し込まれる とレバーが自動的に閉じます。

 DIMMを取り付けている面を下にして ボードの端をしっかり持ちながら装置に 差し込む。

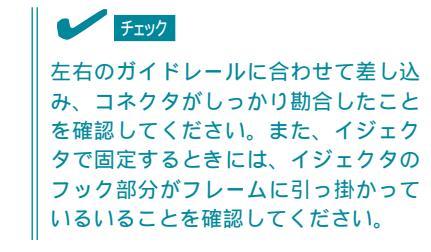

- 9. イジェクタを閉じて固定する。
- 10. 手順1~3で取り外した部品を取り付け る。

## チェック

メモリボードカバーが確実に取り付け られていることを確認してください。 確実に取り付けられない場合は、メモ リバックボードを取り付け直してくだ さい。

 POSTの画面や液晶ディスプレイで電源 ユニットに関するエラーメッセージが表 示されていないことを確認する。

> POSTのエラーメッセージの詳細につい ては101ページを、液晶ディスプレイの エラーメッセージの詳細については70 ページを参照してください。

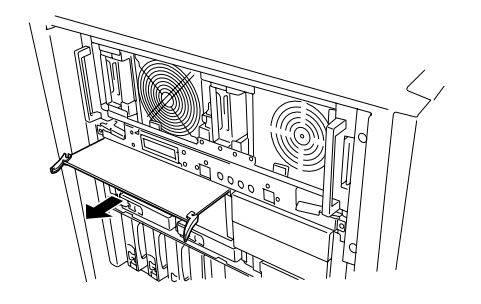

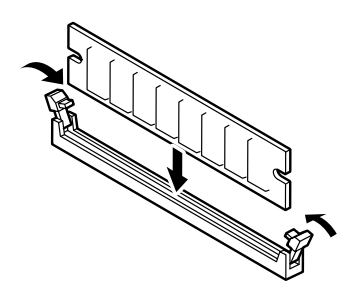

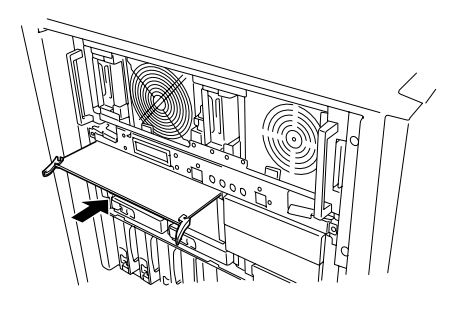

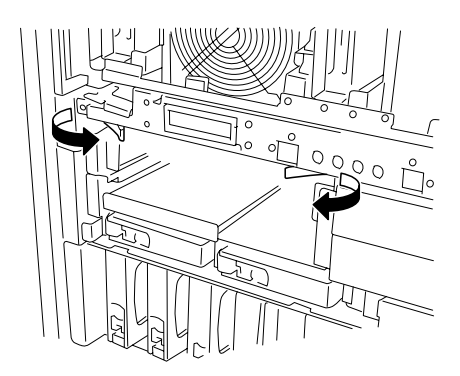

12. SETUPを起動して「Advanced」-「Memory Reconfiguration」の順でメニューを選択し、増設し たDIMMのステータス表示が「Normal」になっていることを確認する(181ページ参照)。 13. 「Advanced」メニューの「Reset Configuration Data」を「Yes」にする。

ハードウェアの構成情報を更新するためです。詳しくは180ページをご覧ください。

 14. Windows 2000/Windows NT 4.0を使用している場合は、ページングファイルサイズを推奨値 以上に設定する。

Windows 2000の場合: 搭載メモリ x 1.5(28ページ参照) Windows NT 4.0の場合:搭載メモリ+12MB(45ページ参照)

### 取り外し

次の手順に従ってDIMMを取り外します。

- ・ 故障したDIMMを取り外す場合は、POSTやESMPROで表示されるエラーメッセージを 確認して、取り付けているDIMMソケット(Group)を確認してください。
  - DIMMは最低1Group(4枚)搭載されていないとExpressサーバは動作しません。
- 1. 119ページを参照して準備をする。
- 2. 「取り付け」の手順2~5を参照してメモリバックボードを取り外す。
- 取り外すDIMMのソケットの両側にある レバーを左右にひろげる。

ロックが解除されDIMMを取り外せま す。DIMMはGroup単位(4枚)で取り外し ます。

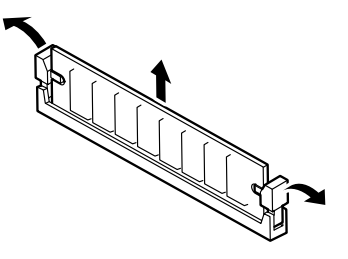

- 4. 手順2で取り外した部品を取り付ける。
- 5. Expressサーバの電源をONにしてPOSTの画面や液晶ディスプレイで電源ユニットに関するエ ラーメッセージが表示されていないことを確認する。

POSTのエラーメッセージの詳細については101ページを、液晶ディスプレイのエラーメッセージの詳細については70ページを参照してください。

- 6. SETUPを起動して「Advanced」-「Memory Reconfiguration」-「Clear Memory Error」の順でメ ニューを選択し、取り外したDIMMのエラー情報をクリアする(181ページ参照)。
- 7. 「Advanced」メニューの「Reset Configuration Data」を「Yes」にする。

ハードウェアの構成情報を更新するためです。詳しくは180ページをご覧ください。

## 専用ラックのトップカバー

N8500-454/455/456/551/552を搭載している専用のラックのトップカバーの取り付け・取り外しの手順を説明します。トップカバーを取り外すとPCIボードの取り付け・取り 外しやケーブルルートの変更ができます。

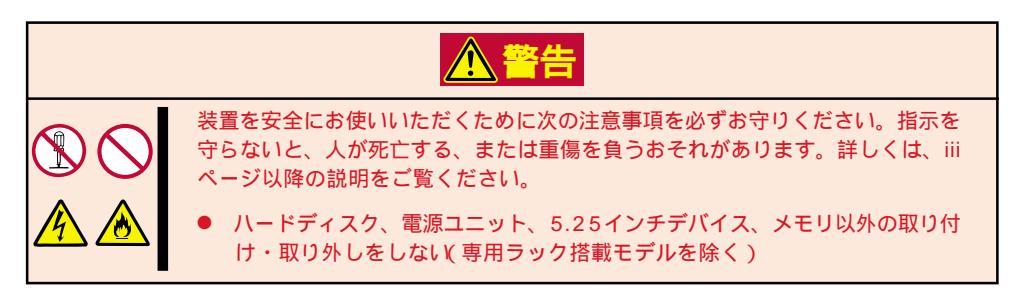

## 取り外し

次の手順に従ってトップカバーを取り外します。

- 1. フロントドアを開く。
- 2. 前面上側にあるネジ2本を外す。

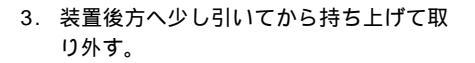

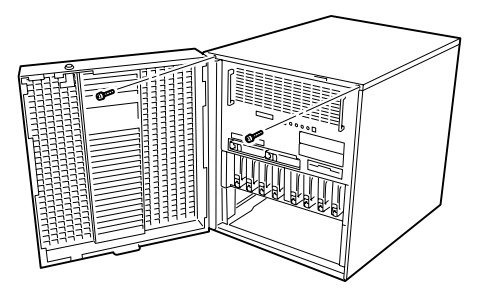

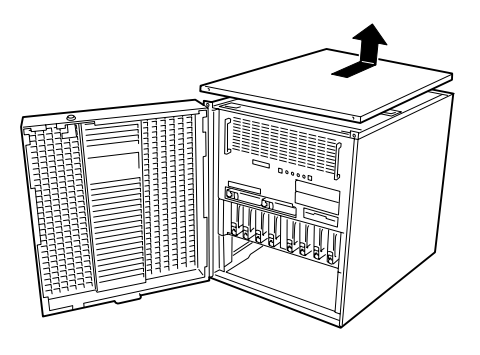

## 取り付け

トップカバーを取り付けるときは、カバーのネジ穴をラックのフレームにあるネジ穴に合わせてネジで固定してください。

また、取り付けた後は、セキュリティキーでフロントドアをロックしてください。

# PCIボード

ヒント

Expressサーバには、PCIボードを取り付けることのできるスロットを10スロット用意して います。

PCIボードの中には、Expressサーバの電源がONのままで取り付け/取り外しができる「ホットプラグ」をサポートしているものがあります。Expressサーバ本体はホットプラグ機能をサポートしていますが、Windows 2000を使用している場合のみ行えます(Windows NT 4.0ではサポートしていません)。ホットプラグ対応のPCIボードはN8504-75 100BASE-TX 接続ボード、N8503-31A SCSIコントローラのみです。

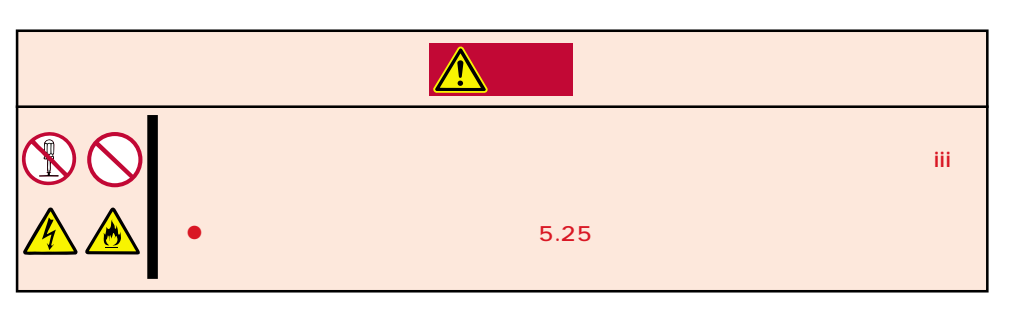

- PCIボードは大変静電気に弱い電子部品です。サーバの金属フレーム部分などに触れて 身体の静電気を逃がしてからPCIボードを取り扱ってください。また、PCIボードの端 子部分や部品を素手で触ったり、PCIボードを直接机の上に置いたりしないでください。静電気に関する説明は118ページで詳しく説明しています。
  - Mylex社製のディスクアレイコントローラを使用したシステムでのN8503-31A SCSIコントローラのホットプラグは後日サポート予定です。

PCIボードを取り付けたり、取り外したり、取り付けていたスロットを変えたりした場合 は、必要に応じてBIOSセットアップユーティリティ「SETUP」を使って割り込みライン (IRQ)などの詳細な設定を変更してください。Expressサーバの出荷時の割り込みラインの 状態やI/O空間の設定については、209ページを参照してください。 また、ディスクアレイコントローラやSCSIコントローラを取り付ける場合は、SETUPの 「Advanced」メニューの「Option ROM」で取り付けたスロット番号のパラメータを「Enabled」 にしてください。

PCIボードには、5V PCIボード、3.3V PCIボード、ユニバーサルPCIボードがあります。 5V PCIボードは5V PCIスロットに、3.3V PCIボードは、3.3V PCIスロットにのみ取り付 けることができます。ユニバーサルPCIボードはどのPCIスロットにも取り付けることがで きます。

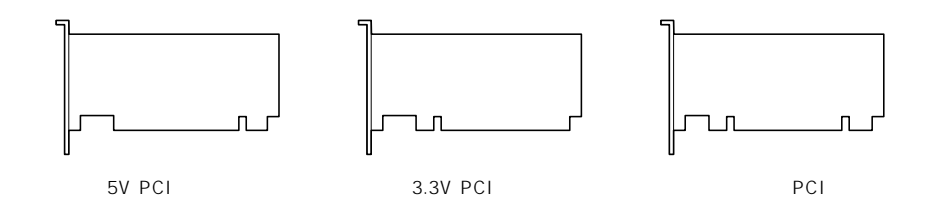

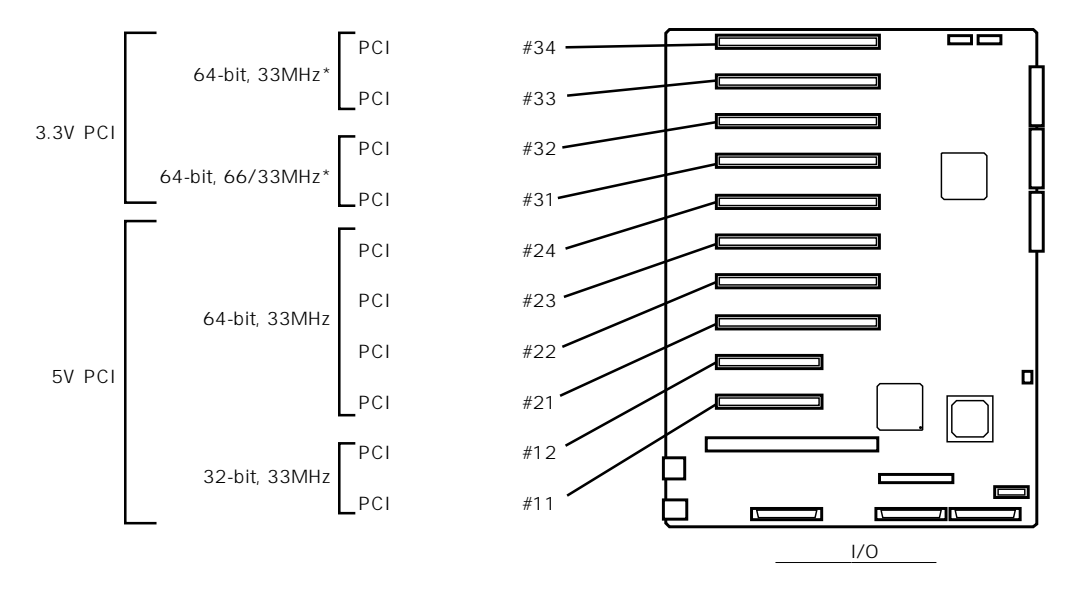

\* 66MHzに対応したPCIボードを66MHzで動作させたいときはPCIボードスロット #31、または#32に2枚まで取り付けてください。また、PCIボードスロット#31~ #34に3枚以上PCIボードを取り付けた場合は、33MHzで動作します。 なお、33MHzにのみ対応したPCIボードを取り付けた場合は、33MHzで動作しま す。 ホットプラグに対応していないPCIボード

ホットプラグに対応していないボードの取り付け・取り外し手順を示します。

取り付け

次の手順に従ってPCIボードスロットに接続するボードの取り付けを行います。

- PCIボードスロット#31~#34には3.3V PCIボード、およびユニバーサルPCIボード
   重要
   を取り付けることができます。
  - PCIボードスロット#11~#24には5V PCIボード、およびユニバーサルPCIボードを 取り付けることができます。
    - PCIボードの中でISAボードのガイド レールに合わせるためのブラケットを取 り付けているものがありますが(例:ディ スクアレイコントローラボード)、これら のブラケットは必要ありません。ブラ ケットを取り外してからExpressサーバ に取り付けてください。また、取り外し たブラケットはボードの修理の際などに 必要になる場合がありますので大切に保 管しておいてください。

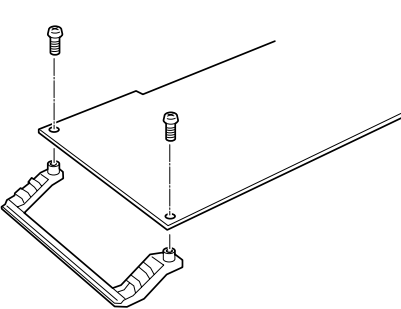

 PCIボードを取り付けるときは、ボードの接続部の形状とPCIボードスロットのコネクタ形

 チェック
 状が合っていることを確認してください。

- 1. 119ページを参照して準備をする。
- 2. 専用ラックのトップカバーを取り外す(138ページ参照)。
- PCIスロットドアの左右のレバーを内側 に押してロックを解除しながら持ち上げ て開ける。

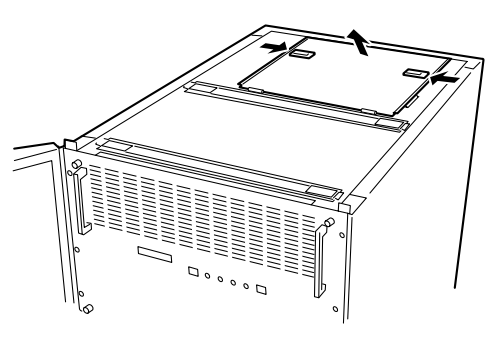

4. ボードを取り付けるスロットを確認し、コネクタキャップを取り外す。

# **▼● 重要** 取り外したコネクタキャップは、大切に保管しておいてください。

5. 取り付けるスロットと同じ位置にある増 設スロットカバーの先端にあるタブを押 して()ロックを解除し、タブを開く ()。

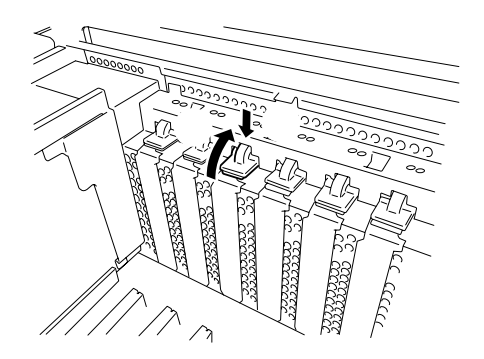

6. 増設スロットカバーを取り外す。

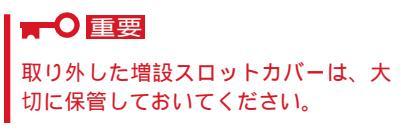

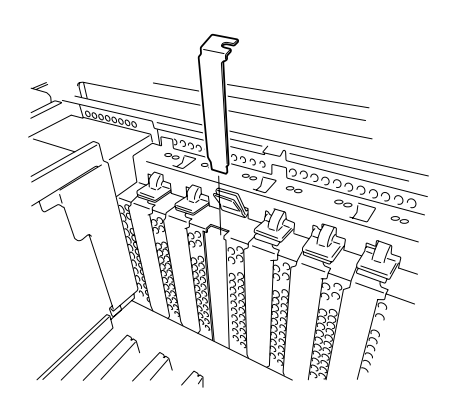

- ガイドレールの溝にボードを合わせて ゆっくりサーバ内へ差し込む。
- 8. ボードの接続部分がスロットに確実に接 続するようしっかりとボードを押し込 む。

## ┱҇Ѳ重要

- うまくボードを取り付けられない ときは、ボードをいったん取り外 してから取り付け直してください。ボードに過度の力を加えると ボードを破損するおそれがありま すので注意してください。
- PCIボードスロットの間には、「インシュレータ(黒色)」が取り付けられています(説明上、イラストではインシュレータを省略しています)。インシュレータを省略しています)。インシュレータはPCIボードの取り付け・取り外しの際にすでに取り付けられているPCIボードを保護するためのものです。取り付けや取り外しの際にインシュレータを取り外したり、破損したりしないよう注意してください。

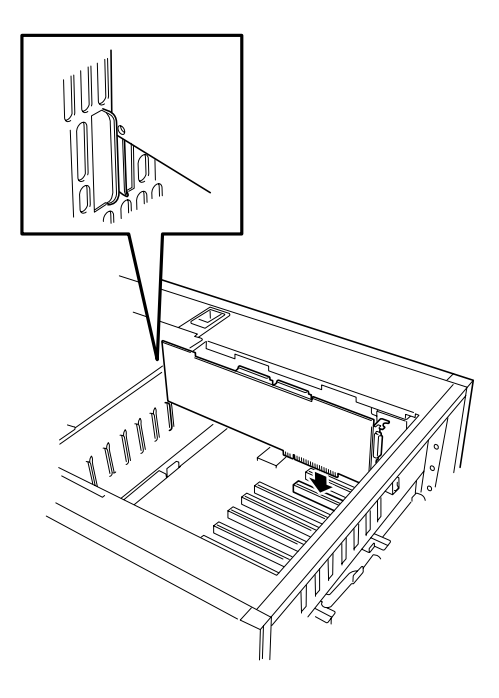

9. タブをゆっくりと閉じてボードを固定する。

チェック タブが確実にロックされていないとPCI スロットに電源が供給されず正常に動 作しません。確実にロックされている ことを確認してください。

- 10. PCIスロットドアを閉じる。
- 11. 取り外した部品を取り付ける。
- 12. Expressサーバの電源をONにしてPOST の画面や液晶ディスプレイで電源ユニッ トに関するエラーメッセージが表示され ていないことを確認する。

POSTのエラーメッセージの詳細につい ては101ページを、液晶ディスプレイの エラーメッセージの詳細については70 ページを参照してください。

 BIOSセットアップユーティリティを起動 して「Advanced」メニューの「Reset Configuration Data」を「Yes」にする。

> ハードウェアの構成情報を更新するため です。詳しくは180ページをご覧くださ い。

取り外し

ボードの取り外しは、取り付けの逆の手順を行い、コネクタキャップと増設スロットカバー を取り付けてください。

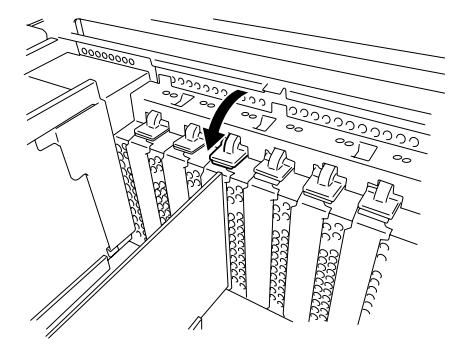

ホットプラグに対応しているPCIボードの取り付け・取り外し

Windows 2000では、Expressサーバの電源がONのままでホットプラグに対応したPCIボード\*を交換したり、新しく追加したりすることができます。

 \* ホットプラグに対応しているボードはN8504-75 100BASE-TX 接続ボード、N8503-31A SCSIコントローラのみです。

PCIホットプラグには、次の機能があります。

Hot Add

Expressサーバの電源がONの状態でホットプラグ対応のPCIボードの取り付けをする。

Hot Remove

Expressサーバの電源がONの状態でホットプラグ対応のPCIボードの取り外しをする。

Hot Replace

Expressサーバの電源がONの状態でホットプラグ対応のPCIボードの交換をする。

- PCIボードを取り外す際は、必ずOS(Windows 2000)からPCIボードを搭載してい るスロットのドライバを停止させなければいけません。この操作をしないとシステムが 動作しなくなることがあります。
  - Windows 2000の場合、PCIホットプラグを行った後に休止状態の機能は使用しないでください。休止状態から再開させる場合に元の状態へ戻らなくなります。
  - PCIホットプラグを行う場合は、あらかじめBIOSセットアップユーティリティで以下の設定にしておいてください。

「Advanced」「Advanced」「Reserving memory Space for PHP」 「Minimum(N8504-75、N8503-31Aの場合)

- PCIホットプラグを行う場合は、必ずAdministratorの権限を持つユーザでログイン してください。
- Mylex社製のディスクアレイコントローラを使用したシステムでのN8503-31A SCSIコントローラのホットプラグは後日サポート予定です。
- Hot Add

Hot Addは次の手順で行います。

- 1. 専用ラックのトップカバーを取り外す(138ページ参照)。
- 2. PCIスロットドアを開ける。
- ボードを取り付けるスロットを確認し、 コネクタキャップを取り外す。

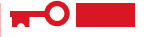

取り外したコネクタキャップは、大切 に保管しておいてください。

## チェック

ボードを取り付けるスロットのPCIス ロットPowerランプが点灯していない ことを確認してください。

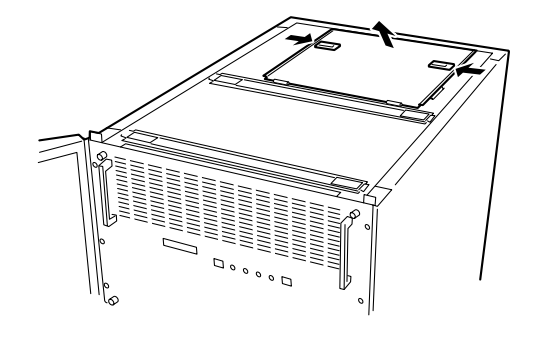

 取り付けるスロットと同じ位置にある増 設スロットカバーの先端にあるタブを押 して()ロックを解除し、タブを開く ()。

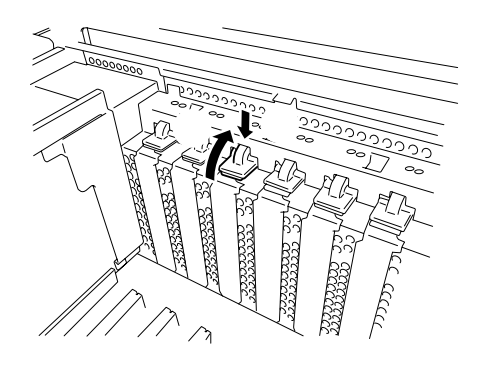

5. 増設スロットカバーを取り外す。

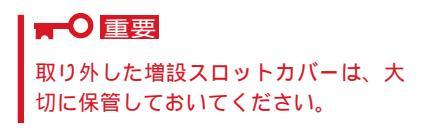

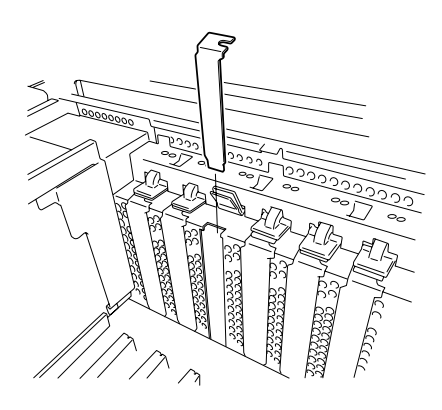

- 6. PCIボードをゆっくりサーバ内へ差し込む。
- ボードの接続部分がスロットに確実に接続するようしっかりとボードを押し込む。

## **₩**-O 重要

- うまくボードを取り付けられない ときは、ボードをいったん取り外 してから取り付け直してください。ボードに過度の力を加えると ボードを破損するおそれがありま すので注意してください。
- PCIボードスロットの間には、「インシュレータ(黒色)」が取り付けられています(説明上、イラストではインシュレータを省略しています)。インシュレータはPCIボードの取り付け・取り外しの際にすでに取り付けられているPCIボードを保護するためのものです。取り付けや取り外しの際にインシュレータを取り外したり、破損したりしないよう注意してください。

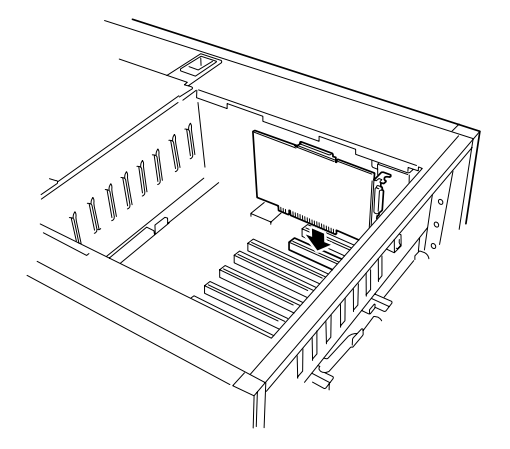

- 8. PCIボードを手でしっかりと支えながらボードにケーブルを接続する。
- タブをゆっくりと閉じてボードを固定する。 PCIスロットPowerランプが点灯しま す。

Windows 2000の場合、OSによって自動的にボードが認識されドライバがインストールされます。

チェック タブはゆっくりと正確に閉じてください。急激に閉じるとボードを認識できない場合があります。

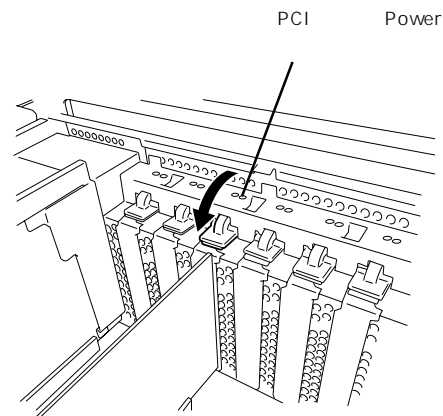

- 10. PCIスロットドアを閉じ、ラックのトップカバーを取り付ける。
- 11. 以下の手順で取り付けたPCIボードが正常に認識され、動作していることを確認する。

[コントロールパネル][管理ツール][コンピュータの管理][デバイスマネージャ]の順 でデバイスマネージャを起動する。

追加したボードにカーソルを移動する。

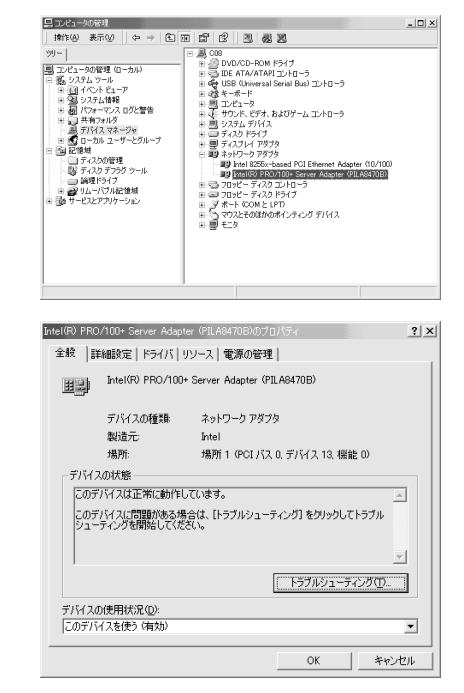

プロパティの「全般」を表示させて、デバイ スの状態が正常に動作していることを確認 する。

Hot Remove

Hot Removeは次の手順で行います。

1. 次の手順で取り外したいホットプラグPCIボードが使用しているデバイスドライバを停止する。

➡● 重要 PCIボードを取り外す際は、必ずOS(Windows 2000)からPCIボードを搭載しているスロッ トのドライバを停止させなければいけません。この操作をしないとシステムが動作しなくなる ことがあります。 [コントロールパネル]の[ハードウェアの追加と削除]を開く。

[ハードウェアの追加と削除]ウィザードが起動します。

[次へ ボタンをクリックする。

ハードウェアに関する作業の選択で、[デバ イスの削除/取り外し」を選択し、[次へ」ボ タンをクリックする。

削除操作の選択で、[デバイスの取り外し] を選択し、[次へ]ボタンをクリックする。

デバイスを選択し、[次へ」ボタンをクリッ クする。

取り外すデバイスが使用しているドライバ であることを確認して[次へ]ボタンをク リックする。

[ハードウェアの追加と削除]ウィザードが 完了します。

[完了 ボタンをクリックする。

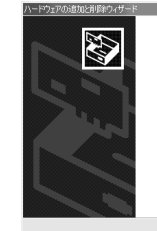

ハードウェアの追加と削除ウィザードの開始 このワイザードでハードウェアの通知、削除、取り外し、およびトラブル ジューディングを行います。

続行するには、D大へJをグリックしてください。

 ( 戻る(B) (次へ)(D))
 キャンセル

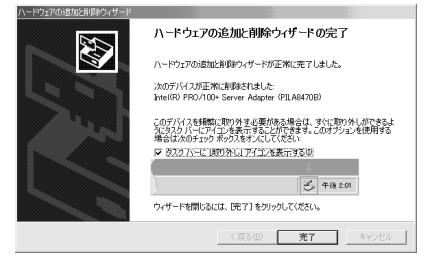

- 2. 専用ラックのトップカバーを取り外す (138ページ参照)。
- 3. PCIスロットドアを開け、取り外すPCI ボードのスロットを確認する。

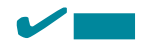

取り外すPCIスロットのPCIスロット Powerランプが消灯し、PCIスロット Attentionランプが点滅していることを 確認してください。

- ボードに接続しているケーブルをすべて 取り外す。
- 5. タブを押してロックを解除し、ゆっくり とタブを開いてPCIボードを取り外す。

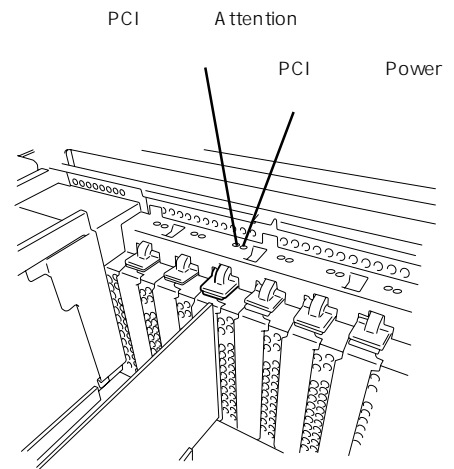

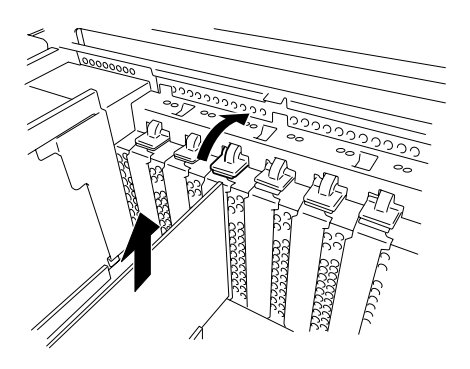

 コネクタキャップ、および増設スロットカバーを取り外したスロットに取り付け、タブを静かに 閉じる。

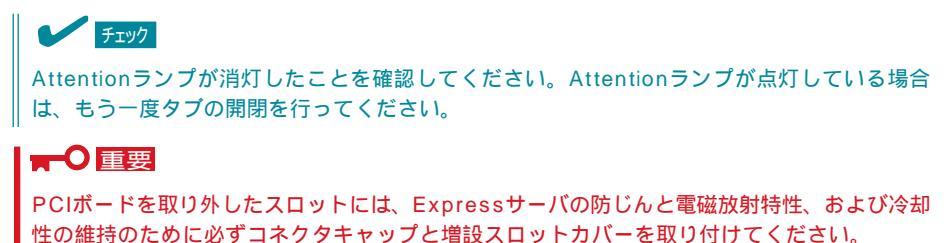

- 7. PCIスロットドアを閉じ、ラックのトップカバーを取り付ける。
- Hot Replace

Hot Replaceは次の手順で行います。

1. 次の手順で交換したいホットプラグPCIボードが使用しているデバイスドライバを停止する。

## 

PCIボードを取り外す際は、必ずOS(Windows 2000)からPCIボードを搭載しているスロットのドライバを停止させなければいけません。この操作をしないとシステムが動作しなくなることがあります。

[コントロールパネル]の[ハードウェアの追加と削除]を開く。

[ハードウェアの追加と削除]ウィザードが起動します。

[次へ」ボタンをクリックする。

| ハードウェアの追加と削除ウィザード     |                                                    |
|-----------------------|----------------------------------------------------|
|                       | ハードウェアの追加と削除ウィザードの開始                               |
|                       | このウィザードでハードウェアの追加、削除、取り外し、およびトラブル<br>シューティングを行います。 |
| 27                    |                                                    |
|                       |                                                    |
|                       |                                                    |
|                       | 接行するには、「たへ」を切ったしてください。                             |
| and the second second |                                                    |
|                       | (戻る(日) 茶へ切り キャンセル                                  |

ハードウェアに関する作業の選択で、[デバイスの削除/取り外し を選択し、[次へ ボタンをクリックする。

削除操作の選択で、[デバイスの取り外し を選択し、[次へ ボタンをクリックする。

デバイスを選択し、[次へ」ボタンをクリックする。

取り外すデバイスが使用しているドライバであることを確認して[次へ]ボタンをクリックする。

[ハードウェアの追加と削除]ウィザードが完了します。

[完了 ボタンをクリックする。

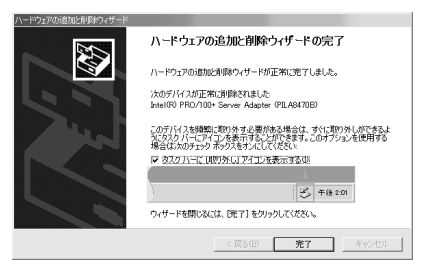

- 2. 専用ラックのトップカバーを取り外す (138ページ参照)。
- 3. PCIスロットドアを開け、取り外すPCI ボードのスロットを確認する。

チェック 取り外すPCIスロットのPCIスロット Powerランプが消灯し、PCIスロット Attentionランプが点滅していることを 確認してください。

 ボードに接続しているケーブルをすべて 取り外す。

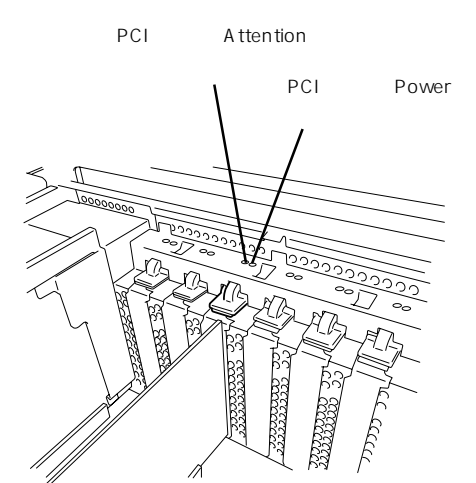

 タブを押してロックを解除し、ゆっくり とタブを開いてPCIボードを取り外す。

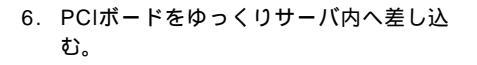

ボードの接続部分がスロットに確実に接続するようしっかりとボードを押し込む。

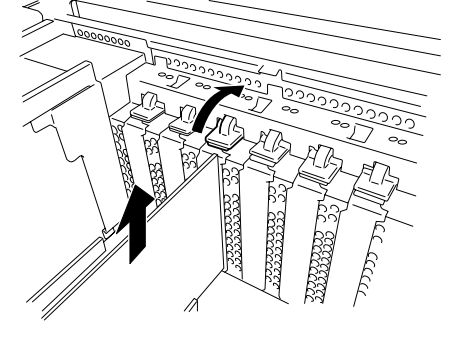

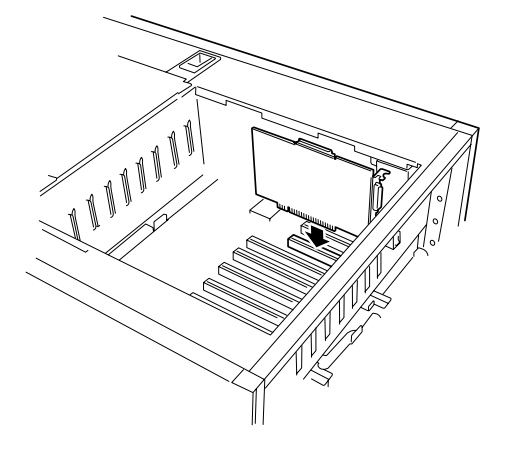

## **₩**O 重要

- うまくボードを取り付けられないときは、ボードをいったん取り外してから取り付け直してください。ボードに過度の力を加えるとボードを破損するおそれがありますので注意してください。
- PCIボードスロットの間には、「インシュレータ(黒色)」が取り付けられています(説明上、 イラストではインシュレータを省略しています)。インシュレータはPCIボードの取り付け・取り外しの際にすでに取り付けられているPCIボードを保護するためのものです。取り 付けや取り外しの際にインシュレータを取り外したり、破損したりしないよう注意してくだ さい。

- 8. PCIボードを手でしっかりと支えながらボードにケーブルを接続する。
- 9. タブをゆっくりと閉じてボードを固定する。 PCIスロットPowerランプが点灯し、PCI スロットAttentionランプが消灯します。

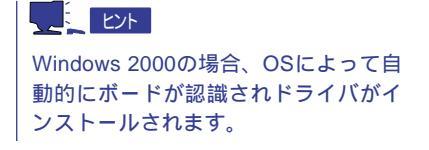

チェック タブはゆっくりと正確に閉じてください。急激に閉じるとボードを認識できない場合があります。

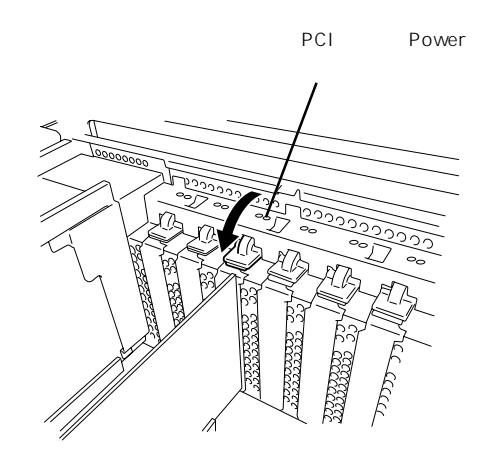

- 10. PCIスロットドアを閉じ、ラックのトップカバーを取り付ける。
- 11. 以下の手順で取り付けたPCIボードが正常に認識され、動作していることを確認する。

[コントロールパネル][管理ツール][コンピュータの管理][デバイスマネージャ]の順 でデバイスマネージャを起動する。

追加したボードにカーソルを移動する。

| andra-ame                                                                                                    | -11                                                                                                    |                                                                                                    |                                                            | - 비스         |  |
|----------------------------------------------------------------------------------------------------|----------------------------------------------------------------------------------------------------|----------------------------------------------------------------------------------------------------|------------------------------------------------------------|--------------|--|
| 擠作(A) 表                                                                                                    | ē⊗   ⇔ ⇒   €                                                                                                    | n 6 6 3 <b>8 8</b>                                                                                                    |                                                            |              |  |
| 99 -<br>3 コンピュータの()<br>3 島 9 ステム 3<br>日 日 イベン<br>日 日 イベン<br>日 日 イベン<br>日 日 イベン<br>日 日 ノベン<br>日 日 ノベン<br>日 日 日 ノベン<br>日 日 日 ノベン<br>日 日 日 ノベン<br>日 日 日 ノベン<br>日 日 日 ノベン<br>日 日 日 日 小<br>日 日 日 小<br>日 日 日 小<br>日 日 日 小<br>日 日 日 小<br>日 日 日 小<br>日 日 日 日 小<br>日 日 日 小<br>日 日 日 日 小<br>日 日 日 日 日 日 日 日 日 日 日 日 日 日 日 日 日 日 日 | 20世 (ローカル)<br>ール、<br>トピューア<br>上1音号<br>ママンス ログと警告<br>まルジ<br>スマネージを<br>キュージャージブ<br>小グ<br>デフラグ ツール<br>ライフ<br>ごイン<br>デオンデ<br>ジャード<br>マンス ログと警告<br>ました<br>等<br>し<br>い<br>「<br>マンス<br>ログと警告<br>ました<br>等<br>し<br>、<br>い<br>デ<br>ン<br>、<br>、<br>、<br>、<br>、<br>、<br>、<br>、<br>、<br>、<br>、<br>、<br>、 | □         ■         ○○○         ○○○         ○○○○         ○○○○○○         ○○○○○○○         ○○○○○○○○○○○○○○○○○○○○○○○○○○○○○○○○○○○○ | -5<br>Lia) コントローラ<br>-ム コントローラ<br>31 Ethermet Adapter<br>5 | ter (10/100) |  |
| = ∰ 104-5<br>2 ∰ サ−じスと                                                                                                    | いかはご (世外)<br>「プリケーション                                                                                                    | <ul> <li>■ フロッピー ディスク ドライブ</li> <li>■ デオ・KOON E LPT</li> <li>■ マウスとその話かのポインティ</li> <li>■ 型 モニタ</li> </ul>                    | いりずいわれ                                                     |              |  |
|                                                                                                    |                                                                                                    |                                                                                                    |                                                            |              |  |
| ntel(R) PRO                                                                                                    | /100+ Server Ada                                                                                                    | pter (PILA8470B)のブロパティ                                                                                                    |                                                            | ? ×          |  |
| 全般 詳                                                                                                    | 細設定上ドライバ                                                                                                    | リソース 雷源の管理                                                                                                    |                                                            |              |  |
| 1                                                                                                    |                                                                                                    |                                                                                                    |                                                            | []           |  |
|                                                                                                    | Intel(R) PRO/10                                                                                                    | U+ Server Adapter (PILA847                                                                                                   | 0B)                                                        |              |  |
|                                                                                                    | デバイスの種類                                                                                                    | ネットワーク アダプタ                                                                                                    |                                                            |              |  |
|                                                                                                    | 製造元                                                                                                    | Intel                                                                                                    |                                                            |              |  |
|                                                                                                    | 場所:                                                                                                    | 場所 1 (PCI バス 0, デパ                                                                                                    | イス 13. 機能                                                  | ± 0)         |  |
| デバイス                                                                                                    | の状態                                                                                                    |                                                                                                    |                                                            |              |  |
| このデ                                                                                                    | バイスは正常に動作                                                                                                    | しています。                                                                                                    |                                                            | <u> </u>     |  |
| このデバイスに問題がある場合は、「トラブルシューティング]をクリックしてトラブル<br>シューティングを開始してください。                                                                                                    |                                                                                                    |                                                                                                    |                                                            |              |  |
|                                                                                                    |                                                                                                    |                                                                                                    |                                                            | <u></u>      |  |
| トラブルシューティングロ                                                                                                    |                                                                                                    |                                                                                                    |                                                            |              |  |
| デバイスの使用状況(D):                                                                                                    |                                                                                                    |                                                                                                    |                                                            |              |  |
| このデバ                                                                                                    | (スを使う(有効)                                                                                                    |                                                                                                    |                                                            | •            |  |
|                                                                                                    |                                                                                                    |                                                                                                    | ок                                                         | キャンセル        |  |
|                                                                                                    |                                                                                                    |                                                                                                    |                                                            |              |  |

プロパティの「全般」を表示させて、デバイ スの状態が正常に動作していることを確認 する。 CPUの増設やExpressサーバのハードディスクをディスクアレイ構成にする場合に取り外します。

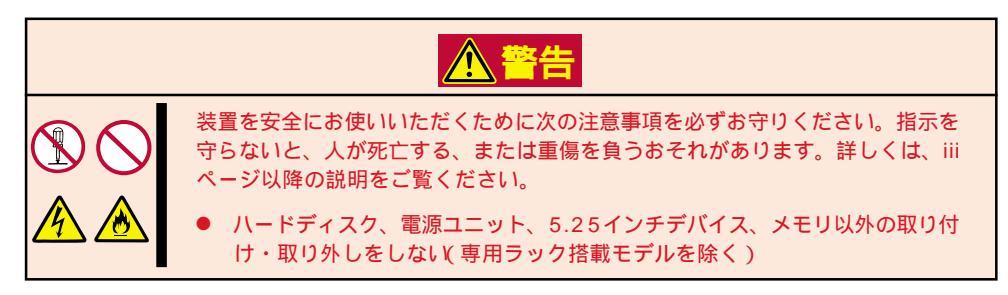

# ハー ドウェア 編

## 取り外し

次の手順に従ってトップカバーを取り外します。

- 1. 119ページを参照して準備をする。
- 2. 次の部品を取り外す。
  - フロントベゼル(129ページ参照)
  - 専用ラックのトップカバー(138ページ参照)
- 3. FANボックス(2個)を取り外す。

左右のレバーを内側に押してロックを解 除しながら持ち上げて取り外します。

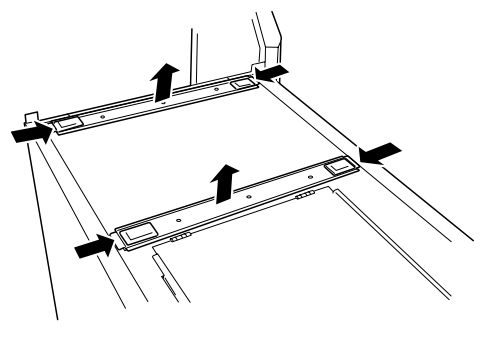

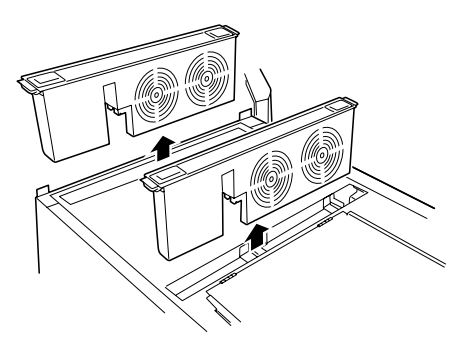

4. 装置前方へ少し引く。

このとき、トップカバーのフックが Expressサーバのフレームから外れま す。

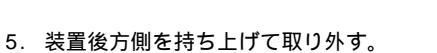

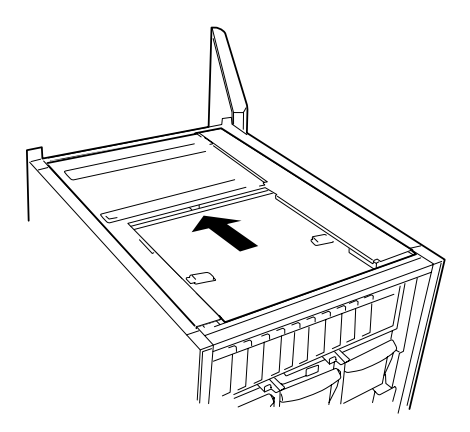

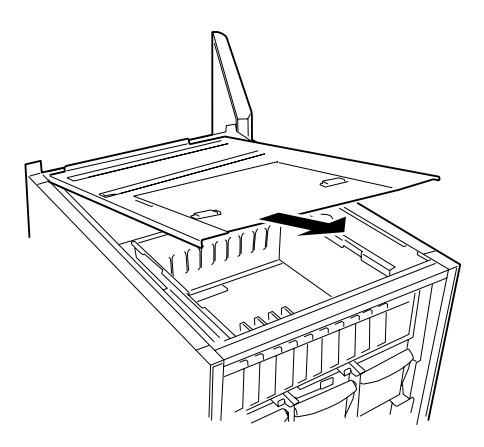

## 取り付け

トップカバーは、「取り外し」と逆の手順で取り付けることができます。 トップカバーにあるフックがExpressサーバのフレームに確実に差し込まれていることを確 認してください。

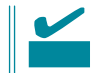

FANボックスは前後で部品が異なります。FANボックスに貼り付けられているラベルの表示を確認して正しい位置に取り付けてください。

# ディスクアレイコントローラボード

「ディスクアレイコントローラボード(N8503-43/49)」は、データの信頼性を向上させるために用意されたオプションのPCIボードです。

このボードを取り付けると、Expressサーバの3.5インチデバイスベイのハードディスクや ディスク増設ユニット内のハードディスク、オプションのDISK増設筐体のハードディスク を「ディスクアレイ構成」で使用することができます。

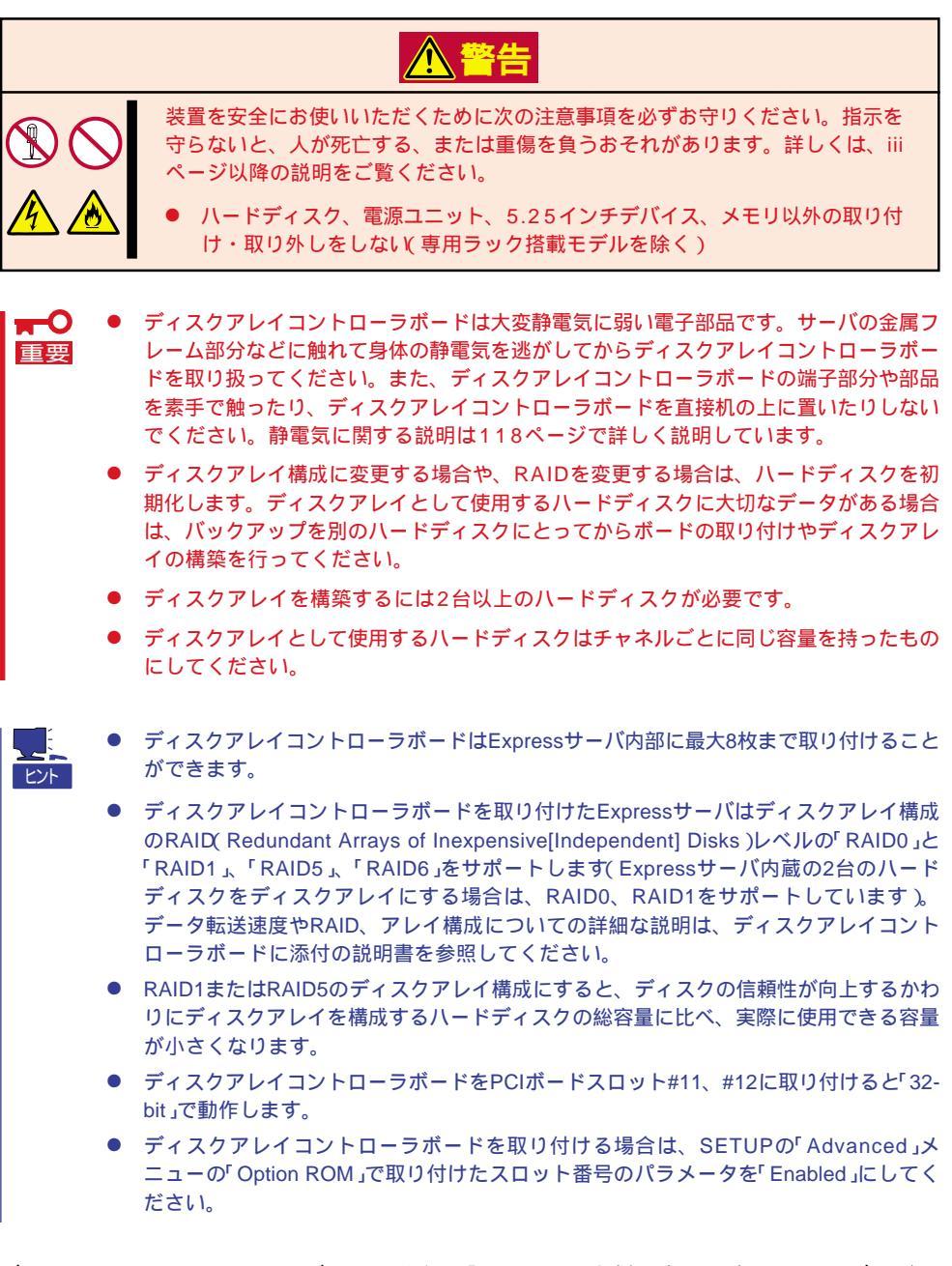

ディスクアレイコントローラボードは上記の「重要」に示す制限事項を守っていれば、どの PCIボードスロットにでも取り付けることができます。取り付けの手順については、「PCI ボード(139ページ)」を参照してください。

## 3.5インチデバイスベイをディスクアレイ構成にする場合

ディスクアレイコントローラボードを1枚取り付けたExpressサーバで、3.5インチデバイス ベイに取り付けているハードディスク(2台)をディスクアレイ構成に変えるケーブル接続の 方法を示します。(ディスクアレイを構成したハードディスクからOSをプートしたい場合)

- 1. 119ページを参照して準備をする。
- 2. 次の部品を取り外す。
  - 専用ラックのトップカバー(138ページ参照)
  - Expressサーバのトップカバー(151ページ参照)
- システムI/Oボード上のUltra 160/m SCSIコネクタからSCSIケーブルを外す (タブに「HDD」と表示されているケーブ ル)。
- 4. ディスクアレイコントローラを取り付け る。

詳しくは、「PCIボード(139ページ)」を 参照してください。

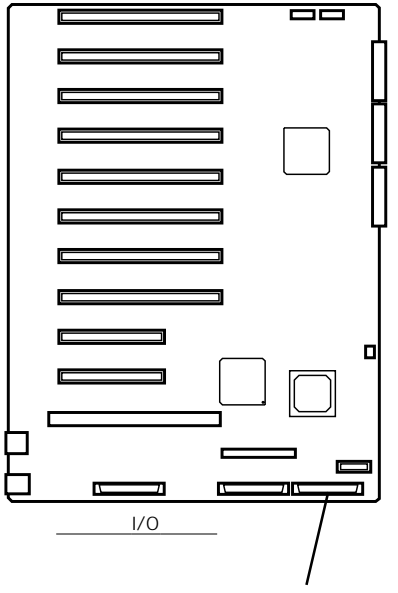

Ultra 160/m SCSIコネク 夕( 内蔵ハードディスク用 )

5. 手順3で外したSCSIケーブルのコネクタ をディスクアレイコントローラボードの コネクタに接続する。

#### ┱҇Ѳ重要

PCIボードスロットの間には、「イン シュレータ(黒色)」が取り付けられてい ます。インシュレータはPCIボードの 取り付け・取り外しの際にすでに取り 付けられているPCIボードを保護する ためのものです。取り付けや取り外し の際にインシュレータを取り外した り、破損したりしないよう注意してく ださい。

6. 取り外した部品を取り付ける。

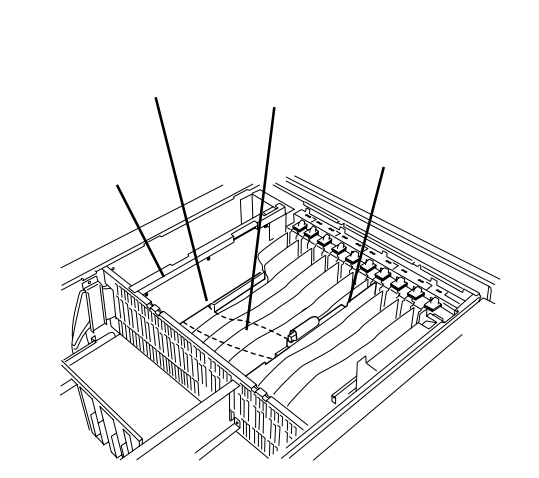

7. Expressサーバの電源をONにしてPOSTの画面や液晶ディスプレイで電源ユニットに関するエ ラーメッセージが表示されていないことを確認する。

POSTのエラーメッセージの詳細については101ページを、液晶ディスプレイのエラーメッセージの詳細については70ページを参照してください。

8. BIOSセットアップユーティリティを起動して「Advanced」メニューの「Reset Configuration Data」を「Yes」にし、「Option ROM」の「OnBoard SCSI」を「Disabled」にし、ディスクアレイコ ントローラボードを取り付けたPCIスロットを「Enabled」にする。

ハードウェアの構成情報を更新するためです。詳しくは180ページをご覧ください。

#### DISK増設筐体/ディスク増設ユニットをディスクアレイ構成にする場合

DISK増設筐体、およびディスク増設ユニットは、ハードディスクを最大8台取り付けることのできる専用のデバイスです(N8500-454/455/456/551/552にはディスク増設ユニットが標準で1台搭載されています)。ディスクアレイコントローラボードを取り付けたExpressサーバはこれらのデバイスを最大8台まで接続できます(DISK増設筐体、およびディスク増設ユニットについての詳しい説明については、142ページの「ケーブル接続」、またはそれぞれのデバイスに添付の説明書を参照してください)。

■ DISK増設筐体、およびディスク増設ユニットには、ハードディスクドライブが添付されて 重要 いません。別途購入してください。

DISK増設筐体、またはディスク増設ユニットと接続するためには、次のいずれかのオプショ ンケーブルが必要です。

- K208-38C(01) SCSIケーブル
- K208-38C(03) SCSIケーブル
- K208-38C(06) SCSIケーブル

N8500-454/455/456/551/552には標準でK208-38C(01) SCSIケーブルが添付されて チェック います。

DISK増設筐体/ディスク増設ユニットを接続後、EXPRESSBUILDERの「ディスクアレイコ ンフィグレーションユーティリティ」を使って、DISK増設筐体/ディスク増設ユニットをディ スクアレイ構成(RAID0またはRAID1、RAID5、RAID6)に設定してください。設定の詳細 とその方法については、「ソフトウェア編」を参照してください。

DISK増設筐体/ディスク増設ユニットをディスクアレイ構成に設定すると、DISK増設筐体/ ディスク増設ユニットに取り付けたハードディスクのうちのどれかが故障してデータが破壊 されても、ディスクアレイコントローラボードが持つ「オートリビルド」機能によってデータ を復旧することができます(電源がONのまま故障したディスクを交換(ホットスワップ)して ください)。

## CPU ~4プロセッサまでの増設~

標準装備のCPU(Intel Pentium III Xeon Processor)に加えて、最大8つまでのCPUを増設 することができます。ただし、5プロセッサ以上の増設については、別売のCPUバックボー ドが必要です。4プロセッサまでの増設については、この項をご覧ください。5プロセッサ以 上の増設については、この後の「CPU ~5プロセッサ以上の増設~」をご覧ください。

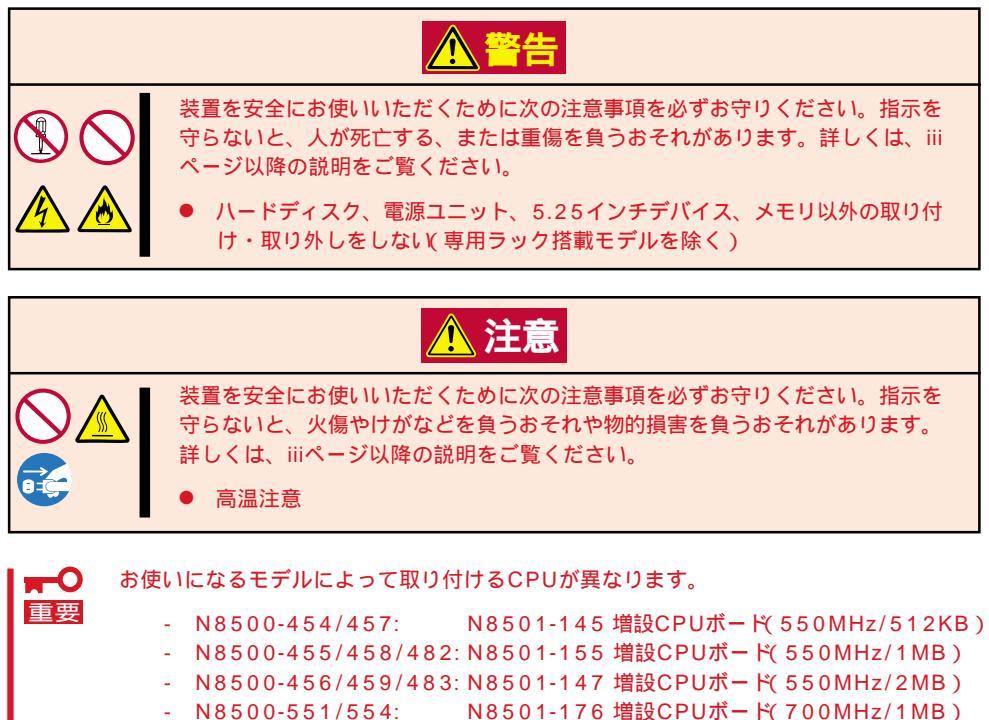

- N8500-552/555/557: N8501-177 増設CPUボード(700MHz/2MB)

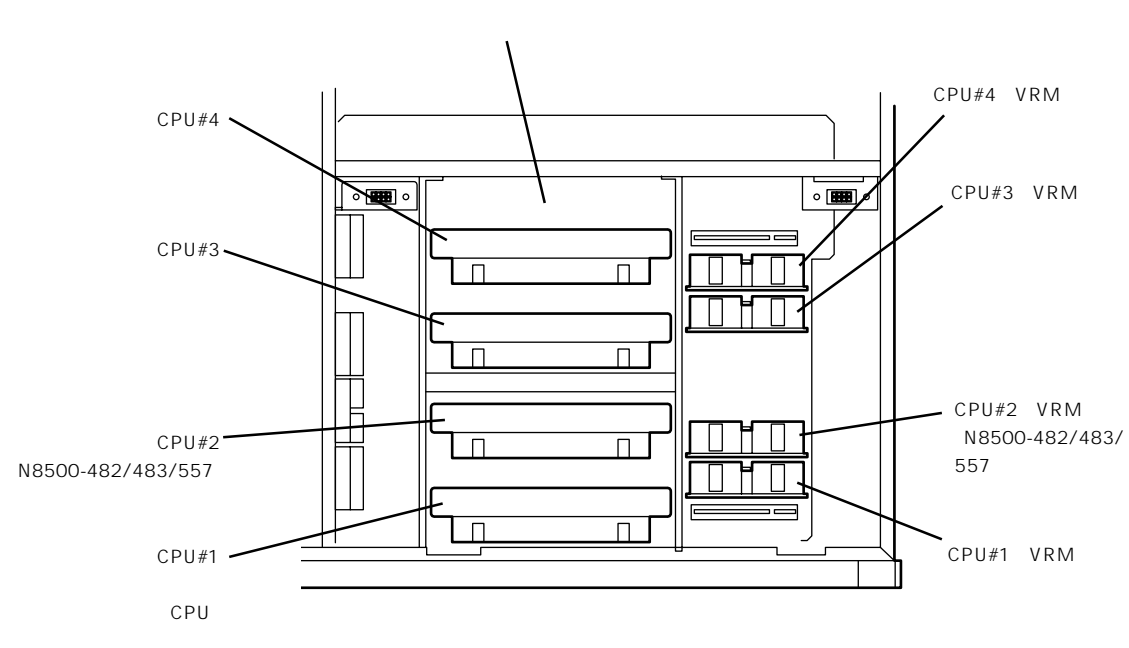

\* CPUを4つ搭載した場合の例

## 取り付け

次の手順に従ってCPUを取り付けます。CPU、ならびにVRMはスロット番号の小さい順に 取り付けます。

 CPUは大変静電気に弱い電子部品です。サーバの金属フレーム部分などに触れて身体の静 電気を逃がしてからCPUを取り扱ってください。また、CPUのピンを素手で触ったり、 CPUを直接机の上に置いたりしないでください。静電気に関する説明は118ページで詳し く説明しています。

- 1. 119ページを参照して準備をする。
- 2. 次の部品を取り外す。
  - フロントベゼル(129ページ参照)
  - 専用ラックのトップカバー(138ページ参照)
  - Expressサーバのトップカバー(151ページ参照)
- 3. セットスクリューをゆるめてCPUカバー を取り外す。

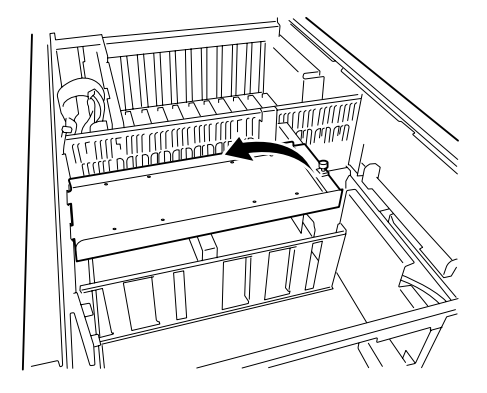

 増設するCPUスロットに取り付けられて いるターミネーションボードの上部2カ 所にExpressサーバに添付のイジェクタ を取り付ける。

### チェック

イジェクタは取り付ける位置が異なり ます。左右のイジェクタのレバー部分 が向き合うようにしてイジェクタのピ ンをターミネーションボードの穴に挿 入します。

5. 取り付けた左右のイジェクタを広げて ターミネーションボードを取り外す。

## ┱Ѹ重要

取り外したターミネーションボードは 次の条件を満たす場所に大切に保管し ておいてください。

- ほこりや湿気の少ない場所
- 静電気を起こすものが近くにない 場所

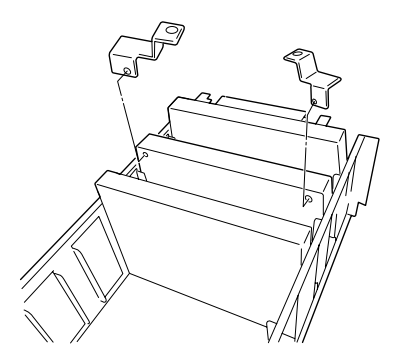

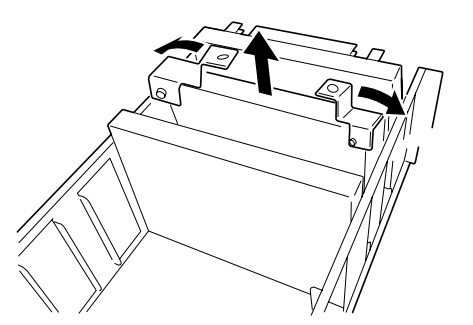

 ベースボードとの接続コネクタを下に向け、ヒートシンクがある面を標準装備の CPUと同じ方向に向けて左右のガイド レールに合わせてCPUを差し込む。

## ■●重要 ここではまだCPUをソケットに押し込 まないでください。次のステップで CPUを確実にソケットへ差し込みま す。

 親指でCPUをゆっくり押し込み、3段階の感触を確認しながらソケットの奥まで 確実に挿入する。

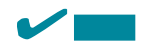

押すたびに少しずつ、ソケットに差し 込まれていき、3段階で完全にソケット に差し込まれます。手の感触で確実に ソケット奥まで挿入されたことを確認 してください。3段階の感触がない場合 は、一度取り外した後に、再度取り付 けを行ってください。

完全に差し込まれていない場合には、 電源コードを接続した際にSTATUSラ ンプがアンバー色に点灯し、液晶ディ スプレイ(LCD)に「CPU Missing」とエ ラーメッセージが表示されます。この メッセージが表示されたら、CPU、ま たはCPUターミネータを一度取り外し た後に、再度取り付けを行ってください。

- 手順3で外したCPUカバーを取り付ける。
- CPUに添付のVRMをVRMソケットに取 り付ける。

## 

VRMをソケットに押し込む際には、ソ ケットに正しく勘合していることを確 認した後、必ず右図に示す部分を押し てください。部品の部分を押すとVRM が破損するおそれがあります。

- 10. 取り外した部品を取り付ける。
- 11. Expressサーバの電源をONにする。
   POSTが始まります。

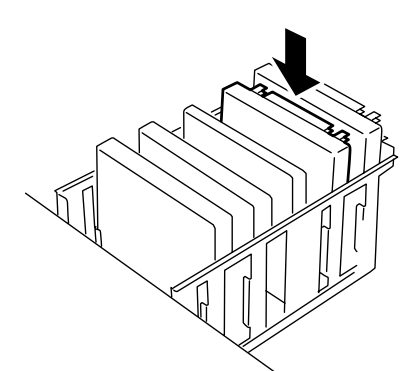

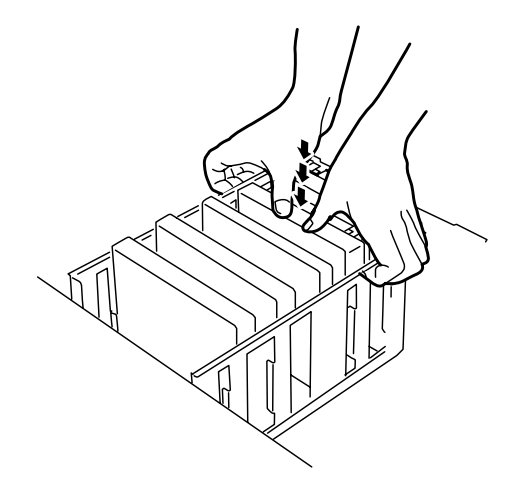

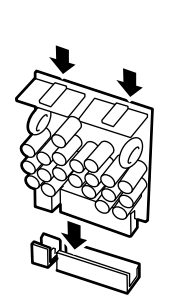

12. POSTの画面や液晶ディスプレイで電源ユニットに関するエラーメッセージが表示されていない ことを確認する。

POSTのエラーメッセージの詳細については101ページを、液晶ディスプレイのエラーメッセージの詳細については70ページを参照してください。

- 13. SETUPを起動して、「Advanced」-「CPU Reconfiguration」の順でメニューを選択し、増設した CPUのステータス表示が「Normal」になっていることを確認する(182ページ参照)。
- 14. 「Advanced」メニューの「Reset Configuration Data」を「Yes」にする。

ハードウェアの構成情報を更新するためです。詳しくは180ページをご覧ください。

15. 1CPU構成のExpressサーバにCPUを増設し、2つ以上のCPUで運用する場合に以下の手順を行う。

<Windows 2000の場合>

デバイスマネージャの「コンピュータ」のドライバを「ACPIマルチプロセッサ PC」に変更し、その後、システムのアップデート(31ページ)を行う。

<Windows NT 4.0の場合>

システムのアップデート(50ページ)を行う。

### 取り外し

「取り付け」の手順1~5と同様の手順で取り外せます。

- CPUの故障以外で取り外さないでください。
- CPUを取り付けていないスロットにはターミネーションボードを取り付けてください。
- VRMを取り外す際は、右図に示すようにVRMのボードの端を 持ちながらまっすぐと引き抜いてください。その他の部分を 持って引き抜くとVRMの破損の原因となります。また、斜め に引き抜くとコネクタの破損の原因となります。
- 取り付け後は次の作業を行ってください。
  - Expressサーバの電源をONにして、POSTでエラーメッ セージが表示されていないことを確認する。
  - SETUPを起動して「Advanced」-「CPU Reconfiguration」-「Clear CPU Error」の順でメ ニューを選択し、取り外したCPUのエラー情報をクリア する(182ページ参照)。
  - 「Advanced」メニューの「Reset Configuration Data」 を「Yes」にする(180ページ参照)。

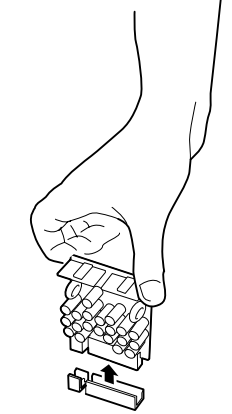

## **CPU** ~ 5プロセッサ以上の増設~

Express5800/180Ra-7では、別売のCPUバックボード(N8501-171)を使って最大8プロ セッサまで増設することができます(Express5800/140Ra-7では別売のアップグレードオ プションキット(N8501-174)でアップグレードすると8プロセッサまで増設することができ ます)。

ここでは、CPUバックボード(N8501-171)への増設手順、およびCPUバックボードの取り 付け手順について説明します。アップグレードオプションキット(N8501-174)については 保守サービス会社にお問い合わせください。

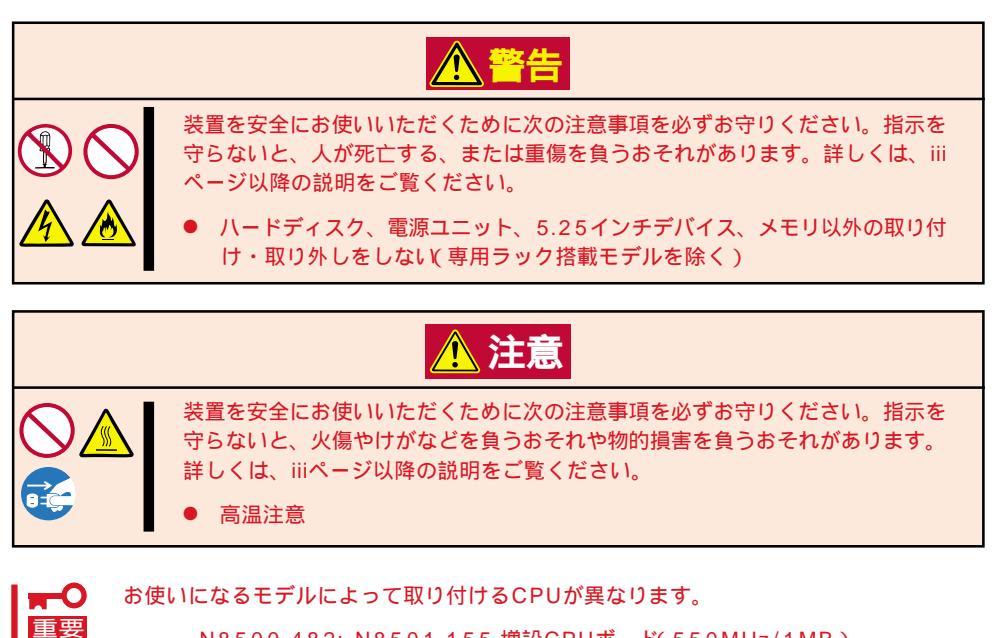

- N8500-482: N8501-155 増設CPUボード(550MHz/1MB)
- N8500-483: N8501-147 増設CPUボード(550MHz/2MB)
- N8500-557: N8501-177 増設CPUボード(700MHz/2MB)

#### 増設順序

N8501-171には、CPUを4まで搭載することができるCPUバックボードが2つ用意されてい ます。2つのバックボードのうちの1セットにはCPUターミネーションボードがあらかじめ 3つ取り付けられています。

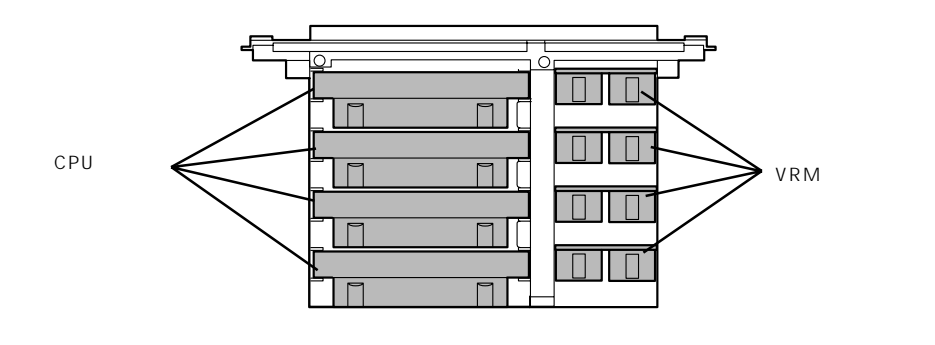

CPU、およびVRMは次に示す順番で増設してください。

 複数のCPUを同時に増設する場合も必ず次に示す順番で取り付けてください。順番を守ら ずに取り付けると誤動作や故障の原因となります。

5プロセッサへの増設

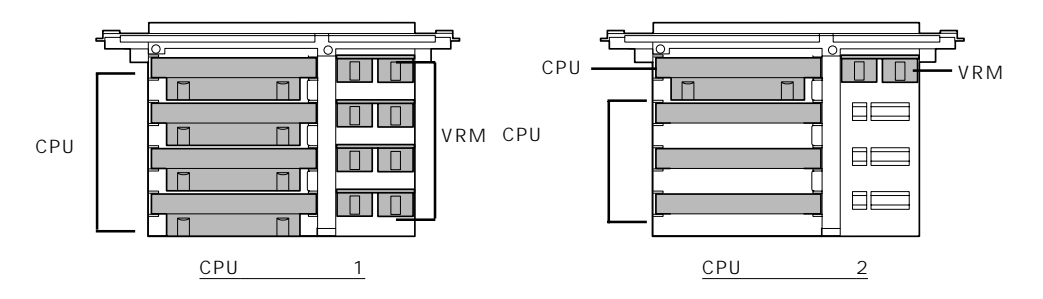

<sup>6</sup>プロセッサへの増設

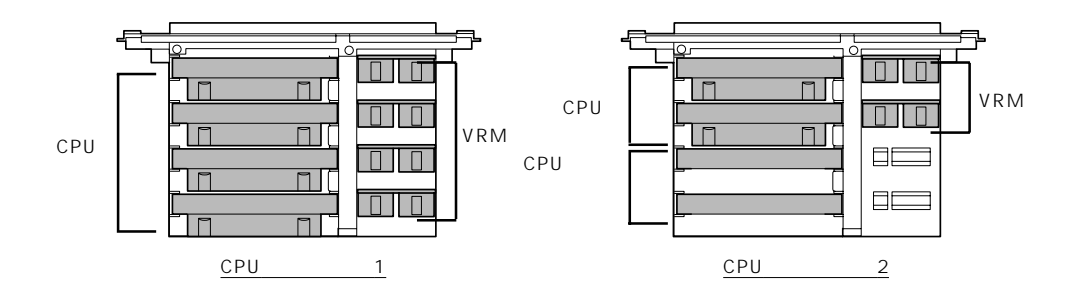

```
7プロセッサへの増設
```

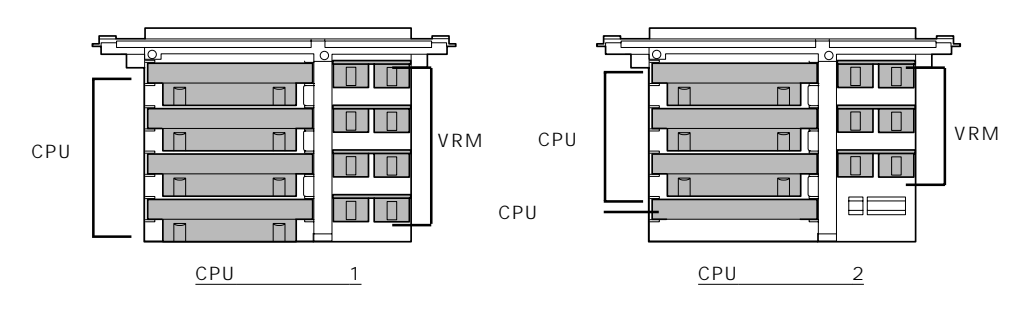

8プロセッサへの増設

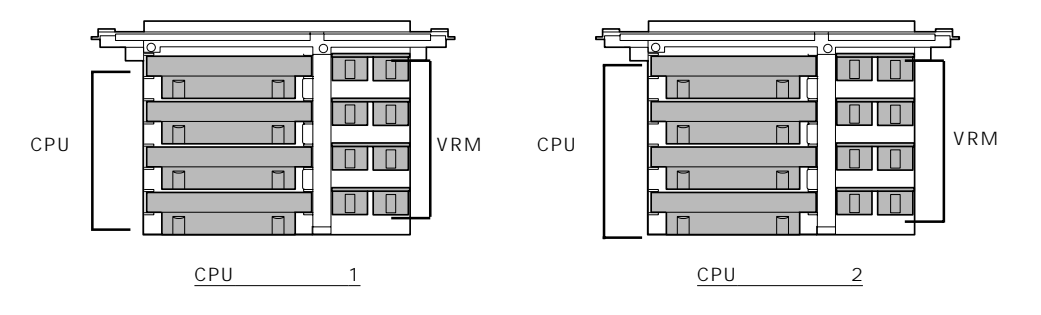

## 取り付け

次の手順に従ってCPUバックボードを取り付けます。

 ■● CPUは大変静電気に弱い電子部品です。サーバの金属フレーム部分などに触れて身体の静 電気を逃がしてからCPUを取り扱ってください。また、CPUのピンを素手で触ったり、 CPUを直接机の上に置いたりしないでください。静電気に関する説明は118ページで詳し く説明しています。

- 1. 119ページを参照して準備をする。
- 2. 次の部品を取り外す。
  - フロントベゼル(129ページ参照)
  - 専用ラックのトップカバー(138ページ参照)
  - Expressサーバのトップカバー(151ページ参照)
- 「CPU ~4プロセッサまでの増設~」を参照して、ベースボードに取り付けているすべての CPU、およびCPUターミネーションボード、VRMを取り外す。

## 

取り外したCPU、およびCPUターミネーションボード、VRMは次の条件を満たす場所に大切 に保管しておいてください。

- ほこりや湿気の少ない場所
- 静電気を起こすものが近くにない場所

4. ネジ2本を外してリテンションを取り外 す。

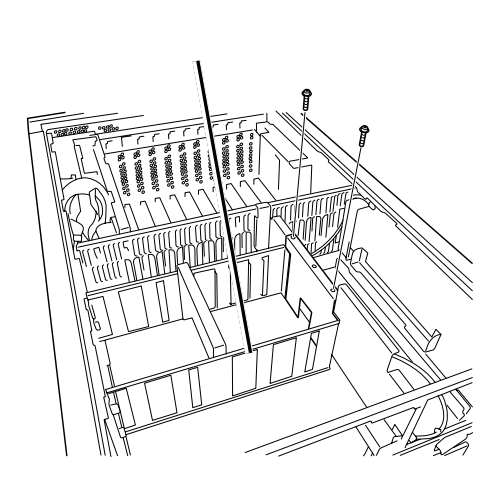

5. ネジを外してFANボックス用コネクタ(フロント)/(リア)を取り外す。

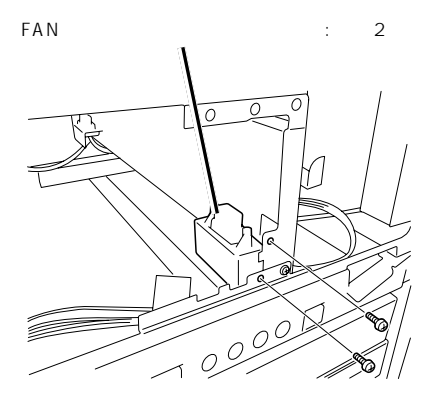

FANボックス用コネクタ(リア) ネジ1本

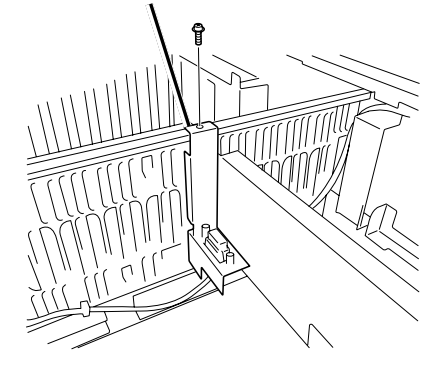

 ネジ2本を外してリテンションサポート を取り外す。

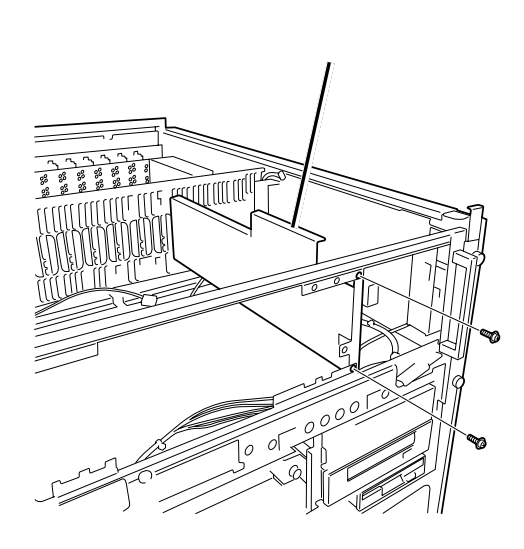

 CPUバックボードレール(フロント)(左 右2個)の下部をシャーシに引っかけ、上 部をネジ2本でそれぞれ固定する。

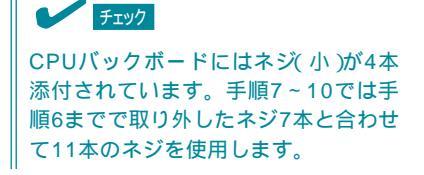

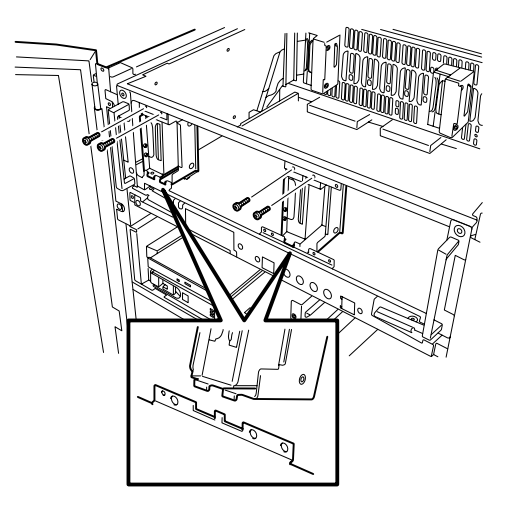

 8. CPUバックボードレール(リア)(左右2 個)のシャーシに引っかけ、ネジ1本で固 定する。

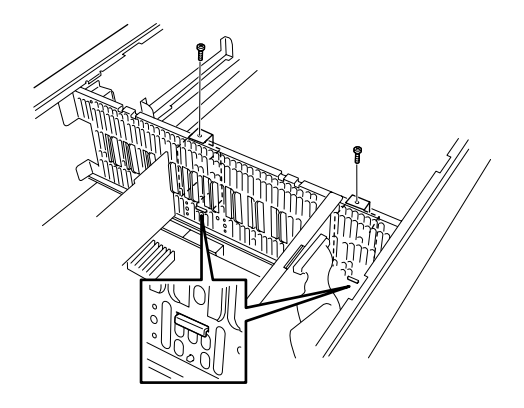

 CPUバックボードサポートを中央のCPU バックボードレールの穴2カ所に引っか け、ネジ2本で固定する。

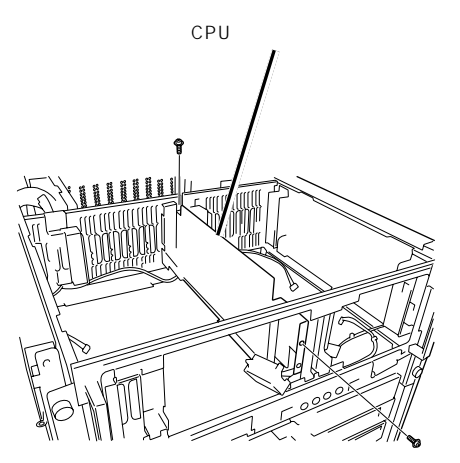

10. 手順5で外したFANボックスコネクタ(フロント)、(リア)を取り付ける。

FANボックスコネクタ(リア)は下部をシャーシに引っかけてからネジで固定します。

- FANボックス用コネクタ(フロント)ネジ2本 FANボックス用コネクタ(フロント)ネジ1本
- セットスクリュー2本をゆるめてCPU バックボードに取り付けられているCPU カバーを取り外す。
- 12. 161ページの増設順序を参照してCPU バックボードに取り付けるCPU、および VRMの位置を確認する。

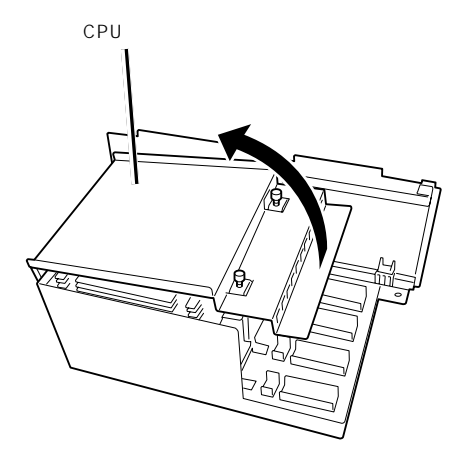

13.「CPU ~4プロセッサまでの増設~」の「取り付け」を参照してCPUバックボードにCPU、および VRMを取り付ける。

## 

6プロセッサ以上を増設する場合は、CPUバックボード2にあらかじめ取り付けられているCPU ターミネーションボードを取り外す必要があります。取り外し方法については、「CPU ~4プ ロセッサまでの増設~」を参照してください。

## **₩**O 重要

取り外したターミネーションボードは次の条件を満たす場所に大切に保管しておいてください。

- ほこりや湿気の少ない場所
- 静電気を起こすものが近くにない場所

 CPUカバーのツメをCPUバックボードの フレームに引っかけてセットスクリュー 2本で固定する。

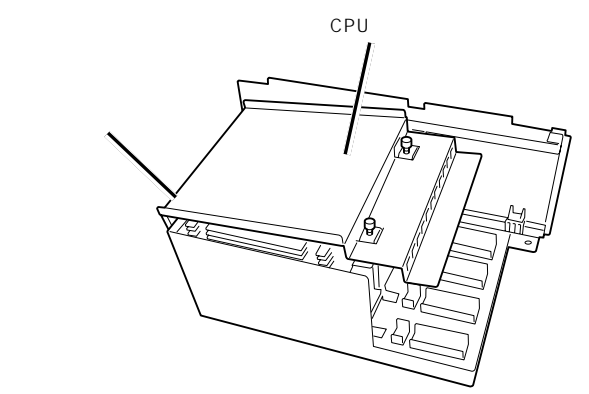

15. CPUバックボードをしっかりと持って、 Expressサーバに取り付ける。

> CPUバックボードの前後のレールを Expressサーバに取り付けたCPUバック ボードガイドレールに沿うようにして取 り付けてください。

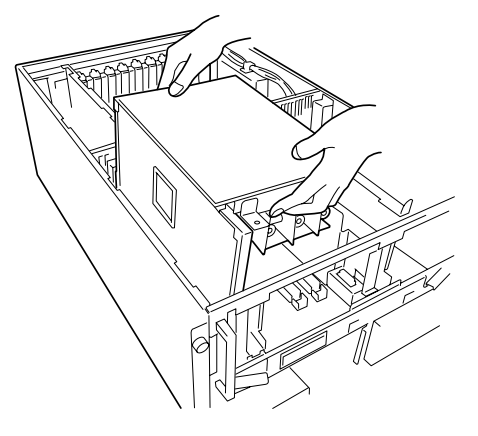

CPUバックボード1はCPUコネクタ1 に、CPUバックボード2はCPUコネクタ 4に差し込まれます。

チェック

目視で確認しながら、CPUバックボー ドをベースボードのコネクタに正確に 差し込んでください。

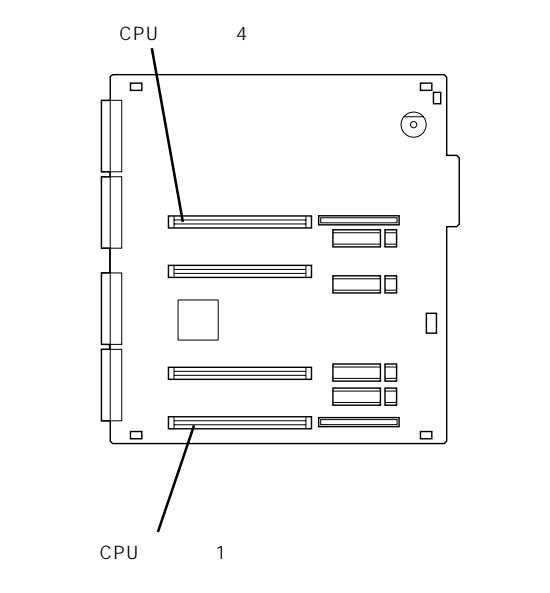

- CPUバックボードの上部をゆっくりと押してベースボード上のコネクタに接続させる。
- 17. 親指でCPUバックボードをゆっくり押し 込み、3段階の感触を確認しながらソ ケットの奥まで確実に挿入する。

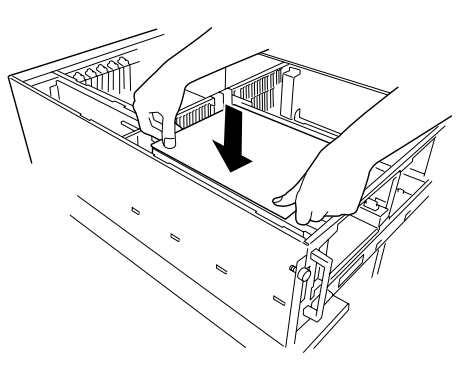

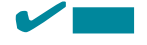

押すたびに少しずつ、ソケットに差し込まれていき、3段階で完全にソケットに差し込まれま す。手の感触で確実にソケット奥まで挿入されたことを確認してください。3段階の感触がない 場合は、一度取り外した後に、再度取り付けを行ってください。

完全に差し込まれていない場合には、電源コードを接続した際にSTATUSランプがアンバー色 に点灯し、液晶ディスプレイ(LCD)に「CPU Missing」とエラーメッセージが表示されます。こ のメッセージが表示されたら、CPUバックボードを一度取り外し、CPUの取り付けを確認して から再度取り付けを行ってください。

- CPUバックボードに添付のセットスク リュー(2本)で固定する。
- 19. 手順2で外したExpressサーバのトップカ バーを取り付ける。

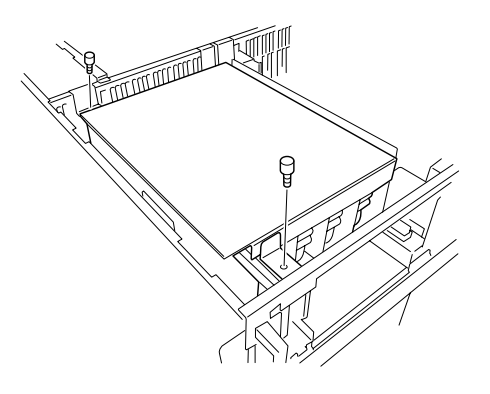

20. CPUバックボードに添付のFANボックス を取り付ける。

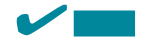

Expressサーバにあらかじめ取り付け られていたFANボックスは使用できま せん。また、FANボックスは前後で部 品が異なります。FANボックスに貼り 付けられているラベルの表示を確認し て正しい位置に取り付けてください。

21. 手順2で外した残りの部品を取り付け る。

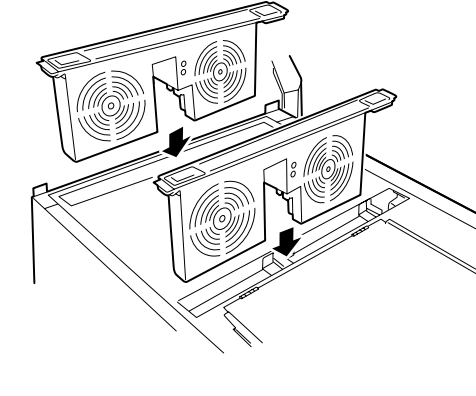

- 22. 手順1で外した部品を取り付ける。
- 23. 125ページを参照してCPUバックボードに添付の電源ユニットを取り付ける。

## ਰਾ

5プロセッサ以上で使用する場合は、Expressサーバに2台以上の電源ユニットを搭載しない と正常に動作しません。3台取り付けるとExpressサーバの電源は冗長機能を持ちます。 24. Expressサーバの電源をONにする。

POSTが始まります。

25. POSTの画面や液晶ディスプレイで電源ユニットに関するエラーメッセージが表示されていない ことを確認する。

POSTのエラーメッセージの詳細については101ページを、液晶ディスプレイのエラーメッセージの詳細については70ページを参照してください。

- SETUPを起動して、「Advanced」-「CPU Reconfiguration」の順でメニューを選択し、増設した CPUのステータス表示が「Normal」になっていることを確認する(182ページ参照)。また、 「Advanced」-「L3 Cache Reconfiguration」を選択し、増設したCPUバックボードのステータ ス表示が「Normal」になっていることを確認する(183ページ参照)。
- 27. 「Advanced」メニューの「Reset Configuration Data」を「Yes」にする。

ハードウェアの構成情報を更新するためです。詳しくは180ページをご覧ください。

- 28. OSを起動後、サービスマネージャで「ESM System Management Service」を停止する。
- 29. サービスの停止後、ESM/ServerAgentをインストールしたディレクトリ配下にあるディレクト リ名「data」の中から「esmsmsdr.dbs」を削除する。
  - 例) ¥ESM¥data¥esmsmsdr.dbs
- 30. ファイルの削除後、サービスマネージャで「ESM System Management Service」を起動し直す。

#### 取り外し

「取り付け」の逆の手順で取り外せます。

- CPUの故障以外で取り外さないでください。
- CPUを取り付けていないスロットにはターミネーションボードを取り付けてください。
  - 取り付け後は次の作業を行ってください。
    - Expressサーバの電源をONにして、POSTでエラーメッセージが表示されていないことを確認する。
    - SETUPを起動して「Advanced」-「CPU Reconfiguration」-「Clear CPU Error」の順でメニューを選択し、取り外したCPUのエラー情報をクリアする(182 ページ参照)。
    - 「Advanced」メニューの「Reset Configuration Data」を「Yes」にする(180 ページ参照)。

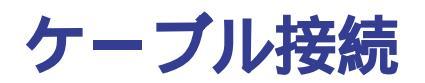

Expressサーバのケーブル接続例を示します。

## 標準構成 ~購入時の接続状態~

3.5インチデバイスベイに取り付けるハードディスクは、Ultra 160/mとUltra2 SCSIのハードディスクを混在して取り付けても問題ありません。

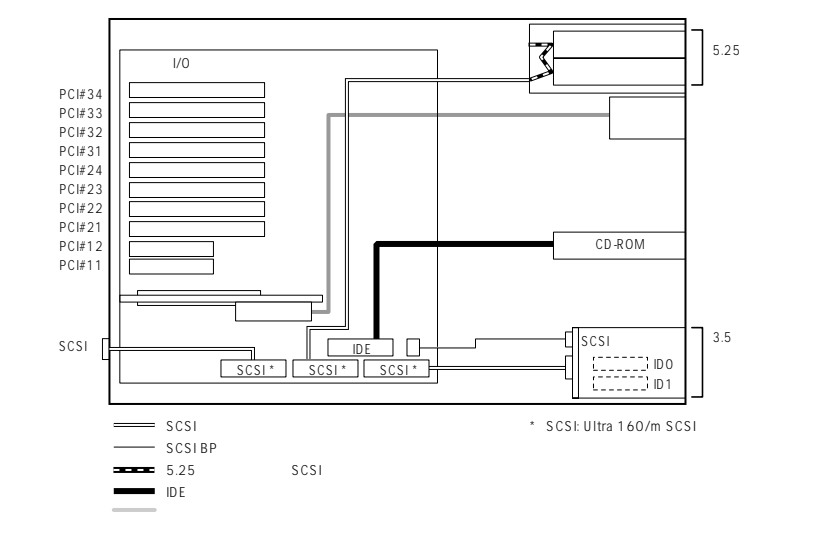

# 3.5インチデバイスベイをディスクアレイ構成にする場合

Expressサーバの3.5インチデバイスベイに搭載されているハードディスク(2台)をディスク アレイ構成にする場合は、標準構成からシステムI/Oボード上に接続されているハードディ スク用SCSI内部ケーブル(タブに「HDD」と表示されています)をディスクアレイコントロー ラへ接続します。オプションのディスクアレイコントローラ(N8503-43、または-49)が別 途必要です。

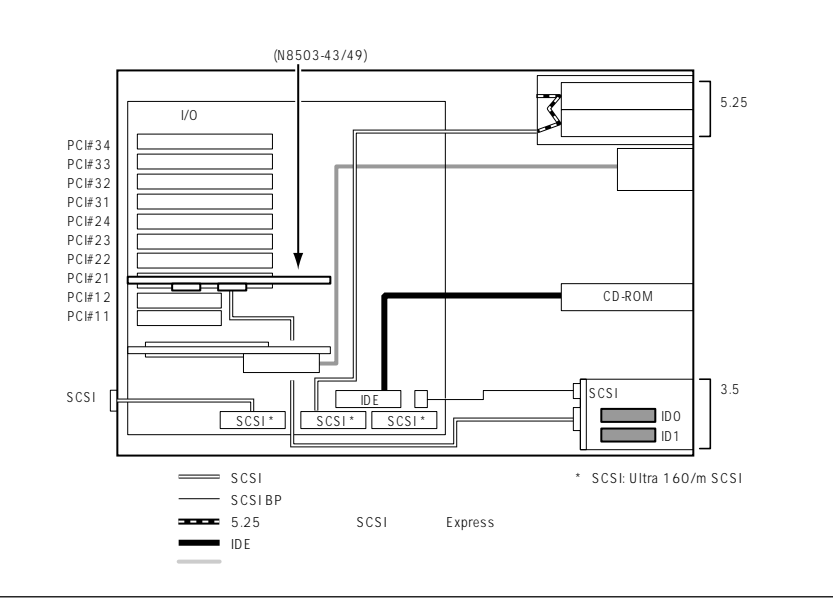

# DISK増設ユニットとの接続

N8500-454/455/456/551/552はディスク増設ユニットを標準で装備しています。 Expressサーバにディスク増設ユニットを接続するためにはオプションのディスクアレイコ ントローラ(N8503-43、または-49)が別途必要です。

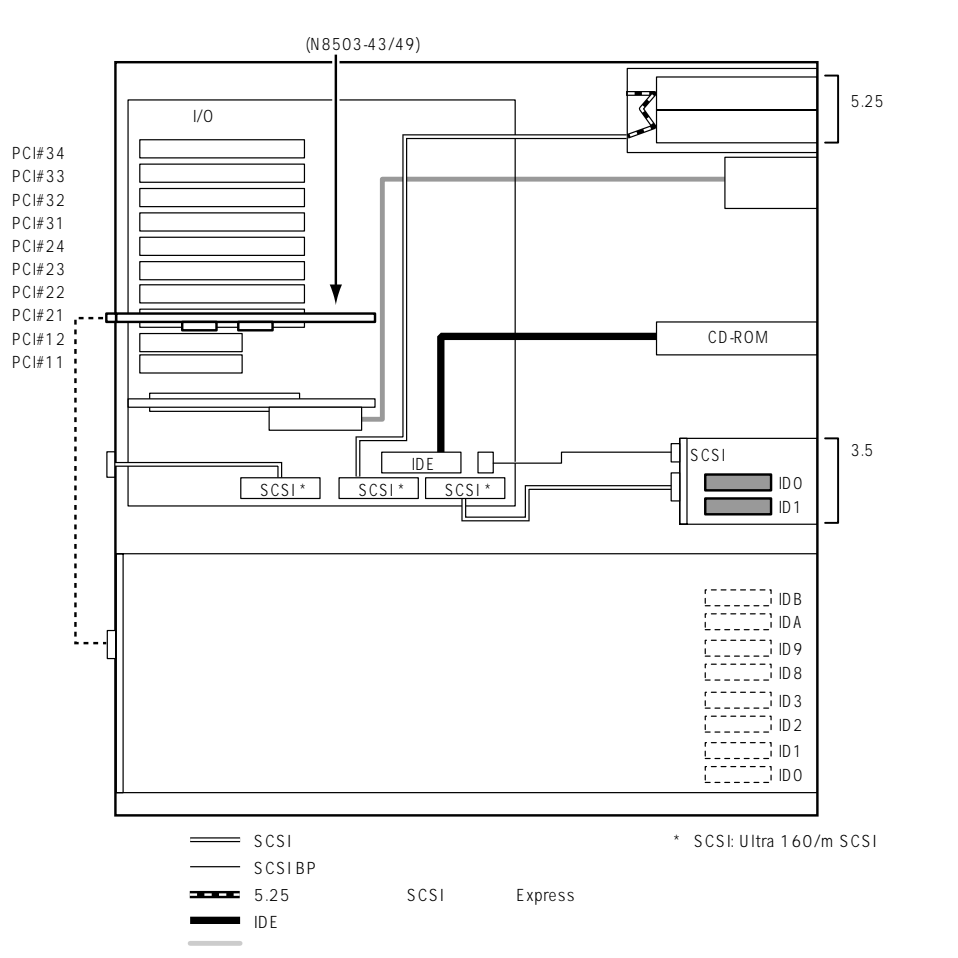

----- K208-38C(01) SCSIケーブルO
## 5.25インチデバイスを使用しない構成

外付けSCSI機器のみを使用する場合は、以下のケーブル接続もできます。外付けSCSIケー ブルが6mまで接続できます。

標準構成から、システムI/Oボード上に接続されている5.25インチデバイス用SCSI内部ケー ブル(タブに「5BAY」と表示されています)を取り外し、そのコネクタに外付けSCSIケーブル (タブに「EXT.」と表示されています)を接続してください。

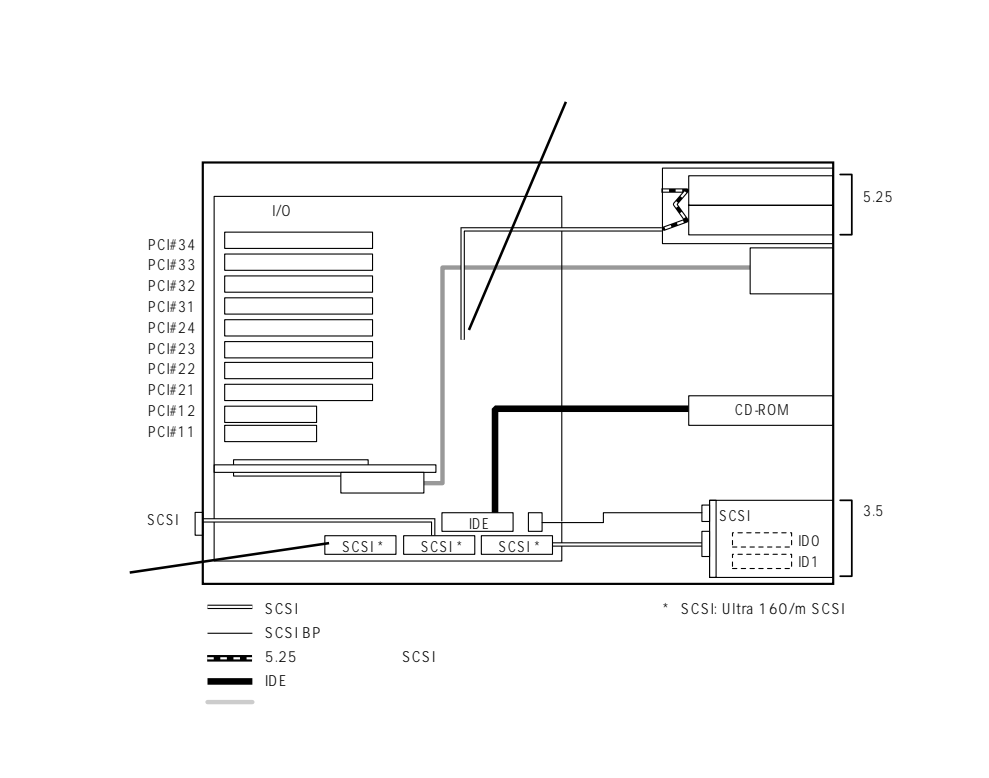

<mark>∎</mark>要

取り外した5.25インチデバイス用SCSI内部ケーブルは金属部分に触れてショートしない ようコネクタカバーを取り付けてください。(コネクタカバーは5.25インチデバイスベイ 内のSCSIケーブルから外して使用します)。

# BIOS**のセットアップ**

Basic Input Output System(BIOS)の設定方法について説明します。

Expressサーバを導入したときやオプションの増設/取り外しをするときはここで説明する内容をよく理解して、正しく設定してください。

## システムBIOS ~SETUP~

SETUPはExpressサーバの基本ハードウェアの設定を行うためのユーティリティツールで す。このユーティリティはExpressサーバ内のフラッシュメモリに標準でインストールされ ているため、専用のユーティリティなどがなくても実行できます。

SETUPで設定される内容は、出荷時にExpressサーバにとって最も標準で最適な状態に設定 していますのでほとんどの場合においてSETUPを使用する必要はありませんが、この後に 説明するような場合など必要に応じて使用してください。

- ┏━〇 SETUPの操作は、システム管理者(アドミニストレータ)が行ってください。
- E要 SETUPでは、パスワードを設定することができます。パスワードには、 「Supervisor」と「User」の2つのレベルがあります。「Supervisor」レベルのパスワー ドでSETUPにアクセスした場合、すべての項目の変更ができます。「Supervisor」の パスワードが設定されている場合、「User」レベルのパスワードでは、設定内容を変更 できる項目が限られます。
  - OS(オペレーティングシステム)をインストールする前にパスワードを設定しないでく ださい。
  - Expressサーバには、最新のバージョンのSETUPユーティリティがインストールされています。このため設定画面が本書で説明している内容と異なる場合があります。設定項目については、オンラインヘルプを参照するか、保守サービス会社に問い合わせてください。

#### 起 動

Expressサーバの電源をONにするとディスプレイ装置の画面にPOST(Power On Self-Test)の実行内容が表示されます。

しばらくすると次のメッセージが画面左下に表示されます。

| Press <f2> to enter SETUP or Press <f12> to Network</f12></f2> |
|----------------------------------------------------------------|
|                                                                |

または、

 $Press <\!\!F2\!\!> to \ enter \ SETUP \ or <\!\!F4\!\!> Maintenance \ Utility, \ <\!\!F12\!\!> Network$ 

ここで<F2>キーを押すと、SETUPが起動してMainメニュー画面を表示します。

以前にSETUPを起動してパスワードを設定している場合は、パスワードを入力する画面が 表示されます。パスワードを入力してください。

| Enter password:[ | ] |  |
|------------------|---|--|

パスワードの入力は、3回まで行えます。3回とも誤ったパスワードを入力すると、Express サーバは動作を停止します(これより先の操作を行えません)。電源をOFFにしてください。

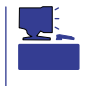

パスワードには、「Supervisor」と「User」の2種類のパスワードがあります。「Supervisor」では、SETUPでのすべての設定の状態を確認したり、それらを変更したりすることができます。「User」では、確認できる設定や、変更できる設定に制限があります。

#### キーと画面の説明

キーボード上の次のキーを使ってSETUPを操作します(キーの機能については、画面下にも 表示されています)。

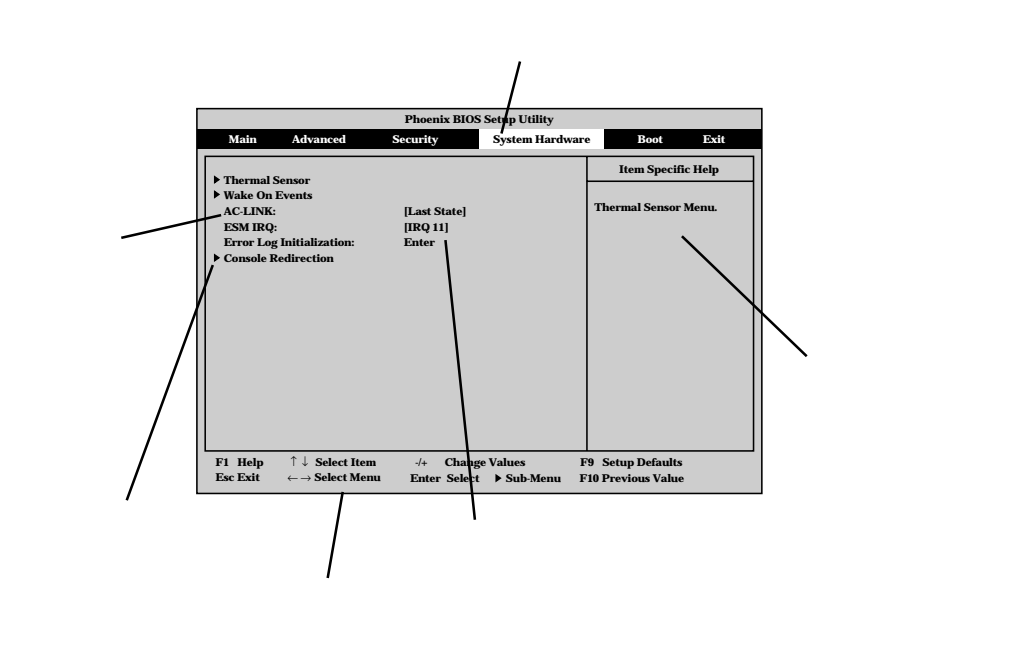

| カーソルキー(、)         | 画面に表示されている項目を選択します。文字の表示が反転している項目が現在選択さ                     |
|-------------------|-------------------------------------------------------------|
|                   | れています。                                                      |
| カーソルキー(、)         | MainやAdvanced、Security、System Hardware、Boot、Exitなどのメニューを選択し |
|                   | ます。                                                         |
| < - >キー / < + >キー | 選択している項目の値( パラメータ )を変更します。サブメニュー( 項目の前に「 」がつ                |
|                   | いているもの)を選択している場合、このキーは無効です。                                 |
| <enter>キー</enter> | 選択したパラメータの決定を行うときに押します。                                     |
| <esc>+-</esc>     | ひとつ前の画面に戻ります。                                               |
| <f1>+-</f1>       | SETUPの操作でわからないことがあったときはこのキーを押してください。SETUPの                  |
|                   | 操作についてのヘルプ画面が表示されます。 <esc>キーを押すと、元の画面に戻りま</esc>             |
|                   | す。                                                          |
| <f9>+-</f9>       | 現在表示している項目のパラメータをデフォルトのパラメータに戻します(出荷時の設定                    |
|                   | と異なる場合があります)。                                               |
| <f10>+-</f10>     | SETUPを起動するまでに本装置が記憶していたパラメータに戻します。                          |
|                   |                                                             |

#### 設定例

次にソフトウェアと連係した機能や、システムとして運用するときに必要となる機能の設 定例を示します。

#### OS関連

Windows 2000をインストールする

「Advanced」「Installed O/S」「PnP O/S」

Windows NT 4.0をインストールする

「Advanced」「Installed O/S」「Other」

#### USB関連

Windows 2000でUSBデバイスを使用する

<sup>「</sup>Advanced」「Peripheral Configuration」「USB Controller」「Enabled」

#### 管理ソフトウェアとの連携関連

「ESMPRO」が持つ温度監視機能と連携させる

System Hardware \_ Thermal Sensor \_ Thermal Sensor \_ Disabled \_

「ESMPRO/ServerManager」を使ってネットワーク経由でExpressサーバの電源を制 御する

「System Hardware」「AC-LINK」「StayOff」 「System Hardware」「Wake On Events」「Wake On Lan」「Enabled」

「MWA」をインストールしている管理PCからリモート操作する

「Advanced」「Advanced」「RomPilot Support」「Enabled」

#### UPS関連

**UPSと電源連動させる** 

- UPSから電源が供給されたら常に電源をONさせる 「System Hardware」「AC-LINK」「Power On」
- POWERスイッチを使ってOFFにしたときは、UPSから電源が供給されても電源をOFF のままにする
  - 「System Hardware」「AC-LINK」「Last State」
- UPSから電源が供給されても電源をOFFのままにする 「System Hardware」「AC-LINK」「StayOff」

#### 起動関連

Expressサーバに接続している起動デバイスの順番を変える

「Boot 」 起動順序を設定する

HWコンソールから制御する

「System Hardware」「Console Redirection」 それぞれの設定をする

#### CPU関連

CPUが縮退した場合にPOSTをいったん停止する

「Advanced」「CPU Reconfiguration」「CPU Error Pause」「Enabled ( 有効 )

搭載しているCPUの状態を確認する

「Advanced」「L3 Cache Reconfiguration」 表示を確認する (CPUバックボードを搭載している場 合)

画面に表示されているCPU番号とベー スボード上のソケットの位置は右図のよ うに対応しています。

CPUのエラー情報をクリアする

「Advanced」「CPU Reconfiguration」「Clear CPU Error」 < Enter>キーを押す

#### サードキャッシュ関連

サードキャッシュが縮退した場合、POSTをいった ん停止する。

「Advanced」「L3 Cache Reconfiguration」「L3 Cache Error Pause」「Enabled(有効)

搭載しているサードキャッシュ(CPUバックボード)の状態を確認する(オプションのCPUバックボード) を搭載している場合にのみ有効)

「Advanced」「L3 Cache Reconfiguration」 表 示を確認する

画面に表示されているCPU Box #1はCPUバック ボード#1に、CPU Box #2はCPUバックボード#2 に対応します。

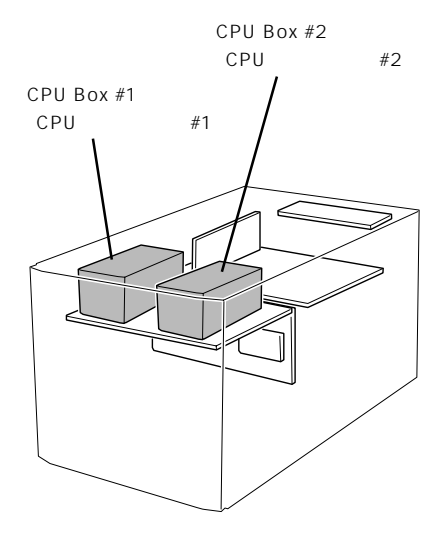

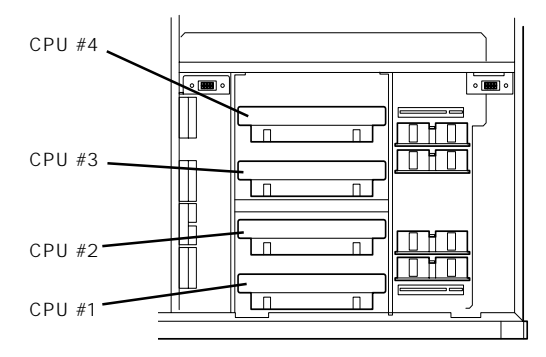

<sup>「</sup>Advanced」「CPU Reconfiguration」 表示を確認する

#### メモリ関連

メモリが縮退した場合にPOSTをいったん停止する

「Advanced」「Memory Reconfiguration」「DIMM Error Pause」「Enabled ( 有効 )

搭載しているメモリ(DIMM)の状態を確認する

「Advanced」「Memory Reconfiguration」 表示を確認する

画面に表示されているDIMM Group番号とメモリバックボード上のソケットの位置は次に示す図のように対応しています。

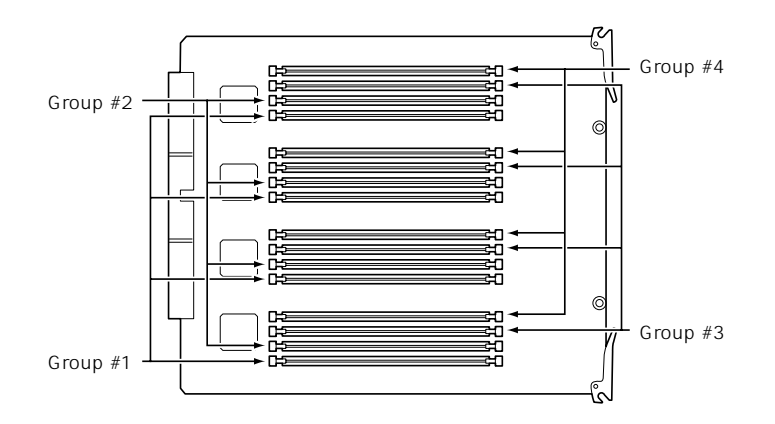

メモリ(DIMM)のエラー情報をクリアする

「Advanced」「Memory Reconfiguration」「Clear DIMM Error」 <Enter>キーを押す

#### キーボード関連

Numlockやキーリピートを設定する

「Advanced」「Numlock」 それぞれを設定する

#### セキュリティ関連

BIOSレベルでのパスワードを設定する

「Security」「Set Supervisor Password」 パスワードを入力する 管理者パスワード(Supervisor)、ユーザパスワード(User)の順に設定します。

POWERスイッチ/SLEEPスイッチの機能を有効/無効にする

「Security」「Switch Mask」「Unmasked(有効) 「Security」「Switch Mask」「Masked(無効)

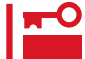

POWERスイッチをマスクするとPOWERスイッチによるON/OFF操作に加え、「強制 シャットダウン(206ページ参照)」も機能しなくなります。

セキュアモードを設定する

「Security」「Secure Mode」 それぞれを設定する

#### 外付けデバイス関連

外付けデバイスに対する設定をする

「Advanced」「Peripheral Configuration」 それぞれのデバイスに対して設定をする

#### 内蔵デバイス関連

Expressサーバ内蔵のPCIデバイスに対する設定をする

「Advanced」「PCI Device」 それぞれのデバイスに対して設定をする

ディスクアレイコントローラボード、またはグラフィックスアクセラレータボードを取り付 ける

「Advanced」「Option ROM」「PCI Slot n」「Enabled」 n: 取り付けたスロット番号

ハードウェアの構成情報をクリアする(内蔵デバイスの取り付け/取り外しの後)

<sup>r</sup>Advanced J <sup>r</sup>Advanced J <sup>r</sup>Reset Configuration Data J <sup>r</sup>Yes J

#### PCIホットプラグ関連

PCIホットプラグをする

<sup>r</sup>Advanced <sup>r</sup>Advanced <sup>r</sup>Reserving memory Space for PHP <sup>r</sup>Minimum/Middle/ Maximum<sup>\*</sup>

\* ホットプラグを行うPCIボードにより設定が異なります。

| N型番       | ボード名             | 設定値     |
|-----------|------------------|---------|
| N8503-31A | SCSIコントローラ       | Minimum |
| N8504-75  | 100BASE-TX 接続ボード | Minimum |

#### 設定内容のセーブ関連

#### BIOSの設定内容を保存する

「Exit」「Save Changes & Exit」、または「Save Changes」

#### 変更したBIOSの設定を破棄する

「Exit」「Exit Without Saving Changes」、または「Load Previous Value」

BIOSの設定をデフォルトの設定に戻す(出荷時の設定とは異なる場合があります)

「Exit」「Get Default Values」

#### パラメータと説明

SETUPには大きく6種類のメニューがあります。

- Mainメニュー
- Advancedメニュー
- Securityメニュー
- System Hardwareメニュー
- Bootメニュー
- Exitメニュー

このメニューの中からサブメニューを選択することによって、さらに詳細な機能の設定がで きます。次に画面に表示されるメニュー別に設定できる機能やパラメータ、出荷時の設定を 説明をします。

Main

SETUPを起動すると、 まずはじめにMainメ ニューが表示されます。

|                                         | Phoenix BIOS Setup Utility               |                                                              |                          |                                                                                                   |  |
|-----------------------------------------|------------------------------------------|--------------------------------------------------------------|--------------------------|---------------------------------------------------------------------------------------------------|--|
| Main                                    | Advanced                                 | Security                                                     | System Hardware          | e Boot Exit                                                                                       |  |
| Process<br>Process<br>Cache R<br>System | or Type:<br>or Speed:<br>:AM:<br>Memory: | Pentium(R) III Xeon(TM)<br>550<br>1MB<br>640KB               |                          | Item Specific Help<br><tab>, <shift-tab>, or<br/><enter> selects field.</enter></shift-tab></tab> |  |
| Extende<br>Langua<br>BIOS Ve            | ed Memory:<br>ge:<br>ersion:             | 511MB<br>[English(US)]<br>Rel.6.0.0008                       |                          |                                                                                                   |  |
| System<br>System<br>Diskette            | Time:<br>Date:<br>• A:                   | [16:19:20]<br>[05 <sup>07/1999</sup> ]<br>[1.44/1.25Mb 3.5"] |                          |                                                                                                   |  |
| F1 Help<br>Esc Exit                     | ↑↓ Select<br>← → Select                  | i Item -/+ Change<br>Menu Enter Select                       | Values F<br>▶ Sub-Menu F | 9 Setup Defaults<br>10 Previous Value                                                             |  |

Mainメニューの画面上で設定できる項目とその機能を示します。

| 項目              | パラメータ                                                        | 説明                                                                                                    |
|-----------------|--------------------------------------------------------------|----------------------------------------------------------------------------------------------------|
| Processor Type  | -                                                            | 搭載しているCPUのタイプを表示します(表<br>示のみ )。                                                                        |
| Processor Speed | -                                                            | 搭載しているCPUのクロックスピードを表示<br>します(表示のみ )。                                                                   |
| Cache RAM       | -                                                            | キャッシュRAMの容量を表示します( 表示の<br>み )。                                                                         |
| System Memory   | 640KB                                                        | 基本メモリの総量を表示します(表示のみ)。                                                                                  |
| Extended Memory | (拡張メモリ容量)                                                    | 拡張メモリの総量を表示します(表示のみ)。<br>増設したPCIボードが要求するPCIメモリ空<br>間によって表示した拡張メモリの総容量が搭<br>載したDIMMの総容量と異なる場合がありま<br>す。 |
| Language        | [English (US)]<br>Français<br>Deutsch<br>Italiano<br>Español | SETUPで表示する言語を選択します。                                                                                    |
| BIOS Version    | (BIOSのバージョン)                                                 | システムBIOSのバージョンを表示します(表<br>示のみ )。                                                                       |
| System Time     | HH:MM:SS                                                     | 時刻の設定をします。                                                                                             |
| System Date     | MM/DD/YYYY                                                   | 日付の設定をします。                                                                                             |
| Diskette A      | Not Installed<br>[1.44/1.25Mb 3.5"]                          | 使用するフロッピーディスクドライブのタイ<br>プを選択します。通常は「1.44/1.25Mb<br>3.5"」を選択してください。                                     |

[ ]: 出荷時の設定

#### Advanced

カーソルを「Advanced」 の位置に移動させると、 Advancedメニューが表 示されます。

右図に示すAdvancedメ ニューの画面上では設定 できる項目はありませ ん。それぞれのサブメ ニューを表示させて、サ ブメニュー上の画面前に 「」がついているメ ニューは、選択して <Enter>キーを押すとサ ブメニューが表示されま す。

| Phoenix BIOS Setup Utility                                                                                                    |                                                                                                    |                |                  |                      |        |                     |                       |         |
|----------------------------------------------------------------------------------------------------|----------------------------------------------------------------------------------------------------|----------------|------------------|----------------------|--------|---------------------|-----------------------|---------|
| Main                                                                                                    | Advanced                                                                                                    | Security       |                  | System Hardw         | var    | e                   | Boot                  | Exit    |
|                                                                                                    |                                                                                                    |                |                  |                      |        | Ite                 | m Specif              | ic Help |
| <ul> <li>Advanced</li> <li>Memory E</li> <li>CPU Reco</li> <li>L3 Cache</li> <li>Periphera</li> <li>Monitorin</li> <li>PCI Devic</li> <li>Option R(</li> <li>Numlock</li> </ul> | teconfiguration<br>nfiguration<br>Reconfiguration<br>Il Configuration<br>g Configuration<br>g Different<br>M              |                |                  |                      |        | Select /<br>options | Advanced<br>i.        | 3       |
| F1 Help<br>Esc Exit                                                                                                    | $ \begin{array}{l} \uparrow \downarrow  \mathbf{Select Item} \\ \leftarrow \rightarrow \mathbf{Select Menu} \end{array} $ | -/+<br>u Enter | Change<br>Select | Values<br>▶ Sub-Menu | F<br>F | 9 Setup<br>10 Previ | Defaults<br>ous Value | s<br>e  |

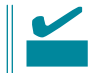

#### Advanced

Advancedメニューで 「Advanced」を選択する と、右の画面が表示され ます。

| Phoenix BIOS Setup Utility                                                                                              |                                                          |                                                                                                    |  |  |  |
|----------------------------------------------------------------------------------------------------|----------------------------------------------------------|----------------------------------------------------------------------------------------------------|--|--|--|
| Advanced                                                                                                    |                                                          |                                                                                                    |  |  |  |
| Advanced                                                                                                    |                                                          | Item Specific Help                                                                                                    |  |  |  |
| Installed O/S:<br>Reset Configuration Data:<br>RomPilot Support:<br>Reserving memory space for PHP<br>POST Error Pause: | [Other]<br>[No]<br>[Disabled]<br>[Disabled]<br>[Enabled] | Select the operating<br>system installed<br>on the system which<br>will be used most<br>commonly.<br>Note: An incorrect<br>setting can cause<br>some operating<br>systems to display<br>unexpected behavior. |  |  |  |
| F1 Help $\uparrow \downarrow$ Select ItemEsc Exit $\leftarrow \rightarrow$ Select Menu                                  | -/+ Change Values H<br>Enter Select ▶ Sub-Menu H         | 79 Setup Defaults<br>710 Previous Value                                                                                                    |  |  |  |

#### 項目については次の表を参照してください。

| 項目                                | パラメータ                                      | 説明                                                                                                    |
|-----------------------------------|--------------------------------------------|----------------------------------------------------------------------------------------------------|
| Installed O/S                     | [Other]<br>PnP O/S*                        | Windows NT 4.0を使用するときは「Other」<br>を選択してください。Windows 2000を使<br>用するときは、「PnP O/S」を選択してくだ<br>さい。<br>* Windows 2000があらかじめインストー<br>ルされた状態のモデルでは、出荷時に<br>「PnP O/S」に切り替えられています。 |
| Reset Configuration Data          | [No]<br>Yes                                | Configuration Data( POSTで記憶している<br>システム情報 )クリアするときは「Yes」に設<br>定します。装置の起動後にこのパラメータは<br>「No」に切り替わります。                                                                    |
| RomPilot Support                  | [Disabled]<br>Enabled                      | RomPilot(OS起動中のリモートコンソール機<br>能、リモートドライプ機能)の有効/無効を設<br>定します。System Generate(SG)を設定し<br>た後、「Enabled」に設定してください。                                                           |
| Reserving memory space<br>for PHP | [Disabled]<br>Minimum<br>Middle<br>Maximum | PCIカードを搭載していないPCIスロットに<br>対してPCIホットプラグのために予約する<br>PCIメモリサイズを設定します。                                                                                                    |
| POST Error Pause                  | Disabled<br>[Enabled]                      | POSTを実行中、POSTエラーが発生した際<br>にPOSTの終わりでPOSTをいったん停止す<br>るかどうかを設定します。                                                                                                    |

[ ]: 出荷時の設定

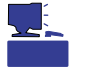

「RomPilot」とは、「MWA(Management Workstation Application)」と通信するためのBIOSの機能です。MWAを使用して、Expressサーバを管理する場合は、「RomPilot Support」を「Enable」に設定してください。なお、RomPilotの機能を使用するときは、ソフトウェア編の「Management Workstation Application」を参照して、設定をしておく必要があります。

POSTを実行中、画面左上に「Loading RomPilot, Press ESC to abort.」と表示されている間に<Esc>キーを押すとRomPilotの実行を取り消すことができます。

#### Memory Reconfiguration

| Advancedメニューで            |                                                                                                  | Phoenix BIOS Setup Utility                   |                                         |
|--------------------------|--------------------------------------------------------------------------------------------------|----------------------------------------------|-----------------------------------------|
| <sup>r</sup> Memory      | Advanced                                                                                         | y                                            |                                         |
| Reconfiguration」を選       | Memory Record                                                                                    | nfiguration                                  | Item Specific Help                      |
| 択すると、右の画面が<br>表示されます。    | DIMM Group #1 Status:<br>DIMM Group #2 Status:<br>DIMM Group #3 Status:<br>DIMM Group #4 Status: | Normal<br>Normal<br>Normal<br>Normal         | Clears the DIMM group<br>error status.  |
| 項目については次の表を<br>参照してください。 | Clear DIMM Errors:<br>DIMM Error Pause:                                                          | [Enter]<br>[Disabled]                        |                                         |
|                          | F1Help $\uparrow \downarrow$ Select ItemEsc Exit $\leftarrow \rightarrow$ Select Menu            | -/+ Change Values<br>Enter Select ▶ Sub-Menu | F9 Setup Defaults<br>F10 Previous Value |

| 項目                        | パラメータ                   | 説明                                                                                                    |
|---------------------------|-------------------------|----------------------------------------------------------------------------------------------------|
| DIMM Group #1 - #4 Status | Normal<br>Error<br>None | メモリの現在の状態を表示します。<br>「Normal」はメモリが正常であることを示し<br>ます。「Error」は故障していることを、<br>「None」はメモリが取り付けられていないこ<br>とを示します。(表示のみ)<br>画面に表示されているDIMM Group番号に対<br>応するメモリバックボード上のDIMMソケッ<br>トについては176ページを参照してください。 |
| Clear DIMM Errors         | Enter                   | <enter>キーを押すと、メモリのエラー情報<br/>をクリアします。故障した(「Error」と表示さ<br/>れていた)メモリを交換したときは、<br/><enter>キーを押してエラー情報をクリアし<br/>てください。</enter></enter>                                                              |
| DIMM Error Pause          | [Disabled]<br>Enabled   | POSTを実行中、メモリのエラーが発生した<br>際にPOSTの終りでPOSTをいったん停止す<br>るかどうかを設定します。                                                                                                    |

#### **CPU** Reconfiguration

Advancedメニューで 「CPU Reconfiguration」を選 択すると、右の画面が 表示されます。

項目については次の表を 参照してください。

| Phoenix BIOS Setup Utility                                                                                                    |                                                                                                    |                                                               |                                         |  |
|----------------------------------------------------------------------------------------------------|----------------------------------------------------------------------------------------------------|---------------------------------------------------------------|-----------------------------------------|--|
|                                                                                                    | Advanced                                                                                                    |                                                               |                                         |  |
|                                                                                                    | CPU Recon                                                                                                    | figuration                                                    | Item Specific Help                      |  |
| CPU Reconfigur<br>CPU #1 Status:<br>CPU #2 Status:<br>CPU #3 Status:<br>CPU #4 Status:<br>Clear CPU Errors:<br>CPU Error Pause: |                                                                                                    | Normal<br>Normal<br>Normal<br>Normal<br>[Enter]<br>[Disabled] | Clears the CPU<br>error status.         |  |
| F1 Help<br>Esc Exit                                                                                                    | $ \begin{array}{c} \uparrow \downarrow  \textbf{Select Item} \\ \leftarrow \rightarrow \textbf{Select Menu} \end{array} $ | -/+ Change Values<br>Enter Select ▶ Sub-Menu                  | F9 Setup Defaults<br>F10 Previous Value |  |

| 項目                  | パラメータ                   | 説明                                                                                                    |
|---------------------|-------------------------|----------------------------------------------------------------------------------------------------|
| CPU #1 - #4 Status* | Normal<br>Error<br>None | CPUの現在の状態を表示します。<br>「Normal」はCPUが正常であることを示し<br>ます。「Error」は故障していることを、<br>「None」はCPUが取り付けられていないこと<br>を示します。(表示のみ)<br>画面に表示されているCPU番号に対応する<br>ベースボード、またはCPUバックボード上の<br>CPUソケットについては175ページを参照し<br>てください。 |
| Clear CPU Errors    | Enter                   | <enter>キーを押すと、CPUのエラー情報を<br/>クリアします。故障した(「Error」と表示されて<br/>いた)CPUを交換したときは、<enter>キーを<br/>押してエラー情報をクリアしてください。</enter></enter>                                                                         |
| CPU Error Pause     | [Disabled]<br>Enabled   | POSTを実行中、CPUのエラーが発生した<br>際にPOSTの終りでPOSTをいったん停止す<br>るかどうかを設定します。                                                                                                    |

\* CPUバックボードを搭載している場合は、「CPU #1 - #8 Status」と表示する。

#### L3 Cache Reconfiguration

Advancedメニューで 「L3 Cache Reconfiguration」を選択 すると、右の画面が表示 されます。

項目については次の表を 参照してください。

| Phoenix BIOS Setup Utility                                                                                               |                                                |                                         |
|----------------------------------------------------------------------------------------------------|------------------------------------------------|-----------------------------------------|
| Advanced                                                                                                    |                                                |                                         |
| L3 Cache Reco                                                                                                    | nfiguration                                    | Item Specific Help                      |
| CPU Box #1:<br>Address Array Status:<br>Data Array Status:<br>CPU Box #2:<br>Address Array Status:<br>Data Array Status: | Normal<br>Normal<br>Normal<br>Normal           | Clears the L3 Cache<br>error status.    |
| Clear L3 cache Errors:<br>L3 Cache Error Pause:                                                                          | Enter<br>[Disabled]                            |                                         |
| F1 Help $\uparrow \downarrow$ Select ItemEsc Exit $\leftarrow \rightarrow$ Select Menu                                   | -/+ Change Values I<br>Enter Select ▶ Sub-Menu | F9 Setup Defaults<br>F10 Previous Value |

| 項目                                 | パラメータ                   | 説明                                                                                                    |
|------------------------------------|-------------------------|----------------------------------------------------------------------------------------------------|
| CPU Box #1<br>Address Array Status | Normal<br>Error<br>None | サードキャッシュ(CPUバックボード#1)の<br>アドレス部の現在の状態を表示します。<br>「Normal」は正常であることを、「Error」は故<br>障していることを、「None」はCPUバック<br>ボード#1が取り付けられていないことを示し<br>ます。(表示のみ) |
| CPU Box #1<br>Data Array Status    | Normal<br>Error<br>None | サードキャッシュ(CPUバックボード#1)の<br>データ部の現在の状態を表示します。<br>「Normal」は正常であることを、「Error」は故<br>障していることを、「None」はCPUバック<br>ボード#1が取り付けられていないことを示し<br>ます。(表示のみ)  |
| CPU Box #2<br>Address Array Status | Normal<br>Error<br>None | サードキャッシュ(CPUバックボード#2)の<br>アドレス部の現在の状態を表示します。<br>「Normal」は正常であることを、「Error」は故<br>障していることを、「None」はCPUバック<br>ボード#2が取り付けられていないことを示し<br>ます。(表示のみ) |
| CPU Box #2<br>Data Array Status    | Normal<br>Error<br>None | サードキャッシュ(CPUバックボード#2)の<br>データ部の現在の状態を表示します。<br>「Normal」は正常であることを、「Error」は故<br>障していることを、「None」はCPUバック<br>ボード#2が取り付けられていないことを示し<br>ます。(表示のみ)  |
| Clear L3 cache Errors              | Enter                   | <enter>キーを押すと、CPUのエラー情報を<br/>クリアします。故障した(「Error」と表示され<br/>ていた)CPUを交換したときは、<enter><br/>キーを押してエラー情報をクリアしてくださ<br/>い。</enter></enter>           |
| L3 Cache Error Pause               | [Disabled]<br>Enabled   | POSTを実行中、サードキャッシュエラーが<br>発生した際にPOSTの終わりでPOSTをいっ<br>たん停止するかどうかを設定します。                                                                        |

#### Peripheral Configuration

Advancedメニューで 「Peripheral Configuration」を選択 すると、右の画面が表 示されます。

項目については次の表を 参照してください。

| Phoenix BIOS Setup Utility                           |                          |                                            |  |  |
|------------------------------------------------------|--------------------------|--------------------------------------------|--|--|
| Advanced                                             |                          |                                            |  |  |
| Peripheral C                                         | onfiguration             | Item Specific Help                         |  |  |
| Serial Port 1:                                       | [3F8, IRQ 4]             | Disables serial port 1<br>or sets the base |  |  |
| Serial Port 2:                                       | [2F8, IRQ 3]             | address/IRQ of<br>serial port 1.           |  |  |
| Parallel Port:                                       | [378, IRQ 7]             |                                            |  |  |
| Parallel Mode:                                       | [ECP, DMA 3]             |                                            |  |  |
| Diskette Controller:                                 | [Enabled]                |                                            |  |  |
| Mouse:                                               | [Auto Detect]            |                                            |  |  |
| SCSI Controller:                                     | [Enabled]                |                                            |  |  |
| LAN Controller:                                      | [Enabled]                |                                            |  |  |
| USB Controller:                                      | [Disabled]               |                                            |  |  |
|                                                      |                          |                                            |  |  |
|                                                      |                          |                                            |  |  |
|                                                      |                          |                                            |  |  |
| F1 Help ↑↓ Select Item                               | -/+ Change Values F      | 9 Setup Defaults                           |  |  |
| <b>ESC EXIT</b> $\leftarrow \rightarrow$ Select Menu | Enter Select  Sub-Menu F | 10 Previous Value                          |  |  |

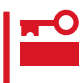

#### 割り込みやベースI/Oアドレスが他と重複しないように注意してください。設定した値が他 のリソースで使用されている場合は黄色で表示されます。黄色で表示されている項目は設定 し直してください。

| 項目                             | パラメータ                                                                                                    | 説明                                                                                                    |
|--------------------------------|----------------------------------------------------------------------------------------------------|----------------------------------------------------------------------------------------------------|
| Serial Port 1<br>Serial Port 2 | Disabled<br>3F8, IRQ 3<br>[3F8, IRQ 4]*1<br>[2F8, IRQ 3]*2<br>2F8, IRQ 4<br>3E8, IRQ 4<br>3E8, IRQ 4<br>2E8, IRQ 3<br>2E8, IRQ 4<br>Auto | シリアルポート1、2の無効またはベースア<br>ドレス、および割り込みを設定します。<br><sup>*1</sup> シリアルポート1の出荷時の設定<br><sup>*2</sup> シリアルポート2の出荷時の設定                                                                                                    |
| Parallel Port                  | Disabled<br>378, IRQ 5<br>[378, IRQ 7]<br>278, IRQ 5<br>278, IRQ 7<br>3BC, IRQ 5<br>3BC, IRQ 7<br>Auto                                   | パラレルポートの無効またはベースアドレ<br>ス、および割り込みを設定します。                                                                                                    |
| Parallel Mode                  | Output only<br>Bi-directional<br>EPP<br>ECP<br>ECP, DMA 1<br>[ECP, DMA 3]                                                                | パラレルボートの動作モードを選択します。<br>パラレルボートがDisabledの時には表示され<br>ません。また、「Parallel Port」で選択したパ<br>ラメータによって、表示(選択)できるパラ<br>メータは次のとおりです。<br>378、278を選択した時:Output Only、Bi-<br>directional、EPP、ECP, DMA 1、ECP,<br>DMA 3<br>3BCを選択した時:Output Only、Bi-<br>directional<br>Autoを選択した時:Output Only、Bi-<br>directional、EPP、ECP |

| 項目                  | パラメータ                                | 説明                                                                   |
|---------------------|--------------------------------------|----------------------------------------------------------------------|
| Diskette Controller | Disabled<br>[Enabled]                | 内蔵のフロッピーディスクコントローラの有<br>効 / 無効を設定します。                                |
| Mouse               | Disabled<br>Enabled<br>[Auto Detect] | マウスの有効 / 無効を設定します。「Auto<br>Detect」に設定するとマウスが接続されてい<br>ると自動的に有効になります。 |
| SCSI Controller     | Disabled<br>[Enabled]                | 内蔵のSCSIコントローラの有効 / 無効を設<br>定します。                                     |
| LAN Controller      | Disabled<br>[Enabled]                | 内蔵のLANコントローラの有効 / 無効を設定<br>します。                                      |
| USB Controller      | [Disabled]<br>Enabled                | 内蔵のUSBコントローラの有効 / 無効を設定<br>します。                                      |

[ ]: 出荷時の設定

Monitoring Configuration

Advancedメニューで 「 M o n i t o r i n g Configuration」を選択す ると、右の画面が表示さ れます。 項目については次の表を 参照してください。

| Pl                                                                                  | oenix BIOS Setup Utility                    |                                                                     |
|-------------------------------------------------------------------------------------|---------------------------------------------|---------------------------------------------------------------------|
| Advanced                                                                            |                                             |                                                                     |
| Monitoring Config                                                                   | uration                                     | Item Specific Help                                                  |
| POST Monitoring Observation:<br>Boot Monitoring:<br>Boot Monitoring Timeout Period: | [POST-END]<br>[Disabled]<br>[5]             | Selects the point at<br>which the POST<br>Monitoring checkpoint is. |
| Fi Help ↑↓ Select Item -<br>Esc Exit ←→ Select Menu E                               | /+ Change Values<br>inter Select → Sub-Menu | F9 Setup Defaults<br>F10 Previous Value                             |

Boot Monitoringを「Enabled」にしたときのみ 表示する

| 項目                                | パラメータ                                | 説明                                                                                                    |
|-----------------------------------|--------------------------------------|----------------------------------------------------------------------------------------------------|
| POST Monitoring<br>Observation    | Disabled<br>OptROM-END<br>[POST-END] | 「POST-END」に設定してください。                                                                                                    |
| Boot Monitoring                   | [Disabled]<br>Enabled                | 起動時のブート監視の機能の有効/無効を設<br>定します。<br>この機能を使用する場合は、ESMPROをイ<br>ンストールしてください。ESMPROをイン<br>ストールしていないOSからの起動時は、こ<br>の機能を使用しないでください。 |
| Boot Monitoring Timeout<br>Period | 1~[5]~20                             | 起動時のタイムアウトを設定します。「Boot<br>Monitoring」を「Enabled」に設定したときに<br>表示されます。                                                         |

#### **PCI** Device

Advancedメニューで 「PCI Device」を選択する と、右の画面が表示され ます。

項目については次の表を 参照してください。

| Phoenix BIOS Setup Utility                                                                                                    |                                                                                                    |                                                      |
|----------------------------------------------------------------------------------------------------|----------------------------------------------------------------------------------------------------|------------------------------------------------------|
| Advanced                                                                                                    |                                                                                                    |                                                      |
| PCI Devie                                                                                                    | ce                                                                                                    | Item Specific Help                                   |
| <ul> <li>▶ PCI Parity Error</li> <li>PCI IRQ 1:</li> <li>PCI IRQ 2:</li> <li>PCI IRQ 3:</li> <li>PCI IRQ 4:</li> <li>PCI IRQ 5:</li> <li>PCI IRQ 6:</li> <li>PCI IRQ 7:</li> <li>PCI IRQ 8:</li> <li>PCI IRQ 9:</li> <li>PCI IRQ 10:</li> <li>PCI IRQ 11:</li> <li>PCI IRQ 12:</li> <li>PCI IRQ 13:</li> <li>PCI IRQ 14:</li> <li>PCI IRQ 15:</li> </ul> | [Auto Select]<br>[Auto Select]<br>[Auto Select] | Disable or enable PCI<br>Bus Parity Error<br>Assert. |
| F1     Help $\uparrow \downarrow$ Select Item       Esc     Exit $\leftarrow \rightarrow$ Select Menu                                                                                                    | -/+ Change Values I<br>Enter Select ▶ Sub-Menu F                                                                                                    | 79 Setup Defaults<br>710 Previous Value              |

| 項目             | パラメータ                                                                                                | 説明                                                                                                    |
|----------------|----------------------------------------------------------------------------------------------------|----------------------------------------------------------------------------------------------------|
| PCI IRQ 1 - 15 | Disabled<br>[Auto Select]<br>IRQ 3<br>IRQ 4<br>IRQ 5<br>IRQ 6<br>IRQ 7<br>IRQ 10<br>IRQ 11<br>IRQ 12 | PCIバスにある15本の割り込み信号をどの<br>IRQリクエストに割り当てるかを設定しま<br>す。<br>手動で設定する場合は「System Hardware<br>メニューの「ESM IRQ」の設定と重ならない<br>(シェアしない)ようにしてください。 |

[ ]: 出荷時の設定

#### PCI Parity Error

Advancedメニューで 「PCI Device」の「PCI Parity Error」を選択する と、右の画面が表示され ます。PCIバスに接続さ れているデバイスのパリ ティエラーに関する設定 をします。

| Phoenix BIOS Setup Utility                                                                         |                                                  |                                                        |
|----------------------------------------------------------------------------------------------------|--------------------------------------------------|--------------------------------------------------------|
| Advanced                                                                                           |                                                  |                                                        |
| PCI Parity E                                                                                       | rror                                             | Item Specific Help                                     |
| PCI Bus#1 Parity Error Assert:<br>PCI Bus#1 Parity Error Assert:<br>PCI Bus#1 Parity Error Assert: | [Enabled]<br>[Enabled]<br>[Enabled]              | Disable or enable<br>PCI Bus#1<br>Parity Error Assert. |
| F1 Help $\uparrow \downarrow$ Select ItemEsc Exit $\leftarrow \rightarrow$ Select Menu             | -/+ Change Values F<br>Enter Select ▶ Sub-Menu F | 9 Setup Defaults<br>10 Previous Value                  |

#### 項目については次の表を参照してください。

| 項目                                         | ペラメータ 説                                                                                                    | 明                                                                              |
|--------------------------------------------|----------------------------------------------------------------------------------------------------|--------------------------------------------------------------------------------|
| PCI Bus#n Parity Error Assert Disa<br>[Ena | bled PCIバスのパリティエラ<br>bled] サートしないを選択しま<br>設定はファーストPCI/<br>ス、サードPCIバスの単<br>「n: 1:ファーストP<br>2:セカンドPCI<br>3:サードPCIバ<br>PCIバスについては68/<br>さい。 | ーをアサートする/ア<br>ます。<br>バス、セカンドPCIバ<br>位で設定できます。<br>CIバス<br>バス<br>ス<br>ページを参照してくだ |

[ ]: 出荷時の設定

#### Option ROM

Advancedメニューで 「Option ROM」を選択す ると、右の画面が表示さ れます。PCIバス上の Option ROM BIOSの展 開を設定します。

項目については次の表を 参照してください。

|    | Phoenix BIOS Setup Utility                                                                                                    |                                                                                                    |                                                               |  |  |
|----|----------------------------------------------------------------------------------------------------|----------------------------------------------------------------------------------------------------|---------------------------------------------------------------|--|--|
|    | Advanced                                                                                                    |                                                                                                    |                                                               |  |  |
| ١١ | Op                                                                                                    | tion ROM                                                                                                    | Item Specific Help                                            |  |  |
|    | On Board SCSI:<br>On Board LAN:<br>PCI Slot #11:<br>PCI Slot #12:<br>PCI Slot #21:<br>PCI Slot #22:<br>PCI Slot #23:<br>PCI Slot #24:<br>PCI Slot #24:<br>PCI Slot #31:<br>PCI Slot #32:<br>PCI Slot #33:<br>PCI Slot #34: | [Enabled]<br>[Disabled]<br>[Disabled]<br>[Disabled]<br>[Disabled]<br>[Disabled]<br>[Disabled]<br>[Disabled]<br>[Disabled]<br>[Disabled]<br>[Disabled] | Disables/enables the<br>mapping of the on-board<br>SCSI BIOS. |  |  |
|    | F1 Help $\uparrow \downarrow$ Select IEsc Exit $\leftarrow \rightarrow$ Select I                                                                                                    | item -/+ Change Values<br>Menu Enter Select ▶ Sub-Menu                                                                                                | F9 Setup Defaults<br>F10 Previous Value                       |  |  |

| 項目                          | パラメータ                 | 説明                                                                                                    |
|-----------------------------|-----------------------|----------------------------------------------------------------------------------------------------|
| On Board SCSI               | Disabled<br>[Enabled] | システムI/Oボード上のSCSI BIOSの展開の<br>有効/無効を設定します。                                                                                                    |
| On Board LAN                | Disabled<br>[Enabled] | システムI/Oボード上のLANコントローラの<br>BIOSの有効/無効を設定します。                                                                                                    |
| PCI Slot #11 - PCI Slot #34 | [Disabled]<br>Enabled | PCIバスに接続されているデバイス(ボード)<br>に搭載されているBIOSの有効/無効を設定し<br>ます。グラフィックスアクセラレータボード<br>を取り付ける際や、取り付けようとしている<br>ディスクアレイコントローラボードにOSが<br>インストールされているハードディスクを接<br>続する際にはそのスロットを「Enabled」に設<br>定してください。<br>オプションROM BIOSを搭載したLANコン<br>トローラボードを使用していて、このボード<br>からネットワークブートをしないときは<br>「Disabled」に設定してください。 |

#### Numlock

Advancedメニューで 「Numlock」を選択する と、右の画面が表示され ます。「Numlock」では、 キーボード関連の設定を 行います。

各項目については次の表 を参照してください。

|                                                                                        | Phoenix BIOS Setup Utility                   |                                         |
|----------------------------------------------------------------------------------------|----------------------------------------------|-----------------------------------------|
| Advanced                                                                               |                                              |                                         |
| Numlock                                                                                | k                                            | Item Specific Help                      |
| NumLock:<br>Key Click:<br>Keyboard auto-repeat rate:<br>Keyboard auto-repeat delay:    | [Auto]<br>[Disabled]<br>[10/sec]<br>[1 sec]  | Selects Power-on state<br>for Numlock.  |
| F1 Help $\uparrow \downarrow$ Select ItemEsc Exit $\leftarrow \rightarrow$ Select Menu | -/+ Change Values<br>Enter Select ▶ Sub-Menu | F9 Setup Defaults<br>F10 Previous Value |

| 項目                         | パラメータ                                                                                | 説明                                                                      |
|----------------------------|--------------------------------------------------------------------------------------|-------------------------------------------------------------------------|
| NumLock                    | [Auto]<br>On<br>Off                                                                  | システム起動時にNumlockの有効 / 無効を設<br>定します。「Auto」では、テンキーからの入<br>力を検出したときに有効にします。 |
| Key Click                  | [Disabled]<br>Enabled                                                                | キークリックの音の有効 / 無効を設定しま<br>す。                                             |
| Keyboard auto-repeat rate  | 2/sec<br>6/sec<br>[10/sec]<br>13.3/sec<br>18.5/sec<br>21.8/sec<br>26.7/sec<br>30/sec | キーリピート時、1秒間に出力される文字の<br>数を設定します。                                        |
| Keyboard auto-repeat delay | 0.25 sec<br>0.5 sec<br>0.75 sec<br>[1 sec]                                           | キーリピートが開始されるまでの時間を設定<br>します。                                            |

#### Security

Phoenix BIOS Setup Utility カーソルを Security jの Main Advanced System Hardware Security Boot Exit 位置に移動させると、 Item Specific Help Securityメニューが表示 Supervisor Password is Clear User Password is Clear Superviosor Password されます。 Set Supervisor Password Set User Password [Enter] controls access to the [Enter] setup utility. Password on boot: [Disabled] Diskette Access: [Everyone] Secure Mode [Unmasked] [Unmasked] Switch Mask: **Option ROM Menu Mask:** [Disabled] Processor serial number: User Passwordを登録して いるときのみ選択できる。 F1 Help  $\uparrow \downarrow \ \textbf{Select Item}$ -/+ Change Values F9 Setup Defaults Esc Exit  $\leftarrow \rightarrow$  Select Menu Enter Select > Sub-Menu F10 Previous Value

Set Supervisor PasswordもしくはSet User Passwordのどちらかで <Enter>キーを押すと右 のような画面が表示され ます。

ここでパスワードの設定 を行います。パスワード は7文字以内の英数字、 および記号でキーボード から直接入力します。

| Phoenix BIOS Setup Utility                                                                                                    |                                                                                                    |                                     |                                                                                        |  |  |
|----------------------------------------------------------------------------------------------------|----------------------------------------------------------------------------------------------------|-------------------------------------|----------------------------------------------------------------------------------------|--|--|
| Main Advance                                                                                                    | Security                                                                                                    | System Hardward                     | e Boot Exit                                                                            |  |  |
| Supervisor Password<br>User Password is<br>Set Supervisor Passw<br>Set User Password<br>Password on boot:<br>Diskette Access:<br>▶Secure Mode<br>Switch Mask:<br>Option ROM Menu M<br>Processor serial num | is Clear<br>Clear<br>ord [Enter]<br>[Enter]<br>[Disable<br>Setup ]<br>Enter new password<br>Re-enter new password | d]<br>Password<br>: [ ]<br>ord: [ ] | Item Specific Help<br>Superviosor Password<br>controls access to the<br>setup utility. |  |  |
| F1 Help Selec<br>Esc Exit Selec                                                                                                    | t Item -/+ Ch<br>t Menu Enter Sel                                                                                 | ange Values I<br>ect ▶ Sub-Menu F   | F9 Setup Defaults<br>10 Previous Value                                                 |  |  |

- 「User Password」は、「Supervisor Password」を設定していないと設定できませ 重要 ん。
  - OSのインストール前にパスワードを設定しないでください。
  - パスワードを忘れてしまった場合は、お買い求めの販売店または保守サービス会社にお問い合わせください。

各項目については次の表を参照してください。

| 項目                      | パラメータ                    | 説明                                                                                                    |
|-------------------------|--------------------------|----------------------------------------------------------------------------------------------------|
| Set Supervisor Password | 7文字までの英数字                | <enter>キーを押すとスーパバイザのパス<br/>ワード入力画面になります。このパスワード<br/>ですべてのSETUPメニューにアクセスでき<br/>ます。この設定は、SETUPを起動したとき<br/>のパスワードの入力で「Supervisor」でログイ<br/>ンしたときのみ設定できます。</enter>                                     |
| Set User Password       | 7文字までの英数字                | <enter>キーを押すとユーザのパスワード入<br/>力画面になります。このパスワードでは<br/>SETUPメニューへのアクセスが制限されま<br/>す。あらかじめ「Supervisor Password」を<br/>設定しておかないと設定できません。</enter>                                                          |
| Password on boot        | [Disabled]<br>Enabled    | ブート時にパスワードの入力を行う / 行わな<br>いの設定をします。先にスーパバイザのパス<br>ワードを設定する必要があります。もし、<br>スーパバイザのパスワードが設定されてい<br>て、このオプションが無効の場合はBIOSは<br>ユーザがプートしていると判断します。                                                       |
| Diskette Access         | [Everyone]<br>Supervisor | スーパバイザがフロッピーディスクドライブ<br>の使用を制限します。スーパバイザのパス<br>ワードの設定が必要です。                                                                                                    |
| Switch Mask             | [Unmasked]<br>Masked     | POWERスイッチ、およびSLEEPスイッチ<br>の機能の有効/無効を設定します。<br>「Masked」に設定すると、OSの起動後は<br>POWERスイッチで電源をOFFできなくなり<br>まず(強制シャットダウン(POWERスイッチ<br>を4秒以上押して強制的にシャットダウンさ<br>せる機能)に含む)。またSLEEPスイッチを<br>押しても省電力モードへ移行できません。 |
| Option ROM Menu Mask    | [Unmasked]<br>Masked     | オプションROM BIOS展開中のキー入力の有<br>効 / 無効を設定します。                                                                                                    |
| Processor serial number | [Disabled]<br>Enabled    | プロセッサシリアル番号機能の有効 / 無効を<br>設定します。                                                                                                    |

[ ]: 出荷時の設定

#### Secure Mode

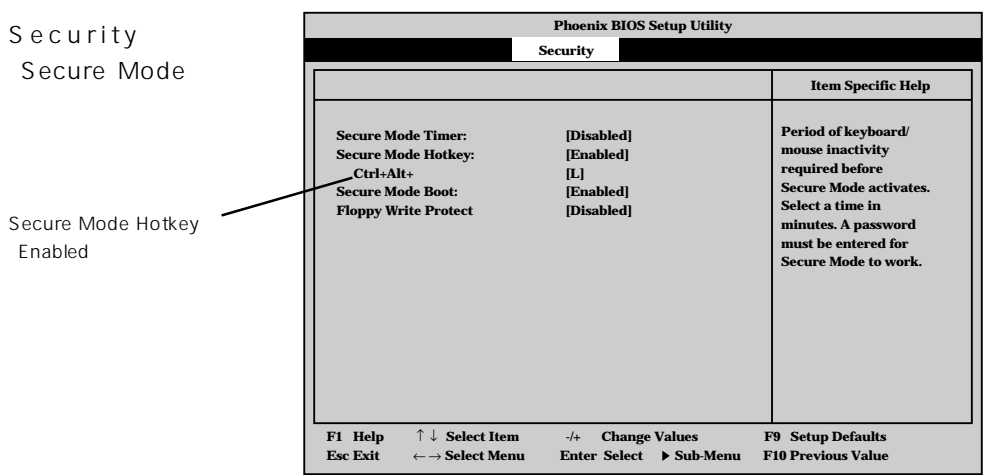

す。Secure Modeを解除するまでPOWERスイッチやSLEEPスイッチ、DUMPスイッチ、 キーボード、マウスは機能しません。Secure Mode中、Expressサーバのキーボード上のラ ンプがScrollLockランプ、CapsLockランプ、NumLockランプの順に点滅します。 Secure Modeの状態にあるExpressサーバを通常の状態に戻すには、キーボードからユーザ パスワードを入力して<Enter>キーを押してください。

項目については次の表を参照してください。

| 項目                   | パラメータ                                                                   | 説明                                                                                                    |
|----------------------|-------------------------------------------------------------------------|----------------------------------------------------------------------------------------------------|
| Secure Mode Timer    | [Disabled]<br>1 min<br>2 min<br>5 min<br>10 min<br>30 min<br>1hr<br>2hr | キーボードやマウスからの入力が途絶えて<br>からSecure Modeに入るまでの時間を設定<br>します。<br>「Disabled」の時はSecure Modeになりませ<br>ん。                                                            |
| Secure Mode Hotkey   | [Disabled]<br>Enabled                                                   | キーボードからの入力によるSecure Mode<br>の起動の有効/無効を設定します。                                                                                                    |
| Ctrl+Alt+            | 任意のキー                                                                   | Secure Modeを起動させるキーを設定しま<br>す。 <ctrl>キーと<alt>キーを押しながら設<br/>定したキーを押すとSecure Modeが起動し<br/>ます。Secure Mode Hotkeyを「Enabled」に<br/>設定しているときに機能します。</alt></ctrl> |
| Secure Mode Boot     | [Disabled]<br>Enabled                                                   | Expressサーバの起動時にSecure Modeで<br>起動させるかどうかを設定します。                                                                                                    |
| Floppy Write Protect | [Disabled]<br>Enabled                                                   | Secure Modeの間、フロッピーディスクド<br>ライブにセットしたフロッピーディスクへの<br>書き込みを許可するか禁止するかを設定しま<br>す。                                                                            |

Secure Modeは、ユーザパスワードを持つ利用者以外からのアクセスを制限するモードで

[ ]: 出荷時の設定

#### System Hardware

カーソルを「System Hardware」の位置に移動 させると、System Hardwareメニューが表 示されます。

| Phoenix BIOS Setup Utility   |                |              |                 |                      |
|------------------------------|----------------|--------------|-----------------|----------------------|
| Main                         | Advanced       | Security     | System Hardward | e Boot Exit          |
| b Thomas I                   | Samoan         |              |                 | Item Specific Help   |
| <ul> <li>Meleo On</li> </ul> | Fuente         |              |                 |                      |
| AC LINK                      | Events         | I out State] |                 | Thermal Sensor Menu. |
| FSM IRO                      |                | [IRO 11]     |                 |                      |
| Error Log                    | Initialization | Enter        |                 |                      |
| Console F                    | adjrection     | Lintel       |                 |                      |
| , console i                  | currection     |              |                 |                      |
|                              |                |              |                 |                      |
|                              |                |              |                 |                      |
|                              |                |              |                 |                      |
|                              |                |              |                 |                      |
|                              |                |              |                 |                      |
|                              |                |              |                 |                      |
|                              |                |              |                 |                      |
|                              |                |              |                 |                      |
|                              |                |              |                 |                      |
|                              |                |              |                 |                      |
|                              |                |              |                 |                      |
|                              |                | Chang        | a Values - E    | 9 Satur Dafaulte     |
| HI Holn                      |                |              |                 |                      |

System Hardwareメニューで設定できる項目とその機能を示します。「Thermal Sensor」と「Wake On Event」、「Console Redirection」は選択後、<Enter>キーを押してサブメニューを表示させてから設定します。

各項目については次の表を参照してください。

| 項目                       | パラメータ                                   |                                                                                                    |
|--------------------------|-----------------------------------------|----------------------------------------------------------------------------------------------------|
| AC-LINK                  | Stay Off<br>[Last State]<br>Power On    | AC-LINK機能を設定します。AC電源が再度<br>供給されたときのExpressサーバの電源の状<br>態を設定します(下表参照)。                                                      |
| ESM IRQ                  | IRQ 5<br>IRQ 10<br>[IRQ 11]<br>Disabled | ESM割り込みのIRQを設定します。                                                                                                    |
| Error Log Initialization | Enter                                   | <enter>キーを押すとエラーログが初期化されます。クリアすると「Error Log Cleared」のメッセージが表示されます。クリアに失敗すると「Error Log Not Cleared!」のメッセージが表示されます。</enter> |

[ ]: 出荷時の設定

「AC-LINK」の設定と本装置のAC電源がOFFになってから再度電源が供給されたときの動作を次の表に示します。

|                    | 設定       |            |          |  |
|--------------------|----------|------------|----------|--|
| AC電源OFF の前の状態      | Stay Off | Last State | Power On |  |
| 動作中                | Off      | On         | On       |  |
| 停止中( DC電源もOffのとき ) | Off      | Off        | On       |  |
| 強制シャットダウン*         | Off      | Off        | On       |  |

\* POWERスイッチを4秒以上押し続ける操作です。強制的に電源をOFFにします。

#### Thermal Sensor

System Hardwareメ ニューで「Thermal Sensor」を選択し <Enter>キーを押すと、 右の画面が表示されま す。

項目については次の表を 参照してください。

| Thermal Sensor<br>Thermal Sensor: [Enabled]<br>Upper Limit: [45]<br>Lower Limit: [4] | System Hardware Item Specific Help Determines if BIOS will disable boot, if the temperature is not |
|--------------------------------------------------------------------------------------|----------------------------------------------------------------------------------------------------|
| Thermal Sensor<br>Thermal Sensor: [Enabled]<br>Upper Limit: [45]<br>Lower Limit: [4] | Item Specific Help Determines if BIOS will disable boot, if the temperature is not                 |
| Thermal Sensor:[Enabled]Upper Limit:[45]Lower Limit:[4]                              | Determines if BIOS will<br>disable boot, if the                                                    |
|                                                                                      | within safe range.                                                                                 |

| 項目             | パラメータ                 | 説明                                                                               |
|----------------|-----------------------|----------------------------------------------------------------------------------|
| Thermal Sensor | [Enabled]<br>Disabled | 温度センサ監視機能の有効/無効を設定しま<br>す。                                                       |
| Upper Limit    | 11~[45]~80            | プート抑止を行う上限値を設定します(単位<br>は ゙」)。この項目は「Thermal Sensor」を<br>「Enabled」に設定したときに表示されます。 |
| Lower Limit    | 0~[4]~69              | プート抑止を行う下限値を設定します(単位<br>は 」)。この項目は「Thermal Sensor」を<br>「Enabled」に設定したときに表示されます。  |

[ ]: 出荷時の設定

#### Wake On Events

System Hardwareメ ニューで「Wake On Event」を選択し<Enter> キーを押すと、右の画面 が表示されます。

項目については次の表を 参照してください。

|                                                                      | Phoenix BIO                                  | OS Setup Utility                  |                                                            |
|----------------------------------------------------------------------|----------------------------------------------|-----------------------------------|------------------------------------------------------------|
|                                                                      |                                              | System Hardware                   |                                                            |
|                                                                      | Wake On Event                                |                                   | Item Specific Help                                         |
| Wake On LAN:<br>Wake On Ring:                                        | [Disabled]<br>[Disabled]                     |                                   | Enables Wake On LAN<br>support.                            |
|                                                                      |                                              |                                   |                                                            |
|                                                                      |                                              |                                   |                                                            |
|                                                                      |                                              |                                   |                                                            |
|                                                                      |                                              |                                   |                                                            |
| F1 Help $\uparrow \downarrow$ SoEsc Exit $\leftarrow \rightarrow$ So | elect Item -/+ Char<br>elect Menu Enter Sele | nge Values F9<br>ct ▶ Sub-Menu F1 | <ul> <li>Setup Defaults</li> <li>Previous Value</li> </ul> |

| 項目           | パラメータ                 | 説明                                        |
|--------------|-----------------------|-------------------------------------------|
| Wake On LAN  | [Disabled]<br>Enabled | ネットワークを介したリモートパワーオン機<br>能の有効 / 無効を設定します。  |
| Wake On Ring | [Disabled]<br>Enabled | シリアルポートを介したリモートパワーオン<br>機能の有効 / 無効を設定します。 |

[ ]: 出荷時の設定

#### **Console Redirection**

System Hardwareメ ニューで「Console Redirection」を選択し <Enter>キーを押すと、 右の画面が表示されま す。

項目については次の表を 参照してください。

| Phoenix BIOS Setup Utility                                              |                                                |                 |                                                                                                    |
|-------------------------------------------------------------------------|------------------------------------------------|-----------------|----------------------------------------------------------------------------------------------------|
|                                                                         |                                                | System Hardware |                                                                                                    |
| Cons                                                                    | ole Redirection                                |                 | Item Specific Help                                                                                                    |
| Com Port Address:<br>Baud Rate:<br>Flow Control:<br>Console connection: | [Disabled]<br>[19.2K]<br>[XONXOFF]<br>[Direct] |                 | If enabled, the console<br>will be redirected to<br>this port.<br>If console Redirection<br>is enabled, this<br>address must match the<br>settings of serial<br>port 2. |
| F1 Help                                                                 | tem -/+ Char                                   | nge Values F9   | Setup Defaults                                                                                                    |

| 項目                 | パラメータ                                                                     | 説明                                                                                                    |
|--------------------|---------------------------------------------------------------------------|----------------------------------------------------------------------------------------------------|
| Com Port Address   | [Disabled]<br>Serial Port 2<br>(3F8/IRQ4)<br>Serial Port 2<br>(2F8/IRQ 3) | HWコンソールを接続するシリアルポートの<br>アドレス/割り込みを設定します。<br>「Serial Port 2」を選択するときは、<br>「Advanced」メニューの「Peripheral<br>Configuration」-「Serial Port 2」のアドレ<br>ス/割り込みを同じ設定にしてください。 |
| Baud Rate          | [19.2K]<br>56.7K                                                          | 接続するHWコンソールとのインタフェース<br>に使用するボーレートを設定します。                                                                                                    |
| Flow Control       | No Flow Control<br>[XON/XOFF]                                             | フロー制御の方法を設定します。                                                                                                    |
| Console connection | [Direct]<br>Via modem                                                     | HWコンソールとの接続方法を設定します。<br>WAN接続の場合は必ず「Via modem」に設定<br>してください。                                                                                                    |

[ ]: 出荷時の設定

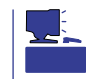

HWコンソールの機能を使用するときはソフトウェア編の「Management Workstation Application (MWA)」を参照してさまざまな設定をしておく必要があります。

#### Boot

カーソルを「Boot」の位 置に移動させると、 Bootメニューが表示さ れます。

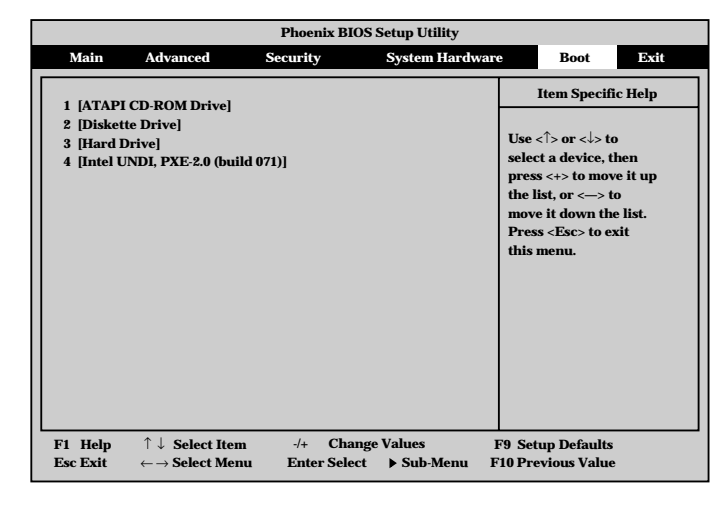

Expressサーバは起動時にこのメニューで設定した順番にデバイスをサーチし、起動ソフト ウェアを見つけるとそのソフトウェアで起動します。

オプションROM BIOSを搭載したLANコントローラボードを増設した場合は、選択項目が 追加されます。

< >キー/< >キー、<+>キー/<->キーでブートデバイスの優先順位を変更できます。 各デバイスの位置へ< >キー/< >キーで移動させ、<+>キー/<->キーで優先順位を変 更できます。

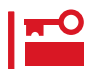

EXPRESSBUILDERを起動する場合は、上図に示す順番に設定してください。

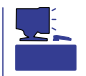

Expressサーバの起動時の画面で<F12>キーを押すと、強制的にネットワークプートが起動します。

Exit

カーソルをExitの位置に 移動させると、Exitメ ニューが表示されます。

このメニューの各オプ ションについて以下に説 明します。

|           | Phoenix BIOS Setup Utility                     |             |                |                    |        |
|-----------|------------------------------------------------|-------------|----------------|--------------------|--------|
| Main      | Advanced                                       | Security    | System Hardwa  | re Boot            | Exit   |
|           |                                                |             |                | Item Specifi       | : Help |
| Save Cha  | nges & Exit                                    |             |                |                    | -      |
| Exit With | out Saving Change                              | es          |                | E-4 C-4 C-4        |        |
| Get Defau | ılt Values                                     |             |                | Exit System Setu   | p and  |
| Load Prev | vious Values                                   |             |                | Save your change   | 510    |
| Save Cha  | nges                                           |             |                | CMO3.              |        |
|           |                                                |             |                |                    |        |
|           |                                                |             |                |                    |        |
|           |                                                |             |                |                    |        |
|           |                                                |             |                |                    |        |
|           |                                                |             |                |                    |        |
|           |                                                |             |                |                    |        |
|           |                                                |             |                |                    |        |
|           |                                                |             |                |                    |        |
|           |                                                |             |                |                    |        |
|           |                                                |             |                |                    |        |
|           |                                                |             |                |                    |        |
| F1 Help   | ↑↓ Select Item                                 | -/+ Cha     | nge Values     | F9 Setup Defaults  |        |
| Esc Exit  | $\leftarrow  \rightarrow  \textbf{Select Men}$ | u Enter Sel | ect 🕨 Sub-Menu | F10 Previous Value |        |

Save Changes & Exit

新たに選択した内容をCMOS(不揮発性メモリ)内に保存 してSETUPを終わらせる時に、この項目を選択します。 Save Changes & Exitを選択すると、右の画面が表示さ れます。

ここで、「Yes」を選ぶと新たに選択した内容をCMOS(不 揮発性メモリ)内に保存してSETUPを終了し、Express サーバは自動的にシステムを再起動します。

• Exit Without Saving Changes

新たに選択した内容をCMOS(不揮発性メモリ)内に保存 しないでSETUPを終わらせたい時に、この項目を選択し ます。

ここで、「No」を選択すると、変更した内容を保存しない でSETUPを終わらせることができます。「Yes」を選択す ると変更した内容をCMOS内に保存してSETUPを終了 し、Expressサーバは自動的にシステムを再起動します。

Get Default Values

SETUPのすべての値をデフォルト値に戻したい時に、こ の項目を選択します。Get Default Valuesを選択すると、 右の画面が表示されます。

ここで、「Yes」を選択すると、デフォルト値に戻ります。 「No」を選択するとExitメニューの画面に戻ります。

モデルによっては、出荷時の設定とデフォルト値が
 重要 異なる場合があります。この項で説明している設定
 一覧を参照して使用する環境に合わせた設定に直す
 必要があります。

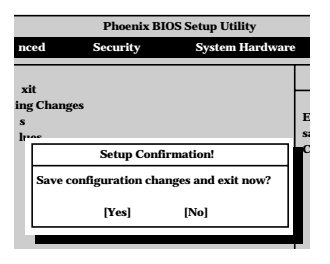

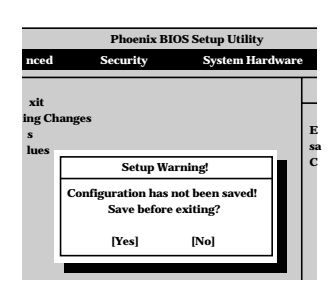

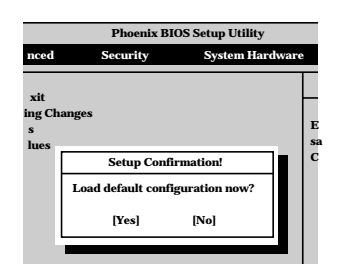

• Load Previous Value

CMOSに値を保存する前に今回の変更を以前の値に戻し たい場合は、この項目を選択します。Load Previous Valueを選択すると右の画面が表示されます。

ここで、「Yes」を選ぶと新たに選択した内容が破棄されて、以前の内容に戻ります。

• Save Changes

SETUPを終了せず、新たに選択した内容をCMOS(不揮 発性メモリ)内に保存する時に、この項目を選択します。 Save Changesを選択すると、右の画面が表示されます。

ここで、「Yes」を選ぶと新たに選択した内容をCMOS(不 揮発性メモリ)内に保存します。

|                            | Phoenix BIOS Setup Utility       |       |   |  |  |
|----------------------------|----------------------------------|-------|---|--|--|
| nced                       | Security System Har              | dware | 9 |  |  |
| xit<br>ing Ch<br>s<br>lues | anges                            |       | E |  |  |
|                            | Setup Confirmation!              |       | c |  |  |
|                            | Load previous configuration now? |       |   |  |  |
|                            | [Yes] [No]                       |       |   |  |  |
|                            |                                  |       |   |  |  |

|                            | Phoenix BIOS Setup Utility                          |       |
|----------------------------|-----------------------------------------------------|-------|
| nced                       | Security System Har                                 | dware |
| xit<br>ing Ch<br>s<br>lues | anges                                               | E     |
|                            | Setup Confirmation! Save configuration changes now? |       |
|                            | [Yes] [No]                                          |       |
|                            |                                                     |       |

## SCSI BIOS ~ SCSISelect~

「SCSI*Select*」ユーティリティはシステムI/Oボード上のSCSIコントローラ(またはオプションボード上のSCSIコントローラ)に対して各種設定を行うためのユーティリティで、起動に は特殊な起動ディスクなどを使用せずに、POSTの実行中に簡単なキー操作から起動するこ とができます。

### SCSISelectユーティリティの用途

SCSI*Select*ユーティリティは、主に接続されるSCSI機器の転送速度の設定を行う場合(5.25 インチデバイスベイに搭載したデバイス(ハードディスクを除く)や外付けDAT、MOなどの バックアップデバイス(ハードディスクを除く)を接続する場合)に使用します。

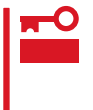

SCSIのコンフィグレーションはSCSIコントローラ単位に個別にユーティリティを起動し て設定しなければなりません。Expressサーバ内にはSCSIコントローラが1つ搭載されて います。

オプションのSCSIコントローラボードを増設した場合は、Expressサーバ内蔵のSCSIコントローラに加え増設した枚数分のSCSIコントローラの設定が必要です。また、設定を変更するために使用するユーティリティも異なる場合があります。

### システムI/Oボード内蔵のコントローラに対する設定

ExpressサーバのシステムI/Oボードに搭載されているSCSIコントローラに対する設定の変更方法について説明します。

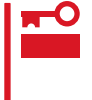

Expressサーバには、最新のバージョンのSCSISelectユーティリティがインストールされています。このため設定画面が本書で説明している内容と異なる場合があります。本書と 異なる設定項目については、オンラインヘルプを参照するか、保守サービス会社に問い合わ せてください。

#### 起動から終了までの流れ

SCSISelectユーティリティの起動から終了までの方法を次に示します。パラメータやその意味については「パラメータの詳細」を参照してください。

1. Expressサーバの電源をONにする。

POST実行中の画面の途中で次のメッセージを表示します。

■● 重要 増設したSCSIコントローラの枚数分表示されます。

Adaptec AIC-7899 SCSI BIOS V2.57 (c) 2000 Adaptec, Inc. All Rights Reserved

Press <Ctrl> <A> for SCSISelect(TM) Utility!

ハー ドウェア 編

2. <Ctrl>キーを押しながら<A>キーを押す。

SCSISelectユーティリティが起動し、「Main」メニューを表示します。

3. カーソルキーを使って「Bus:Device」ボックス内の「01:0C:A」、または「01:0C:B」を選択して <Enter>キーを押す。

| You have an AIC-7899                     | Bus:Device:Channel — |
|------------------------------------------|----------------------|
| SCSI host adapter in your system. Move   | 01:0C:A              |
| the cursor to the bus:device:channel to  | 01:0C:B              |
| be configured and press <enter>.</enter> |                      |
| <f5> - Toggle color/monochrome</f5>      |                      |

システムI/OボードのSCSIコントローラにはチャネルが2つあります。チャネルA(01:0C:A)は Ultra用コネクタ(5.25インチデバイスと外部SCSI(Wide)コネクタ用)を、チャネルB(01:0C:B) はUltra 160/m SCSI用コネクタ(ハードディスク用)を示します。

メニュー画面を表示する前にどのSCSIコントローラに対して設定をするのかを選択するメニュー が表示されます。カーソルキーを使って「Bus:Device」ボックス内のデバイス番号を選択後、 <Enter>キーを押してください。<Enter>キーを押すと、上図に示すメニューが表示されます。

選択すると、「Options」メニューを表示します。

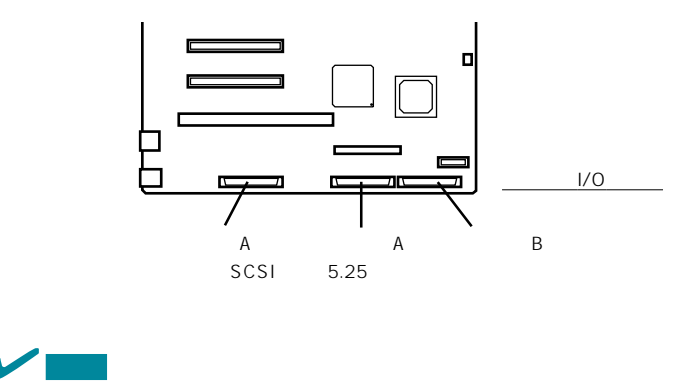

表示されるPCIバス番号が「01」ではない場合があります。

4. 「Configure/View Host Adapter Settings」を選択して<Enter>キーを押す。

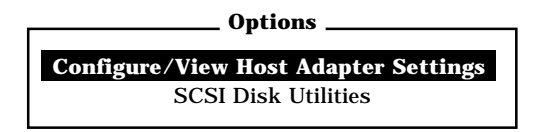

「Configuration」メニューを表示します。

| SCSI Bus Interface Definitions |                       |
|--------------------------------|-----------------------|
| Host Adapter SCSI ID           | 7                     |
| SCSI Parity Checking           | Enabled               |
| Host Adapter SCSI Termination  | Enabled               |
| Boot Device Options            | Press <enter></enter> |
| Boot Device Ontions            | Pross-Fintors         |
| SCSI Device Configuration      | Press <enter></enter> |
| 0                              |                       |

5. それぞれのパラメータについて設定する。

200~204ページにそれぞれのメニューの詳細を説明しています。説明を参照して、それぞれの パラメータを正しく設定してください。

6. 設定を変更したら、変更内容の保存メッセージが表示されるまで<Esc>キーを押す。

Save Changes Made?

- 7. 設定内容に誤りがなければ yes」を選択し、<Enter>キーを押す。
- 8. 以下の終了メッセージが表示されるまで<Esc>キーを押す。

Exit Utility?

9.「Yes」を選択し、<Enter>キーを押して終了する。

#### パラメータの詳細

Expressサーバに内蔵のSCSIコントローラの設定を変更するSCSI*Select*ユーティリティに は、次のようなメニューとパラメータがあります。ここでの説明を参照して最適な状態に設 定してください。オプションのSCSIコントローラ、およびに接続したSCSI機器に対する設 定については、「オプションボードのコントローラに対する設定」を参照してください。

SCSI Bus Interface Definitions

「SCSI Bus Interface Definitions」にある3つの項目は、キーボードのカーソル(< >キー/ < >キー)で項目を選択してから、<Enter>キーを押して変更する項目を決定します。パラ メータの選択はカーソル(< >キー/< >キー)を使用します。それぞれの機能とパラメータ は次の表のとおりです。

| 項目                               | パラメータ                 | 機能/設定                                    |
|----------------------------------|-----------------------|------------------------------------------|
| Host Adapter SCSI ID             | 0~[7]~15              | 「7」に設定してください。                            |
| SCSI Parity Checking             | [Enabled]<br>Disabled | 「Enabled」に設定してください。                      |
| Host Adapter SCSI<br>Termination | [Enabled]<br>Disabled | 終端抵抗の有効/無効を設定します。<br>「Enabled」に設定してください。 |

#### Additional Options

「Additional Options」にある3つの項目はキーボードのカーソル(<>キー/<>>キー/<>>キー)で項 目を選択してから、<Enter>キーを押すとそれぞれのサブメニューが表示されます。サブメ ニューにある項目はキーボードのカーソル(<>キー/<>>キー/<>キー)で項目を選択してから、 <Enter>キーを押して変更する項目を決定します。パラメータの選択はカーソル(<>キー/ <>キー)を使用します。

Boot Device Options

「Boot Device Options」にカーソルを合わせて<Enter>キーを押すと次のような表示に 変わります。

| Boot Device Configuration                                                                                                |
|----------------------------------------------------------------------------------------------------|
| Select SCSI peripheral from which to boot.<br>To view peripheral by ID# select "SCSI Disk Utilities" from previous menu. |
| Boot Channel A First<br>Boot SCSI ID                                                                                     |
| Options Listed Below Have NO EFFECT if MULTI LUN Support Is Disabled<br>Boot LUN Number0                                 |

#### メニュー内の機能とパラメータは次ページの表のとおりです。

| 項目              | パラメータ                | 機能/設定               |
|-----------------|----------------------|---------------------|
| Boot Channel    | [A First]<br>B First | 「A First」に設定してください。 |
| Boot SCSI ID    | [0]~15               | 「0」に設定してください。       |
| Boot LUN Number | [0] ~ 7              | 「0」に設定してください。       |

[ ]: 出荷時の設定

#### • SCSI Device Configuration

「SCSI Device Configuration」にカーソルを合わせて<Enter>キーを押すと次のような 表示に変わります。

| SCSI Device Configuration                                   |     |     |     |     |     |     |     |     |
|-------------------------------------------------------------|-----|-----|-----|-----|-----|-----|-----|-----|
| SCSI Device ID                                              | #0  | #1  | #2  | #3  | #4  | #5  | #6  | #7  |
| Sync Transfer Rate (MB/Sec) · · · ·                         | 160 | 160 | 160 | 160 | 160 | 160 | 160 | 160 |
| Initiate Wide Negotiation                                   | Yes | Yes | Yes | Yes | Yes | Yes | Yes | Yes |
| Enable Disconnection                                        | Yes | Yes | Yes | Yes | Yes | Yes | Yes | Yes |
| Send Start Unit Command                                     | Yes | Yes | Yes | Yes | Yes | Yes | Yes | Yes |
| Ontions listed Polon Have NO FFFFCT if the PIOS is Disabled |     |     |     |     |     |     |     |     |
| Enable Write Bask Cashe                                     | N/C | NIC |     | N/C | N/C | N/C | N/C | N/C |
| Enable write back Cache · · · · · ·                         | N/C | N/C | N/C | N/C | N/C | N/C | N/C | N/C |
| BIOS Multiple LUN Support · · · · ·                         | No  | No  | No  | No  | No  | No  | No  | No  |
| Include in BIOS Scan · · · · · · · · ·                      | Yes | Yes | Yes | Yes | Yes | Yes | Yes | Yes |
|                                                             |     |     |     |     |     |     |     |     |
| SCSI Device ID                                              | #8  | #9  | #10 | #11 | #12 | #13 | #14 | #15 |
| Sync Transfer Rate (MB/Sec) · · · · ·                       | 160 | 160 | 160 | 160 | 160 | 160 | 160 | 160 |
| Initiate Wide Negotiation                                   | Yes | Yes | Yes | Yes | Yes | Yes | Yes | Yes |
| Enable Disconnection                                        | Yes | Yes | Yes | Yes | Yes | Yes | Yes | Yes |
| Send Start Unit Command                                     | Yes | Yes | Yes | Yes | Yes | Yes | Yes | Yes |
|                                                             |     |     |     |     |     |     |     |     |
| Options Listed Below Have NO EFFECT if the BIOS is Disabled |     |     |     |     |     |     |     |     |
| Enable Write Back Cache · · · · · ·                         | N/C | N/C | N/C | N/C | N/C | N/C | N/C | N/C |
| BIOS Multiple LUN Support · · · · ·                         | No  | No  | No  | No  | No  | No  | No  | No  |
| Include in BIOS Scan                                        | Yes | Yes | Yes | Yes | Yes | Yes | Yes | Yes |

メニュー内の機能とパラメータは次ページの表のとおりです。

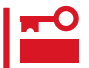

設定は各SCSIIDごとに行えます。ターゲットとなる装置のSCSIIDを確認してから設定 を変更してください。

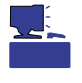

追加したオプションのSCSI IDがわからない場合は「Options」メニューで「SCSI Disk Utilities」を選択して<Enter>キーを押します。次のようなSCSI IDをスキャンする画面が表 示されます。

Scanning SCSI ID: 0 LUN Number: 0

スキャン後、次のようなSCSI IDと対応するデバイスの画面が表示されます。

| Select SCSI Disk and press <enter></enter> |             |   |                            |  |
|--------------------------------------------|-------------|---|----------------------------|--|
|                                            | benet       |   | Cor Disk and press (Enter) |  |
|                                            | SCSI ID #0  | : | No device                  |  |
|                                            | SCSI ID #1  | : | No device                  |  |
|                                            | SCSI ID #2  | : | No device                  |  |
|                                            | SCSI ID #3  | : | No device                  |  |
|                                            | SCSI ID #4  | : | No device                  |  |
|                                            | SCSI ID #5  | : | No device                  |  |
|                                            | SCSI ID #6  | : | No device                  |  |
|                                            | SCSI ID #7  | : | AIC-7899                   |  |
|                                            | SCSI ID #8  | : | NEC GEM312R2 Fw 4.1e       |  |
|                                            | SCSI ID #9  | : | No device                  |  |
|                                            | SCSI ID #10 | : | No device                  |  |
|                                            | SCSI ID #11 | : | No device                  |  |
|                                            | SCSI ID #12 | : | No device                  |  |
|                                            | SCSI ID #13 | : | No device                  |  |
|                                            | SCSI ID #14 | : | No device                  |  |
|                                            | SCSI ID #15 | : | No device                  |  |
|                                            |             |   |                            |  |

この画面で追加したオプションのSCSI IDを確認してください。また、デバイスを選択して < Enter>キーを押すとデバイスの詳細が表示されます。

| 項目                             | パラメータ                                         | 機能 / 設定                                                                                                    |  |  |
|--------------------------------|-----------------------------------------------|----------------------------------------------------------------------------------------------------|--|--|
| Sync Transfer Rate<br>(MB/Sec) | [160]20.080.016.053.413.440.010.032.0ASYN26.8 | 通常は「160」に設定してください。<br>(この値は接続するオプションによって変<br>更が必要な場合があります。<br>詳しくはオプションに添付の説明書、また<br>は205ページの「オプションSCSI機器用設<br>定リスト」を参照してください。 |  |  |
| Initiate Wide<br>Negotiation   | [Yes]<br>No                                   | 接続したSCSI機器がWide SCSIに対応し<br>ているときは「Yes」に設定してください。<br>対応していないときは、「No」に設定して<br>ください。                                             |  |  |
| Enable Disconnection           | [Yes]<br>No                                   | 「Yes」に設定してください。                                                                                                    |  |  |
| Send Start Unit<br>Command     | [Yes]<br>No                                   | ハードディスクに対して使用する場合は<br>「Yes」に設定してください。それ以外の場<br>合は、「No」に設定してください。                                                               |  |  |
| Enable Write Back<br>Cache     | Yes<br>No<br>[N/C]                            | 「N/C」に設定してください。                                                                                                    |  |  |
| BIOS Multiple LUN<br>Support   | Yes<br>[No]                                   | 「No」に設定してください。                                                                                                    |  |  |
| Include in BIOS Scan           | [Yes]<br>No                                   | 「Yes」に設定してください。                                                                                                    |  |  |

[ ]: 出荷時の設定

#### • Advanced Configuration Options

「Advanced Configuration Options」にカーソルを合わせて<Enter>キーを押すと次のような表示に変わります。

| Advanced Configuration Ontions                                                                                                    |                                                                                               |                                                                                        |  |  |  |  |
|----------------------------------------------------------------------------------------------------|-----------------------------------------------------------------------------------------------|----------------------------------------------------------------------------------------|--|--|--|--|
| Reset SCSI Bus at IC II                                                                                                    | _ nitialization                                                                               | Enabled                                                                                |  |  |  |  |
| Display <ctrl><a> Mes</a></ctrl>                                                                                                    | sage During BIOS Initialization                                                               | Enabled                                                                                |  |  |  |  |
| Extended BIOS Transla                                                                                                    | ation for DOS Driver > 1 GByte                                                                | Enabled                                                                                |  |  |  |  |
| Verbose/Silent Mode                                                                                                    |                                                                                               | Verbose                                                                                |  |  |  |  |
| Options Listed Below<br>Host Adapter BIOS<br>Domain Validation<br>Support Removable Dis<br>BIOS Support for Boota<br>BIOS Support for Int13 | w Have NO EFFECT if MULTI LUN<br>sks Under BIOS as Fixed Disks<br>able CD-ROM<br>B Extensions | Support Is Disabled<br>Enabled<br>Enabled<br>Disabled<br>Enabled<br>Enabled<br>Enabled |  |  |  |  |

メニュー内の機能とパラメータは次の表のとおりです。

| 項目                                                                      | パラメータ                                                 | 機能/設定                                                                                    |
|-------------------------------------------------------------------------|-------------------------------------------------------|------------------------------------------------------------------------------------------|
| Reset SCSI Bus at IC Initialization                                     | [Enabled]<br>Disabled                                 | 「Enabled」に設定してください。                                                                      |
| Display <ctrl><a><br/>Message During<br/>BIOS Initialization</a></ctrl> | [Enabled]<br>Disabled                                 | 「Enabled」に設定してください。                                                                      |
| Extended BIOS<br>Translation for DOS<br>Driver > 1 GByte                | [Enabled]<br>Disabled                                 | 「Enabled」に設定してください。                                                                      |
| Verbose/Silent Mode                                                     | [Verbose]<br>Silent                                   | 「Verbose」に設定してください。                                                                      |
| Host Adapter BIOS                                                       | [Enabled]<br>Disabled: Not scan<br>Disabled: Scan bus | 「Enabled」に設定してください。                                                                      |
| Domain Validation                                                       | [Enabled]<br>Disabled                                 | 「Enabled」に設定してください。<br>チャネルに接続されたそれぞれのSCSI<br>機器が可能な限り最速なデータ転送ができ<br>るように転送速度をネゴシエイトします。 |
| Support Removable<br>Disks under BIOS as<br>Fixed Disks                 | Boot Only<br>All Disks<br>[Disabled]                  | 「Disabled」に設定してください。                                                                     |
| BIOS Support for Bootable<br>CD-ROM                                     | [Enabled]<br>Disabled                                 | 「Enabled」に設定してください。                                                                      |
| BIOS Support for Int 13<br>Extension                                    | [Enabled]<br>Disabled                                 | 「Enabled」に設定してください。                                                                      |

[ ]: 出荷時の設定

## オプションボードのコントローラに対する設定

SCSIコントローラボードに接続したSCSI機器に関する設定はSCSIコントローラに搭載されているSCSI BIOSユーティリティを使います。 詳しくはSCSIコントローラボードに添付のマニュアルを参照してください。

複数のSCSIコントローラボードを増設するときは、187ページのオプションROM BIOSを 有効に設定すると、はじめにオンボード上のSCSIコントローラに対するSCSI*Select*ユー ティリティの起動メッセージを表示後、増設したSCSIコントローラボードの数だけユーティ リティの起動メッセージを表示します。

起動メッセージは基本的にPCI#11 PCI#12 PCI#21 PCI#22 PCI#23 PCI#24 PCI#31 PCI#32 PCI#33 PCI#34の順に表示されますが、増設したSCSIコントローラ ボードに搭載されたオプションBIOSの種類によっては表示の順が変わる場合があります。 詳しくは、SCSIコントローラに添付の説明書を参照してください。

オプションROM BIOSを搭載したLANコントローラボードを増設し、増設したLANコント ローラボードからネットワークブートさせないときは、187ページのオプションROM BIOS を無効に設定してください。

## オプションSCSI機器用設定リスト

オプションのSCSI機器を増設するときは次の表のとおりに設定を変更してください。

| デバイス   | 内蔵 / 外付け | 型名         | Maximum Sync<br>Transfer Rate | Initiate Wide<br>Negotiation* |
|--------|----------|------------|-------------------------------|-------------------------------|
| MO     | 内蔵       | N8551-23   | 10                            | No(Narrow-Fast, SE)           |
|        | 内蔵       | N8551-25   | 20                            | No(Narrow-Fast, SE)           |
| DAT    | 内蔵       | N8551-12BC | 10                            | No( Narrow-SCSI )             |
|        | 内蔵       | N8551-26   | 40                            | Yes(Ultra Wide-SCSI)          |
|        | 外付け      | N8560-12AC | 10                            | No( Narrow-SCSI )             |
|        | 外付け      | N8560-22   | 40                            | Yes( Ultra Wide-SCSI )        |
| DAT集合型 | 内蔵       | N8551-13AC | 10                            | No(Narrow)                    |
|        | 内蔵       | N8551-27   | 40                            | Yes(Ultra Wide-SCSI)          |
|        | 外付け      | N8560-13AC | 10                            | No( Narrow-SCSI )             |
|        | 外付け      | N8560-23   | 40                            | Yes(Ultra Wide-SCSI)          |
| DLT    | 内蔵       | N8551-14   | 10                            | No(Narrow-Fast, SE)           |
|        | 内蔵       | N8551-17   | 20                            | Yes(Wide-Fast, SE)            |
|        | 外付け      | N8560-10   | 10                            | No(Narrow-Fast, SE)           |
|        | 外付け      | N8560-14   | 20                            | Yes(Wide-SE)                  |
| DLT集合型 | 外付け      | N8560-20   | 20                            | Yes(Wide-Fast, Diff.)         |
|        | 外付け      | N8560-15   | 20                            | Yes(Wide-Fast, Diff.)         |
| AIT    | 内蔵       | N8551-19   | 20                            | Yes(Wide-SCSI)                |
|        | 外付け      | N8560-16   | 20                            | Yes(Wide-SCSI)                |
| AIT集合型 | 内蔵       | N8551-20   | 20                            | Yes(Wide-SCSI)                |
|        | 外付け      | N8560-17   | 20                            | Yes(Wide-SCSI)                |

\* SE: Single-Ended、Diff.: Differencial

# リセットとクリア

Expressサーバが動作しなくなったときやBIOSで設定した内容を出荷時の設定に戻すときに参照してください。

リセット

OSが起動する前にExpressサーバが動作しなくなったときは、<Ctrl>キーと<Alt>キーを押 しながら、<Delete>キーを押してください。Expressサーバがリセットされます。

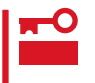

リセットは、ExpressサーバのDIMM内のメモリや処理中のデータをすべてクリアしてし まいます。ハングアップしたとき以外でリセットを行うときは、Expressサーバがなにも 処理していないことを確認してください。

# 強制シャットダウン

OSからExpressサーバをシャットダウンできなくなっ たときや、POWERスイッチを押しても電源をOFFにで きなくなったとき、リセットが機能しないときなどに 使用します。

POWERスイッチ (4秒以上押し続ける)

ExpressサーバのPOWERスイッチを4秒ほど押し続け てください。電源が強制的にOFFになります。(電源を 再びONにするときは、電源OFF(強制シャットダウン) から約10秒ほど待ってから電源をONにしてくださ い。)

 リモートパワーオン機能を使用している場合は、
 一度、電源をONにし直して、Windows 2000/ Windows NT 4.0を起動させ、正常な方法で電 源をOFFにしてください。

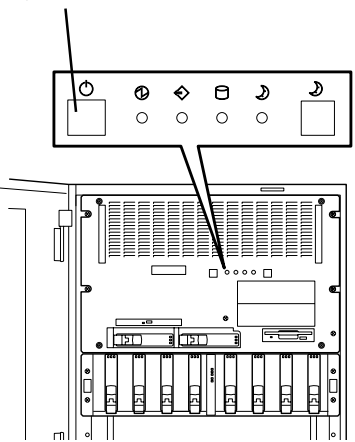

# CMOS・パスワードのクリア

Expressサーバ自身が持つセットアップユーティリティ「SETUP」では、Expressサーバ内部 のデータを第三者から保護するために独自のパスワードを設定することができます。 万一、パスワードを忘れてしまったときなどは、ここで説明する方法でパスワードをクリア することができます。

また、ExpressサーバのCMOSに保存されている内容をクリアする場合も同様の手順で行い ます。

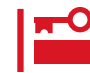

CMOSの内容をクリアするとSETUPの設定内容がすべて出荷時の設定に戻ります。
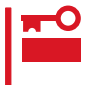

本設定が行えるのは専用ラック搭載モデルのみです。専用ラック以外に搭載されているモデ ルでは、ラックからの引き出し作業を伴います。この作業は、保守サービス会社の保守員の みが行えます。お客様は、ラックから引き出す作業をすることはできません。

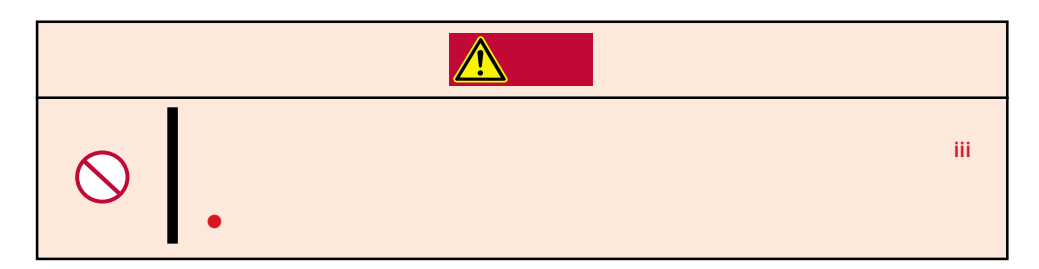

パスワード / CMOSのクリアはライザーカード上のジャンパスイッチを操作して行います。 ジャンパスイッチは下図の位置にあります。

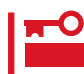

その他のジャンパの設定は変更しないでください。Expressサーバの故障や誤動作の原因 となります。

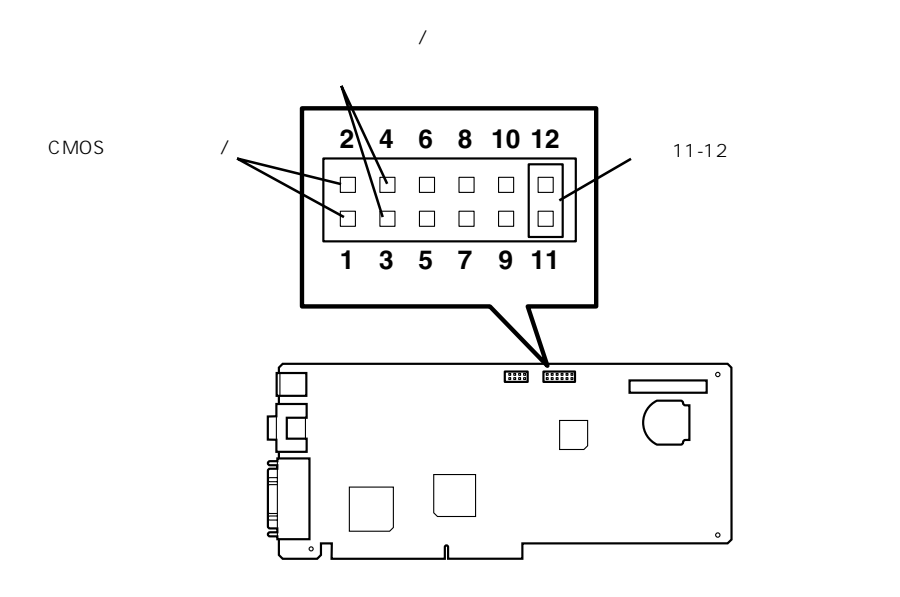

● パスワードの保護/クリア用ピン

2つのピンをショート: パスワードをクリアする 2つのピンをオープン: パスワードを保護する(出荷時の設定)

● CMOSの内容の保護/クリア用ピン

2つのピンをショート: CMOSの内容をクリアする 2つのピンをオープン: CMOSの内容を保護する(出荷時の設定) それぞれの内容をクリアする方法を次に示します。

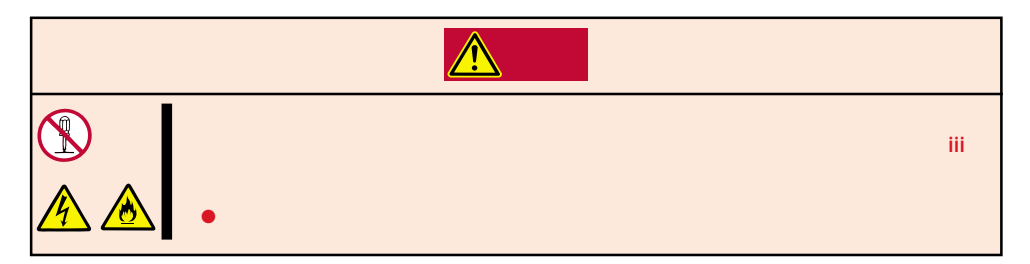

- 1. 119ページを参照してExpressサーバの電源をOFFにして、電源コードをコンセントから抜く。
- 2. 138、151ページを参照してExpressサーバのトップカバーを取り外す。
- 3. クリアしたい機能のジャンパスイッチの設定を変更する。

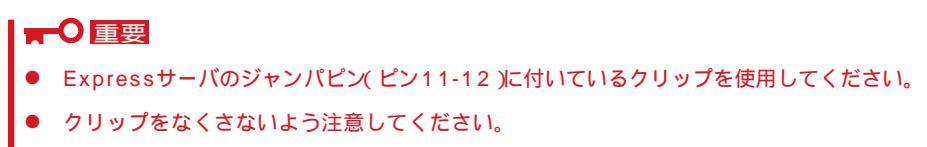

- 4. Expressサーバを元どおりに組み立ててPOWERスイッチを押す。
- 5. POSTを終了したら、電源をOFFにする。
- 6. ジャンパスイッチの設定を元に戻した後、もう一度電源をONにして設定し直す。

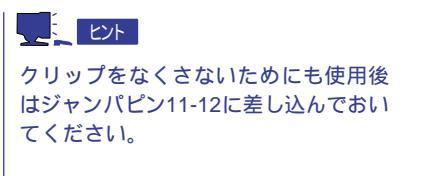

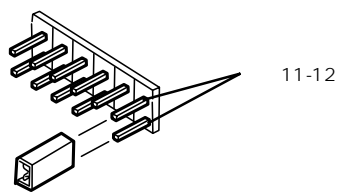

## 割り込みラインと1/0ポートアドレス

割り込みラインやI/Oポートアドレスは、次のように割り当てられています。オプションを増設するときな どに参考にしてください。

● 割り込みライン

次のように割り当てられています。

| IRQ | 周辺機器(コントローラ)           | IRQ | 周辺機器(コントローラ)         |
|-----|------------------------|-----|----------------------|
| 0   | システムタイマ                | 8   | リアルタイムクロック           |
| 1   | キーボード                  | 9   | SCI                  |
| 2   | カスケード接続                | 10  | ESMINT/PCI           |
| 3   | COM2シリアルポート/PCI        | 11  | ESMINT/PCI           |
| 4   | COM1シリアルポート/PCI        | 12  | マウス/PCI              |
| 5   | PCI/ESMINT/LPT2パラレルポート | 13  | 数値演算プロセッサ            |
| 6   | フロッピーディスク/PCI          | 14  | プライマリIDE(CD-ROMドライブ) |
| 7   | LPT1パラレルポート/PCI        | 15  | -                    |

● PIRQとPCIデバイスの関係

PCIデバイスの割り込みは次のように割り当てられています。割り込みの設定は、BIOS セットアップメニュー「SETUP」で変更できます。詳しくは172ページを参照してください。

| メニュー項目     | 割り込み                                                                                                    |
|------------|----------------------------------------------------------------------------------------------------|
| PCI IRQ 1  | オンボードSCS( チャネルA)                                                                                                    |
| PCI IRQ 2  | オンボードSCS((チャネルB)                                                                                                    |
| PCI IRQ 3  | オンボードLAN、オンボードGA                                                                                                    |
| PCI IRQ 4  | PCIスロット#11(INT A )                                                                                                    |
| PCI IRQ 5  | PCIスロット#12(INT A )                                                                                                    |
| PCI IRQ 6  | PCIスロット#21( INT A )                                                                                                    |
| PCI IRQ 7  | PCIスロット#22(INT A)                                                                                                    |
| PCI IRQ 8  | PCIスロット#23(INT A )                                                                                                    |
| PCI IRQ 9  | PCIスロット#24(INT A )                                                                                                    |
| PCI IRQ 10 | PCIスロット#31( INT A )                                                                                                    |
| PCI IRQ 11 | PCIスロット#32(INT A )                                                                                                    |
| PCI IRQ 12 | PCIスロット#33(INT A )                                                                                                    |
| PCI IRQ 13 | PCIスロット#34(INT A )                                                                                                    |
| PCI IRQ 14 | PCIスロット#11(INT B), PCIスロット#11(INT D), PCIスロット#12<br>(INT C)<br>PCIスロット#21(INT B), PCIスロット#21(INT D), PCIスロット#22<br>(INT C), PCIスロット#23(INT B), PCIスロット#23(INT D), PCIス<br>ロット#24(INT C)<br>PCIスロット#31(INT B), PCIスロット#31(INT D), PCIスロット#32<br>(INT C), PCIスロット#33(INT B), PCIスロット#33(INT D), PCIス<br>ロット#34(INT C) |

| メニュー項目     | 割り込み                                                                                                    |
|------------|----------------------------------------------------------------------------------------------------|
| PCI IRQ 15 | PCIスロット#11(INT C)、PCIスロット#12(INT B)、PCIスロット#12<br>(INT D)                                                           |
|            | PCIスロット#21(INT C)、PCIスロット#22(INT B)、PCIスロット#22<br>(INT D)、PCIスロット#23(INT C)、PCIスロット#24(INT B)、PCIス<br>ロット#24(INT D) |
|            | PCIスロット#31(INT C) PCIスロット#32(INT B) PCIスロット#32<br>(INT D) PCIスロット#33(INT C) PCIスロット#34(INT B) PCIス<br>ロット#34(INT D) |

● I/Oポートアドレス

Expressサーバでは、I/Oポートアドレスを次のように割り当てています。

| アドレス              | 使用チップ                       |
|-------------------|-----------------------------|
| 00 - 1F           | 8ビットDMAコントロールレジスタ           |
| 20 - 21           | マスター8259プログラミングインタフェース      |
| 2E - 2F           | コンフィグレーション                  |
| 40 - 43           | 8254プログラミングインタフェース          |
| 60                | キーボード/マウス                   |
| 61                | NMIステータスレジスタ                |
| 64                | キーボード/マウス                   |
| 70 - 71           | NMIイネーブルレジスタ/リアルタイムクロック     |
| 80 - 8F           | 16ビットDMAコントロールレジスタ          |
| A0 - A1           | スレープ8259プログラミングインタフェース      |
| C0 - DF           | DMAコントローラページレジスタ            |
| E0 - E9           | ベースアドレスレジスタ                 |
| F0                | レジスタIRQ13                   |
| F1 - FF           | 論理デバイスコンフィグレーション            |
| 170 - 177 or BAR2 | EDMA2互換モードプライマリコマンドブロックレジスタ |
| 1F0 - 1F7 or BAR0 | EDMA2互換モードセカンダリコマンドブロックレジスタ |
| 278 - 27F         | (パラレルポート3)                  |
| 2E8 - 2EF         | (シリアルポート)                   |
| 2F8 - 2FF         | シリアルポート2                    |
| 376               | EDMA2互換モードセカンダリコマンドブロックレジスタ |
| 370 - 377         | (フロッピーディスクドライブ2) IDE 2      |
| 378 -37F          | (パラレルポート2)                  |
| 3B0 - 3BB         | VGA                         |
| 3BC - 3BF         | パラレルポート1                    |
| 3C0 - 3DF         | VGA                         |
| 3E8 - 3EF         | (シリアルポート)                   |
| 3F6 or BAR3       | EDMA2互換モードプライマリコマンドブロックレジスタ |
| 3F0 - 3F7         | フロッピーディスクドライブ1、IDE 1        |
| 3F8 - 3FF         | シリアルポート1                    |
| 400 - 41F         | スーパー1/0                     |
| 40B               | DMA1拡張ライトモードレジスタ            |
| 4D0               | マスター8259 ELCRプログラミング        |
| 4D1               | スレーブ8259 ELCRプログラミング        |
| 4D6 or BAR1       | DMA2拡張ライトモードレジスタ            |
| 580 - 58F         | チップセット                      |
| 778 - 77F         | パラレルポート                     |

(つづく)

| アドレス         | 使用チップ                         |
|--------------|-------------------------------|
| C00          | PCI IRQマッピングインデックスレジスタ        |
| C01          | PCI IRQマッピングデータレジスタ           |
| C14          | PCIエラーステータスレジスタ               |
| C49          | アドレス/ステータスコントロール              |
| C4A          | 立ち上がり時間(Rise Time)カウンターコントロール |
| C52          | 汎用レジス <i>タ</i> (GPMs)         |
| C6C          | ISAウェイトレジスタ                   |
| C6F          | その他コントロールレジスタ                 |
| CA2 - CA3    | IPM(IMPI KCSインタフェース)          |
| CA4 - CA5    | IPM( SMIインタフェース)              |
| CA6 - CA7    | IPMI(SCI/SW1インタフェース)          |
| CD6          | パワーマネージメントインデックスレジスタ          |
| CD7          | パワーマネージメントデータレジスタ             |
| CF8, CFC     | PCIコンフィグレーションスペース             |
| CF9          | リセットコントロール                    |
| F50 - F58    | 汎用チップセット                      |
| BAR4+00 - 0F | EDMA2 PCIベースアドレスレジスタ4         |
| 2000 - 207F  | Hot Plugコントローラ                |

\*1 16進数で表記しています。

\*2 PCIデバイスのI/OポートアドレスはPCIデバイスの種類や数によって任意に設定されます。

このページはブランクページです。